## **About Attrasoft TransApplet**

Attrasoft **TransApplet** is a .Net Class Library that enables the addition of Image Recognition capability to products & services. It can be used for:

- Image Verification (1:1 Matching);
- Image Identification (1:N Matching);
- Image Search or Retrieval (1:N Matching); and
- Multiple Verification or Identification (N:N and N:M Matching).

**ImageFinder for Windows** is an off-the-shelf Application Software that enables System Integrators, Solution Developers, and Individuals to quickly test their own Image Recognition ideas.

**TransApplet** is a .Net Class Library that enables System Integrators, Solution Developers, and Individuals to quickly add Image Recognition capability to their products and services.

## **Software Requirements**

The software requirements are:

- Microsoft .Net Framework
- Microsoft Visual Studio .Net or C#.Net

When you install Microsoft Visual Studio .Net, the Microsoft .Net framework will be installed automatically.

## Installing the Software

Copying the "CD:\transapplet70" to the C-driver will complete the installation.

## **Information & Support**

Attrasoft TransApplet Attrasoft P. O. Box 13051 Savannah, GA. 31406 USA

http://attrasoft.com

imagefinder@attrasoft.com (Email Subject: Attrasoft)

Phone: (912) 484-1717

© Attrasoft 1998 - 2007

## **License Agreement**

THIS LICENSE AGREEMENT ("AGREEMENT") IS BETWEEN YOU, THE END USER, AND Attrasoft. IT GOVERNS THE USE OF THE SOFTWARE PROGRAM AND DOCUMENTATION KNOWN AS Attrasoft *TransApplet* (THE "PRODUCT"). IF YOU USE THE PRODUCT, THEN YOU AGREE TO THE TERMS OF THIS AGREEMENT. IF YOU ARE NOT WILLING TO BE BOUND BY THE TERMS OF THIS AGREEMENT, PROMPTLY RETURN THIS PACKAGE TO THE PLACE OF PURCHASE WITH A COPY OF THE RECEIPT, AND YOUR LICENSE FEE WILL BE REFUNDED.

Attrasoft licenses use of the PRODUCT, which may be manufactured and distributed by Attrasoft or by a third party (either, the "Manufacturer"). You, the end-user, assume responsibility for the selection of the PRODUCT to achieve your intended results, and for its installation and subsequent use.

#### **GRANT OF LICENSE**

Attrasoft hereby grants you a non-exclusive license to use the PRODUCT in object code form only, upon the terms and conditions contained in this Agreement.

You may:

1. Use the PRODUCT on the number of workstations for which you have purchased PRODUCT licenses. The workstations must be owned, leased or otherwise controlled by you, whether in a network or other configuration.

2. Create a quantity of backup copies of the PRODUCT, in any machine-readable or printed form, equal to the number of PRODUCT licenses you have purchased.

3. Transfer the PRODUCT and your rights under this Agreement to another party if the other party agrees to accept the terms and conditions of this Agreement. If you transfer the PRODUCT, you must, at the same time, either transfer all copies of PRODUCT to the same party, or destroy any copies not transferred. You must immediately notify Attrasoft of the transfer.

4. Print out one copy of the Product documentation from the Attrasoft program, **TransApplet**, for each license purchased. If you print out any part of the Product documentation from the Attrasoft program, **TransApplet**, you must reproduce and include all the copyright notices that appear in the documentation on any such copy of the documentation.

You May Not:

1. Use or copy the PRODUCT, in whole or in part, except as expressly provided in this Agreement.

2. Use the PRODUCT concurrently on more than the number of workstations for which you have purchased licenses.

3. Copy, rent, distribute, sell, license or sub-license, or otherwise transfer the PRODUCT or this license, in whole or in part, to another party, except as specifically set forth above.

4. Incorporate the PRODUCT or any portion of the PRODUCT into, or use the PRODUCT, or any portion of the PRODUCT to develop, other software without a license from Attrasoft, or otherwise modify or create a derivative work from the PRODUCT without a license from Attrasoft.

5. Reverse engineer, decompile, or disassemble the PRODUCT.

To use the PRODUCT as described in Sections 2 or 4 above, or for any other use not specifically set forth above, additional licensing from Attrasoft is required. For further information, please contact Attrasoft at:

Attrasoft, Inc. Phone: (912) 484-1717

#### **PROPRIETARY RIGHTS**

This Agreement gives you ownership only of the physical Attrasoft program, **TransApplet**, on which the PRODUCT is stored, but not of the PRODUCT itself. You acknowledge that Attrasoft owns all rights, title, and interest in the PRODUCT, and that you will acquire no rights in the PRODUCT through your use of it. You agree that you will take no action that interferes with Attrasoft's rights in the PRODUCT.

#### TERMS

This Agreement is effective until terminated. You may terminate it at any time by destroying the PRODUCT together with all copies and documentation in any form. This Agreement will also terminate automatically and without notice from Attrasoft if you fail to comply with any term or condition of this Agreement. You agree upon such termination to destroy the PRODUCT and all copies of the PRODUCT.

#### **DISCLAIMER; LIMITED WARRANTY**

EXCEPT AS PROVIDED BELOW, THE PRODUCT IS PROVIDED "AS IS" WITHOUT WARRANTY OF ANY KIND, EITHER EXPRESSED OR IMPLIED, INCLUDING, BUT NOT LIMITED TO THE IMPLIED WARRANTIES OF MERCHANTABILITY AND FITNESS FOR A PARTICULAR PURPOSE. THE ENTIRE RISK AS TO THE QUALITY AND PERFORMANCE OF THE PRODUCT IS WITH YOU. SOME JURISDICTIONS DO NOT ALLOW THE EXCLUSION OF IMPLIED WARRANTIES, SO THE ABOVE EXCLUSION MAY NOT APPLY TO YOU. NEITHER ATTRASOFT NOR MANUFACTURER WARRANTS THAT THE FUNCTIONS CONTAINED IN THE PRODUCT WILL MEET YOUR REQUIREMENTS OR THAT THE OPERATION OF THE PRODUCT WILL BE UNINTERRUPTED OR ERROR-FREE. However, where Attrasoft is the Manufacturer, Attrasoft warrants that the Attrasoft program, **TransApplet**, on which the software is furnished will be free from defects in materials and workmanship under normal use for a period of ninety (90) days from the date of delivery as evidenced by a copy of your receipt.

#### LIMITATION OF REMEDIES

Where Attrasoft is the Manufacturer, Manufacturer's entire liability and your exclusive remedy shall be:

1. The replacement of the Attrasoft program, **TransApplet**, not meeting the Limited Warranty, which is returned to Manufacturer with a copy of your receipt.

2. If Manufacturer is unable to deliver replacement Attrasoft program, **TransApplet**, which is free of defects in materials or workmanship, you may terminate this Agreement by returning the PRODUCT and a copy of your receipt to the place of purchase, and your money will be refunded. Where Attrasoft is not the Manufacturer, Attrasoft shall have no liability to replace or refund, and you agree to look to Manufacturer to meet the obligations described above.

#### LIMITATION OF LIABILITY

IN NO EVENT WILL ATTRASOFT OR MANUFACTURER BE LIABLE TO YOU FOR ANY DAMAGES, INCLUDING, BUT NOT LIMITED TO, ANY LOST PROFITS, LOST SAVINGS, OR OTHER INDIRECT, SPECIAL, EXEMPLARY, INCIDENTAL OR CONSEQUENTIAL DAMAGES, ARISING OUT OF THE USE OR INABILITY TO USE THIS PRODUCT, EVEN IF ATTRASOFT OR MANUFACTURER HAS BEEN ADVISED OF THE POSSIBILITY OF SUCH DAMAGES. FURTHER, IN NO EVENT WILL ATTRASOFT OR MANUFACTURER BE LIABLE FOR ANY CLAIM BY ANY OTHER PARTY ARISING OUT OF YOUR USE OF THE PRODUCT. SOME JURISDICTIONS DO NOT ALLOW THE LIMITATION OR EXCLUSION OF LIABILITY FOR INCIDENTAL OR CONSEQUENTIAL DAMAGES, SO THE ABOVE LIMITATION OR EXCLUSION MAY NOT APPLY TO YOU.

#### TRADEMARKS

*Attrasoft* is a trademark of Attrasoft, Inc. Microsoft, C# logo are registered trademarks of Microsoft Corporation. No rights, license, or interest in such trademarks is granted hereunder.

#### **U.S. GOVERNMENT RESTRICTED RIGHTS IN DATA**

This computer software product and documentation are provided with Restricted Rights. Use, duplication, or disclosure by the U.S. Government is subject to restrictions as set forth in the Rights in Technical Data and Computer Software clause at DFARS 252.227-7013, or subparagraphs (c)(1) and (2) of the Commercial Computer Software - Restricted Rights at 48 CFR 52.227-19, as applicable. Contractor/Manufacturer is Attrasoft, Inc.

#### EXPORT CONTROLS

You agree not to export or re-export the PRODUCT, directly or indirectly, to any countries, end-users or for any end uses that are restricted by U.S. export laws and regulations, without first obtaining permission to do so as required by the U.S. Department of Commerce's Bureau of Industry and Security, or other appropriate government agency. These restrictions change from time to time. If you have any questions regarding your obligations under U.S. export regulations, you should contact the Bureau of Industry and Security, U.S. Department of Commerce, Exporter

Counseling Division, Washington D.C. (202) 482-4811, http://www.bis.doc.gov.

© Attrasoft 1998 – 2007

# TABLE OF CONTENTS

| ABOUT ATTRASOFT TRANSAPPLET                 | 1 |
|---------------------------------------------|---|
| SOFTWARE REQUIREMENTS                       | 2 |
| INSTALLING THE SOFTWARE                     | 3 |
| INFORMATION & SUPPORT                       | 3 |
| LICENSE AGREEMENT                           | 4 |
| TABLE OF CONTENTS                           | 7 |
| 1. INTRODUCTION                             |   |
| 1.1 What is TransApplet?                    |   |
| 1.1.1 ImageFinder                           |   |
| 1.1.2 ImageFinder Family                    |   |
| 1.2 Software Requirements                   |   |
| 1.3 Installing the TransApplet              |   |
| 1.3.1 Attrasoft.Transapplet70 Class Library |   |
| 1.3.2 Chapter Examples                      |   |
| 1.3.3 Linking the TransApplet               |   |
| 1.4 Attrasoft Image Recognition Basics      |   |
| 2. IMAGE RECOGNITION OVERVIEW               |   |
| 2.1 Image Recognition Internal Structures   |   |
| 2.2 Filters                                 |   |
| 2.3 Image Preprocessing & Processing        |   |
| 2.4 Normalization                           |   |
| 2.5 Signature Matching                      |   |
| 2.6 Image Segment Matching                  |   |
| 3. TRANSAPPLET OVERVIEW                     |   |
| 3.1 TransApplet API & User Interface        |   |
| 3.2 Input                                   |   |

| 3.3       | Image Display                                    |
|-----------|--------------------------------------------------|
| 3.4       | Image Preprocessing, Processing, & Normalization |
| 3.5       | Parameters                                       |
| 3.6       | Signature Recognition                            |
| 3.7       | Dynamic Library                                  |
| 3.8       | Image Segment Matching                           |
| 3.9       | Input 30                                         |
| 3.10      | Counting                                         |
| 3.11      | Batch Job                                        |
| 3.12      | Customized Software                              |
| 4.        | API                                              |
| 4.1       | Signature                                        |
| 4.2       | Signature Filter                                 |
| 4.3       | Matching Results                                 |
| 4.4       | Signature Matching                               |
| 4.5       | ImageLibrary                                     |
| 4.6       | Matching Engine                                  |
| 4.7       | NeuralNet Filter                                 |
| 4.8       | Other API                                        |
| F         |                                                  |
| Э.<br>5 1 | USER INTERFACE                                   |
| 5.1       | How to Create a Project                          |
| 5.2       | How to Create Menus                              |
| 5.3       | Link to Class Library                            |
| 5.4       | Declare Objects                                  |
| 6.        | INPUT                                            |
| 6.1       | Class Library Name                               |
| 6.2       | Class Library Overview                           |

| 6.3  | Set Up the Chapter Project                 |
|------|--------------------------------------------|
| 6.4  | Link to Class Library                      |
| 6.5  | Key Segment                                |
| 6.6  | Search Source Button                       |
| 7.   | IMAGE DISPLAY63                            |
| 7.1  | Class Library Name                         |
| 7.2  | Link to Class Library                      |
| 7.3  | Implementing Buttons                       |
| 7.4  | Test                                       |
| 7.5  | Output Images                              |
| 8.   | IMAGE PREPROCESSING                        |
| 8.1  | Image Preprocessing Filter                 |
| 8.2  | PreProcessing API                          |
| 8.3  | Enter Parameters71                         |
| 8.4  | Cut Off the Border Areas72                 |
| 8.5  | Impose a Mask73                            |
| 8.6  | Speed Up the Computation74                 |
| 8.7  | Skip the Empty Border by Content Percent74 |
| 9.   | IMAGE PROCESSING                           |
| 9.1  | Good & Bad                                 |
| 9.2  | Processing API78                           |
| 9.3  | Set Image Processing Filters               |
| 9.4  | First Two Settings                         |
| 9.5  | Chapter Projects                           |
| 10.  | NORMALIZATION                              |
| 10.1 | Class Library Name                         |

| 10.2 | Class Library Overview          |
|------|---------------------------------|
| 10.3 | Link to Class Library           |
| 10.4 | Parameters                      |
| 11.  | PARAMETER CLASS                 |
| 11.1 | Pushing Images Through Filters  |
| 11.2 | Predefined Objects              |
| 11.3 | Grouping Parameters Together    |
| 11.4 | Chapter Project                 |
| 11.5 | Creating Forms                  |
| 11.6 | TransApplet Objects             |
| 11.7 | Selecting Filters               |
| 11.8 | Set Filter Parameters 100       |
| 12.  | IMAGE SIGNATURES                |
| 12.1 | Signature Menu 102              |
| 12.2 | API102                          |
| 12.3 | TransApplet Objects             |
| 12.4 | Key Signature 106               |
| 12.5 | Signature File Concepts         |
| 12.6 | Signature File Implementation   |
| 12.7 | Examples 110                    |
| 13.  | UNSUPERVISED FILTERS            |
| 13.1 | Unsupervised Filter Menu 112    |
| 13.2 | Unsupervised Filter API 113     |
| 13.3 | N-Signature                     |
| 13.4 | N:N Matching Design             |
| 13.5 | N:N Matching Implementation 115 |
| 13.6 | 1:N Matching Design116          |

| 13.7          | 1:N Matching Implementation         | . 116 |
|---------------|-------------------------------------|-------|
| 14.           | BIOFILTERS                          | 119   |
| 14.1          | BioFilter Menu                      | . 119 |
| 14.2          | BioFilter API                       | . 120 |
| 14.3          | Training Design                     | . 121 |
| 14.4          | Training Implementation             | . 121 |
| 14.5          | Parameters                          | . 122 |
| 14.6          | Example: Label Recognition Training | . 123 |
| 1 <b>4.</b> 7 | N:N Matching Design                 | . 124 |
| 14.8          | N:N Matching Implementation         | . 124 |
| 14.9          | 1:N Matching Design                 | . 125 |
| 14.10         | 1:N Matching Implementation         | . 126 |
| 15.           | NEURALFILTERS                       | 129   |
| 15.1          | NeuralFilter Menu                   | . 129 |
| 15.2          | NeuralFilter API                    | . 130 |
| 15.3          | Parameters                          | , 131 |
| 15.4          | Training Design                     | , 131 |
| 15.5          | Training Implementation             | . 133 |
| 15.6          | N:N Matching Design                 | . 133 |
| 15.7          | N:N Matching Implementation         | . 134 |
| 15.8          | 1:N Matching Design                 | . 134 |
| 15.9          | 1:N Matching Implementation         | . 135 |
| 16.           | DYNAMIC LIBRARY                     | 138   |
| 16.1          | Dynamic Library Menu                | . 138 |
| 16.2          | Dynamic Library API                 | . 139 |
| 16.3          | Creating Master Library             | . 140 |
| 16.4          | Training Design                     | . 141 |

| 16.5        | Load Dynamic Library            | 141        |
|-------------|---------------------------------|------------|
| 16.6        | Library M:N Matching            | 142        |
| 16.7        | Library 1:N Matching            | 144        |
| 16.8        | Library Updating Design         | 145        |
| 16.9        | Update Implementation           | 146        |
| 17          |                                 | 148        |
|             |                                 |            |
| 17.1        | Key Segment Specification       | 149        |
| 17.2        | NeuralNet Filter Menu           | 149        |
| 17.3        | NeuralNet Filter API            | 150        |
| 17.4        | Training                        | 151        |
| 17.5        | 1:N Matching Design             | 152        |
| 17.6        | 1:N Matching Implementation     | 153        |
| 17.7        | Results                         | 154        |
| 17.8        | Another Test: Mr. Potato        | 156        |
| 18.         | PARAMETERS                      | 157        |
| 18.1        | Overview                        |            |
| 18.2        | Image Prencocessing             |            |
| 10.2        |                                 | 150        |
| <b>18.5</b> | .3.1 Edge Filters               |            |
| 18          | .3.2 Threshold Filters          |            |
| 18          | .3.3 Clean-Up Filters           |            |
| 18.4        | Normalization Filter            | 163        |
| 18.5        | Unsupervised Filter & BioFilter | 166        |
| 18.6        | Neural Filters                  | 167        |
| 18.7        | NeuralNet Filter                | 168        |
| 18          | .7.1 Symmetry                   |            |
| 18          | 7.2 Translation Type            |            |
| 18<br>19    | 7.4 Rotation Type               | 1/1<br>171 |
| 18          | .7.5 Area of Interest (AOI)     |            |
| 18          | .7.6 Blurring                   |            |
| 18          | .7.7 Sensitivity                |            |

| 18          | .7.8 Internal/External Weight Cut | . 173 |
|-------------|-----------------------------------|-------|
| 18          | .7.9 Segment Size                 | . 173 |
| 18          | .7.10 Image Type                  | . 173 |
| 18          | 7.12 Auto Segment                 | 174   |
| 10          | 7.13 Summary                      | 175   |
| 10          | .7.13 Summary                     | . 175 |
| 19.         | INPUT OPTIONS                     | 176   |
| 19.1        | File Input                        | . 176 |
| 19.2        | Sub-Directory Input               | . 178 |
| 19.3        | Segment File Input                | . 179 |
| 19.4        | Database Input, Whole Image       | . 180 |
| 19.5        | Database Input, Image Segment     | . 181 |
| 19.6        | Converting AVI Video to Images    | . 181 |
| <b>19.7</b> | Converting Live Video to Images   | . 183 |
| 20.         | DATABASE INPUT                    | 185   |
| 20.1        | Basic Access Class                | . 185 |
| 20.2        | Input Class                       | . 187 |
| 20.3        | Input Selection                   | . 189 |
| 20.4        | Database Parameter Input          | . 191 |
| 20.5        | Database Input Implementation     | . 192 |
| 20.6        | Testing                           | . 193 |
| 21.         | VIDEO INPUT                       | 194   |
| 21.1        | Class Library Name                | . 194 |
| 21.2        | Class Library Overview            | . 195 |
| 21.3        | Link to Class Library             | . 196 |
| 21.4        | AVI Video Selection               | . 196 |
| 21.5        | Converting Video to Images        | . 199 |
| 21.6        | Testing                           | . 201 |
| 22.         | LIVE VIDEO INPUT                  | 202   |

| 22.1 | Class Library Name                | . 202 |
|------|-----------------------------------|-------|
| 22.2 | Link to Class Library             | . 203 |
| 22.3 | ImageFinder Input                 | . 204 |
| 22.4 | Initialization                    | . 204 |
| 22.5 | Video to Image Design             | . 205 |
| 22.6 | Display Live Image in Picture Box | . 206 |
| 22.7 | Converting Live Video to Images   | . 207 |
| 23.  | COUNTING & TRACKING DESIGN        | 210   |
| 23.1 | Data                              | . 210 |
| 23.2 | Counting the Left Image           | . 211 |
| 23.3 | Counting the Right Image          | 213   |
| 23.4 | Automatic Tracking                | . 214 |
| 24.  | COUNTING                          | 215   |
| 24.1 | Introduction                      | . 215 |
| 24.2 | Class Library Name                | . 216 |
| 24.3 | Class Library Overview            | . 216 |
| 24.4 | Link to Class Library             | . 217 |
| 24.5 | Counting Parameters               | . 217 |
| 24.6 | Implementing Counting             | . 218 |
| 24.7 | Tracking                          | . 219 |
| 24.8 | Testing                           | . 219 |
| 25.  | BATCH JOB                         | 220   |
| 25.1 | Batch Code                        | . 220 |
| 25.2 | Sample Batch Files                | . 221 |
| 25.3 | Batch Design                      | . 224 |
| 25.4 | Batch Execution Code              | . 224 |
| 25.5 | API                               | . 226 |

| 25.6   | Implementation                      | 226 |
|--------|-------------------------------------|-----|
| 26.    | IMAGEFINDER FOR DOS                 | 229 |
| 26.1   | Why Dos Version?                    | 229 |
| 26.2   | The Idea                            | 230 |
| 26.3   | Batch Design                        | 230 |
| 26.4   | Class Library Name                  | 231 |
| 26.5   | Class Library Overview              | 231 |
| 26.6   | Creating Console Project            | 232 |
| 26.7   | Link to Class Library               | 232 |
| 26.8   | Implementation the Project          | 232 |
| 26.9   | Example                             | 235 |
| 26.10  | How to Use ImageFinder For DOS      | 235 |
| 27.    | INTRODUCTION TO IMAGEHUNT           | 237 |
| 27.1   | Why ImageHunt?                      | 237 |
| 27.2   | ImageHunt Design                    | 237 |
| 27.3   | Introduction to Web Server          | 240 |
| 27.4   | Install ImageHunt                   | 240 |
| 27.5   | Create Web Project                  | 240 |
| 27.6   | Step 1. Open Image File             | 241 |
| 27     | .6.1 Create the Data Directory      | 241 |
| 27.    | .6.2 Modify the WebForm1.aspx Page  | 241 |
| 27.7   | Step 2. Upload Image                | 242 |
| 27.8   | Step 3. Create Batch File           | 243 |
| 27     | .8.1 Cookies or URL                 | 243 |
| 27.    | .8.2 Create Batch File              |     |
| 27.9   | Dos Class                           | 245 |
| 27.10  | Step 4. Batch Run                   |     |
| 28. II | MAGEFINDER SUPPORT SERVICE PACKAGES | 249 |
| 28.1   | What is Support Service?            | 249 |

| 28.2 | Process                      | 249 |
|------|------------------------------|-----|
| 28.3 | What is a Feasibility Study? | 250 |
| 28.4 | TransApplet Support          | 251 |

## 1. Introduction

Attrasoft **TransApplet** for Windows is a .Net Class Library that enables the addition of Image Recognition capability to products & services. It can be used for:

- Image Verification (1:1 Matching);
- Image Identification (1:N Matching);
- Image Search or Retrieval (1:N Matching); and
- Multiple Verification or Identification (N:N and N:M Matching).

### 1.1 What is TransApplet?

Attrasoft **TransApplet** for Windows is a .Net Class Library that enables the addition of Image Recognition capability to products & services.

#### 1.1.1 ImageFinder

Before you continue, you should be familiar with the Attrasoft **ImageFinder** for two reasons:

- Learn the structure of the Attrasoft Image Recognition Approach;
- Learn the ImageFinder software.

The TransApplet will:

- Introduce the class library, "Attrasoft.TransApplet70", used in the ImageFinder.
- As a teaching tool, the **TransApplet** will show you how to build an **ImageFinder** via C# .Net.

Therefore, if you have not learned the ImageFinder, you should start with the ImageFinder now.

#### 1.1.2 ImageFinder Family

The **ImageFinder** family has several members:

- ImageFinder
- TransApplet
- PolyApplet

To understand why there are three members in the **ImageFinder** family, we need to understand the Attrasoft software Structure, which consists of three layers:

- Application Layer
- Translation Layer
- Attrasoft Matching Engine (AME) Layer (Neural Network Layer)

Where:

- The Application Layer is the graphical user interface layer.
- The Translation Layer deals with images & videos, and formats this application data for the next layer.
- The AME Layer will do the image matching, which is independent of the type of data used. For example, the voice data, image data, text data, and numerical data will all be treated equally. The AME Layer is the same layer used in other Attrasoft products.

Within this structure:

- **ImageFinder** is a standalone software.
- **TransApplet** is the Presentation Layer programming tool, which also includes the PolyApplet.
- **PolyApplet** is the AME Layer programming tool.

Each of the three software has to be purchased separately. The **TransApplet** does include the **PolyApplet**.

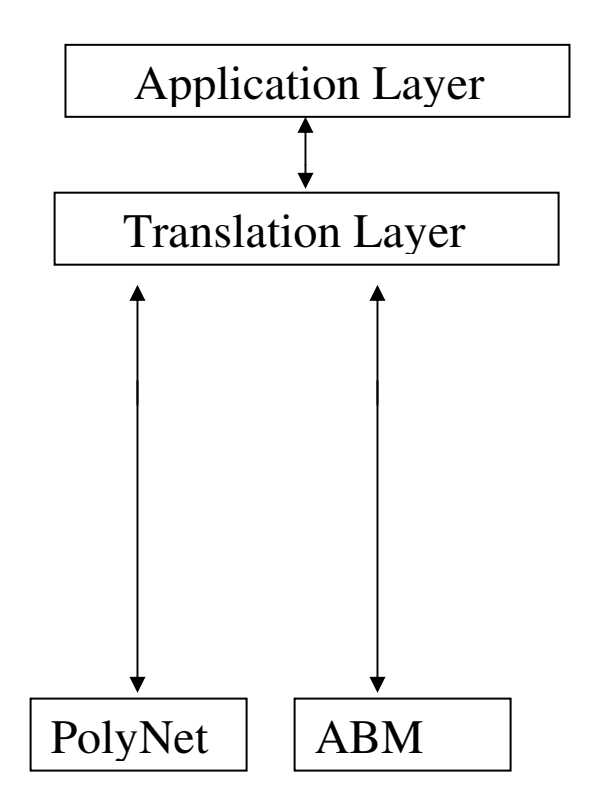

Figure 1.1 Attrasoft Component-Object Structure.

### 1.2 Software Requirements

The software requirements are:

- Microsoft .Net Framework
- Microsoft Visual Studio .Net or C#.Net

When you install Microsoft Visual Studio .Net, the Microsoft .Net framework will be installed automatically.

### 1.3 Installing the TransApplet

Copying the "CD:\transapplet70" to the C-driver will complete the installation. After copying, you should have both the Library Files and the Chapter Example.

#### 1.3.1 Attrasoft.Transapplet70 Class Library

The **TransApplet** library has the following dll files:

```
C:\transapplet70\Batch70.dll
C:\transapplet70\BioFilter70.dll
```

Each Library has one main class, which has the same name as the Library-name:

Attrasoft.transapplet70.Batch70.Batch70 Attrasoft.transapplet70.BioFilter70.BioFilter70 ....

The advantage of naming the class-name as the library-name is that you will know what to use, i.e.

- if you go to Library, "Attrasoft.transapplet70.Batch70", use Batch70 class;
- if you go to Library, "Attrasoft.transapplet70.BioFilter70", use BioFilter70 class, ...

There is no guessing which class you should choose if the Library has more than one class.

<u>The disadvantage</u> is that the compiler will not be able to distinguish between the class-name and the Library-name unless you use the full name.

For example:

- "Attrasoft.transapplet70.Batch70" is a Library; and
- "Attrasoft.transapplet70.Batch70.Batch70" is a class.

Batch70 alone is not understandable by the C# compiler. To declare an object, you must use the full path:

Attrasoft.transapplet70.Batch70.Batch70 ba70.

#### 1.3.2 Chapter Examples

Each chapter has a project. Many chapters can share the same project. Their projects provide an integration source code so you can cut and paste to produce your own application.

#### 1.3.3 Linking the TransApplet

To link to these Libraries:

- Start C# project;
- Right click References in Solution Explorer and select Add Reference;
- Click Browse Button;
- Select "c:\transapplet70\\*.dll" files;
- Click the "OK" button.

#### 1.4 Attrasoft Image Recognition Basics

The Attrasoft Image Recognition Approach has two basic phases:

- Signature Matching (matching whole images)
- Neural Matching (matching image segment)

In matching whole images, a unique image signature is computed for each image. Different images will have different signatures. The Signature Matching is based on these image signatures. This matching can easily reach the speed of 100,000 to 1,000,000 whole images per second and is very fast.

In the Image Segment matching, a neural net learns what the image looks like in a very similar way as the human brain does, i.e. adjusting the internal synaptic connections to remember the image. A typical Feature Space Recognition will use about 100 points and a typical Input Space Recognition will use about 10,000 points; therefore, the <u>Signature Recognition is much faster than the Image Segment Recognition</u>.

Image Matching is further divided into filters. It is these filters that will perform the image matching tasks.

The ability to learn is a fundamental trait of intelligence. Neural Nets are deployed in both Signature Matching and Segment Matching. Neural Nets can learn from examples. There are two basic phases in image recognition:

- Training; and
- Recognition.

In the training phase, data is imposed upon a neural network to force the network to remember the pattern of training data. A neural network can remember the training data pattern by adjusting its internal synaptic connections.

In the recognition phase, the neural network, based on its internal synaptic connections, will determine whether the newly captured image matches the sample image.

## 2. Image Recognition Overview

#### 2.1 Image Recognition Internal Structures

An image recognition application is roughly divided into:

Level 5: User Interface; Level 4: Data Management; Level 3: Image-Matching Layer; Level 2: Scanner, Camera, and their Drivers; Level 1: PC with Windows.

The TransApplet Library will be used to implement the Image-Matching layer.

Stand-alone software, like the Attrasoft ImageFinder, is roughly divided into 3 layers:

Level 3: User Interface; Level 2: Image-Matching Layer; Level 1: PC with Windows.

The Attrasoft Image Recognition Approach has two basic phases:

- Signature Matching;
- Image Segment Matching

In the Signature Matching, a unique image signature is computed for each image. Different images will have different signatures. The Signature Matching is based on these image signatures. <u>This matching can easily reach the speed of 1,000,000 per second and is very fast.</u>

In the Image Segment Matching, a neural net learns what the image looks like in a very similar way as the human brain does, i.e. adjusting the internal synaptic connections to remember the image.

### 2.2 Filters

For the ImageFinder, the Image Matching is divided into:

- Image Preprocessing
- Image Processing
- Normalization
- Signatures
- Feature Recognition
- Image Segment Recognition

One or more filters further implement each step:

Image Preprocessing **Preprocessing Filter** Image Processing Edge Filter Threshold Filter Clean Up Filter Normalization **Reduction Filter** Signature Signature Filter Feature Recognition **Unsupervised Filter BioFilter** NeuralFilter Image Segment Recognition Neural Net Filter

The image matching software design based on **TransApplet** is implemented to push an image through all these filters and at the end of pushing, the matching results will be obtained.

### 2.3 Image Preprocessing & Processing

Attrasoft **ImageFinder** learns an image in a way similar to human eyes:

- Ignore the background;
- Focus on an object in the image.

The Image Preprocessing is implemented by one filter, the Image Preprocessing Filter. Three filters implement image processing:

- Edge Filters;
- Threshold Filters; and
- Clean-Up Filters.

The Image Preprocessing and the Image Processing processes are not unique; there are many options available. Some are better than others.

The principle of choosing the Image Preprocessing and the Image Processing filters is to make the sample objects stand out, otherwise, change the options.

Image Preprocessing has the following functions:

Cut off the border areas; Impose a mask; Speed up the computation; Skip the empty border areas;

Image Processing has the following filters:

The Edge Filters attempt to exaggerate the main features a user is looking for. The Threshold Filters attempt to suppress the background. The Clean-Up Filters will smooth the resulting image to reduce recognition error.

#### 2.4 Normalization

The Normalization Sub-Layer will prepare the images for the underlying image matching engine. The Attrasoft Image Matching Engine is an internally developed algorithm, which is called the "Attrasoft Boltzmann Machine" or ABM. The ABM neural net deployed in the **ImageFinder**, by default, is a 100x100 array of neurons.

While any size of neural net can be used, when coming to a particular application, a decision has to be made. The **ImageFinder** uses 6 different sizes:

- 10,000 neurons,
- 8,100 neurons,
- 6,400 neurons,
- 4,900 neurons, or
- 2,500 neurons.

Later in the multi-layered design, the number of neurons can be much larger. The Reduction Filter will connect the images to various sets of ABM neural networks.

### 2.5 Signature Matching

In this phase, a unique image signature is computed for each image. Different images will have different signatures. The Signature Matching is based on these image signatures. <u>This matching can easily reach the speed of 1,000,000 per second and is very fast.</u>

A typical image has a dimension of say 480x640, or 300,000 pixels. A Feature Space of an image is a collection of variables computed from a given image. The number of variables in a Feature Space is usually less than 1% of the number of pixels. <u>As a result, the matching in the Feature Space is much faster than Pixel Matching.</u>

The following filters implement the Signature matching:

- Unsupervised Filter
- BioFilter
- Neural Filter

### 2.6 Image Segment Matching

The Attrasoft neural network (AME) is the Matching Engine of the **ImageFinder**. There is one filter in this sub-layer, the NeuralNet Filter. The ABM Matching Engine is responsible for all of the Attrasoft products.

## 3. TransApplet Overview

The **TransApplet** Class Library, "Attrasoft.TransApplet70", is used in the **ImageFinder**. It is a programming tool. This User's Guide will show you how to build an **ImageFinder** software like the **ImageFinder** via C# .Net.

Therefore, if you have not learned how use to the **ImageFinder**, you should start with the **ImageFinder** now.

The **TransApplet** consists of a set of filter class libraries. Each chapter will introduce one of these libraries as you continue to build the "**ImageFinder**". Some minor graphical user interface issues will be ignored here because it is already complicated enough.

### 3.1 TransApplet API & User Interface

API. the Chapter 4. describes the API (Application Programming Interface) of "Attrasoft.TransApplet70" Class Library. The API is presented as the Library, "Attrasoft.transapplet70.Interface70", which consists of a set of Interfaces. Each class implements an Interface.

Chapter 5, User Interface, briefly describes how to set up the forms and the menu bar for the ImageFinder, and also how to link to class libraries. The ImageFinder GUI is divided into 3 parts:

- Input/Output
- Menu Items
- Parameters

### 3.2 Input

Chapter 6, **Input**, briefly describes how to enter data to the **ImageFinder**. The input images are further divided into:

- Key image the sample image the **ImageFinder** will match against;
- Search Source a list of images to be searched.

The search source is further divided into:

- Search-Directory (A directory containing images to be searched);
- Search-File (A file containing images to be searched);
- ...

An image path specifies the training image.

A search-folder or search-file specifies the Search Source.

This chapter will introduce the class library, "Attrasoft.transapplet70.Input70".

### 3.3 Image Display

Chapter 7, **Image Display**, briefly describes how to display the images. The images are further divided into:

- Key Image;
- Search Source.

The search source is further divided into:

- Search-Directory (A directory containing images to be searched);
- Search-File (A file containing images to be searched);
- ...

The Image Display will play the following role:

- Display Key Segment. No image processing will be applied to the image;
- Display the first image in search source. No image processing will be applied to the image;
- Display the next image and the previous image in search source.
- Display the first and next image in the matching results.
- Display processed images (after applying the Image Preprocessing Filter, Edge Filter, Threshold Filter, or Clean-Up Filter).

### 3.4 Image Preprocessing, Processing, & Normalization

Chapter 8, **Image Preprocessing**, and Chapter 9, **Image Processing**, briefly describes the image preprocessing and image processing required for the **ImageFinder**.

The Image Preprocessing sub-layer prepares the image for the **ImageFinder**. Image Preprocessing is not unique; there are many options available. Some are better than others.

The Image Preprocessing Layer consists of one filter, the Preprocessing filter.

The Image Processing Layer consists of three types of filters:

Edge Filters (Optional); Threshold Filters (Required); and Clean-Up Filters (Optional).

The **ImageFinder** applies these three filters in the above order.

- The Edge Filters attempt to exaggerate the main features a user is looking for.
- The Threshold Filters attempt to suppress the background.
- The Clean-Up Filters will smooth the resulting image to reduce recognition error.

From the user's point of view, Image Processing means you have to set three filters: Edge Filters, <u>Threshold Filters</u>, and <u>Clean-Up Filters</u>. The Threshold Filter is required; the other two filters are optional. This chapter will introduce the class library, "Attrasoft.transapplet70.ImageProcessing70".

Chapter 10, **Normalization**, briefly describes the Normalization process required for the **ImageFinder.** At the end of the Image Processing, the original image is transformed into a new image with the main features exaggerated and the background suppressed, i.e. the result is still an image. The underlying image matching engine will process data in a particular format, therefore, an image will need to be formatted for the internal matching engine via a normalization process.

Normalization has 1 filter, Reduction Filter, which will prepare the images for the underlying image matching engine. The Attrasoft Image Matching Engine is an internally developed algorithm, which is called the "Attrasoft Boltzmann Machine" or ABM. The ABM neural net deployed in the **ImageFinder**, by default, is a 100x100 array of neurons.

While any size of ABM neural net can be used, when coming to a particular application, a decision has to be made. The **ImageFinder** uses 6 different sizes:

- 10,000 neurons,
- 8,100 neurons,
- 6,400 neurons,
- 4,900 neurons, or
- 2,500 neurons.

### 3.5 Parameters

Implementing an image matching software via the **TransApplet** means pushing an image through these 10 filters:

- 1. Preprocessing Filter
- 2. Edge Filter
- 3. Threshold Filter
- 4. Clean-Up Filter
- 5. Reduction Filter
- 6. Signature Filter
- 7. Unsupervised Filter
- 8. BioFilter
- 9. NeuralFilter
- 10. Neural Net Filter

Each filter is an object (See their API in earlier chapters). Each filter will have many parameters and the 10 filters can have many parameters. It will be easier, from the programming point of view, to group all of the objects together and to group all of the parameter together.

Chapter 11, **Parameters**, will describe how to group all of the objects together and how to group all of the parameters together.

### 3.6 Signature Recognition

The Attrasoft Image Recognition Approach has two basic phases:

- Signature Matching
- Image Segment Matching

In the Signature Recognition, a unique image signature is computed for each image. Different images will have different signatures. The Signature Matching is based on these image signatures. This matching can easily reach the speed of 1,000,000 per second and is very fast.

Signature Matching is further divided into filters: Unsupervised Filter, BioFilter, and NeuralFilter. It is these filters that will perform the image matching tasks.

Chapter 12, Signature Filter, will describe how to generate image signatures.

Chapter 13, **Unsupervised Filter**, will describe the minimum number of steps for using the Unsupervised Filter for image recognition:

- Initialization
- Signature
- Unsupervised Matching

Chapter 14, **BioFilter**, will describe the minimum number of steps for using the BioFilter for image recognition:

- Initialization
- Signature
- Training
- Signature Matching

Initialization sets the **ImageFinder** parameters. Then, the image signatures are calculated and stored in a record. Unsupervised Matching can match images based on these records alone. Training teaches the BioFilter who matches with whom. After training, the BioFilter can be used for 1:1 and 1:N Matching.

BioFilter matches two whole images. BioFilter is better than Unsupervised Matching, but it requires a process called **training**. Training teaches the BioFilter who should match with whom. The BioFilter learns how to match the image features.

Chapter 15, **NeuralFilter**, introduces the Neural Filter. NeuralFilter matches two whole images, which is similar to the BioFilter. NeuralFilter is better than both the Unsupervised Filter and the BioFilter, but it requires a large amount of training data. Training data teaches the NeuralFilter who should match with whom. In comparison to early filters:

- The advantage of the NeuralFilter is that it is more accurate.
- The disadvantage of the NeuralFilter is that it requires more training data than BioFilter.

#### 3.7 Dynamic Library

Chapter 16, **Dynamic Library**, introduces the dynamic library used in the **ImageFinder**. Dynamic Library allows the master library be updated via insertion, deletion, and update.

#### 3.8 Image Segment Matching

Chapter 17, NeuralNet Filter, introduces the neural network used in the ImageFinder.

Chapter 18, Parameters, gives a more detailed description of all parameters used in various filters.

#### 3.9 Input

Chapter 19, Input Options, introduces available input options for the ImageFinder.

Chapter 20, Access Input, introduces using the Access database as a search source for the ImageFinder. This chapter introduces the Database Input Library.

Chapter 21, Avi Input, introduces using an Avi video file as a search source for the ImageFinder.

Chapter 22, Live Input, introduces using live video as a search source for the ImageFinder.

#### 3.10 Counting

Chapter 23, **Counting & Tracking Design**, introduces image-counting design. 'Counting' counts the number of objects in an image, assuming there is no overlap between objects.

Chapter 24, **ImageCounter**, introduces several examples on how to write applications to count the number of segments, and measure the areas & perimeters of each segment. This chapter also introduces an example of how to keep track of an object from frame to frame.

#### 3.11 Batch Job

Chapter 25, **Batch**, introduces the batch command, which allows you to save your setting and execute your problem in a few clicks. This chapter will also show you how to build customized examples. This chapter will introduce the class library, "Attrasoft.transapplet70.Batch70".

At this point, you have built a software, which is very similar to the Attrasoft ImageFinder 7.0.

#### 3.12 Customized Software

Chapter 26, **ImageFinder for Dos**, introduces the DOS version of the ImageFinder. ImageFinder for Dos is command line software that enables System Integrators, Solution Developers, and Individuals to make a quick & dirty system integration to test their product prototypes and services.

Chapter 27, **Attrasoft ImageHunt Web Application**, introduces an Internet version of the ImageFinder. ImageHunt is the ImageFinder for Windows with a web interface. If you need the ImageFinder for Windows, you might need the ImageFinder for Web at some point. Unlike the ImageFinder, the Internet Search Engine, by definition, <u>does not bother users with complicated parameters</u>; therefore, all the parameters in the ImageHunt must be fixed. <u>The cost for such convenience is that each ImageHunt is limited to a particular type of application</u>, i.e. the ImageHunt will require customization for a particular problem, say logos, auto parts, documents, ....

Chapter 28, **Development Process**, introduces the Image Recognition Implementation Process using the **TransApplet**.

## 4. API

This chapter will introduce the interfaces of the important classes. The interface for other classes will be introduced in the later chapters as they are used.

### 4.1 Signature

Whole Image Matching is done through Image Signature. An image has a set of computed values called features. A collection of features is grouped into a signature.

This section introduces Image Signature interface. An Image Signature consists of the following attributes:

ID Name (For example, xyz.jpg) Path (c:\abc\) Attribute1 Attrabute2 ...

The interface for Image Signature is:

```
public interface I_ImageSignature
{
     int getStatus ();
     string getID();
     string getImageName ();
     string getImagePath();
     string getAbsolutePath ();
     int getNumberOfAttributes ();
     int [] getSignatureAttributes();
     int getSignatureAttributes (int index);
     string toString ();
}
```

}

The following table lists the functions.

| Function         | Descriptions            | Comments |
|------------------|-------------------------|----------|
| int getStatus () | Returns the status      |          |
|                  | associated with the     |          |
|                  | signature.              |          |
|                  | Output:                 |          |
|                  | 1: signature ready.     |          |
|                  | 0: signature not ready. |          |
|                  | -1: no image            |          |

|                                 | <b>a</b> :                  |  |
|---------------------------------|-----------------------------|--|
|                                 | -2: image segmentation      |  |
|                                 | specification error         |  |
|                                 | -3: other error.            |  |
| string getID()                  | Returns the ID associated   |  |
|                                 | with the signature.         |  |
|                                 | Output: image ID.           |  |
| string getImageName ()          | Returns the image name      |  |
|                                 | associated with the         |  |
|                                 | signature.                  |  |
|                                 | Output: image name.         |  |
| string getImagePath()           | Returns the image path      |  |
|                                 | associated with the         |  |
|                                 | signature                   |  |
|                                 | Output: image path          |  |
| string get AbsolutePath ()      | Returns the absolute path   |  |
| stilling gett tosofuter util () | associated with the         |  |
|                                 | signature                   |  |
|                                 | Output: image absolute      |  |
|                                 | path                        |  |
|                                 | paul.                       |  |
| int gotNumberOfAttributes       | Deturns the number of       |  |
|                                 | attributes associated with  |  |
| 0                               | the signature               |  |
|                                 | the signature.              |  |
|                                 | Output: number of           |  |
|                                 | attributes.                 |  |
| int []                          | Returns the attribute array |  |
| getSignatureAttributes()        | associated with the         |  |
|                                 | signature.                  |  |
|                                 | Output: attribute array.    |  |
|                                 |                             |  |
| int                             | Returns the attribute       |  |
| getSignatureAttributes()        | associated with the input   |  |
| (int index)                     | index.                      |  |
|                                 | Input: index.               |  |
|                                 | Output: attribute           |  |
|                                 | associated with the input   |  |
|                                 | index.                      |  |
|                                 |                             |  |
| string toString ()              | Returns the entire image    |  |
|                                 | signature as a string with  |  |
|                                 | fields separated by Tab.    |  |
|                                 |                             |  |

## 4.2 Signature Filter

Signature filter computes signatures in the **TransApplet**: the input is an image and the output is a signature.

The filter has two classes: Signature Generator and Signature Filter. The interface for Signature Generator is:

```
public interface I_SignatureGenerator
{
        bool setSignatureFilter (int x);
        int getSignatureFilter ();
```

```
ImageSignature getSignature (Bitmap b);
int getSignatureFilterSize ();
```

```
string [] getSignatureFilterNames();
```

}//class

The following table lists the functions.

| Function                     | Descriptions              | Comments |
|------------------------------|---------------------------|----------|
| ImageSignature               | Gets the signature of the |          |
| getSignature (Bitmap b)      | input image.              |          |
|                              | Input:                    |          |
|                              | Bitmap b                  |          |
|                              | Output:                   |          |
|                              | Signature.                |          |
| int getSignatureFilterSize   | Gets the number of        |          |
| 0                            | attributes the library of |          |
|                              | signatures.               |          |
| bool setSignatureFilter (int | Selects a Signature       |          |
| x)                           | Generator.                |          |
| int getSignatureFilter ()    |                           |          |
|                              |                           |          |

The interface for Signature Filter is:

```
public interface I_SignatureFilter
   {
          bool setSignatureFilter (int x);
```

int getSignatureFilter ();

string [] getSignatureFilterNames();

ImageSignature getSignature (string imagePath, string ID); ImageSignature getSignature (string imagePath);

ImageSignature getSignature (Bitmap b, string ID); ImageSignature getSignature (Bitmap b);

ImageSignature getSignature (string imagePath, string ID, int x, int y, int w, int h); ImageSignature getSignature (Bitmap bImg, string path, string name, string ID, int x, int y, int w, int h); bool getLibrary ( string [] imageAbsolutePath, string fileName ); bool getLibrary (string [] imageAbsolutePath, string [] IDs, string fileName); bool getSegmentLibrary ( string [] imageAbsolutePath, string [] IDs, string [] xs, string [] ys, string [] ws, string [] hs, string fileName ); bool getSegmentLibrary ( string [] imageAbsolutePath, string [] IDs, int [] xs, int [] ys, int [] ws, int [] hs, string fileName );

}//class

The following table lists the functions.

| Function                                                 | Descriptions                | Comments |
|----------------------------------------------------------|-----------------------------|----------|
| bool setSignatureFilter (int                             | Selects a Signature filter. |          |
| x)                                                       |                             |          |
| int getSignatureFilter ()                                |                             |          |
| string []                                                | Gets a list of Signature    |          |
| getSignatureFilterNames();                               | filter names.               |          |
| ImageSignature                                           | Gets the Signature of the   |          |
| getSignature (string                                     | input image.                |          |
| imagePath, string ID);                                   |                             |          |
| ImageSignature<br>getSignature (string<br>imagePath);    |                             |          |
| ImageSignature<br>getSignature (Bitmap b,<br>string ID); |                             |          |

| ImagaSignatura                   |                              |  |
|----------------------------------|------------------------------|--|
| magooignature (Bitman h):        |                              |  |
| ImagaSignatura                   | Cats the Signature of the    |  |
| ant Signatura                    | input image segment          |  |
| getoignature                     | mput image segment.          |  |
| ( string imagePath, string       | Transfer                     |  |
| ID, int x, int y, int w, int n); | Input:                       |  |
|                                  | string imagePath, or         |  |
| ImageSignature                   | Bitmap bimg                  |  |
| getSignature                     | string ID                    |  |
| (Bitmap blmg, string path,       | int x, int y, int w, int h.  |  |
| string name, string ID,          | Output:                      |  |
| int x, int y, int w, int h);     | Signature.                   |  |
| bool getLibrary                  | Generates a Signature        |  |
| (string[]                        | library from all images in   |  |
| ımageAbsolutePath,               | string []                    |  |
| string fileName );               | imageAbsolutePath and        |  |
|                                  | produce a file that contains |  |
| bool getLibrary                  | all signatures.              |  |
| (string []                       |                              |  |
| imageAbsolutePath,               | Input:                       |  |
| string [] IDs,                   | string []                    |  |
| string fileName );               | imageAbsolutePath            |  |
|                                  | Output:                      |  |
| bool getSegmentLibrary (         | A text file that contains    |  |
| string []                        | the library of signatures.   |  |
| imageAbsolutePath,               |                              |  |
| string [] IDs,                   |                              |  |
| string [] xs,                    |                              |  |
| string [] ys,                    |                              |  |
| string [] ws,                    |                              |  |
| string [] hs,                    |                              |  |
| string fileName );               |                              |  |
|                                  |                              |  |
| bool getSegmentLibrary (         |                              |  |
| string []                        |                              |  |
| imageAbsolutePath,               |                              |  |
| string [] IDs,                   |                              |  |
| int [] xs,                       |                              |  |
| int [] ys,                       |                              |  |
| int [] ws,                       |                              |  |
| int [] hs,                       |                              |  |
| string fileName );               |                              |  |

## 4.3 Matching Results

Attrasoft **ImageFinder** matches whole images or image segments. The **ImageFinder** can be used for:
- Image Verification (1:1 Matching);
- Image Identification (1:N Matching);
- Image Search or Retrieval (1:N Matching); and
- Multiple Matching (N:N and N:M Matching).

The results for N:N Matching always goes to a file. The results for 1:1 and 1:N Matching go to a data structure called Results\_1N. The interface for class, Results\_1N, is:

```
public interface I_Results_1N
       {
               bool getStatus ();
               int getNumberOfMatches();
               string getImageID (int i) ;
               string [] getImageID () ;
               string [] getImageID_N ( int N );
               string getScore(int i);
               string [] getScore();
               string [] getScore_N ( int N );
               string getImageName (int i) ;
               string [] getImageName () ;
               string [] getImageName_N ( int N );
               string getImagePath (int i);
               string []getImagePath ();
               string [] getImagePath_N ( int N );
               string getX(int i);
               string [] getX();
               string [] getX_N ( int N );
               string getY(int i);
               string [] getY();
               string [] getY_N ( int N );
               string getW(int i);
               string [] getW();
               string [] getW_N ( int N );
               string getH(int i);
               string [] getH();
               string [] getH_N ( int N );
               Results_1N sort ();
```

# string toString ();

The following table lists the functions.

}

| Functions                       | Descriptions              | Comments |
|---------------------------------|---------------------------|----------|
| int getStatus ()                | Returns the status of the |          |
|                                 | current signature         |          |
|                                 | comparison:               |          |
|                                 | > 0: OK;                  |          |
|                                 | < 0: Error.               |          |
| int getNumberOfMatches()        | Returns the number of     |          |
|                                 | matches of the current    |          |
|                                 | signature comparison.     |          |
| string getImageID (int i)       | Returns the matching      |          |
| string [] getImageID ()         | IDs of the current        |          |
| string [] getImageID_N          | signature.                |          |
| ( int N )                       |                           |          |
| string getScore(int i)          | Returns the matching      |          |
| <pre>string [] getScore()</pre> | scores of the current     |          |
| string [] getScore_N            | signature.                |          |
| ( int N )                       |                           |          |
| string getImageName             | Returns the matching      |          |
| (int i)                         | Names of the current      |          |
| string [] getImageName ()       | signature.                |          |
| string [] getImageName_N        |                           |          |
| ( int N )                       |                           |          |
| string getImagePath (int i)     | Returns the matching      |          |
| string []getImagePath ()        | paths of the current      |          |
| string [] getImagePath_N        | signature.                |          |
| (int N)                         |                           |          |
| string getX(int i)              | Returns the matching      |          |
| string [] getX()                | (x, y, w, h) of the       |          |
| string [] getX_N ( int N )      | current signature.        |          |
| string getY(int i)              |                           |          |
| string [] getY()                |                           |          |
| string [] getY_N ( int N )      |                           |          |
| string getW(int i)              |                           |          |
| string [] getW()                |                           |          |
| string [] getW_N ( int N )      |                           |          |
| string getH(int i)              |                           |          |
| string [] getH()                |                           |          |
| string [] getH_N ( int N )      |                           |          |
| string toString ()              | Returns the entire        |          |
|                                 | results as a string with  |          |
|                                 | fields separated by Tab.  |          |

# 4.4 Signature Matching

Both BioFilter and Unsupervised Filter match two whole images. BioFilter is better than Unsupervised Matching, but it requires a process called training. Training teaches the BioFilter who should match with whom. The BioFilter learns how to match the image features.

- The advantage of the BioFilter is that it does not require a lot of training data.
- The disadvantage of the BioFilter is that it has a lower identification rate than the Neural Filter.

NeuralFilter also matches two whole images, which is similar to the BioFilter. NeuralFilter is better than both Unsupervised Filter and BioFilter, but it requires a large amount of training data. Training data teaches the NeuralFilter who should match with whom. In comparison:

- The advantage of the NeuralFilter is that it is more accurate.
- The disadvantage of the NeuralFilter is that it requires more training data than BioFilter.

The interfaces for BioFilter and Unsupervised Filter are basically the same except the Unsupervised Filter does not have the training part. The interfaces for BioFilter and Neural Filter are identical. The interface for BioFilter is:

public interface I\_BioFilter { bool training ( string a1\_txt, string match\_txt); Attrasoft.TransApplet70.Results\_1N .Results\_1N findMatch11 (Attrasoft.TransApplet70.ImageSignature70.ImageSignature sig1, Attrasoft.TransApplet70.ImageSignature70.ImageSignature sig2); Attrasoft.TransApplet70.Results\_1N .Results\_1N findMatch11 (string path1, string path2); Attrasoft.TransApplet70.Results\_1N .Results\_1N findMatch11 (Bitmap left, Bitmap right); Attrasoft.TransApplet70.Results 1N.Results 1N findMatch1N (Attrasoft.TransApplet70.ImageSignature70.ImageSignature sig, string a1File, string b1File); Attrasoft.TransApplet70.Results\_1N.Results\_1N findMatch1N (string keyuPath, string a1File, string b1File); Attrasoft.TransApplet70.Results\_1N.Results\_1N findMatch1N (Bitmap keyImage, string a1File, string b1File); bool findMatchNN (string a1File, string b1File); bool findMatchNM (string a1File, string a2File, string b1File);

}

The following table lists the functions.

| Functions                                                                                                    | Descriptions                                                                                                    |
|----------------------------------------------------------------------------------------------------|----------------------------------------------------------------------------------------------------|
| bool training ( string a1_txt, string match_txt)                                                                                                    | Trains the<br>BioFilter.                                                                                                    |
| Attrasoft.TransApplet70.Results_1N .Results_1N<br>findMatch11<br>(Attrasoft.TransApplet70.ImageSignature70.ImageSignature sig1,<br>Attrasoft.TransApplet70.ImageSignature70.ImageSignature sig2); | Makes a 1:1<br>matching                                                                                                    |
| Attrasoft.TransApplet70.Results_1N .Results_1N findMatch11 (string path1, string path2);                                                                                                    |                                                                                                    |
| Attrasoft.TransApplet70.Results_1N .Results_1N findMatch11<br>(Bitmap left, Bitmap right);                                                                                                    |                                                                                                    |
| Attrasoft.TransApplet70.Results_1N.Results_1N findMatch1N (Attrasoft.TransApplet70.ImageSignature70.ImageSignature sig, string a1File, string b1File);                                            | Makes a 1:N<br>matching                                                                                                    |
| Attrasoft.TransApplet70.Results_1N.Results_1N findMatch1N (string keyuPath, string a1File, string b1File)                                                                                         |                                                                                                    |
| Attrasoft.TransApplet70.Results_1N.Results_1N findMatch1N<br>(Bitmap keyImage, string a1File, string b1File)                                                                                      |                                                                                                    |
| bool findMatchNN (string a1File, string b1File);<br>bool findMatchNM (string a1File, string a2File, string b1File);                                                                               | Matches all image<br>signatures in file<br>a1File against all<br>image signatures in<br>a1File or a2File<br>and saves the<br>results to b1File. |

# 4.5 ImageLibrary

Dynamic Library allows the library (N images in a 1:N Matching) to be updated via insertion, deletion, and update.

The interface for Image Library filter is:

```
public interface I_ImageLibrary
{
    string getLibraryID ();
    bool setLibraryID (string x);
    bool load ();
    bool load ( string fileName);
    bool load ( string fileName1, string fileName2);
}
```

```
bool print ();
bool clear();
bool backup ();
bool backup (string fileName);
bool addSignature (ImageSignature sig);
bool deleteSignature (ImageSignature sig);
bool deleteSignature (string ID);
bool replaceSignature (ImageSignature sig);
bool mergeLibrary (string libFile1, string libFile2, string outputLib);
```

}

The following table lists the functions.

| Functions                                             | Descriptions                                                    | Comments |
|-------------------------------------------------------|-----------------------------------------------------------------|----------|
| int getLibraryID ()                                   | Gets the Library ID (optional).                                 |          |
| void setLibraryID (string x)                          | Sets the Library ID (optional).                                 |          |
| bool load ()                                          | Loads the default master library, lib1.txt.                     |          |
| bool load ( string fileName)                          | Loads master library specified by fileName.                     |          |
| bool load ( string<br>fileName1, string<br>fileName2) | Loads two libraries<br>specified by fileName1<br>and fileName2. |          |
| bool clear()                                          | Clears the current library from RAM only.                       |          |
| bool backup ()                                        | Saves current library to<br>the default file,<br>lib1_bk.txt.   |          |
| bool backup (string<br>fileName)                      | Saves current library to a back file.                           |          |
| bool addSignature<br>(ImageSignature sig)             | Adds a signature to a loaded image library in RAM.              |          |
| bool deleteSignature<br>(ImageSignature sig)          | Deletes a signature from<br>a loaded image library<br>in RAM    |          |
| bool deleteSignature<br>(string ID)                   | Deletes a signature from<br>a loaded image library<br>in RAM    |          |

| bool replaceSignature       | Replaces a signature    |  |
|-----------------------------|-------------------------|--|
| (ImageSignature sig)        | from a loaded image     |  |
|                             | library in RAM          |  |
| bool mergeLibrary           | Merges two signature    |  |
| (string libFile1, string    | libraries into a single |  |
| libFile2, string outputLib) | library.                |  |
|                             | Input:                  |  |
|                             | string libFile1         |  |
|                             | string libFile2         |  |
|                             | string outputLib        |  |
|                             | Output:                 |  |
|                             | A text file that        |  |
|                             | contains the library of |  |
|                             | signatures from both    |  |
|                             | input libraries.        |  |

# 4.6 Matching Engine

The Unsupervised Filter, the BioFilter, and the NeuralFilter all have their own matching engine. The interface is basically identical. In this section, we introduce the Neural Filter Matching Engine.

The interface for Neural Filter Matching Engine is:

```
public interface I_MatchingEngine
{
        int getLowCut();
        void setLowCut(int x);
       int getHighCut();
        void setHighCut(int x);
       void setNeuralOutputType(int x);
       int getNeuralOutputType();
        void setThreshold(int x);
        int getThreshold();
        void setSensitivity(int x);
        int getSensitivity();
        void setBlurring(int x);
        int getBlurring();
        void setUseRelativeScore(int x);
        int getUseRelativeScore();
```

bool setLibrary
(Attrasoft.TransApplet70.ImageLibrary70.ImageLibrary lib);

bool setSignature
(Attrasoft.TransApplet70.ImageSignature70.ImageSignature sig);

bool setNFTraining
(Attrasoft.TransApplet70.MatchingEngineTraining70.MatchingEngineTraining70 a\_1);

bool setBFTraining (Attrasoft.TransApplet70.MatchingEngineTrainingBF70.MatchingEngineTrainingBF70 bf70\_1);

> Attrasoft.TransApplet70.Results\_1N.Results\_1N findMatch11 (Attrasoft.TransApplet70.ImageSignature70.ImageSignature sig1, Attrasoft.TransApplet70.ImageSignature70.ImageSignature sig2);

Attrasoft.TransApplet70.Results\_1N.Results\_1N findMatch (); Attrasoft.TransApplet70.Results\_1N.Results\_1N findMatch (Attrasoft.TransApplet70.ImageSignature70.ImageSignature sig);

}

The following table lists the functions.

|                                           |                        | Comments |
|-------------------------------------------|------------------------|----------|
| FUNCTIONS                                 | DESCRIPTIONS           |          |
| int getLowCut()                           | Gets and Sets matching |          |
| void setLowCut(int x)                     | engine parameters.     |          |
|                                           |                        |          |
| int getHighCut()                          |                        |          |
| void setHighCut(int x)                    |                        |          |
|                                           |                        |          |
| void setNeuralOutputType                  |                        |          |
| (int x)                                   |                        |          |
| int getNeuralOutputType()                 |                        |          |
|                                           |                        |          |
| void set I hreshold(int x)                |                        |          |
| int getThreshold()                        |                        |          |
| void act Consistivity (int x)             |                        |          |
| int getSensitivity()                      |                        |          |
| lift getSelisitivity()                    |                        |          |
| void set $\mathbf{B}$ (int $\mathbf{x}$ ) |                        |          |
| int getBlurring()                         |                        |          |
|                                           |                        |          |
| void setUseRelativeScore                  |                        |          |
| (int x)                                   |                        |          |
| int getUseRelativeScore()                 |                        |          |

| bool setLibrary             | Sets the library to be used |  |
|-----------------------------|-----------------------------|--|
| (ImageLibrary lib)          | in matching signatures.     |  |
| bool setSignature           | Sets the signature for      |  |
| (ImageSignature sig)        | matching.                   |  |
| bool setNFTraining          | Sets the training objects   |  |
| (MatchingEngineTraining70   | for matching.               |  |
| a_1)                        |                             |  |
|                             |                             |  |
| bool setBFTraining          |                             |  |
| (MatchingEngineTrainingBF70 |                             |  |
| bf70_1)                     |                             |  |
| Results_1N findMatch11      | Gets 1:1 match results for  |  |
| (ImageSignature sig1,       | sig1 and sig2.              |  |
| ImageSignature sig2);       |                             |  |
| Results_1N findMatch ()     | Gets the match results for  |  |
|                             | the signature, sig,         |  |
|                             | specified by function,      |  |
|                             | setSignature                |  |
|                             | (ImageSignature sig)        |  |
|                             | Output:                     |  |
|                             | Results_1N.                 |  |
| Results_1N findMatch        | Gets the match results for  |  |
| (ImageSignature sig)        | the signature, sig.         |  |
|                             | Input:                      |  |
|                             | ImageSignature sig;         |  |
|                             | Output:                     |  |
|                             | Results_1N.                 |  |

# 4.7 NeuralNet Filter

{

The NeuralNet Filter matches a segment of an image(s). The interface for the NeuralNet Filter Matching Engine is:

```
public interface I_NeuralNetFilter
        bool train (Bitmap img);
        bool train (string sPath);
        bool train (Bitmap img, int x, int y, int w, int h);
        bool train (string sPath, int x, int y, int w, int h);
        bool retrain (Bitmap img);
        bool retrain (string sPath);
        bool retrain (Bitmap img, int x, int y, int w, int h);
        bool retrain (string sPath, int x, int y, int w, int h);
```

Attrasoft.TransApplet70.Results\_1N.Results\_1N

```
findMatch11 (Bitmap img1);
Attrasoft.TransApplet70.Results_1N.Results_1N
findMatch11 (string path1);
Attrasoft.TransApplet70.Results_1N.Results_1N
findMatch1N (string [] fileList);
```

bool findMatchNN (string [] fileList, string c1File); bool findMatchNM (string [] keyList, string [] libraryList, string c1File);

The following table lists the functions.

}

| Functions                                                                                  | Descriptions        |
|--------------------------------------------------------------------------------------------|---------------------|
| bool train (Bitmap img)                                                                    | Trains the neural   |
| bool train (string sPath)                                                                  | net.                |
| bool train (Bitmap img, int x, int y, int w, int h)                                        |                     |
| bool train (string sPath, int x, int y, int w, int h)                                      |                     |
| bool retrain (Bitmap img)                                                                  | Retrains the neural |
| bool retrain (string sPath)                                                                | net.                |
| bool retrain (Bitmap img, int x, int y, int w, int h)                                      |                     |
| bool retrain (string sPath, int x, int y, int w, int h)                                    |                     |
| Attrasoft.TransApplet70.Results_1N.Results_1N                                              | Makes a 1:N         |
| findMatch11 (Bitmap img1);                                                                 | Matching.           |
| Attrasoft.TransApplet70.Results_1N.Results_1N                                              |                     |
| findMatch11 (string path1);                                                                |                     |
| Attrasoft.TransApplet70.Results_1N.Results_1N                                              |                     |
| findMatch1N ( string [] fileList);                                                         |                     |
|                                                                                            | Makes a N:N         |
| bool findMatchNN (string [] fileList, string c1File)                                       | Matching and N:M    |
|                                                                                            | Matching.           |
| <pre>bool findMatchNM (string [] keyList, string [] libraryList, string<br/>c1File):</pre> |                     |

# 4.8 Other API

We will introduce other API's in later chapters as we encounter them. These classes include:

- Input (Chapter 6)
- Image List (Chapter 7)
- Image Preprocessing (Chapter 8)
- Image Processing (Chapter 9)
- Normalization (Chapter 10)
- Database Input (Chapter 20)
- Video Input (Chapter 21 & 22)
- Parameters (Chapter 11 & 18)
- Batch (Chapter 25)

- Counting (Chapter 23 & 24)
  Tracking (Chapter 23)
- ...

# 5. User Interface

This User's Guide is written as if you will create your own version of the **ImageFinder**. We will do a step-by-step instruction for implementing an "ImageFinder". Eventually, you will have your own "ImageFinder".

This chapter briefly describes how to set up the form and menu bar for the **ImageFinder**. The **ImageFinder** GUI is divided into 3 parts:

- Input/Output
- Menu Items
- Parameters

We will use C# .Net as the implementation language. We will build the user interface form with a Menu Bar and Input buttons.

# 5.1 How to Create a Project

To create a new C# project:

- 1. Start the Visual Studio .Net, (see Figure 5.1).
- 2. Click File  $\rightarrow$  New Project command. The New Project dialog box is displayed (Figure 5.2).
- 3. Language and Templates: Highlight the Visual C# project folder in the Project Type list to display the templates that are available for C#. Then, highlight the Windows Application template (Figure 5.2).
- 4. Location and Name: Enter a name for the project and select the location for the project. A folder with the same name as the project is automatically added to the location you specify. We will use chap4 as the project name.
- 5. Click the 'OK' button to start the new project (Figure 5.3).

Now go to the property window and set (Figure 5.4):

- Form1.text to "ImageFinder";
- Resize Form1.

| Microsoft Development Environn                                                                                                    | nent [design] - Start Page                          |                      |                       |       |                                                                                                    |
|----------------------------------------------------------------------------------------------------|-----------------------------------------------------|----------------------|-----------------------|-------|----------------------------------------------------------------------------------------------------|
| <u>Eile Edit View Tools Window</u>                                                                                                    | Help                                                |                      |                       |       |                                                                                                    |
| 👔 • 🍅 • 🖨 🖬 💋 👗 🖻 I                                                                                                    | B                                                   | (F)                  | - 🚵                   |       | • 😡 🖆 🛠 23 • .                                                                                                    |
|                                                                                                    | vs:/default.htm                                     | • +                  | ↑↓ <u>▲</u> .         |       |                                                                                                    |
| Start Page                                                                                                    |                                                     |                      |                       | 4 Þ × | Solution Explorer 4 ×                                                                                                    |
| Tobbe<br>Starte<br>Get Started<br>What's New<br>Online Community<br>Headlines<br>Search Online<br>Downloads<br>XML Web Services<br>Web Hosting | Projects Find Sa<br>Name<br>vb test<br>Open Project | mples<br>New Project | Modified<br>2/24/2004 |       | Solution Explorer 23 Class View  <br>Dynamic Help 4 ×                                                                                                    |
| Task List = 0 Build Error tasks shown (<br>T Click here to add a new task<br>Task List = 0 Output                                              | fikered)<br>File<br>*                               |                      |                       | v X   | Control Control Contro Control Control Control Control Control Control Control Control Co |
| Done                                                                                                    |                                                     |                      |                       |       |                                                                                                    |

### Figure 5.1 Create C# Project.

| New Project                                                              |                            |                        |                            | ×        |  |  |  |
|--------------------------------------------------------------------------|----------------------------|------------------------|----------------------------|----------|--|--|--|
| Project Types:                                                           | <u>T</u> emplates:         |                        |                            | 0-<br>0- |  |  |  |
| Visual Basic Projects                                                    | #                          | <b>**</b>              | <b>.</b>                   |          |  |  |  |
| Visual C++ Projects     Setup and Deployment Projects     Other Projects | Windows<br>Application     | Class Library          | Windows<br>Control Library |          |  |  |  |
| Visual Studio Solutions                                                  |                            | ø                      | <b>1</b>                   |          |  |  |  |
|                                                                          | ASP.NET Web<br>Application | ASP.NET Web<br>Service | Web Control<br>Library     | •        |  |  |  |
| A project for creating an application with a Windows                     | user interface             |                        |                            |          |  |  |  |
| Name: WindowsApplication1                                                |                            |                        |                            |          |  |  |  |
| Location: C:\visualstudio.net                                            |                            | •                      | Browse                     |          |  |  |  |
| Project will be created at C:\visualstudio.net\WindowsApplication1.      |                            |                        |                            |          |  |  |  |
| <b>▼</b> Mor <u>e</u>                                                    | ок                         | Cancel                 | Help                       |          |  |  |  |

Figure 5.2 Select Project Templates.

| 💓 ch       | ap4          | - M    | licrosol | it Visua  | I C# .NE   | T [desig   | jn] - For     | m1.cs [[ | esign]                   |        |        |        |     |   |      |            |     |                |                 | >          |
|------------|--------------|--------|----------|-----------|------------|------------|---------------|----------|--------------------------|--------|--------|--------|-----|---|------|------------|-----|----------------|-----------------|------------|
| Eile       | Ec           | it     | View     | Project   | Build      | Debug      | D <u>a</u> ta | Format   | Tools                    | Window | Help   |        |     |   |      |            |     |                |                 |            |
| 行          | - 1          |        | i 🖉      |           | <u>х</u> Ф |            | 0 - 0         | - 🗐 -    | <b>B</b>                 | Debug  |        | •      | 44  |   |      |            | -   | 😺 🖻 🛠          | · 29            |            |
| Ψ          |              | ė      | 비        | (0- T]0   | <u>001</u> |            | 40 EB         | 000 20   | c D[]α []];<br>> → ← → 4 |        | : 음: : | e:   F | n Ø |   |      |            |     |                |                 |            |
| <b>5</b> 1 | For          | m1.    | cs [De   | sian1     |            |            |               |          |                          | 1      |        |        |     |   |      | 4 Þ ×      | Sol | ution Explore  | r - chap4       | <b>Ļ</b> > |
|            |              |        |          |           |            |            |               |          |                          |        |        |        |     |   |      |            | F   |                | a a             |            |
| <u>~</u>   |              | Fo     | rm1      |           |            |            |               | - 0 >    | 4                        |        |        |        |     |   |      |            |     | Solution 'ch   | ap4' (1 project | E)         |
| 8          |              |        |          |           |            |            |               |          | 7                        |        |        |        |     |   |      |            | 15  | 🔐 chap4        | ap+ (1 projec   | 9          |
| ×          | 11           | 22     |          |           |            |            |               |          | 1                        |        |        |        |     |   |      |            | 1   | 🗄 🙆 Ref        | erences         |            |
|            | ::           |        |          |           |            |            |               | :::::    | 1                        |        |        |        |     |   |      |            |     | - 🛄 App        | o.ico           |            |
|            | : :          |        |          |           |            |            |               |          | :                        |        |        |        |     |   |      |            |     | Ass            | emblyInfo.cs    |            |
|            |              |        |          |           |            |            |               |          |                          |        |        |        |     |   |      |            |     | E For          | m1.cs           |            |
|            |              |        |          |           |            |            |               | ::::::   | :                        |        |        |        |     |   |      |            |     |                |                 |            |
|            | 4::          |        |          |           |            |            |               |          | : 🚊                      |        |        |        |     |   |      |            |     |                |                 |            |
|            |              | 22     |          |           |            |            |               |          |                          |        |        |        |     |   |      |            |     |                |                 |            |
|            |              |        |          |           |            |            |               | :::::    |                          |        |        |        |     |   |      |            |     |                |                 |            |
|            |              |        |          |           |            |            |               |          | •                        |        |        |        |     |   |      |            |     |                |                 |            |
|            |              | 22     |          |           |            |            |               |          |                          |        |        |        |     |   |      |            | 1 🟹 | Solution Exp   | plorer 💁 🗆      | ass View   |
|            |              |        |          |           |            |            |               |          |                          |        |        |        |     |   |      |            | Dro | norting        |                 | п          |
|            | ::           |        |          |           |            |            |               | :::::    | -                        |        |        |        |     |   |      |            |     | ipercies       | ur t e          | т /        |
|            |              |        |          |           |            |            |               |          | -                        |        |        |        |     |   |      |            | ro  | rmi Systen     | n. windows.ro   | rins.ron   |
|            |              |        |          | <u></u>   |            |            |               |          |                          |        |        |        |     |   |      |            |     | 2↓ 🔳           | 10              |            |
|            | 111111111    |        |          |           |            |            |               |          |                          |        |        |        |     |   |      |            | 0   | Cursor         | Default         | -          |
| Т          | ask          | list - | 0 Build  | Error tas | sks show   | n (filtere | Ð             |          |                          |        |        |        |     |   |      | <b>џ</b> × | E P | Font           | Microsoft       | Sans Sei   |
|            |              |        | Descrip  | tion      |            |            | ,             |          | File                     |        |        |        |     |   | Line |            | 1   | ForeColor      | Con             | trolText   |
|            |              | 621    | Click he | re to ad  | d a new l  | task       |               |          | 1 110                    |        |        |        |     |   | unio |            |     | FormBorderSt   | yie Sizable     |            |
|            | -            | -      |          |           |            |            |               |          |                          |        |        |        |     |   |      |            |     | Text           | Form1           |            |
|            |              |        |          |           |            |            |               |          |                          |        |        |        |     |   |      |            | _   |                | TOTIN           |            |
|            |              |        |          |           |            |            |               |          |                          |        |        |        |     |   |      |            | Te  | xt             |                 |            |
|            |              |        |          |           |            |            |               |          |                          |        |        |        |     |   |      |            | The | e text contain | ied in the cont | rol.       |
| -          | <b>7</b> 1 · | Fask   | List     | Outpu     | t          |            |               |          |                          |        |        |        |     |   |      |            |     | Properties     | Dynamic         | Help       |
| Beac       |              |        |          |           | -          | _          | _             |          |                          |        | _      |        |     | _ | _    |            |     |                |                 |            |
| Read       | 17           |        |          |           |            |            |               |          |                          |        |        |        |     |   |      |            |     |                |                 | /          |

#### Figure 5.3 Form1.

| Edit View Project Build Debug Data Tools Window Help<br>· 11 · 22 · 23 · 2<br>Form1.cs [Design]* · · · · · · · · · · · · · · · · · · ·                                                                                                    |               |
|----------------------------------------------------------------------------------------------------|---------------|
| Constant Explorer - chap4     Constant Explorer - chap4     Constant Explorer - chap4 |               |
| E 本目 可 ● 単 ⇒ 井 印 腔 № 学 学 多 美 幹 + ● ● ● Solution Explorer - chap4<br>Form1.cs [Design]*<br>● ● ○ ■ ● ● ○ ● ● ○ ● ● ● ○ ● ● ○ ● ● ○ ● ● ○ ● ● ○ ● ● ○ ● ● ○ ● ● ○ ● ● ○ ● ● ○ ● ● ○ ● ● ○ ● ● ○ ● ● ○ ● ● ○ ● ● ○ ● ● ○ ● ● ○ ● ● ○ ● ● ○ ● ● ○ ● ● ○ ● ● ○ ● ● ○ ● ● ○ ● ● ○ ● ● ○ ● ● ○ ● ● ○ ● ● ○ ● ● ○ ● ● ○ ● ● ○ ● ● ○ ● ● ○ ● ● ○ ● ● ○ ● ● ○ ● ● ○ ● ● ○ ● ● ○ ● ● ● ○ ● ● ● ○ ● ● ○ ● ● ○ ● ● ○ ● ● ○ ● ● ○ ● ● ○ ● ● ○ ● ● ○ ● ● ○ ● ● ○ ● ● ○ ● ● ○ ● ● ○ ● ● ○ ● ● ○ ● ● ○ ● ● ○ ● ● ● ○ ● ● ○ ● ● ● ○ ● ● ● ○ ● ● ● ○ ● ● ● ○ ● ● ● ○ ● ● ● ○ ● ● ● ○ ● ● ● ○ ● ● ● ○ ● ● ● ○ ● ● ● ○ ● ● ● ○ ● ● ● ○ ● ● ● ○ ● ● ● ○ ● ● ● ○ ● ● ● ○ ● ● ● ○ ● ● ● ○ ● ● ● ● ● ● ● ● ● ● ● ● ● ● ● ● ● ● ● ●                                                                                                    |               |
| Form1.cs [Design]*                                                                                                    |               |
| Format  Format  Solution Explorer  Solution Explorer  Solution Explorer  Properties  Properties                                                                                                    | <b></b>       |
| Solution Explorer Solution Explorer Properties                                                                                                    |               |
| a Solution Explorer<br>Properties                                                                                                    | iect)         |
| g<br>g<br>g<br>g<br>g<br>g<br>g<br>g<br>g<br>g<br>g<br>g<br>g<br>g                                                                                                    |               |
| Assembly Info.                                                                                                    |               |
| a Solution Explorer 3                                                                                                    | cs            |
| a J                                                                                                    |               |
| Solution Explorer                                                                                                    |               |
| Solution Explorer 🕾<br>Properties                                                                                                    |               |
| Solution Explorer 3                                                                                                    |               |
| Solution Explorer 23<br>Properties                                                                                                    |               |
|                                                                                                    | Class View    |
| Properties                                                                                                    | Class view    |
|                                                                                                    | +             |
| EmainMenu1                                                                                                    | Forms.Forr    |
| [ﷺ] \$+ [Ⅲ] \$ ↓ [Ⅲ]                                                                                                    |               |
| MaximizeBox True                                                                                                    |               |
| ask List - 0 Build Error tasks shown (filtered)                                                                                                    | nenuµ 💌       |
| Description File Line Opacity 100%                                                                                                    |               |
| Click here to add a new task ShowInTaskbar True                                                                                                    |               |
| SizeGripStyle Auto                                                                                                    |               |
| Menu                                                                                                    |               |
| The main menu of the form.<br>should be set to a compone                                                                                                    |               |
| 21 Tarle Liefe 🔲 Cutomit 🔤 🖓 Despectives 🙆 Durant                                                                                                    | This<br>nt of |
|                                                                                                    | This<br>nt of |

Figure 5.4 Set Form1.Size.

# 5.2 How to Create Menus

To add a menu bar to a form:

1. Add a "MainMenu" control to a form from the toolbox. The control will appear in the component Design Tray at the bottom of the Form Design window. The menu of a form is

determined by the Menu property. The menu property of the form will be set to the name of the "MainMenu" control you just added.

- 2. To add items to the menu, click the "MainMenu" control and click wherever it says "Type Here" in the menu designer. Then, type the text of the menu item and press the Enter key. Additional entry areas appear below and to the right of the entry.
- 3. To edit the property for each menu item, right-click the menu and select the Property command.

# 5.3 Link to Class Library

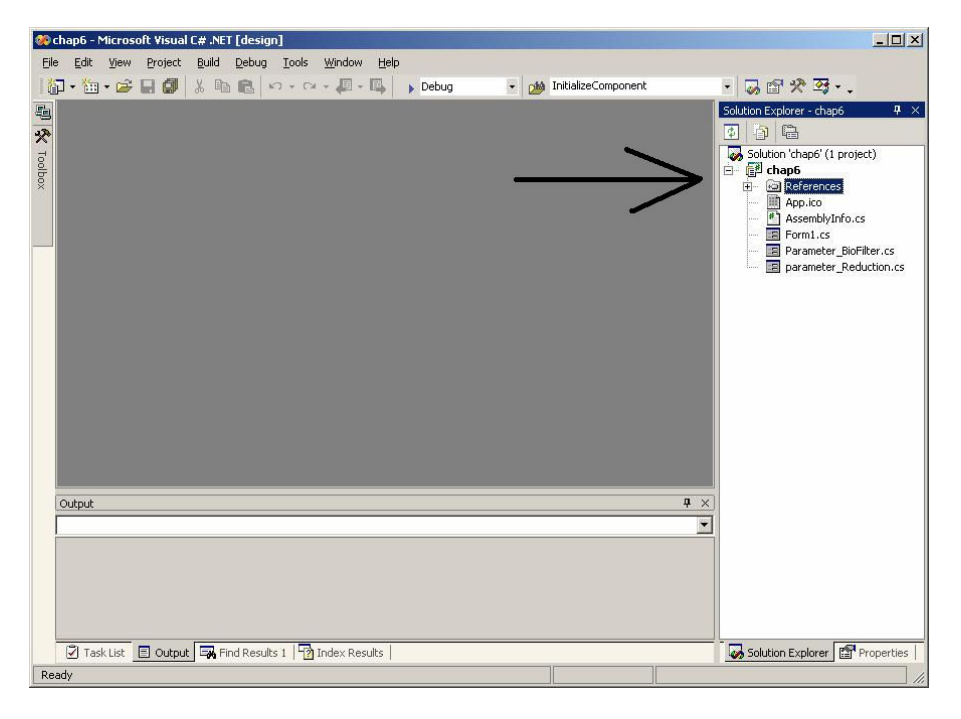

Figure 5.5 References In Solution Explorer.

In this section, XYZ denotes any class located in c:\transapplet70\. To use the class library, "Attrasoft.TransApplet70.XYZ":

- (1) Add a "using" statement:
  - using Attrasoft.TransApplet70.XYZ;

(2) Right click References and select Add reference in the Solution Explorer (Figure 5.5);(3) Use the Browse button to find "XYZ.dll"; highlight the library under "Selected Components" and click the "OK" button.

Now the class library, "Attrasoft.TransApple70.XYZ", is ready to be used. To make sure the link is successful, you should see XYZ under References in the Solution Explorer.

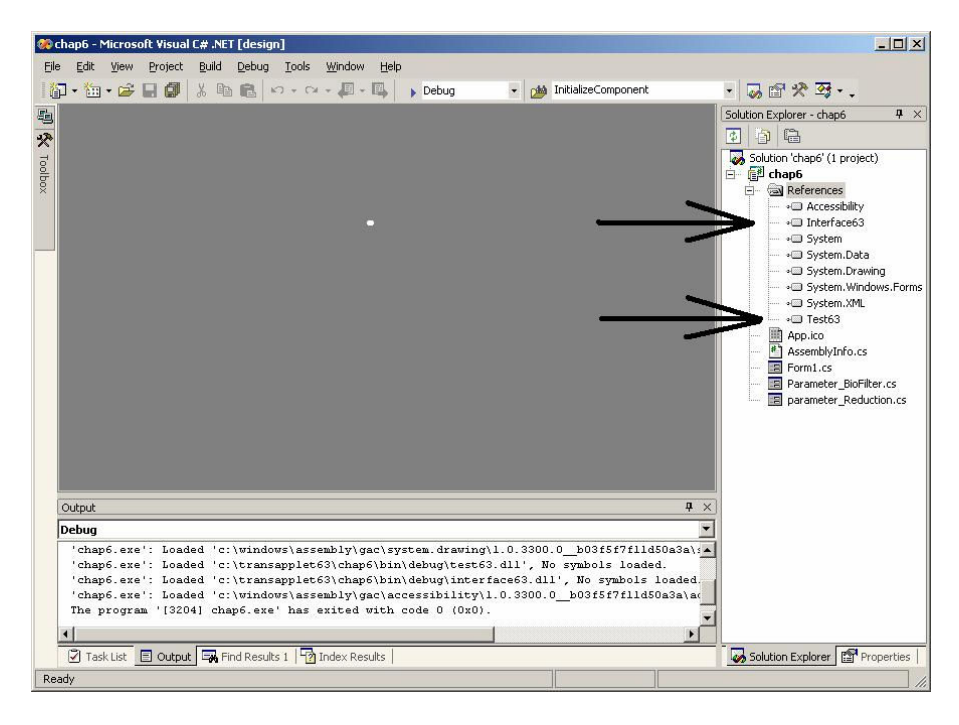

Figure 5.6 Solution Explorer after linking a class library.

# 5.4 Declare Objects

Each Library has one main class, which has the same name as the Library-name:

Attrasoft.transapplet70.Batch70.Batch70 Attrasoft.transapplet70.BioFilter70.BioFilter70

<u>The advantage</u> of naming the class-name as the library-name is that you will know what to use, i.e.

- if you go to Library, "Attrasoft.transapplet70.Batch70", use Batch70 class;
- if you go to Library, "Attrasoft.transapplet70.BioFilter70", use BioFilter70 class, ...

There is no guessing which class you should choose if the Library has more than one class.

# <u>The disadvantage</u> is the compiler will not be able to distinguish between the class-name and the Library-name unless you use the full name.

To make a long story short, declare all **TransApplet** objects using the full class-name like this:

public Attrasoft.TransApplet70.Test70.ImageProcessing70 ip70 = new Attrasoft.TransApplet70.Test70.ImageProcessing70 (); public Attrasoft.TransApplet70.Test70.BioFilter70 bf70 = new Attrasoft.TransApplet70.Test70.BioFilter70 ();

51

# 6. Input

This chapter describes how to enter data to the **ImageFinder**. The input images are further divided into:

- Key
- Search Source.

The Search Source is further divided into:

- Search-Directory (A directory containing images to be searched);
- Search-File (A file containing the images to be searched);
- Sub-Directory (A directory containing sub-directories with images to be searched);
- Segment-File (A file containing image segments to be searched);
- ...

An Image Path specifies the training image. A Search-Folder or Search-File specifies the Search Source.

This chapter will introduce the class library, "Attrasoft.transapplet70.Input70". The chapter project is in "c:\transapplet70\ transapplet70.chap6".

# 6.1 Class Library Name

The class library is:

```
Attrasoft.TransApplet70.Input70.
```

The main class in this library will be:

Attrasoft.TransApplet70.Input70.Input70.

The Input70 interface is:

public interface I\_Input

```
{
```

string [] getDirList ( string sInput);

string [] getSubDirList ( string sInput);

string [] getFileList ( string sInput);
string [] getFileSegmentList ( string sInput);

string [] getAccessList ( string sInput, string sSQL); string [] getAccessSegmentList ( string sInput, string sSQL);

```
string [] getID ( );
string [] getName ( );
string [] getPath ( );
string [] getAbsolutePath ( );
string [] getX ();
string [] getY ();
string [] getW ();
string [] getH ();
```

# 6.2 Class Library Overview

}

The functions in Input70 class are listed in the following table.

| Function                                 | Description                                     |
|------------------------------------------|-------------------------------------------------|
| string [] getDirList ( string sInput)    | Gets a string list of the absolute paths of all |
|                                          | images in directory, sInput.                    |
| string [] getSubDirList ( string sInput) | Gets a string list of the absolute paths of all |
|                                          | images in all sub-directories of sInput.        |
| string [] getFileList ( string sInput)   | Gets a string list of the absolute paths of all |
|                                          | images in file, sInput.                         |
| string [] getFileSegmentList             | Gets a string lists of the absolute paths of    |
| (string sInput)                          | all images in file, sInput. This command        |
|                                          | will also populate other arrays so they can     |
|                                          | be obtained through the following function:     |
|                                          | string [] getID ();                             |
|                                          | string [] getName ( );                          |
|                                          | <pre>string [] getPath ( );</pre>               |
|                                          | <pre>string [] getAbsolutePath ( );</pre>       |
|                                          | string [] getX ();                              |
|                                          | string [] getY ();                              |
|                                          | string [] getW ();                              |
|                                          | string [] getH ().                              |
|                                          |                                                 |
| string [] getAccessList                  | Gets a string list of the absolute paths of all |
| ( string sInput, string sSQL)            | images in access file, sInput, specified by a   |
|                                          | SQL statement, sSQL.                            |
| string [] getAccessSegmentList           | Gets a string list of the absolute paths of all |
| ( string sInput, string sSQL)            | images in access file, sInput, specified by a   |
|                                          | SQL statement, sSQL. This command will          |
|                                          | also populate other arrays so they can be       |
|                                          | obtained through the following function:        |
|                                          | string [] getID ( );                            |
|                                          | string [] getName ( );                          |
|                                          | string [] getPath ( );                          |
|                                          | string [] getAbsolutePath ();                   |

|                                                                                                    | string [] getX ();<br>string [] getY ();<br>string [] getW ();<br>string [] getH ().                            |
|----------------------------------------------------------------------------------------------------|----------------------------------------------------------------------------------------------------|
| <pre>string [] getID ( ) string [] getName ( ) string [] getPath ( ) string [] getAbsolutePath ( ) string [] getX () string [] getY () string [] getW () string [] getH ()</pre> | Gets a string list of the ID, Name, Path,<br>Absolute Path, X, Y, W, and H of all<br>images in a search source. |

### 6.3 Set Up the Chapter Project

| Form1                                                        |       | _ 🗆 🗙 |
|--------------------------------------------------------------|-------|-------|
| Key C:\transapplet70\ex_wheel\2067(1).jpg                    | Clear |       |
| Source textBox2                                              | Dir   |       |
| Display Key Segment:<br>C\transapplet70\ex_wheel\2067(1).jpg |       |       |
|                                                              |       |       |
|                                                              |       |       |

Figure 6.1 Chapter 6 Project.

We will add the following controls to our form:

Key Button, Key Text Box

Use the "Key" button to display the selected key image and print the image path in the key text box. For example, click the button, go to the directory, "C:\transapplet70\ex\_wheel", and then select an image. The selected image will be shown in the **ImageFinder** to indicate the specification is successful and the key-image is ready for training or retraining.

#### Source Button, Source Text Box

Use the "Source" button to select a search source and display the source in the text box.

#### Clear Button

Use the "Clear" button to clear the rich text box.

#### Type Button

Use the "Type" button to select a search source type, which includes: string [] strMode = { "Dir", "File", "Sub Dir", "F Segment" };

#### Rich Text Box

Use Rich Text Box to display messages.

#### Left Picture Box

Use the Left Picture Box to display key images.

#### **Right Picture Box**

Use the Right Picture Box to display images in the search source.

After adding these controls, the form will look like Figure 6.1.

First, we want to add an Open File Dialog to the chapter 6 project. To add Open File Dialog to a form:

- Add "OpenFileDialog" control to a form from the toolbox. The control will appear in the component Design Tray at the bottom of the Form Design window.
- Click the proper buttons to add the code, which will be the next section.

# 6.4 Link to Class Library

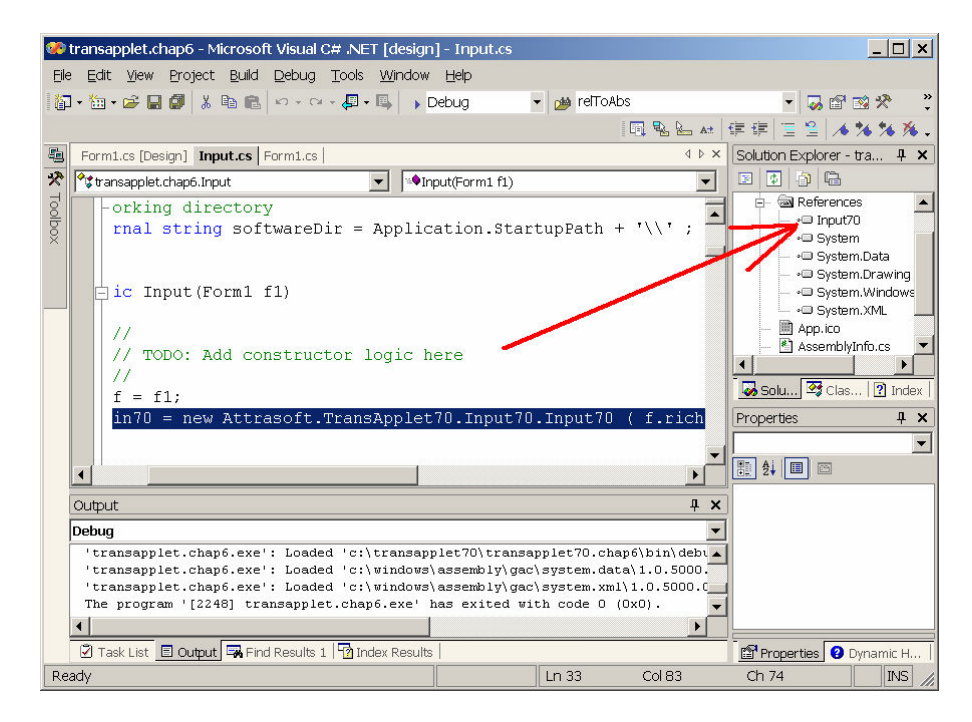

Figure 6.2 Link to Class library Input70.

To include the class library to the project,

- Right click References and select Add Reference in the Solution Explorer;
- Browse to find "Input70.dll" in "c:\transapplet70";
- Highlight it and click the "OK" button (Figure 6.2).

To use the class library, add:

using Attrasoft.TransApplet70.Input70;

To declare an object, please use the full path for class:

public Attrasoft.TransApplet70.Input70.Input70 in70; in70 = new Attrasoft.TransApplet70.Input70.Input70 (f.richTextBox1);

Now, the Input70 object, in70, is ready to use.

# 6.5 Key Segment

ł

We will add a class, "Input", in the project. We will implement the input buttons in this class. In this way, the main class is simpler. We will declare an object, input, as follows:

```
Input input;
public Form1()
       {
               InitializeComponent();
               input = new Input (this);
        }
```

We can double click the Key Segment buttons to complete the programming:

```
private void button1 Click(object sender, System.EventArgs e)
              input.keySegment();
       }
```

which in turn, calls a function in the following class:

```
public class Input
       Form1 f:
       public Attrasoft.TransApplet70.Input70.Input70 in70;
       internal Bitmap bTrain;
       internal string softwareDir = Application.StartupPath + '\\';
       public Input(Form1 f1)
              f = f1;
              in70 = new Attrasoft.TransApplet70.Input70.Input70
```

```
(f.richTextBox1);
}
void appendText (string s)
       f.richTextBox1.AppendText ( s);
}
public bool keySegment()
Ł
       if (f.openFileDialog1.ShowDialog() != DialogResult.OK)
              return false;
       string fileName = f.openFileDialog1.FileName;
       try
       {
              bTrain =new Bitmap (fileName);
              f.pictureBox1.Image = bTrain;
              f.textBox1.Text = fileName ;
              f.richTextBox1.AppendText
              ( "Display Key Segment:\n " + fileName + "\n");
       }
       catch
       ł
              appendText ("Invalid key image !\n");
              return false:
       }
       return true;
}//keySegment()
```

```
}
```

The first section of code opens a file dialog so the user can select a file:

The next section of code gets the selected key:

string fileName = f.openFileDialog1.FileName;

The last section of code creates an image and displays the image:

bTrain =new Bitmap (fileName); f.pictureBox1.Image = bTrain; f.textBox1.Text = fileName ; f.richTextBox1.AppendText ( "Display Key Segment:\n " + fileName +"\n");

### 6.6 Search Source Button

The search source can be:

- Search-Directory,
- Search-File,
- Sub-Directory, and
- Segment-File.

For more information, please see the **ImageFinder** User's Guide. The <u>"Type" button</u> specifies the search-source:

```
string [] strMode = { "Dir", "File", "Sub Dir", "F Segment" };
internal int iMode = 0;
private void button3_Click(object sender, System.EventArgs e)
    {
        iMode = (iMode + 1 )% strMode.Length ;
        if (iMode == 0 )
            button3.Text = strMode[0];
        else if (iMode == 1 )
            button3.Text = strMode[1];
        else if (iMode == 2 )
            button3.Text = strMode[2];
        else if (iMode == 3 )
            button3.Text = strMode[3];
    }
}
```

Now, we implement the "Source" button:

which in turn, calls the following function in the Input class:

```
public void searchSource (int iMode)
{
            if ( iMode == 0 )
                searchSource0 ();
            else if ( iMode == 1 )
                searchSource1 ();
            else if ( iMode == 2 )
                searchSource2 ();
            else if ( iMode == 3 )
                searchSource3 ();
            else
```

#### searchSource0 ();

}//searchSource

The search source can be:

- Search-Directory,
- Search-File,
- Sub-Directory, and
- Segment-File.

For Search-Directory, the implementation is:

```
private void searchSource0 ()//dir
ł
       if (f.openFileDialog1.ShowDialog() != DialogResult.OK)
               return;
       string cDir = System.IO.Directory.GetCurrentDirectory();
       f.textBox2.Text = cDir;
       f.richTextBox1.AppendText ( cDir +"\n" );
       filelist = in70.getDirList(cDir);
       if (filelist == null)
              return;
       if (filelist.Length == 0)
              return;
       f.richTextBox1.Text ="";
       for (int i= 0; i < filelist.Length; i++)
              f.richTextBox1.AppendText ("" + i + " " +filelist[i] +"\n" );
       f.pictureBox2.Image = new Bitmap (filelist[0]);
       f.richTextBox1.AppendText ( "Display the first image!\n" );
```

}

The first section of code gets the current search directory via the open file dialog:

The next section gets a string list of the image paths:

#### filelist = in70.getDirList(cDir);

The third section prints the string list of the image paths:

f.richTextBox1.Text ="";

for (int i= 0; i < filelist.Length ; i++ ) f.richTextBox1.AppendText ("" + i + " " +filelist[i] +"\n" );

The last section displays the first images:

```
f.pictureBox2.Image = new Bitmap (filelist[0]);
```

To test, run the software and click the first image in folder, "c:\transapplet70\ex\_wheel".

Now, we implement Search-File:

```
private void searchSource1 ()//file
ł
       if (f.openFileDialog1.ShowDialog() != DialogResult.OK)
               return:
       string cDir = f.openFileDialog1.FileName ;
       f.textBox2.Text = cDir:
       f.richTextBox1.AppendText ( cDir +"\n" );
       filelist = in70.getFileList (cDir);
       if (filelist == null)
              return;
       if (filelist.Length == 0)
              return:
       f.richTextBox1.Text ="";
       for (int i= 0; i < filelist.Length ; i++ )
          f.richTextBox1.AppendText ( "" + i + " " +filelist[i] +"\n" );
       f.pictureBox2.Image = new Bitmap (filelist[0]);
       f.richTextBox1.AppendText ( "Display the first image!\n" );
}
```

There is only one line difference between Search-Directory and Search-File:

#### filelist = in70.getFileList (cDir);

The rest of the code is identical to Search Directory.

To test, run the software and select file, "c:\transapplet70\ex\_wheel\input\_file1.txt".

Now, we implement Sub-Directory and File-Segment:

```
private void searchSource2 ()//sub
{
    if ( f.openFileDialog1.ShowDialog () != DialogResult.OK )
        return;
```

```
string cDir = System.IO.Directory.GetCurrentDirectory();
```

```
f.textBox2.Text = cDir;
f.richTextBox1.AppendText ( cDir +"\n" );
filelist = in70.getSubDirList (cDir);
if (filelist == null)
       return;
if (filelist.Length == 0)
       return:
f.richTextBox1.Text ="";
for (int i= 0; i < filelist.Length ; i++ )
  f.richTextBox1.AppendText ( "" + i + " " +filelist[i] +"\n" );
f.pictureBox2.Image = new Bitmap (filelist[0]);
f.richTextBox1.AppendText ( "Display the first image!\n" );
private void searchSource3 ()
       if (f.openFileDialog1.ShowDialog() != DialogResult.OK)
               return;
       string cDir = f.openFileDialog1.FileName ;
       f.textBox2.Text = cDir;
       f.richTextBox1.AppendText ( cDir +"\n" );
       filelist = in70.getFileSegmentList (cDir);
       if (filelist == null)
               return;
       if (filelist.Length == 0)
              return;
       f.richTextBox1.Text ="";
       for (int i= 0; i < filelist.Length ; i++ )
          f.richTextBox1.AppendText ( "" + i + " " +filelist[i] +"\n" );
       f.pictureBox2.Image = new Bitmap (filelist[0]);
       f.richTextBox1.AppendText ( "Display the first image!\n" );
```

}

}

Again, there is only one line difference between Search-Directory and these two functions.

To test the Sub-Directory, run the software and click the first image in folder, "c:\transapplet70\ex\_wheel\".

To test Segment-File, run the software and select file, "c:\transapplet70\ex\_wheel\ input\_filesegment1.txt".

# 7. Image Display

This chapter describes how to display images in a search source. The images are further divided into:

- Search-Directory (A directory containing images to be searched);
- Search-File (A file containing the images to be searched);
- Sub-Directory (A directory containing sub-directories with images to be searched);
- Segment-File (A file containing image segments to be searched);

To display these search images, three buttons will do:

First Button

Use the "First" button to display the first image in the search source.

> (Next) Button

Use the "Next" button to display the Next image in the search source.

< (Previous) Button

Use the "Previous" button to display the Previous image in the search source.

After adding the three buttons, the form looks like Figure 7.1.

| 🖳 Form1 |                           |         |       |       | _ 🗆 🗙 |
|---------|---------------------------|---------|-------|-------|-------|
| Кеу     | Click Key button to selec | ta key! |       | Clear |       |
| Source  | textBox2                  |         |       | Dir   |       |
|         |                           |         |       |       |       |
|         |                           |         |       |       |       |
|         |                           |         |       |       |       |
|         |                           |         |       |       |       |
|         |                           |         |       |       |       |
|         |                           |         |       |       | 1     |
|         |                           |         | First | >     | <     |

Figure 7.1 First, Next, and Previous Buttons.

### 7.1 Class Library Name

The class library is:

```
Attrasoft.TransApplet70.ImageList70.
```

The class in this library will be:

Attrasoft.TransApplet70. ImageList70. ImageList70.

The functions in this class are:

| Function                                | Description                        |
|-----------------------------------------|------------------------------------|
| void setList ( string [] seachDirList1) | Sets an input list of image paths. |
| bool getStatus ()                       | Gets the status.                   |
| string getFirst ()                      | Gets the first image path.         |
| string getNext ()                       | Gets the next image path.          |
| string getPrevious ()                   | Gets the previous image path.      |

In the last chapter, we obtained the string list of the image path. Basically, we will enter this list to an ImageList70 object and then, use the getFirst (), getNext(), and getPrevious () functions to display the images.

# 7.2 Link to Class Library

To include the class library to the project:

- Right click References and select Add Reference in the Solution Explorer;
- Browse to find "ImageList70.dll" in "c:\transapplet70\";
- Highlight it and click the "OK" button.

To use the class library, add:

using Attrasoft.TransApplet70.ImageList70;

To declare an object, please use the full path for class:

Attrasoft.TransApplet70.ImageList70.ImageList70 imageAbsoultePathList = new Attrasoft.TransApplet70.ImageList70.ImageList70 ();

# 7.3 Implementing Buttons

In this section, we will implement the First, Next, and Previous buttons.

To see images in a search source, start with the "First" button and then, keep clicking the "Next" button to display the next image; eventually, all of the images in the search source will be shown.

The code for the three buttons consists of three parts:

• Populating ImageList70 Object;

- Functions for buttons, which in turn will call functions in the Input objects;
- Implementation functions in the Input objects.

First of all, the ImageList70 object has to be populated. This can be accomplished by adding a single line of code in the last chapter:

```
private void searchSource0 ()
       ł
               f.pictureBox2.Image = new Bitmap (filelist[0]);
               f.richTextBox1.AppendText ( "Display the first image!\n" );
              imageAbsoultePathList.setList ( filelist );
       }
private void searchSource1 ()
               . . .
              f.pictureBox2.Image = new Bitmap (filelist[0]);
               f.richTextBox1.AppendText ( "Display the first image!\n" );
              imageAbsoultePathList.setList ( filelist );
       }
private void searchSource2 ()
       {
              f.pictureBox2.Image = new Bitmap (filelist[0]);
              f.richTextBox1.AppendText ( "Display the first image!\n" );
              imageAbsoultePathList.setList ( filelist );
       }
private void searchSource3 ()
       ł
              f.pictureBox2.Image = new Bitmap (filelist[0]);
               f.richTextBox1.AppendText ( "Display the first image!\n" );
              imageAbsoultePathList.setList ( filelist );
       }
```

Secondly, the code for the "First" button is:

```
private void button5_Click(object sender, System.EventArgs e)
{
     input.firstButton( iMode );
```

Similarly, the code for the "Next" button and the "Previous" button are:

}

```
private void button6_Click(object sender, System.EventArgs e)
{
     input.nextButton ( iMode );
}
private void button7_Click(object sender, System.EventArgs e)
{
     input.previousButton ( iMode );
}
```

Finally, in the Input class, these functions are implemented:

```
public void firstButton (int iMode)
              try
              appendText ( imageAbsoultePathList.getFirst ()+"\n" );
              bSearch =new Bitmap ( imageAbsoultePathList.getFirst () );
              f.pictureBox2.Image = bSearch;
              }
              catch
              ł
                     appendText ("Invalid image!\n");
                     return;
               }
       }
public void nextButton (int iMode)
       {
              try
              appendText ( imageAbsoultePathList.getNext () +"\n" );
              bSearch =new Bitmap ( imageAbsoultePathList.getNext () );
              f.pictureBox2.Image = bSearch;
              }
              catch
              {
                      appendText ("Invalid image!\n");
                     return;
               }
       }
       public void previousButton (int iMode)
              try
```

```
{
    appendText ( imageAbsoultePathList.getPrevious () +"\n" );
    bSearch =new Bitmap ( imageAbsoultePathList.getPrevious () );
    f.pictureBox2.Image = bSearch;
    }
    catch
    {
        appendText ("Invalid image!\n");
        return;
    }
}
```

### 7.4 Test

This section tests the project:

- (1) Run the project;
- (2) Click the "Key" button, go to "c:\transapplet70\ex\_wheel\", and select a key image;
- (3) Click the "Source" button, go to "c:\transapplet70\ex\_wheel\", and select an image.
- (4) Click the "First" button;
- (5) Click the "Next" button several times;
- (6) Click the "Previous" button several times.

# 7.5 Output Images

In the last a few sections, we demonstrated how to display Input Source images. After a matching, the output images will be displayed in a similar fashion. We will enter a string list of matched images to an ImageList70 object and then, use the getFirst (), getNext(), and getPrevious () functions to display the images.

# 8. Image Preprocessing

Attrasoft ImageFinder learns an image in a way similar to human eyes:

- Ignore the background;
- Focus on an object in the image.

The Image Preprocessing in this chapter and the Image Processing in the next chapter prepare the image for the **ImageFinder**. The Image Processing process is not unique; there are many options available. Some are better than others.

# The principle of choosing the Image Preprocessing and Image Processing filters is to make the **sample objects stand out, otherwise change the options**.

Image Preprocessing has the following functions:

- Cut off the border areas;
- Impose a mask;
- Speed up the computation;
- Skip the empty border areas;

If you do not have a good Image Preprocessing/Processing filter in the off-the-shelf **ImageFinder**, a customized filter has to be built.

Do not make too many things stand out, i.e. as long as the area of interest stands out, the rest should show as little as possible.

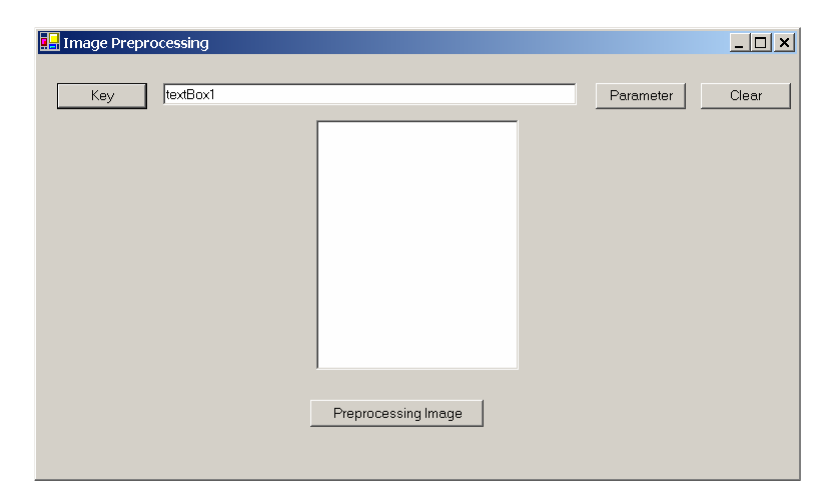

Figure 8.1 Chapter 8 project.

| 🖳 Preprocessing Para                                                                                                    | imeters                 | _ 🗆 ×                 | ]  |
|----------------------------------------------------------------------------------------------------|-------------------------|-----------------------|----|
| Border Cut                                                                                                    | 0                       | (0% - 50%)            |    |
| Mask (x,y,w,h), type                                                                                                    | 0                       | 0 0 0                 |    |
| Mask Type, O                                                                                                    | : ignore; 1: pixel valu | e; 2 percentage value |    |
| Stick Shift                                                                                                    | 0                       | (0-5)                 |    |
| Skip Empty Border.                                                                                                    | 0                       |                       |    |
| 0 (Nothing); 1 (Light Background); 2(Dark Background); 3(Light<br>percent ); 4(Dark Percent); 5(Threshold Filter); 6 (Threshold<br>Filter Percent) |                         |                       |    |
| Skip Percent                                                                                                    | 0                       |                       |    |
| Skip Threshold Filter                                                                                                    | 5                       | Edge 0                |    |
| ОК                                                                                                    |                         | Cancel                |    |
|                                                                                                    |                         |                       | // |

Figure 8.2 Image Preprocessing Parameters.

### 8.1 Image Preprocessing Filter

To set the Image Preprocessing Filter parameters, click the Parameter button in Figure 8.1; then click the Parameter button again, and you will see Figure 8.2. You will set the Image Preprocessing parameters on Figure 8.2. The "OK" button in Figure 8.2 enters the parameters to the Preprocessing filter.

To see the effect of the Image Preprocessing and Image Processing filters, you have to select a key image via the Key button. The image will be displayed on the left. Then click the "Preprocessing Image" button to apply the preprocessing filter and see the processed image on the right.

#### 8.2 PreProcessing API

The Image Preprocessing interface is:

```
public interface I_ImagePreProcessing70
{
     int getMaskX();
     void setMaskX(int x);
     int getMaskY();
     void setMaskY(int x);
     int getMaskW();
     void setMaskW(int x);
     int getMaskH();
     void setMaskH(int x);
     int getMaskType();
     void setMaskType(int x);
     int getBorderCut();
     void setBorderCut(int x);
     };
}
```

int getStickShift(); void setStickShift(int x);

void setSkipEmptySpaceType(int x);
int getSkipEmptySpaceType();

void setSkipEmptySpacePercentage(int x);
int getSkipEmptySpacePercentage();

void setSkipEmptySpaceThresholdFilter(int x);
int getSkipEmptySpaceThresholdFilter();

void setSkipEmptySpaceEdgeFilter(int x); int getSkipEmptySpaceEdgeFilter();

Bitmap getPreProcessingImageBW (Bitmap bImg); Bitmap getPreProcessingImageColor (Bitmap bImg);

}

The following table lists the functions.

| Functions                                           | Description                              |
|-----------------------------------------------------|------------------------------------------|
| int getMaskX();                                     | Sets and gets mask (x, y, w, h) and mask |
| void setMaskX(int x);                               | type.                                    |
| int getMaskY();                                     |                                          |
| void setMaskY(int x);                               |                                          |
| int getMaskW();                                     |                                          |
| void setMaskW(int x);                               |                                          |
| int getMaskH();                                     |                                          |
| void setMaskH(int x);                               |                                          |
| int getMaskType();                                  |                                          |
| <pre>void setMaskType(int x);</pre>                 |                                          |
|                                                     |                                          |
| <pre>int getBorderCut();</pre>                      | Sets and gets Border Cut.                |
| <pre>void setBorderCut(int x);</pre>                |                                          |
| <pre>int getStickShift();</pre>                     | Sets and gets Stick Shift.               |
| <pre>void setStickShift(int x);</pre>               |                                          |
| <pre>void setSkipEmptySpaceType(int x);</pre>       | Sets and gets parameters for Skip Empty  |
| <pre>int getSkipEmptySpaceType();</pre>             | Space.                                   |
|                                                     |                                          |
| <pre>void setSkipEmptySpacePercentage(int x);</pre> |                                          |
| <pre>int getSkipEmptySpacePercentage();</pre>       |                                          |
|                                                     |                                          |
| void                                                |                                          |
| <pre>setSkipEmptySpaceThresholdFilter(int x);</pre> |                                          |
| <pre>int getSkipEmptySpaceThresholdFilter();</pre>  |                                          |

| <pre>void setSkipEmptySpaceEdgeFilter(int x);<br/>int getSkipEmptySpaceEdgeFilter();</pre>              |                                                   |
|----------------------------------------------------------------------------------------------------|---------------------------------------------------|
| Bitmap getPreProcessingImageBW<br>(Bitmap bImg);<br>Bitmap getPreProcessingImageColor<br>(Bitmap bImg); | Get preprocessed image from an input image, bImg. |

To add an image preprocessing object, add:

Attrasoft.TransApplet70.ImagePreProcessing70.ImagePreProcessing70 ipre70;

```
private void Form1_Load(object sender, System.EventArgs e)
{
    ipre70 = new Attrasoft.TransApplet70.ImagePreProcessing70
        .ImagePreProcessing70 (richTextBox1);
    richTextBox1.Clear ();
    }
```

# 8.3 Enter Parameters

Clicking the "OK" button on Figure 8.2 will enter the parameters to the Image Pre-processing filter. The "OK" button is implemented as follows:

```
private void button1_Click(object sender, System.EventArgs e)
{
try
{
       ipre70.setMaskX (int.Parse (textBox1.Text));
       ipre70.setMaskY (int.Parse (textBox2.Text ));
       ipre70.setMaskW (int.Parse (textBox3.Text ));
       ipre70.setMaskH (int.Parse (textBox4.Text ));
       ipre70.setMaskType (int.Parse (textBox11.Text ));
       ipre70.setBorderCut (int.Parse (textBox5.Text ));
       ipre70.setStickShift (int.Parse (textBox6.Text));
       ipre70.setSkipEmptySpaceType (int.Parse (textBox7.Text ));
       ipre70.setSkipEmptySpacePercentage (int.Parse (textBox8.Text));
       ipre70.setSkipEmptySpaceThresholdFilter
                                                  (int.Parse (textBox9.Text));
       ipre70.setSkipEmptySpaceEdgeFilter
                                              (int.Parse (textBox10.Text));
```

```
this.Close();
}
catch
{
    MessageBox.Show ("Please enter valid integers", "Entry Error");
}
```

# 8.4 Cut Off the Border Areas

Let us assume we want to cut off 10 % of the border; click the "Parameter" button; and then click the parameter button again. You will see Figure 8.2. Enter 10 to the first textbox in Figure 8.2. Click the "Key" button and select an image from "c:\transapplet70\ex\_wheel\". Click the "Preprocessing Image" button and you will have Figure 8.3. You will see that the second image is the first image with 10% of the border cut off.

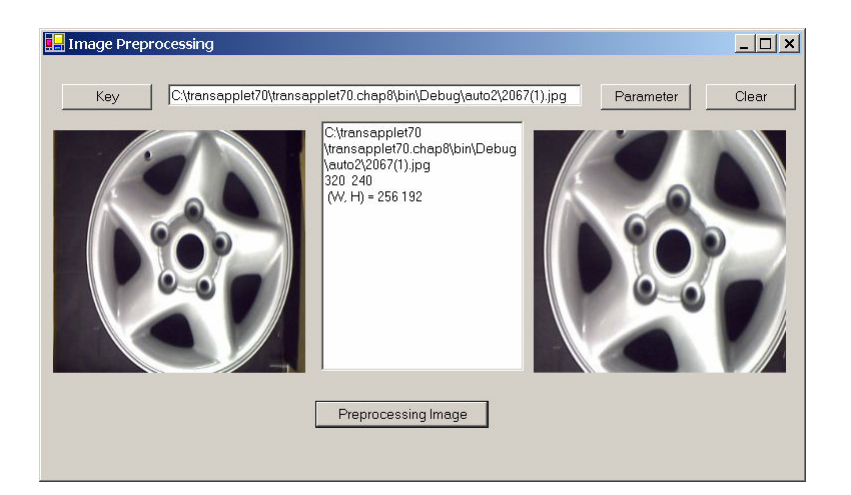

Figure 8.3 Five Percent Border Cut.

The implementation of the "Preprocessing Image" button is:

```
private void button11_Click(object sender, System.EventArgs e)
{
    if (b1 == null)
    {
        richTextBox1.AppendText ("Please select an image");
        return;
    }
    b2 = ipre70.getPreProcessingImageColor (b1);
    pictureBox2.Image = b2;
    richTextBox1.AppendText
```
### 8.5 Impose a Mask

Let us assume we want to cut off 20% of the border on top, 20% on the left, 10% on the right, and 10% on the bottom, then enter (20, 20, 70, 70, 2) to the second row textboxes in Figure 8.2. Click the "Preprocessing Image" button and we will have Figure 8.4.

In Figure 8.4, you will see the second image is the first image with a mask (20%, 20%, 70%, 70%). Here 2 in (20, 20, 70, 70, 2) means in percentage rather than pixels. You will see that the second image is the first image with the following cut: cut off 20 % of the border on top, 20% on the left, 10% on the right, and 10% on the bottom.

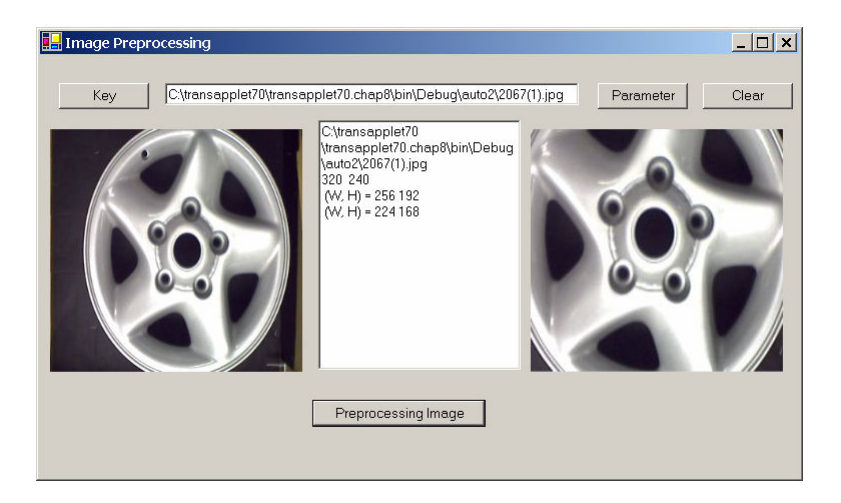

### Figure 8.4 Mask (20, 20, 70, 70, 2).

Now, <u>if we use pixels rather than percentage</u>, enter (20, 20, 70, 70, 1) to the second row textboxes in Figure 8.2 and we will have Figure 8.5.

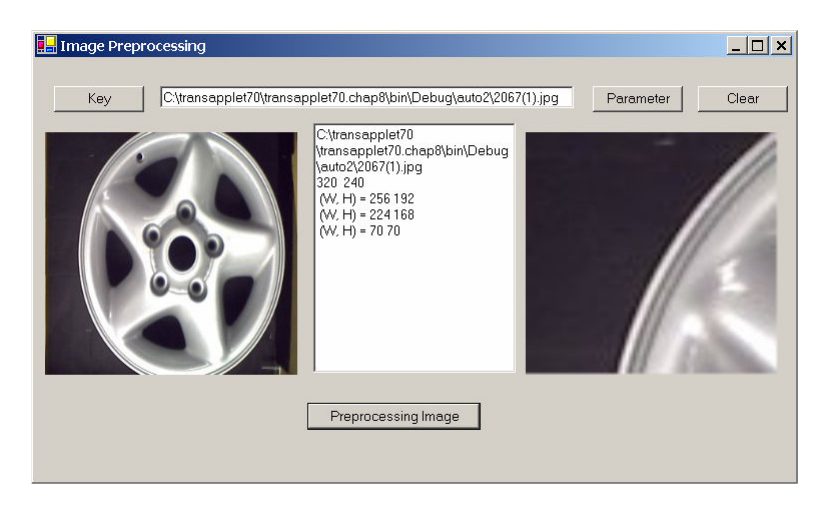

**Figure 8.5** Mask (20, 20, 70, 70, 1).

## 8.6 Speed Up the Computation

To speed up the computation, set the parameter "Stick Shift" in Figure 8.2 between 0 and 5, with 0 being the slowest and 5 being the fastest.

## 8.7 Skip the Empty Border by Content Percent

The last function for the Preprocessing filter is to skip border by content percent, not pixel percent.

The "Skip Empty Border" field in Figure 8.2 specifies the type:

- 0 No skip;
- 1 Skip the white empty border space;
- 2 Skip the black empty border space;
- 3 Skip x percent of the contents on the white background space;
- 4 Skip x percent of the contents on the black background space;
- 5 Skip empty border space on the user defined Threshold Filter;
- 6 Skip x percent of the contents on the user defined Threshold/Edge Filters.

We will discuss Threshold/Edge Filters in the next chapter, Image Processing.

Example 1. Set "Skip Empty Border" = 2, means skipping the black empty space on the edge. The result is shown in 8.6; you will see that the second image is the first image without a black border.

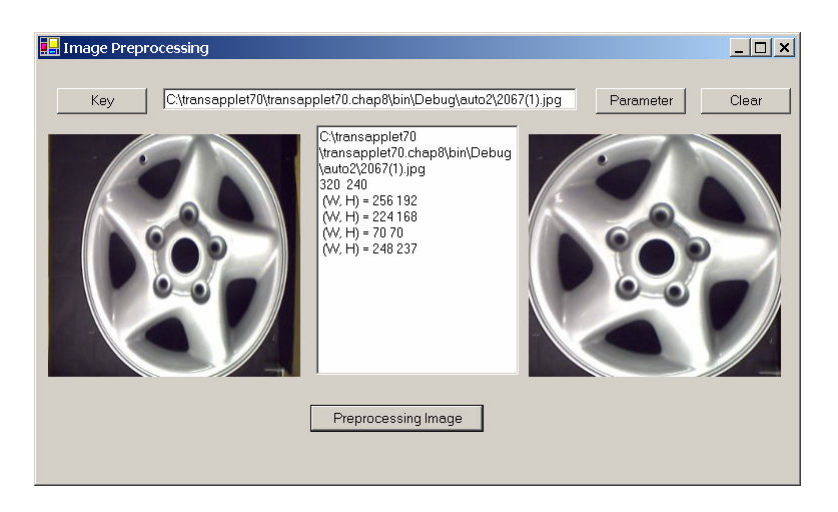

Figure 8.6 Skipping the black empty space.

Example 2. Set "Skip Empty Border" = 4, means skipping the black empty space on the edge. Set "Skip percent" = 10. The result is shown in Figure 8.7; you will see that the second image is the first image with 10% of the contents cut on each side.

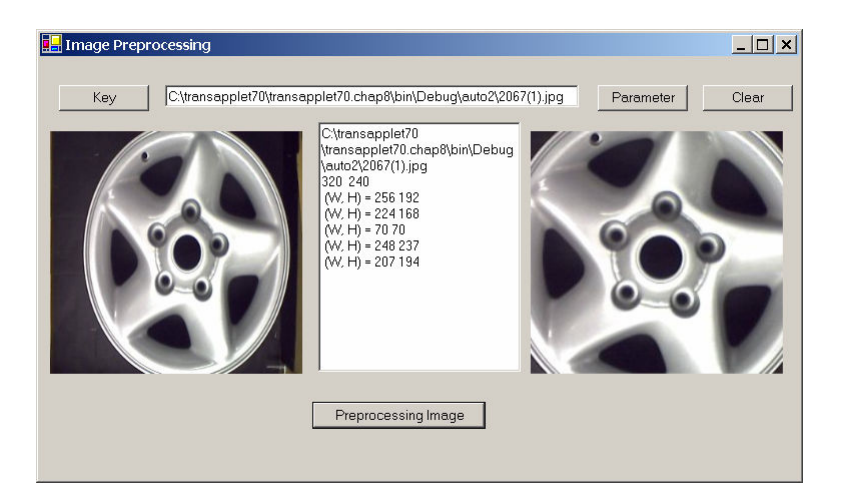

Figure 8.7 Skipping 10% of the contents on the black background.

# 9. Image Processing

Attrasoft ImageFinder learns an image in a way similar to human eyes:

- Ignore the background;
- Focus on an object in the image.

The Image Preprocessing in the last chapter and the Image Processing in this chapter prepare the image for the **ImageFinder**.

The Image Processing process is not unique; there are many options available. Some are better than others. Image Processing can make it or break it. For many problems like fingerprints, palm prints, ..., special image processing filters will be required.

## 9.1 Good & Bad

The principle of choosing the Image Preprocessing and Image Processing filters is to make the **sample objects stand out, otherwise change the options**.

Do not make too many things stand out, i.e. as long as the area of interest stands out, the rest should show as little as possible.

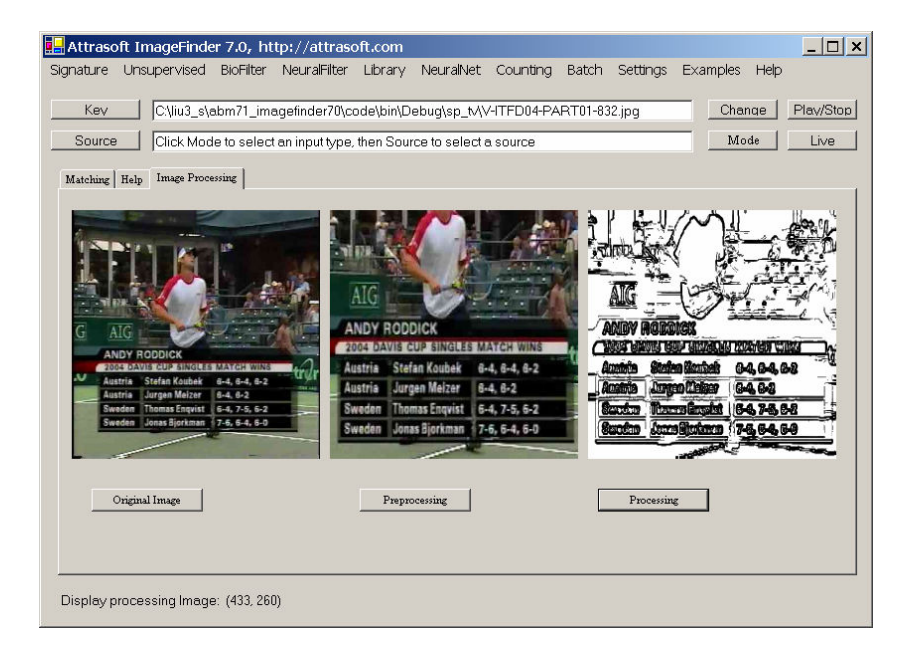

Figure 9.1 Bad Image Processing Example.

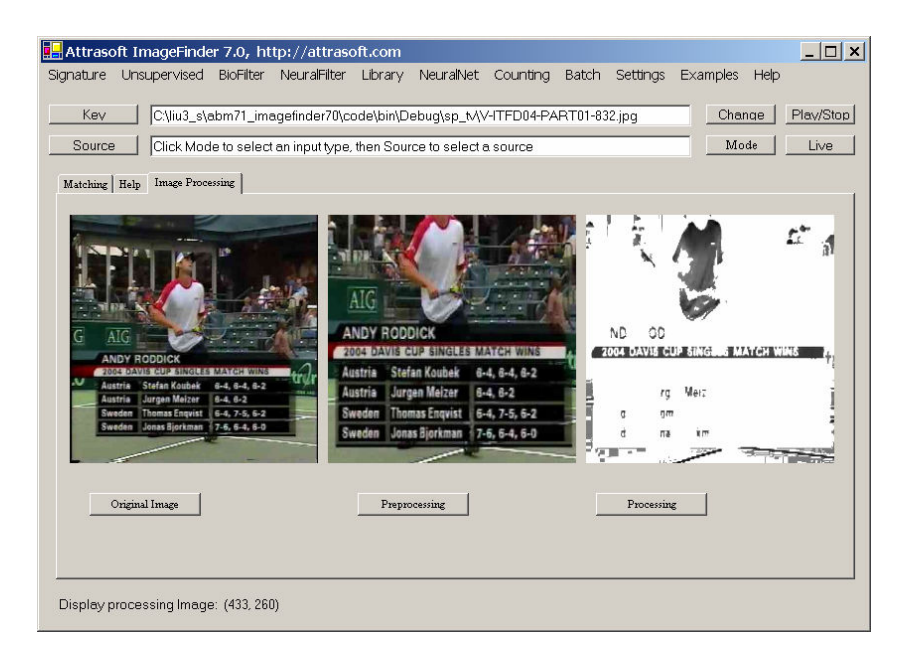

Figure 9.2 Good Image Processing Example.

In Figure 9.1, the first image is the selected key image. The objective is to identify the logo, "2004 Davis Cup ...".

| 🔜 Parameters        |            | _ 🗆 🗙 |
|---------------------|------------|-------|
| Image Preprocessing | Parameters |       |
| Image Processing    | None       | •     |
|                     | 0. Default | -     |
|                     | None       | -     |
|                     | ,          |       |
|                     |            |       |
|                     |            |       |
|                     |            |       |
|                     |            |       |
|                     |            |       |
|                     | OK         |       |

Figure 9.3 Image Processing Setting.

First of all, let us use the setting:

Edge Filter = 2 Threshold Filter = 1 Clean-Up Filter = 2

The second image in Figure 9.1 is a preprocessed image; and the third image in Figure 9.1 is the processed image. This is a bad example of image processing, because the <u>sample object, "2004 Davis</u> <u>Cup ...", does not stand out.</u>

Now, we will try a different setting:

Edge Filter = 0 Threshold Filter = 1 Clean-Up Filter = 16

The third image in Figure 9.2 is the processed image. This is a good example of image processing, because the <u>sample object, "2004 Davis Cup ...", does stand out.</u>

### 9.2 Processing API

The Image Processing interface is:

```
public interface I_ImageProcessing70
{
       string [] getEdgeFilterNames();
       int getEdgeFilterDefaultIndex();
       string [] getThresholdFilterNames();
       int getThresholdFilterDefaultIndex();
       string [] getCleanUpFilterNames();
       int getCleanUpFilterDefaultIndex();
       int getDoubleImageProcessing ();
       void setDoubleImageProcessing (int x);
       bool setImage (Bitmap sImageName );
       bool imageProcess();
       void setEdgeFilter(int x);
       int getEdgeFilter();
       bool getEdgeFiltersStatus();
       void setThresholdFilter (int x);
       int getThresholdFilter ();
       bool getThresholdFiltersStatus();
       void setCleanUpFilter (int x);
       int getCleanUpFilter ();
       bool getCleanUpFilterStatus();
       void setR1(int x);
       int getR1();
       void setR2(int x);
       int getR2();
       void setR3(int x);
       int getR3();
```

```
void setG1(int x);
int getG1();
void setG2(int x);
int getG2();
void setG3(int x);
int getG3();
void setB1(int x);
int getB1();
void setB2(int x);
int getB2();
void setB3(int x);
int getB3();
}//image processing
```

The following table lists the functions.

| Functions                                                                   | Description                                                                      |
|-----------------------------------------------------------------------------|----------------------------------------------------------------------------------|
| <pre>string [] getEdgeFilterNames(); int getEdgeFilterDefaultIndex();</pre> | Gets the basic info about Edge filter,<br>Threshold filter, and Clean-Up filter. |
| string [] getThresholdFilterNames();                                        |                                                                                  |
| int get InresnoidFilterDefaultindex();                                      |                                                                                  |
| int getCleanUpFilterDefaultIndex();                                         |                                                                                  |
| Int getCleanOprinerDefaultindex(),                                          |                                                                                  |
|                                                                             |                                                                                  |
| <pre>int getDoubleImageProcessing ();</pre>                                 | Sets and gets the "Double Processing"                                            |
| void setDoubleImageProcessing (int x);                                      | parameter.                                                                       |
| bool setImage (Bitmap sImageName );                                         | Sets the input image for the Image                                               |
|                                                                             | Processing filters, which is also the output                                     |
|                                                                             | image; i.e. the image processing is applied                                      |
|                                                                             | to the image directly.                                                           |
| void setEdgeFilter(int x);                                                  | Sets and gets Image Processing filters.                                          |
| int getEdgeFilter();                                                        |                                                                                  |
| <pre>bool getEdgeFiltersStatus();</pre>                                     |                                                                                  |
|                                                                             |                                                                                  |
| void setThresholdFilter (int x);                                            |                                                                                  |
| int getThresholdFilter ();                                                  |                                                                                  |
| bool getThresholdFiltersStatus();                                           |                                                                                  |
| void sot Closen Un Filter (int x);                                          |                                                                                  |
| int getCleanUnFilter ():                                                    |                                                                                  |
| had get Clean Un Filter Status ():                                          |                                                                                  |
| bool getereanoprinerstatus(),                                               |                                                                                  |
| bool imageProcess();                                                        | Apply the image-processing filter to the                                         |
| <b>–</b> "                                                                  | input image. The input image is also the                                         |
|                                                                             | output image, because the filter is applied                                      |
|                                                                             | to the image directly.                                                           |
| void setR1(int x);                                                          | Sets and gets Threshold Filter parameters.                                       |

| int getR1();       |  |
|--------------------|--|
| void setR2(int x); |  |
| int getR2();       |  |
| void setR3(int x); |  |
| int getR3();       |  |
| void setG1(int x); |  |
| int getG1();       |  |
| void setG2(int x); |  |
| int getG2();       |  |
| void setG3(int x); |  |
| int getG3();       |  |
| void setB1(int x); |  |
| int getB1();       |  |
| void setB2(int x); |  |
| int getB2();       |  |
| void setB3(int x); |  |
| int getB3();       |  |
|                    |  |

To add an image-processing object, add:

```
Attrasoft.TransApplet70.ImageProcessing70.ImageProcessing70 ip70;

private void Form1_Load(object sender, System.EventArgs e)

{

    ipre70 = new Attrasoft.TransApplet70.ImagePreProcessing70 .

    ImagePreProcessing70 (richTextBox1);

    ip70 = new Attrasoft.TransApplet70.ImageProcessing70.ImageProcessing70 ();

    richTextBox1.Clear ();

  }
```

## 9.3 Set Image Processing Filters

The image processing will be applied to all images before recognition. As far as the operation is concerned, this means setting three filters:

Edge Filters; Threshold Filters; and Clean-Up Filters.

In Figure 9.3,

- to select an Edge Filter, click the Edge Filter Drop Down List, which is the first List in the red box;
- to select a Threshold Filter, click the Threshold Filter Drop Down List, which is the second List;
- to select a Clean-Up Filter, click the Clean-Up Filter Drop Down List, which is the third List.

The <u>Edge Filters</u> attempt to exaggerate the main features a user is looking for. The <u>Threshold Filters</u> attempt to suppress the background. The <u>Clean-Up Filters</u> will smooth the resulting image to reduce recognition error.

The default setting in the ImageFinder is:

Edge Filter = 2 Threshold Filter = 1 Clean-Up Filter = 2

The code for the three Drop Down Lists is:

```
private void comboBox1_SelectedIndexChanged(object sender, System.EventArgs e)
{
    f.ip70.setEdgeFilter (comboBox1.SelectedIndex);
    f.richTextBox1.AppendText ( "Set EdgeFilter " +f.ip70.getEdgeFilter () + ".\n" );
}
private void comboBox2_SelectedIndexChanged(object sender, System.EventArgs e)
{
    f.ip70.setThresholdFilter (comboBox2.SelectedIndex );
    f.richTextBox1.AppendText ( "Set ThresholdFilter "
        +comboBox2.SelectedIndex + ".\n" );
}
private void comboBox3_SelectedIndexChanged(object sender, System.EventArgs e)
{
    f.ip70.setCleanUpFilter ( comboBox3.SelectedIndex );
}
```

```
f.ip/0.setCleanUpFilter ( comboBox3.SelectedIndex );
f.richTextBox1.AppendText ( "Set CleanUpFilter "
+comboBox3.SelectedIndex + ".\n" );
}
```

## 9.4 First Two Settings

The default setting should be:

Edge Filter = 2 or "Sobel 2". Threshold Filter =1 or "Dark Background 128". Clean-Up Filter = 2

Your second choice should be:

Edge Filter = 0 Threshold Filter =5 Clean-Up Filter = 2

## 9.5 Chapter Projects

| Key               | ocessing<br>C:\transapplet70\ex_labe                                                                                                    | \L01008gi-020501.jpg                                                                                                    | Parameter Clear |
|-------------------|----------------------------------------------------------------------------------------------------|----------------------------------------------------------------------------------------------------|-----------------|
| Capherry<br>Saure | Adde Mar Tanan Markan<br>Andrea Ala San I<br>Andrea Ala San I<br>A | Set EdgeFilter 2.<br>Set ThresholdFilter 1.<br>Set CleanUpFilter 1.<br>Display Key Segmentl<br>Complete Clean Up filter 1<br>1 |                 |
|                   | Preprocessing Image                                                                                                    | Image Processing                                                                                                    | 1               |

Figure 9.4 Chapter Project.

To see how image processing works, click the "Parameter" button in Figure 9.4 to get Figure 9.3. In Figure 9.3, set the:

Edge Filter = 2 or "Sobel 2". Threshold Filter =1 or "Dark Background 128". Clean-Up Filter = 2

You should see the following message in the text window:

Set EdgeFilter 2. Set ThresholdFilter 1. Set CleanUpFilter 1. Display Key Segment!

Click the "Key" button and select image, "C:\transapplet70\ex\_label\L01008gi-020501.jpg". Click the "Image Processing" button and Figure 9.4 will show the results of image processing.

# 10. Normalization

This chapter introduces a filter, Reduction Filter. From the user's and programmer's point of view, it means the setting of several parameters. This filter, together with the Image PreProcessing Filter and Image Processing Filters, will be passed to later layers as parameters.

If you are not interested in the details, you can skip this chapter.

The Normalization sub-layer will prepare the images for the underlying NeuralNet filters. The neural net deployed in the **ImageFinder**, by default, is a 100x100 array of neurons. While any size of ABM neural net can be used, when coming to a particular application, a decision has to be made. The **ImageFinder** uses 6 different sizes:

- 10,000 neurons,
- 8,100 neurons,
- 6,400 neurons,
- 4,900 neurons, or
- 2,500 neurons.

### 10.1 Class Library Name

The class library is:

Attrasoft.TransApplet70.ReductionFilter70.

The class in this library will be:

ReductionFilter70.

The interface, which will be used by ReductionFilter70, is:

public interface I\_ReductionFilter70

{

string [] getReductionFilterNames();
int getReductionFilterDefaultIndex();

void setReductionFilter(int x); int getReductionFilter(); bool getReductionFilterStatus(); int getNeuralNetWAndH ( ); void setNeuralNetWAndH (int i );

void setSegmentCut(int x);
int getSegmentCut();

```
void setSizeCut(int x);
int getSizeCut();
void setBorderCut(int x);
int getBorderCut();
void setLookAtX(int x);
int getLookAtX();
void setLookAtY(int x);
int getLookAtY();
void setLookAtXLength(int x);
int getLookAtXLength();
void setLookAtYLength(int x);
int getLookAtYLength();
string getMessage();
string getInfomation();
string toString();
void setImage (Bitmap b );
int [] getPixels ();
int[] getArray ();
int getArrayWidth();
int getArrayHeight();
```

## 10.2 Class Library Overview

}

This class library will address a single filter in the Normalization layer, the Reduction Filter.

The Reduction Filter selections are:

string [] getReductionFilterNames(); int getReductionFilterDefaultIndex();

To set the Reduction Filter, use:

```
void setReductionFilter(int x);
int getReductionFilter();
bool getReductionFilterStatus();
```

To set the Reduction Filter parameters, use:

void setSegmentCut(int x);

int getSegmentCut();

void setSizeCut(int x);
int getSizeCut();

void setBorderCut(int x); int getBorderCut();

void setLookAtX(int x); int getLookAtX();

void setLookAtY(int x); int getLookAtY();

void setLookAtXLength(int x);
int getLookAtXLength();

void setLookAtYLength(int x);
int getLookAtYLength();

string getMessage(); String getInfomation(); String toString();

To process an image via the Reduction Filter, specify the image via:

void setImage (Bitmap b );

To use the filter, call:

int[] getArray (); int getArrayWidth(); int getArrayHeight();

### 10.3 Link to Class Library

To include the class library in the project,

- Right click References and select Add Reference in the Solution Explorer;
- Browse to find "ReductionFilter70.dll" in "c:\transapplet70\";
- Highlight it and click the "OK" button.

To use the class library, add:

using Attrasoft.TransApplet70.ReductionFilter70;

To declare an object, add:

public Attrasoft.TransApplet70.ReductionFilter70.ReductionFilter70 rd70
= new Attrasoft.TransApplet70.ReductionFilter70.ReductionFilter70 ();

Now ReductionFilter70, rd70, is ready to use.

## 10.4 Parameters

The Reduction Filter parameters are:

### Segment-Cut Button

Use the "Segment-Cut" button to shape the segment considered by the **ImageFinder**. The Segment-Cut parameter ranges from 0 to 12. This parameter deals with the edges of segments in the images. The larger this parameter is, the smaller the segment the **ImageFinder** will use. The possible settings of this parameter in the user interface are: 0, 1, 2, ..., and 12.

### Size-Cut Button

Use the "Size-Cut" button to limit the dimensions of images to be searched. In some applications, the users only want to search images of certain dimensions and ignore other images. The dimension setting ranges from 0 to 9.

- If the setting is 0, this parameter will be ignored.
- If the parameter is 1, then the longest edge of the image to be considered must be at least 100, but less than 199.
- If the parameter is 2, then the longest edge of the image to be considered must be at least 200, but less than 299, ...

### Border Cut

Use the "Border-Cut" button to ignore the sections of the image near the borders. The Border-Cut parameter ranges from 0 (no cut) to 9 (18% border cut). The possible settings in the user interface are: 0, 1, 2, ..., and 9. Assume an image is (0,0; 1,1); setting Border-Cut to 1 means the **ImageFinder** will look at the section (0.02, 0.02; 0.98, 0.98); setting Border-Cut to 2 means the **ImageFinder** will look at the section (0.04, 0.04; 0.96, 0.96); ....

### Look-At Area

The "Look-At Area" is the area the **ImageFinder** will use. A 100x100 window specifies a whole image. In the Integer-Reduction, the actual area can be less than 100x100. The Look-At Area is specified by 4 numbers:

(x, y, w, h)

(x, y) are the coordinates of the upper-left corner and (w, h) are the width and height of the Look-At Window.

# 11. Parameter Class

ImageFinder has many parameters. For the ImageFinder, the Image Matching is divided into:

- Image Preprocessing
- Image Processing
- Normalization
- Signatures
- Feature Recognition
- Image Segment Recognition

One or more filters further implements each step:

Image Preprocessing Preprocessing Filter **Image Processing** Edge Filter Threshold Filter **Clean-Up Filter** Normalization **Reduction Filter** Signature Signature Filter Feature Recognition **Unsupervised Filter BioFilter** NeuralFilter **Image Segment Recognition** Neural Net Filter

The image-matching software design, based on the **TransApplet**, is implemented to push an image through all of these filters. At the end of this pushing, the matching results will be obtained.

## 11.1 Pushing Images Through Filters

How to push an image through the following 10 filters:

- 1. Preprocessing Filter
- 2. Edge Filter
- 3. Threshold Filter
- 4. Clean-Up Filter
- 5. Reduction Filter
- 6. Signature Filter
- 7. Unsupervised Filter

- 8. BioFilter
- 9. NeuralFilter
- 10. Neural Net Filter

The implementation is as follows: the second filter will use the first filter as a parameter; the third filter will use the first and second filters as parameters; ...

Each filter is an object (See their API in earlier chapters). Each filter will have many parameters and all 10 filters can have many parameters.

It will be easier, from the programming point of view, to group all of the objects together and to group all of the parameters together.

- Section 11.2 will group all of the objects together; and
- Section 11.3 will group all of the parameters together.

## 11.2 Predefined Objects

You can either declare objects yourself or use the predefined objects in your project. There is one class in the **TransApplet**:

### Attrasoft.TransApplet70.EntryPoint70,

that has all of the objects required for the ImageFinder. In particular, the objects are:

public Attrasoft.TransApplet70.ImageSignature70.ImageSignature imageSignature; public Attrasoft.TransApplet70.ImageSignature70.ImageSignature imageSignature1; public Attrasoft.TransApplet70.Results\_1N.Results\_1N results\_1N;

public Attrasoft.TransApplet70.Input70.Input70 input;

public Attrasoft.TransApplet70.VideoInput70.VideoInput70 aviVideo70
= new Attrasoft.TransApplet70.VideoInput70.VideoInput70 ();

public Attrasoft.TransApplet70.ImageSignatureFilter70.ImageSignatureFilter;

public Attrasoft.TransApplet70.ImagePacket70.ImagePacket70 imagePacket ; public Attrasoft.TransApplet70.TransAppletParameters.TransAppletParameters transAppletPara; public Attrasoft.TransApplet70.ImagePreProcessing70.ImagePreProcessing70 imagePreProcessingFilter ; public Attrasoft.TransApplet70.ImageProcessing70.ImageProcessing70 imageProcessingFilter ; public Attrasoft.TransApplet70.ReductionFilter70.ReductionFilter70 reductionFilter ;

public Attrasoft.TransApplet70.UnsupervisedFilter70 .UnsupervisedFilter unsupervisedFilter;

public Attrasoft.TransApplet70.BioFilter70.BioFilter bioFilter;

public Attrasoft.TransApplet70.NeuralFilter70.NeuralFilter;

public Attrasoft.TransApplet70.ImageLibrary70.ImageLibrary imageLibrary;

public Attrasoft.TransApplet70.NeuralNet70.NeuralNet70 neuralNetFilter;

public Attrasoft.TransApplet70.Counting70 .Counting70 counting;

public Attrasoft.TransApplet70.OutputTracking70.OutputTracking70 ott70
= new Attrasoft.TransApplet70.OutputTracking70.OutputTracking70 ();
public Attrasoft.TransApplet70.TrackingAuto70 .TrackingAuto70 autoTracking;

public Attrasoft.TransApplet70.Analysis70.Analysis analysis; public Attrasoft.TransApplet70.Batch70.Batch70 batch;

To use these objects, simply declare an object of the following class:

Attrasoft.TransApplet70.EntryPoint70.EntryPoint70 script;

In the constructor, add:

script = new Attrasoft.TransApplet70.EntryPoint70.EntryPoint70 (richTextBox1);

Now, you can use all of the objects:

| Objects                    | Descriptions        |
|----------------------------|---------------------|
| Script. ImageSignature     | Image Signature     |
| Script. signatureFilter    | Signature Filter    |
| Script. bioFilter          | BioFilter           |
| Script. unsupervisedFilter | Unsupervised Filter |
|                            |                     |

## 11.3 Grouping Parameters Together

The class that groups all parameters together is called TransAppletParameters. The class interface is:

public class TransAppletParameters

: TransAppletParametersData

{ public bool setPreProcessingFilterData (Attrasoft.TransApplet70.ImagePreProcessing70.ImagePreProcessing70 ipre70); public bool getPreProcessingFilterData (Attrasoft.TransApplet70.ImagePreProcessing70.ImagePreProcessing70 ipre70);

public bool setImageProcessingFilterData (Attrasoft.TransApplet70.ImageProcessing70.ImageProcessing70 ip70); public bool getImageProcessingFilterData (Attrasoft.TransApplet70.ImageProcessing70.ImageProcessing70 ip70);

public bool setReductionFilterData (Attrasoft.TransApplet70.ReductionFilter70 .ReductionFilter70 rd70); public bool getReductionFilterData (Attrasoft.TransApplet70.ReductionFilter70 .ReductionFilter70 rd70);

public bool setSignatureFilterData

(Attrasoft.TransApplet70.ImageSignatureFilter70.ImageSignatureFilter sig70); public bool getSignatureFilterData (Attrasoft.TransApplet70.ImageSignatureFilter70.ImageSignatureFilter sig70);

public bool setUnsupervisedFilterData (Attrasoft.TransApplet70.UnsupervisedFilter70.UnsupervisedFilter usf70); public bool getUnsupervisedFilterData (Attrasoft.TransApplet70.UnsupervisedFilter70.UnsupervisedFilter usf70);

public bool setBioFilterData (Attrasoft.TransApplet70.BioFilter70.BioFilter bf70); public bool getBioFilterData (Attrasoft.TransApplet70.BioFilter70.BioFilter bf70);

public bool setNeuralFilterData (Attrasoft.TransApplet70.NeuralFilter70.NeuralFilter nf70); public bool getNeuralFilterData (Attrasoft.TransApplet70.NeuralFilter70.NeuralFilter nf70);

Before we explain the functions, let us first see the base class, which contains all of the parameters:

public class TransAppletParametersData
{
//[ImageFinder 7.0]
public int executionCode =0;

//[Input]
public string keyImage\_absolutePath="None";
public string keyImage\_segmentX="0";
public string keyImage\_segmentYI="0";
public string keyImage\_segmentYLength="0";
public string searchSource\_Name="None";
public string searchSource\_Type = "0";
public string searchSource\_sqlStatement ="NA";

//[Image PreProcessing Filters]
public int imagePreProcessing\_BorderCut =0;
public int imagePreProcessing\_MaskX =0;
public int imagePreProcessing\_MaskY =0;
public int imagePreProcessing\_MaskW =0;
public int imagePreProcessing\_MaskH = 0;

public int imagePreProcessing\_MaskType = 0; public int imagePreProcessing\_StickShift = 0; public int imagePreProcessing\_SkipEmptyBorderType =0; public int imagePreProcessing\_SkipPercent =0; public int imagePreProcessing\_SkipEdgeFilter = 0;

public int imagePreProcessing\_SkipThresholdFilter = 0;

//[Image Processing Filters]
public int imageProcessing\_edgeFilter=2;
public int imageProcessing\_thresholdFilter=1;
public int imageProcessing\_cleanUpFilter=2;
public int imageProcessing\_doubleProcessing=0;

public int imageProcessing\_R1=0; public int imageProcessing\_R2=128; public int imageProcessing\_R3=2; public int imageProcessing\_G1=0; public int imageProcessing\_G2=128; public int imageProcessing\_G3=2; public int imageProcessing\_B1=0; public int imageProcessing\_B2=128; public int imageProcessing\_B3=2;

//[Reduction Filter]
public int reduction\_Filter=0;
public int reduction\_SegmentCut=0;
public int reduction\_BorderCut=0;
public int reduction\_LookAtX=0;
public int reduction\_LookAtY=0;
public int reduction\_LookAtXLength=0;
public int reduction\_LookAtYLength=0;

//[SignatureFilter]
public int signatureFilter=0;

//[UnsupervisedFilter]
public int UnsupervisedFilterFilter=0;
public int UnsupervisedFilter\_Percent=20;
public int UnsupervisedFilter\_Mode=0;
public int UnsupervisedFilter\_CutOff=0;
public int UnsupervisedFilter\_OutputFileType=0;

public int UnsupervisedFilter\_ShowFile=1; public int UnsupervisedFilter\_Blurring=2; public int UnsupervisedFilter\_Sensitivity=4; public int UnsupervisedFilter\_UseRelativeScore=0; public int UnsupervisedFilter\_ShowScore = 1; public int UnsupervisedFilter\_AutoSegment=0;

//[BioFilter]
public int bioFilter=0;
public int bioFilter\_Percent=20;
public int bioFilter\_Mode=0;
public int bioFilter\_CutOff=0;
public int bioFilter\_OutputFileType=0;

public int bioFilter\_ShowFile=1; public int bioFilter\_Blurring=2; public int bioFilter\_Sensitivity=4; public int bioFilter\_UseRelativeScore=0; public int bioFilter\_ShowScore = 1;

public int bioFilter\_AutoSegment=0;

//[NeuralFilter]
public int neuralFilter=2;
public int neuralFilter\_Percent=20;
public int neuralFilter\_Mode=0;
public int neuralFilter\_Size=2;
public int neuralFilter\_CutOff=0;

public int neuralFilter\_OutputFileType=0; public int neuralFilter\_ShowFile=1; public int neuralFilter\_Blurring=2; public int neuralFilter\_Sensitivity=4; public int neuralFilter\_UseRelativeScore=0;

public int neuralFilter\_ShowScore = 1 ;
public int neuralFilter\_AutoSegment=0;

//[Neural Net]
public int neuralNetFilter=0;
public int neuralNetFilter\_symmetry=3;
public int neuralNetFilter\_rotationType=0;
public int neuralNetFilter\_translationType=0;
public int neuralNetFilter\_scalingType=0;

public int neuralNetFilter\_sensitivity=50; public int neuralNetFilter\_blurring=10; public int neuralNetFilter\_internalWeightCut=100; public int neuralNetFilter\_externalWeightCut=0; public int neuralNetFilter\_segmentSize=0;

public int neuralNetFilter\_imageType=1; public int neuralNetFilter\_fileDisplayType=0; public int neuralNetFilter\_autoSegment=0; public int neuralNetFilter\_neuralNetMode=0; }

The base class holds all parameters for the **TransApplet**. The main class, TransAppletParameters, has 8 pairs of functions like this:

public bool setPreProcessingFilterData (Attrasoft.TransApplet70.ImagePreProcessing70.ImagePreProcessing70 ipre70);

public bool getPreProcessingFilterData (Attrasoft.TransApplet70.ImagePreProcessing70.ImagePreProcessing70 ipre70);

The first function, setPreProcessingFilterData, passes the parameters in the TransAppletParameters object to a filter.

The second function, getPreProcessingFilterData, gets all of the parameters in a filter and stores them into the current TransAppletParameters object.

In this way, we get and set all of the parameters of a filter together. We also treat all of the filters exactly the same way.

## 11.4 Chapter Project

The chapter project is located at c:\transapplet70\imagefinder\.

Starting from this chapter, we will start to build software like the ImageFinder.

This section will focus on the forms used in the project and the parameters. The main form will not implement any functions; rather, it will link to functions in other classes. The functions will be implemented in two classes:

- MainMenuToAPI
- GUIRelated

Class, **MainMenuToAPI**, will implement all **TransApplet** related functions. This class will declare an object of "Attrasoft.TransApplet70.EntryPoint70.EntryPoint70", which contains all of the required objects.

Class, **GUIRelated**, will implement all functions related to GUI (Graphical User Interface), such as input/output, display images, messaging, ...

The form, **Parameters**, will handle all of the parameters used in the **TransApplet**. It also links to many other forms used to specify the parameter. Each of these forms specifies parameters for one filter.

## 11.5 Creating Forms

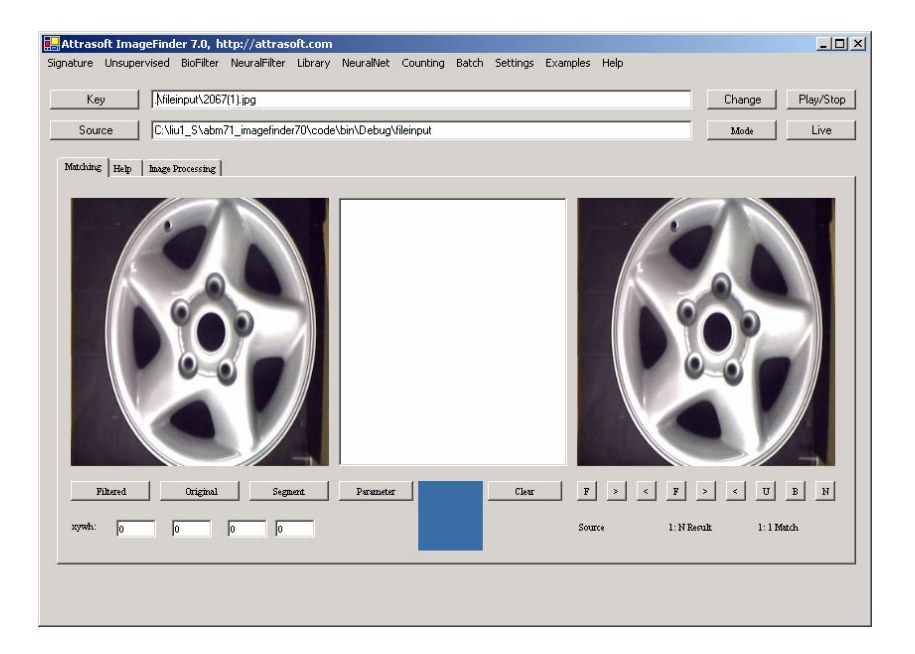

Figure 11.1 The main form.

The project will have the following forms and classes. You can either start your own **ImageFinder** project to build these forms and classes, or use the project located at "c:\transapplet70\imagefinder\".

If you start your own project, please create the following forms and classes:

### MainMenu Form

Rename Form1 to Mainmenu. This will be the main form. The main form will not implement any functions. Its sole purpose is to link the buttons and menu items in the main form to functions in other classes. This form looks like Figure 11.1.

### **GUIRelated** Class

Create a class, GUIRelated, to implement all functions related to GUI (Graphical User Interface), such as input/output, display images, messaging, ...

### MainMenuToAPI Class

Create a class, MainMenuToAPI, to implement all **TransApplet** related functions. This class will declare an object of "Attrasoft.TransApplet70.EntryPoint70.EntryPoint70", which contains all of the required objects.

| hage Preprocessing                             | IPP Parameters                                |               |
|------------------------------------------------|-----------------------------------------------|---------------|
|                                                |                                               |               |
| mage Processing                                | 2. Sobel 2                                    | IP Parameters |
|                                                | 1. Dark Background 128 🗾 🗸                    |               |
|                                                | 2. Medium 💌                                   |               |
| Normalization                                  | Designation Eithers but to us                 |               |
| Normanzadon                                    | Reduction Filter. Int Avg                     | N Parameters  |
| Signature                                      | SignatureFilter 0                             |               |
| Unsupervised Filter                            | USF Parameters                                |               |
| BioFilter                                      | BF Parameters                                 |               |
| NeuralFilter                                   | NeuralFilter 100 Neurons (Small) 💌            | NF Parameters |
| Neural Net                                     | Neural Net: 100x100                           | NT Parameters |
|                                                |                                               |               |
| Set EdgeFilter 2.                              |                                               |               |
| Set ThresholdFilter 1.<br>Set Clean InFilter 2 |                                               |               |
| Set Redeuction Filter 0: F                     | Reduction Filter: Int, Avg                    | OK            |
| Set Signature Filter 0. Sig                    | natureFilter 0<br>Silitar 100 Nourona (Small) |               |
| Sectiveural Filler 2. Iveura                   | an mer roo wearons (oman)                     |               |

Figure 11.2 The Parameters form.

| 🖳 Preprocessing Para                                 | ameters                                        |                                                   | _ 🗆 🗙          |
|------------------------------------------------------|------------------------------------------------|---------------------------------------------------|----------------|
| Border Cut                                           | 0                                              | (0% - 50%)                                        |                |
| Mask (x,y,w,h), type                                 | 0                                              | 0 0                                               | 0              |
| Mask Type, (                                         | l: ignore; 1: pixel valu                       | ue; 2 percentage valu                             | e              |
| Stick Shift                                          | 0                                              | (0-5)                                             |                |
| Skip Empty Border.                                   | 0                                              |                                                   |                |
| 0 (Nothing); 1<br>percent ); 4(De<br>Filter Percent) | (Light Background); ;<br>ark Percent); 5(Thres | 2(Dark Background); 3<br>shold Filter); 6 (Thresh | 3(Light<br>old |
| Skip Percent                                         | 0                                              |                                                   |                |
| Skip Threshold Filter                                | 5                                              | Edge 0                                            |                |
| ОК                                                   |                                                | Cancel                                            |                |

**Figure 11.3** Image Preprocessing Parameter Form.

| 🖳 Threshold F  | _ 🗆 🗙           |             |                      |  |
|----------------|-----------------|-------------|----------------------|--|
| Color          | [0, 254]        | [1, 255]    | [0, 2]               |  |
| Red            | 0               | 128         | 2                    |  |
| Green          | 0               | 128         | 2                    |  |
| Blue           | 0               | 128         | 2                    |  |
|                | ОК              | [           | Cancel               |  |
| 0: Light Backg | round , 1: Dark | Background, | 2: Ignore this color |  |

**Figure 11.4** Image Processing Parameter Form.

| Reduction Filter | Parameter |          | × |
|------------------|-----------|----------|---|
| Segment Cut      | 0         | Size Cut |   |
| Border Cut       | 0         |          |   |
| Look At Area     | 0         | 0 0      |   |
|                  | ОК        | Cancel   |   |
|                  |           |          |   |

Figure 11.5 Normalization Parameter Form.

| 🖳 Unsupervised Filter Pa | rameter |                                 | _ 🗆 × |
|--------------------------|---------|---------------------------------|-------|
|                          |         |                                 |       |
| Fault Tolerance Scale:   | 20      | 0 to 100; 100 for more output   |       |
| Blurring                 | 2       | 0 - 100, larger for more output |       |
| Sensitivity              | 4       | 0 - 100, lager for more output  |       |
| Threshold                | 0       | 0 - any number                  |       |
| Relative Score           | 0       | 0: Absolute; 1: Relative        |       |
| Show File                | 1       | 1: Show File; 0: No Show        |       |
|                          | OK      | Cancel                          |       |
|                          |         |                                 |       |

Figure 11.6 Unsupervised Filter Parameter Form.

| 🖳 NeuralFilter Parameter |    |                                 | _ 🗆 × |
|--------------------------|----|---------------------------------|-------|
|                          |    |                                 |       |
| Fault Tolerance Scale:   | 20 | 0 to 100; 100 for more output   |       |
| Blurring                 | 2  | 0 - 100, larger for more output |       |
| Openning                 | 2  | Larger opening, more output     |       |
| Sensitivity              | 4  | 0 - 100, lager for more output  |       |
| Threshold                | 0  | 0 - any number                  |       |
| Relative Score           | 0  | 0: Absolute; 1: Relative        |       |
| Show File                | 1  | 1: Show File; 0: No Show        |       |
|                          |    |                                 |       |
|                          | OK | Cancel                          |       |
|                          |    |                                 |       |

Figure 11.7 Neural Filter Parameter Form.

| 📙 Neural Net Parame | ter |                      |     | _ 🗆 🗙 |
|---------------------|-----|----------------------|-----|-------|
| Symmetry            | 3   | Blurring (0,50)      | 10  |       |
| Translate Type      | 0   | Sensitivity (0,100)  | 50  |       |
| Scaling Type        | 0   | Internal Cut (0,100) | 100 |       |
| Rotation Type       | 0   | External Cut         | 0   |       |
| key (x, y, w, h):   | 0   | Segment Size         | 0   |       |
|                     | 0   | Image Type           | 1   |       |
|                     | 0   | Auto Segment         | 0   |       |
|                     | 0   | Use BioFilter        | 0   |       |
|                     |     | Use NeuralFilter     | 0   |       |
|                     | ОК  | Cancel               |     | ,     |

Figure 11.8 NeuralNet Filter Parameter Form.

#### Parameter Form

Implements all of the **TransApplet** parameters. This form will link to many other forms used to specify parameters. Each of these forms specifies parameters for one filter. Figure 11.2 shows the form.

#### Image Preprocessing Parameter Form

Implements all of the Image Preprocessing parameters. Figure 11.3 shows the form.

#### Image Processing Parameter Form

Implements all of the Image Processing parameters. Figure 11.4 shows the form.

#### Normalization Parameter Form

Implements all of the Normalization parameters. Figure 11.5 shows the form.

#### Unsupervised Filter Parameter Form

Implements all of the Unsupervised Filter parameters. Figure 11.6 shows the form.

#### **BioFilter Parameter Form**

Implements all of the BioFilter parameters. The BioFilter Parameter Form looks like the Unsupervised Filter parameters form in Figure 11.6.

### NeuralFilter Parameter Form

Implements all of the NeuralFilter parameters. Figure 11.7 shows the form.

NeuralNet Filter Parameter Form

Implements all of the NeuralNet Filter parameters. Figure 11.8 shows the form.

## 11.6 TransApplet Objects

The first thing we will do is to create all of the objects required for the **ImageFinder**. As we discussed earlier in this chapter, all of the objects required for the **ImageFinder** project is grouped into a single class. All we have to do is to create an object of this class and we will call it script. We will create this object in class, MainMenuToAPI. The object is called script.

**internal Attrasoft.TransApplet70.EntryPoint70.EntryPoint70 script;** MainMenu f;

## 11.7 Selecting Filters

The "Parameter" button in Figure 11.1 opens the Parameter Form in Figure 11.2, as follows:

```
private void button10_Click(object sender, System.EventArgs e)
{
Parameters paForm = new Parameters (this.mainMenuToAPI .script );
paForm.ShowDialog ();
}
```

Once in the Parameter Form in Figure 11.2, you can set the filters directly. To set the filter parameters, you have to open the following additional forms:

Image Preprocessing Parameters Form Image Processing Parameters Form Normalization Parameters Form Unsupervised Filter Parameters Form BioFilter Parameters Form NeuralFilter Parameters Form NeuralNet Filter Parameters Form

There are two parts related to the parameters:

- Selecting Filters
- Setting Filter Parameters

Selecting filters are done in the Parameter Form in Figure 11.2. Setting filter parameters requires opening another form in Figure 11.3 - 11.8 and it is in these forms that the filter parameters are set. We now discuss how to set each filter:

```
Image Preprocessing Filter
```

There is only one Image Preprocessing Filter, so you do not have to set this filter.

```
Image Processing Filters
```

There are three image processing filters: Edge Filters, Threshold Filters, and Clean-Up Filters. You can select these filters from the Drop Down Lists in Figure 11.2.

The Edge Filter is implemented as follows:

void comboBox1\_SelectedIndexChanged(object sender, System.EventArgs e)
{

The first line gets the new setting from the Combo Box (Drop Down List). The second line assigns the new data to the Image Processing filter object. The third line prints a message.

The Threshold Filter and the Clean-Up Filter are handled in a similar fashion.

### Normalization Filter

}

You can select the Normalization filters from the Drop Down List in Figure 11.2. The Normalization Filter is implemented as follows:

```
void comboBox4_SelectedIndexChanged(object sender, System.EventArgs e)
```

{

script.transAppletPara.reduction\_Filter = comboBox4.SelectedIndex;

```
richTextBox1.AppendText ( "Set Redeuction Filter "
+comboBox4.SelectedIndex + ": " + comboBox4.SelectedItem + "\n" );
```

}

The Unsupervised Filter selection, BioFilter selection, NeuralFilter selection, and NeuralNet Filter selection will be implemented in a similar fashion.

### 11.8 Set Filter Parameters

In the last section, we have shown that you can select a filter in the Parameter Form shown in Figure 11.2. After selecting a filter, to set the filter parameters, you have to open the following additional forms and specify the parameter:

Image Preprocessing Parameter Form Image Processing Parameter Form Normalization Parameter Form Unsupervised Filter Parameter Form BioFilter Parameter Form NeuralFilter Parameter Form NeuralNet Filter Parameter Form

We will use the Image Preprocessing Parameter Form in Figure 11.3 to show the implementation. The "OK" button in Figure 11.3 is implemented as follows:

private void button1\_Click(object sender, System.EventArgs e)
{
 try
 {
 script.transAppletPara.imagePreProcessing\_MaskX = int.Parse (textBox1.Text) ;
 script.transAppletPara.imagePreProcessing\_MaskY = int.Parse (textBox2.Text ) ;
 script.transAppletPara.imagePreProcessing\_MaskW = int.Parse (textBox3.Text ) ;
 script.transAppletPara.imagePreProcessing\_MaskH = int.Parse (textBox4.Text ) ;
 script.transAppletPara.imagePreProcessing\_MaskType
 = int.Parse (textBox11.Text );
 script.transAppletPara.imagePreProcessing\_BorderCut
 = int.Parse (textBox5.Text ) ;
 script.transAppletPara.imagePreProcessing\_StickShift
 = int.Parse (textBox6.Text ));

```
script.transAppletPara.imagePreProcessing_SkipEmptyBorderType
= int.Parse (textBox7.Text);
script.transAppletPara.imagePreProcessing_SkipPercent
= int.Parse (textBox8.Text);
script.transAppletPara.imagePreProcessing_SkipThresholdFilter
= int.Parse (textBox9.Text);
script.transAppletPara.imagePreProcessing_SkipEdgeFilter
= int.Parse (textBox10.Text);
```

```
script.transAppletPara.setPreProcessingFilterData
(script.imagePreProcessingFilter );
```

this.Close();

```
}
catch
{
MessageBox.Show ("Please enter valid integers", "Entry Error");
}
```

The first section takes the input data from the text boxes and stores them in object, script.transAppletPara.

The second section,

script.transAppletPara.setPreProcessingFilterData (script.imagePreProcessingFilter );

passes the data in object, "script.transAppletPara", to the Image Preprocessing filter,

script.imagePreProcessingFilter.

In a similar fashion, we can implement the following parameter forms:

Image Processing Parameter Form Normalization Parameter Form Unsupervised Filter Parameter Form BioFilter Parameter Form NeuralFilter Parameter Form NeuralNet Filter Parameter Form

# 12. Image Signatures

Image Matching is done through something called Image Signature. An image has a set of computed values called features. A collection of features is grouped into a signature.

In this project, we will use Signature Menu Items to compute. The input is an image and the output is a signature. We will show how to use the Image Signatures in image matching in the next chapter. This chapter introduces how to compute signatures only, which will take an input image and produce a signature.

### 12.1 Signature Menu

First of all, we will create the menu shown in Figure 12.1 and create the menu items under the Signature Menu.

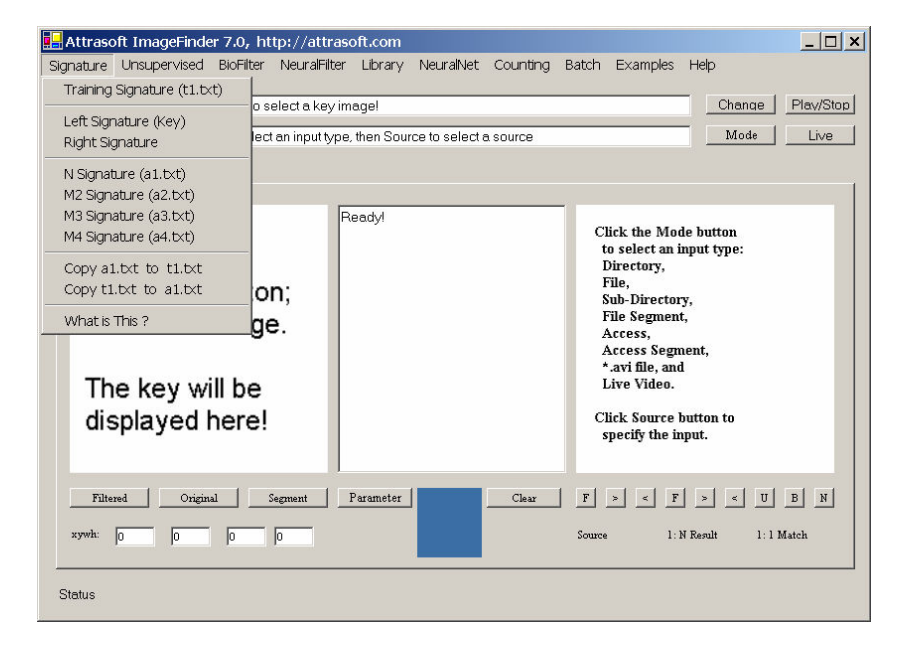

Figure 12.1 Signature Menu.

## 12.2 API

The basic idea is:

Image Signature = SignatureFilter. getSiganture (image);

As we can see, there are two objects here, Signature and Signature Filter. The Signature functions are:

| Function                  | Descriptions                | Comments |
|---------------------------|-----------------------------|----------|
| int getStatus ()          | Returns the status          |          |
|                           | associated with the         |          |
|                           | signature.                  |          |
|                           | Output:                     |          |
|                           | 1: signature ready.         |          |
|                           | 0: signature not ready.     |          |
|                           | -1: no image                |          |
|                           | -2: image segmentation      |          |
|                           | specification error         |          |
|                           | -3: other error.            |          |
| string getID()            | Returns the ID associated   |          |
|                           | with the signature.         |          |
|                           | Output: image ID.           |          |
| string getImageName ()    | Returns the image name      |          |
|                           | associated with the         |          |
|                           | signature.                  |          |
|                           | Output: image name.         |          |
| string getImagePath()     | Returns the image path      |          |
|                           | associated with the         |          |
|                           | signature.                  |          |
|                           | Output: image path.         |          |
| string getAbsolutePath () | Returns the absolute path   |          |
|                           | associated with the         |          |
|                           | signature.                  |          |
|                           | Output: image absolute      |          |
|                           | path.                       |          |
|                           |                             |          |
| int getNumberOfAttributes | Returns the number of       |          |
| 0                         | attributes associated with  |          |
|                           | the signature.              |          |
|                           | Output: number of           |          |
|                           | attributes.                 |          |
| int []                    | Returns the attribute array |          |
| getSignatureAttributes()  | associated with the         |          |
|                           | signature.                  |          |
|                           | Output: attribute array.    |          |
|                           |                             |          |
| int int []                | Returns the attribute       |          |
| getSignatureAttributes()  | associated with the input   |          |
| (int index)               | index.                      |          |
|                           | Input: index.               |          |
|                           | Output: attribute           |          |
|                           | associated with the input   |          |
|                           | index.                      |          |
| stains to Stains ()       | Determently and the         |          |
| string toString ()        | Returns the entire image    |          |
|                           | signature as a string with  |          |

| fields separated by Tab. |                          |  |
|--------------------------|--------------------------|--|
|                          | fields separated by Tab. |  |

The Signature Filter functions are:

| Function                                                                                                    | Descriptions                                                                                                    | Comments |
|----------------------------------------------------------------------------------------------------|----------------------------------------------------------------------------------------------------|----------|
| bool setSignatureFilter (int                                                                                                    | Selects a Signature filter.                                                                                           |          |
| x)                                                                                                    |                                                                                                    |          |
|                                                                                                    |                                                                                                    |          |
| int getSignatureFilter ()                                                                                                    |                                                                                                    |          |
|                                                                                                    |                                                                                                    |          |
| string []                                                                                                    | Gets a list of Signature                                                                                              |          |
| getSignatureFilterNames();                                                                                                    | filter names.                                                                                                    |          |
| ImageSignature                                                                                                    | Gets the Signature of the                                                                                             |          |
| getSignature (string                                                                                                    | input image.                                                                                                    |          |
| 1magePath, string ID);                                                                                                    |                                                                                                    |          |
| T C' /                                                                                                    |                                                                                                    |          |
| ImageSignature                                                                                                    |                                                                                                    |          |
| getSignature (string                                                                                                    |                                                                                                    |          |
| iniageraui),                                                                                                    |                                                                                                    |          |
| ImageSignature                                                                                                    |                                                                                                    |          |
| getSignature (Bitman h                                                                                                    |                                                                                                    |          |
| string ID).                                                                                                    |                                                                                                    |          |
| sumg iD),                                                                                                    |                                                                                                    |          |
| ImageSignature                                                                                                    |                                                                                                    |          |
| getSignature (Bitmap b);                                                                                                    |                                                                                                    |          |
| ImageSignature                                                                                                    | Gets the Signature of the                                                                                             |          |
| getSignature                                                                                                    | input image segment.                                                                                                  |          |
| (string imagePath, string                                                                                                    |                                                                                                    |          |
| ID, int x, int y, int w, int h);                                                                                                   | Input:                                                                                                    |          |
|                                                                                                    | string imagePath, or                                                                                                  |          |
| ImageSignature                                                                                                    | Bitmap bImg                                                                                                    |          |
| getSignature                                                                                                    | string ID                                                                                                    |          |
| (Bitmap bImg, string path,                                                                                                    | int x, int y, int w, int h.                                                                                           |          |
| string name, string ID,                                                                                                    | Output:                                                                                                    |          |
| int x, int y, int w, int h);                                                                                                    | Signature.                                                                                                    |          |
| bool getLibrary                                                                                                    | Generates a Signature                                                                                                 |          |
| (string []                                                                                                    | library from all images in                                                                                            |          |
| imageAbsolutePath,                                                                                                    | string []                                                                                                    |          |
| string fileName );                                                                                                    | imageAbsolutePath and                                                                                                 |          |
| 1 1 47 1                                                                                                    | produces a file that                                                                                                  |          |
| bool getLibrary                                                                                                    | contains all signatures.                                                                                              |          |
| (string []                                                                                                    | Terrente                                                                                                    |          |
| atring [] IDe                                                                                                    | input:                                                                                                    |          |
| string fileName ):                                                                                                    | suing []<br>image Absolute Dath                                                                                       |          |
| <pre>string fileName );<br/>bool getLibrary<br/>( string []<br/>imageAbsolutePath,<br/>string [] IDs,<br/>string fileName );</pre> | imageAbsolutePath and<br>produces a file that<br>contains all signatures.<br>Input:<br>string []<br>imageAbsolutePath |          |

|                          | Output:                    |  |
|--------------------------|----------------------------|--|
| bool getSegmentLibrary ( | A text file that contains  |  |
| string []                | the library of signatures. |  |
| imageAbsolutePath,       |                            |  |
| string [] IDs,           |                            |  |
| string [] xs,            |                            |  |
| string [] ys,            |                            |  |
| string [] ws,            |                            |  |
| string [] hs,            |                            |  |
| string fileName );       |                            |  |
|                          |                            |  |
| bool getSegmentLibrary ( |                            |  |
| string []                |                            |  |
| imageAbsolutePath,       |                            |  |
| string [] IDs,           |                            |  |
| int [] xs,               |                            |  |
| int [] ys,               |                            |  |
| int [] ws,               |                            |  |
| int [] hs,               |                            |  |
| string fileName );       |                            |  |

## 12.3 TransApplet Objects

The first thing we will do is to create all of the objects required for the **ImageFinder**. As we discussed earlier in this chapter, all of the objects required for the **ImageFinder** project is grouped into a single class. All we have to do is to create an object of this class and we will call it script. We will create this object in class, MainMenuToAPI.

```
internal Attrasoft.TransApplet70.EntryPoint70.EntryPoint70 script; MainMenu f;
```

## 12.4 Key Signature

You can collect the signature(s) of the left image, the right image, and all of the images in a folder. To compute the signature of an image:

- Click the "Key" button to select a key image or sample image;
- Click the "Signature/Left Signature (Key)" to compute the signature.

Example. Left Signature.

To continue from Figure 3.4, click the "Clear" button to clear the text box. Click "Signature/Left Signature (Key)" and you will see Figure 12.2.

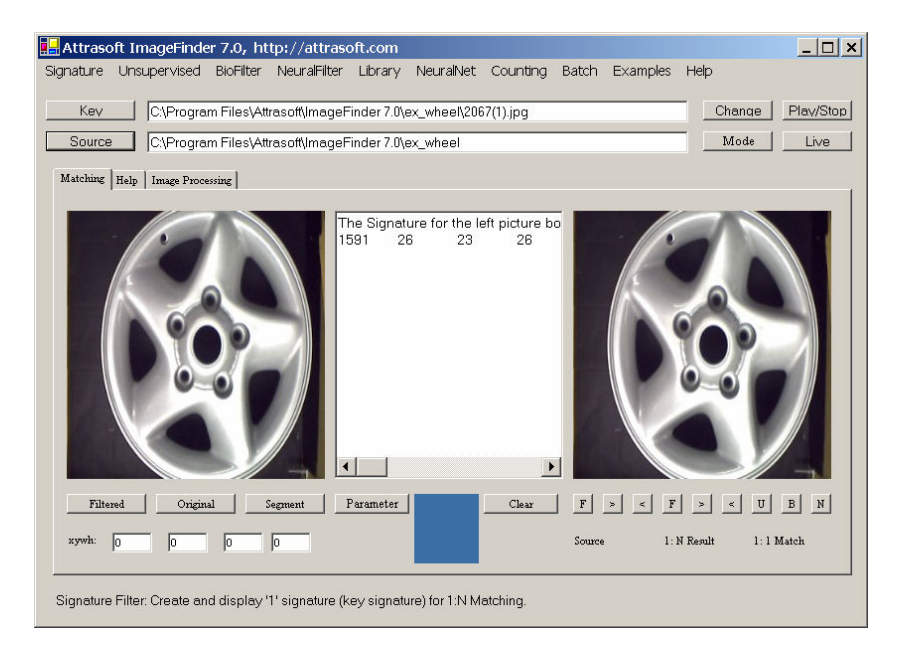

### Figure 12.2 Click "Signature/Left Signature (Key)".

The Signature looks like:

1591 26 23 26 23 ...

Similarly, click "Signature/Right Signature" and you will get an image signature for the right image.

In 1:1 Matching or 1:N Matching, the signatures are computed behind the screen; you do not need to use the signature directly. The menu item "Signature/Left Signature (Key)" shows you the mechanism behind the screen so you can see what a signature looks like.

Now we implement these two menu items. Double click these menu items and enter:

private void menuItem2\_Click(object sender, System.EventArgs e)
{
this.mainMenuToAPI.signature\_Key\_Signature (textBox1.Text);
}

Here, mainMenuToAPI is an object, which will implement all functions. As we discussed in the last chapter, the main form simply links menu items to functions in the mainMenuToAPI object. The implementation is:

```
public bool signature Key Signature (string key)
{
       if (! System.IO .File .Exists (key))
        {
               appendText ( "Please enter a valid Key!\n");
               return false;
        }
       int x =0, y = 0, w =0, h = 0;
       try
        Ł
               x = int.Parse (f.textBox3.Text);
               y = int.Parse (f.textBox4.Text);
               w = int.Parse (f.textBox5.Text);
               h = int.Parse (f.textBox6.Text);
        }
       catch
        {
               setText ("Invalid integers!\n");
               x = 0;
               y = 0;
               w = 0;
               h = 0;
               return false;
        }
       script.ImageSignature
               = script.signatureFilter.getSignature (key, "1 of 1:N", x, y, w, h);
       if (script.imageSignature != null)
               {
                       setLine ("The Signature for the left picture box:");
                       appendLine (script.imageSignature.toString () );
                       return true;
               }
       else
               return false;
        }
```

The following section of code simply makes sure the key image exists:

```
return false;
```

}

The following section of code computes (x, y, w, h) of the key segment:

```
int x =0, y = 0, w =0, h = 0;
try
{
       x = int.Parse (f.textBox3.Text);
       y = int.Parse (f.textBox4.Text);
       w = int.Parse (f.textBox5.Text);
       h = int.Parse (f.textBox6.Text);
}
catch
{
       setText ("Invalid integers!\n");
       x = 0;
       y = 0;
       w = 0;
       h = 0:
       return false:
}
```

The following section of code computes the signature of the key segment:

```
script.ImageSignature
= script.signatureFilter.getSignature (key, "1 of 1:N", x, y, w, h );
```

In this statement, the script object contains all of the objects required for the **ImageFinder** project. In particular, "script.ImageSignature" is the image signature object; and script.signatureFilter is the signature filter object. The parameter, "1 of 1:N", is the ID, which we arbitrarily assigned to the key image. The following section of code prints the signature of the key segment in the text window:

```
if ( script.imageSignature != null )
{
     setLine ("The Signature for the left picture box:");
     appendLine (script.imageSignature.toString () );
     return true;
}
```

The menu item, "Signature/Right Signature", is implemented in a similar fashion.

## 12.5 Signature File Concepts

Signatures files are divided into three groups: Training Signature File, N-Signature File, and M-Signature File. In a 1:N Match, the 1-signature is computed at run time and the N-signature is computed in advance.
Training teaches the **ImageFinder** who should match with whom. Training is done through two files, a training signature file with a fixed name ".\data\t1.txt" and a match file with a fixed name ".\data\match.txt". Here, ".\" is the folder where the executable files stay. Menu item, "Signature/Training Signature (t1.txt)", generates training signatures from a specified directory of images.

In 1:N Matching, the Key image will be matched against all images in a directory. The key signature is computed first, as we demonstrated in the last section. Then this signature will be matched against all signatures in the N-signature file. The N-signature file has a fixed name, ".\data\a1.txt".

In N:M Matching, the N-signature file, a1.txt, and the M-signature file, a2.txt, a3.txt, a12.txt, are computed first. Then all of the signatures in a1.txt will be matched against all of the signatures in a2.txt. The three M-signature files have fixed names, ".\data\a2.txt", ".\data\a3.txt", and ".\data\a12.txt".

There are 5 menu items:

Signature/Training Signature (t1.txt) Signature/N Signature (a1.txt) Signature/M2 Signature (a2.txt) Signature/M3 Signature (a3.txt) Signature/M4 Signature (a12.txt)

These commands compute the signatures for all images in a directory. The only difference is where to save the signatures.

Menu item, Signature/Training Signature (t1.txt), computes the signatures for all images in a directory and saves the signatures to t1.txt, the training signature file.

Menu item, Signature/N Signature (a1.txt), computes the signatures for all images in a directory and saves the signatures to a1.txt, the N-signature file.

Menu item, Signature/M2 Signature (a2.txt), computes the signatures for all images in a directory and saves the signatures to a2.txt, the M-signature file.

Menu item, Signature/M3 Signature (a3.txt), computes the signatures for all images in a directory and saves the signatures to a3.txt, the M-signature file.

Menu item, Signature/M4 Signature (a12.txt), computes the signatures for all images in a directory and saves the signatures to a12.txt, the M-signature file.

### 12.6 Signature File Implementation

Now we implement menu item, Signature/N Signature (a1.txt). Double click this menu item and enter:

private void menuItem6\_Click(object sender, System.EventArgs e)

```
{
this.mainMenuToAPI.signature_Training_Segment_Signature
    (dataDir + "a1.txt");
}
```

Again, mainMenuToAPI is an object, which will implement all functions. As we discussed in the last chapter, the main form simply links menu items to functions in the mainMenuToAPI object. The implementation is:

```
public void signature_Training_Segment_Signature (string outputFile)
{
    f.mainMenuToAPI.script.signatureFilter.getSegmentLibrary
        (f.gui.imageAbsoultePath,
        f.gui.imageID,
        f.gui.imageX,
        f.gui.imageY,
        f.gui.imageW,
        f.gui.imageH,
        outputFile);
}
```

In this statement, the script object contains all of the objects required for the **ImageFinder** project. In particular, "script.signatureFilter" is the image signature filter object. The parameters, "f.gui.imageAbsoultePath", is a string list that has the absolute paths of all source images to be matched. After the completion of signature computation, the results will be stored in a file specified by the last parameter, outputFile.

The only difference between the following menu items is the output file; therefore, all of them will be implemented in a similar fashion:

Signature/Training Signature (t1.txt) Signature/N Signature (a1.txt) Signature/M2 Signature (a2.txt) Signature/M3 Signature (a3.txt) Signature/M4 Signature (a12.txt)

### 12.7 Examples

To compute the N-signatures:

- Click the "Source" button to select a directory;
- Click "Signature/N Signature (a1.txt)" to compute the signatures in a1.txt.

Example. Select N-images:

• Click the "Source" button;

- Select image, "./ex\_wheel/2067(1).jpg", here "./" means the folder where the **ImageFinder** is located. The default location for our project will be: "c:\transapplet70\imagefinder\bin\Release\".
  - i.e. ".\" = "c:\transapplet70\imagefinder\bin\Release\".
- Click "Signature/N Signature (a1.txt)";
- Open "./data/a1.txt" to see the results.

You can repeat the above example for the following menu items:

Signature/Training Signature (t1.txt) Signature/M2 Signature (a2.txt) Signature/M3 Signature (a3.txt) Signature/M4 Signature (a12.txt)

And the results will go to t1.txt, a2.txt, a3.txt and a12.txt, respectively.

# 13. Unsupervised Filters

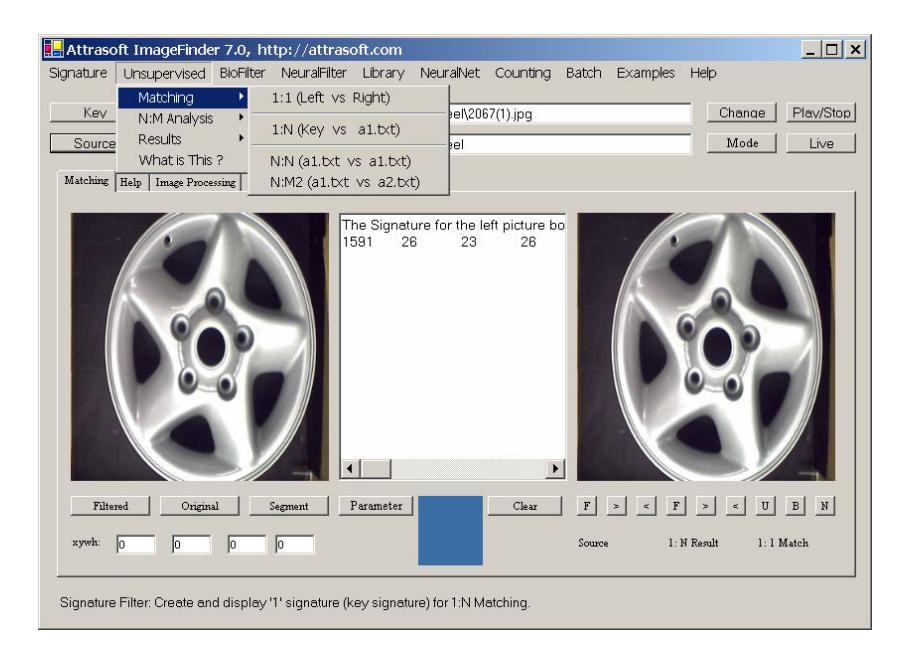

Figure 13.1 Unsupervised Filter.

This chapter will demonstrate how the Unsupervised Filter works using a Label Matching example. The project is located at:

```
c:\transapplet70\imagefinder\.
```

The executable file is located at:

c:\transapplet70\imagefinder\bin\Release\.

We also call this folder ".\". That is, ".\" is "c:\transapplet70\imagefinder\bin\Release\". The data is located at: ".\ex\_label" or "c:\transapplet70\imagefinder\bin\Release\ ex\_label".

### 13.1 Unsupervised Filter Menu

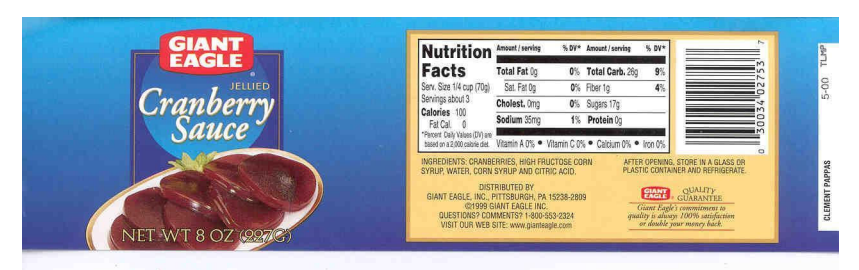

Figure 13.2 Newly Captured Image.

First of all, we will create the menu and menu items shown in Figure 13.1.

The data used is shown in Figure 13.2. The matching problem is: assuming we have a newly captured image in Figure 13.2, let us match it against the existing master library and see if there is a match. There are 304 images in 152 pairs. The data is stored at ".\ex\_label\" folder.

# 13.2 Unsupervised Filter API

The following table lists the functions.

| Functions                                                       | Descriptions        |
|-----------------------------------------------------------------|---------------------|
| Attrasoft.TransApplet70.Results_1N .Results_1N                  | Makes a 1:1         |
| findMatch11                                                     | matching            |
| (Attrasoft.TransApplet70.ImageSignature70.ImageSignature sig1,  | _                   |
| Attrasoft.TransApplet70.ImageSignature70.ImageSignature sig2);  |                     |
|                                                                 |                     |
| Attrasoft.TransApplet70.Results_1N .Results_1N findMatch11      |                     |
| (string path1, string path2);                                   |                     |
|                                                                 |                     |
| Attrasoft.TransApplet70.Results_1N .Results_1N findMatch11      |                     |
| (Bitmap left, Bitmap right);                                    |                     |
| Attrasoft.TransApplet70.Results_1N.Results_1N findMatch1N       | Makes a 1:N         |
| (Attrasoft.TransApplet70.ImageSignature70.ImageSignature sig,   | matching            |
| string a1File, string b1File);                                  |                     |
|                                                                 |                     |
| Attrasoft.TransApplet70.Results_1N.Results_1N findMatch1N       |                     |
| (string keyuPath, string a1File, string b1File)                 |                     |
|                                                                 |                     |
| Attrasoft.TransApplet70.Results_1N.Results_1N findMatch1N       |                     |
| (Bitmap keyImage, string a1File, string b1File)                 |                     |
| bool findMatchNN (string a1File, string b1File);                | Matches all image   |
| bool findMatchNM (string a1File, string a2File, string b1File); | signatures in file  |
|                                                                 | a1File against all  |
|                                                                 | image signatures in |
|                                                                 | a1File or a2File    |
|                                                                 | and saves the       |
|                                                                 | results to b1File.  |

# 13.3 N-Signature

An Unsupervised Matching process has three steps:

- Signature;
- Matching;
- Results and Analysis.

To get the N-signature file, a1.txt:

- Click the "Source" button, go to the ".\ex\_label" directory and select any file in the folder. This will specify the input directory.
- Click the Source ">" button a few times to see the images;
- Click menu item "Signature/N Signature (a1.txt)" to get the signatures in a1.txt file.

### 13.4 N:N Matching Design

Continuing from the last section, we will do N:N Matching first:

• Click menu item "Unsupervised/Matching/N:N (a1.txt vs. a1.txt)" button to complete a N:N Match.

The results are in a file, b1.txt, which will be opened at this time. The name, b1.txt, is fixed. The file looks like this:

```
C:\...\L01008gi-020501.jpg
C:\...\L01008gi-020501.jpg
110
C:\...\L01008gi_r90.jpg
95
C:\...\L02016alb-090100_m.jpg
65
C:\...\L01008gi_r90.jpg
C:\...\L01008gi-020501.jpg
95
C:\...\L01008gi_r90.jpg
110
```

•••

The result file contains many blocks. The number of blocks is the same as the number of images in the search directory, i.e. each image has a block. Line 1 in each block is the input and the rest of the lines are output; i.e. the first line is the image matched against all images in the search directory; the rest of the lines represent the matched images. For example, "C:\...\L01008gi\_r90.jpg" is matched against all 304 images in the search directory; there are three matches.

The first match is:

C:\...\L01008gi-020501.jpg 110

Here "110" is a score.

The second match is:

C:\...\L01008gi\_r90.jpg 95

and the third match is:

```
C:\...\L02016alb-090100_m.jpg
65
```

Higher scores indicate a closer match.

### 13.5 N:N Matching Implementation

Double click menu item "Unsupervised/Matching/N:N (a1.txt vs. a1.txt)" and enter:

```
private void menuItem23_Click(object sender, System.EventArgs e)
{
    this.mainMenuToAPI .unsupervised_Matching_NToM
        (dataDir + "a1.txt", dataDir + "a1.txt", dataDir + "b1.txt" );
}
```

Here, mainMenuToAPI is an object, which will implement all functions. As we discussed earlier, the main form simply links menu items to functions in the mainMenuToAPI object. The implementation is:

```
public bool unsupervised_Matching_NToM
  ( string a1File, string a2File, string b1File)
  {
    try
    {
      script.unsupervisedFilter .findMatchNM
        ( a1File, a2File, b1File);
    }
    catch (Exception e)
    {
        appendText ( e.ToString () + "\n");
        return false;
    }
    return true;
}
```

In this statement, the script object contains all of the objects required for the **ImageFinder** project. In particular, "script.unsupervisedFilter" is the unsupervised filter object. The parameters, (a1File, a2File, b1File), indicate all signatures in a1File will be matched against all signatures in a2File. After completion of the matching, the results will be stored in a file specified by the last parameter, b1File.

### 13.6 1:N Matching Design

1:N Matching compares one key image with the images in a search directory; the key image is selected by the "Key" button. In a 1:N match, the 1-signature is computed at run time and the N-signature is computed in advance.

To continue the Label Recognition problem for 1:N Matching:

- Click the "Key" button, in the ".\ex\_label"directory, select the first image "L01008gi-020501.jpg";
- Click the menu item "Unsupervised/Matching/1:N (Key vs. a1.txt)" button to complete a 1:N Match.

The results are in file, b1.txt, which will be opened at this point:

| ID                 | Name                   | Path | Score | Х | Y | W | Η |
|--------------------|------------------------|------|-------|---|---|---|---|
| L01008gi-020501    | L01008gi-020501.jpg    | C:\\ | 110   | 0 | 0 | 0 | 0 |
| L01008gi_r90       | L01008gi_r90.jpg       | C:\\ | 95    | 0 | 0 | 0 | 0 |
| L02016alb-090100_m | L02016alb-090100_m.jpg | C:\\ | 65    | 0 | 0 | 0 | 0 |

The output will always go to b1.txt and will overwrite earlier results. If you need to save the results, simply save it to a different file.

#### 13.7 1:N Matching Implementation

Double click menu item "Unsupervised/Matching/1:N (Key vs. a1.txt)" and enter:

Here, mainMenuToAPI is an object, which will implement all functions. As we discussed earlier, the main form simply links menu items to functions in the mainMenuToAPI object. The implementation is:

```
public bool unsupervised_Matching_1ToN
        ( string key, string a1File, string b1File)
{
        bool b = false;
        if ( ! System.IO .File .Exists (key) )
            {
            appendText ( "Please enter a valid Key!\n");
            return false;
        }
```

b = this.signature\_Key\_Signature (key);

```
if (!b)
{
       appendText ( "Key Signature computation fails!\n");
       return false;
}
try
script.results_1N = script.unsupervisedFilter .findMatch1N
        (script.imageSignature, a1File, b1File);
}
catch (Exception e)
{
       appendText ( "UnsupervisedFilter 1:N Matching fails:\n"
               + e.ToString () + "\n");
       return false:
}
if ( script.results_1N == null )
       {
               appendText ( "UnsupervisedFilter 1:N Matching fails!\n" );
               return false:
        }
if ( script.results_1N.getStatus () )
       setText ( script.results_1N.toString () + "\n");
       appendText ("" + script.results_1N.getNumberOfMatches ()
       +" matches!\n");
       }
       else
       {
               appendText ( "No Match!\n");
               return false;
        }
}
```

The following code simply makes sure the key image exists:

The next section of code computes the key signature:

```
b = this.signature_Key_Signature (key);
```

The next section code makes a 1:N Match:

```
try
{
  script.results_1N = script.unsupervisedFilter .findMatch1N
      ( script.imageSignature , a1File, b1File);
}
catch (Exception e)
{
     appendText ( "UnsupervisedFilter 1:N Matching fails:\n"
      + e.ToString () + "\n");
      return false;
}
```

The final section of code prints the 1:N Matching results:

# 14. BioFilters

The BioFilter matches two whole images. The BioFilter is better than Unsupervised Matching, but it requires a process called **training**. Training teaches the BioFilter who should match with whom. The BioFilter learns how to match the image features.

- The advantage of the BioFilter is that it does not require a lot of training data.
- The disadvantage of the BioFilter is that it has a lower identification rate than the Neural Filter.

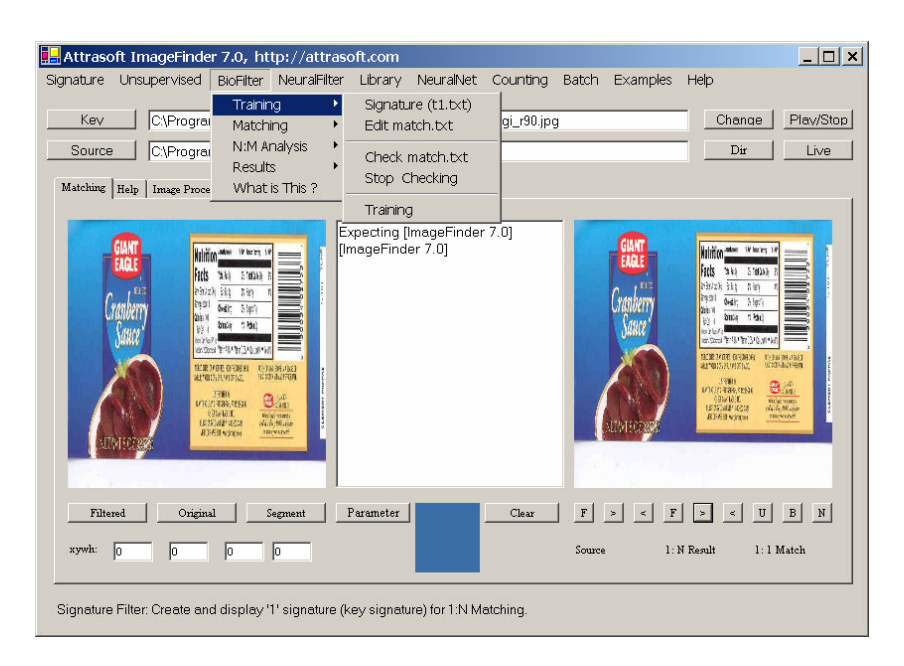

#### Figure 14.1 Training Menu.

The chapter project is located at:

c:\transapplet70\imagefinder\.

The executable file is located at:

c:\transapplet70\imagefinder\bin\Release\.

We also call this folder ".\". That is, ".\" is "c:\transapplet70\imagefinder\bin\Release\". The data is located at: ".\ex\_label" or "c:\transapplet70\imagefinder\bin\Release\ ex\_label".

#### 14.1 BioFilter Menu

The BioFilter Matching will have four steps:

- Signatures
- Training
- Matching
- Analysis

We discussed Signature Computation in earlier chapters. The BioFilter Matching is very similar to the Unsupervised Matching in the last chapter.

Training uses the data collected in advance to teach the BioFilter how to match. Training requires two files, t1.txt and match.txt.

- T1.txt is the signature file, which contains many signatures. Each image is converted into a signature.
- Match.txt is a list of matching pairs. This file will teach the **ImageFinder** who will match with whom. You must prepare this file.

# 14.2 BioFilter API

The following table lists the BioFilter functions.

| Functions                                                             | Descriptions        |
|-----------------------------------------------------------------------|---------------------|
| bool training (string a1_txt, string match_txt)                       | Trains the          |
|                                                                       | BioFilter.          |
| Attrasoft.TransApplet70.Results_1N .Results_1N                        | Makes a 1:1         |
| findMatch11                                                           | matching            |
| (Attrasoft.TransApplet70.ImageSignature70.ImageSignature sig1,        |                     |
| Attrasoft.TransApplet70.ImageSignature70.ImageSignature sig2);        |                     |
|                                                                       |                     |
| Attrasoft.TransApplet70.Results_1N .Results_1N findMatch11            |                     |
| (string path1, string path2);                                         |                     |
|                                                                       |                     |
| Attrasoft.TransApplet70.Results_1N .Results_1N findMatch11            |                     |
| (Bitmap left, Bitmap right);                                          |                     |
| Attrasoft.TransApplet70.Results_1N.Results_1N findMatch1N             | Makes a 1:N         |
| (Attrasoft.TransApplet70.ImageSignature70.ImageSignature sig,         | matching            |
| string alFile, string b1File);                                        |                     |
|                                                                       |                     |
| Attrasoft.TransApplet/0.Results_IN.Results_IN findMatchIN             |                     |
| (string keyuPath, string alFile, string blFile)                       |                     |
| A stars of the mark and at 70 Describes 1N Describes 1N find Match 1N |                     |
| (Bitman havimage string alFile string h1File)                         |                     |
| (Blumap keyimage, suring al File, suring bi File)                     | N( ( 1 11 )         |
| bool findMatchNN (string al File, string bl File);                    | Matches all image   |
| bool findwatchNM (string al File, string a2File, string b1File);      | signatures in file  |
|                                                                       | a File against all  |
|                                                                       | image signatures in |
|                                                                       | al File or a2File   |

| and saves the      |
|--------------------|
| results to b1File. |

#### 14.3 Training Design

Training teaches the **ImageFinder** what to look for. The BioFilter training requires two files, t1.txt and match.txt:

- T1.txt is the signature file, which contains many signatures. Each image is converted into a signature.
- Match.txt is a list of matching pairs. This file will teach the **ImageFinder** who will match with whom.

These two file names, t1.txt and match.txt, for training are fixed for users; users cannot change the names of these two files. Users obtain t1.txt through the signature computation process discussed in earlier chapters. Users have to prepare match.txt for each problem.

The match.txt looks like this:

| 152 |              |                    |
|-----|--------------|--------------------|
| 1   | L01008gi_r90 | L01008gi-020501    |
| 2   | L01008KEY_m  | L01008key-082301_m |
| 3   | L010103C     | L010103C-081502_m  |
| 4   | L01010co_m   | L01010CODE_m       |
| 5   | L010163C_m   | L010163C-083100_m  |
|     |              |                    |

Line 1 is the number of matches in this file. This match file indicates images, L01008gi\_r90, will match with image, L01008gi-020501. Each line has the following format:

Number, tab, filename, tab, filename.

#### Note:

You MUST have a tab between the three columns; The file names do not contain ".jpg".

#### There are two common errors:

- (1) The Tab is replaced by a space;
- (2) The number of rows is less than the first number in the file.

Once you get the two files prepared, click "BioFilter\Training\Training" to train the BioFilter. (Figure 14.1)

#### 14.4 Training Implementation

Double click menu item "BioFilter\Training\Training" and enter:

```
private void menuItem39_Click(object sender, System.EventArgs e)
{
    this.mainMenuToAPI.bioFilter_Train_Train
        (dataDir + "t1.txt", dataDir + "match.txt");
}
```

Here, mainMenuToAPI is an object, which will implement all functions. As we discussed earlier, the main form simply links menu items to functions in the mainMenuToAPI object. The implementation is:

```
public bool bioFilter_Train_Train ( string a1_txt, string match_txt)
{
     script.bioFilter.training ( a1_txt, match_txt );
     return true;
}
```

### 14.5 Parameters

| Parameters                                                                                                    |                                                                                       | _O×           |
|----------------------------------------------------------------------------------------------------|---------------------------------------------------------------------------------------|---------------|
| Image Preprocessing                                                                                                    | IPP Parameters                                                                        |               |
| Image Processing                                                                                                    | 2. Sobel 2                                                                            | IP Parameters |
|                                                                                                    | 1. Dark Background 128 🔹                                                              |               |
|                                                                                                    | 2. Medium 💌                                                                           |               |
| Normalization                                                                                                    | Reduction Filter: Int, Avg                                                            | N Parameters  |
| Signature                                                                                                    | SignatureFilter 0                                                                     | $\supset$     |
| Unsupervised Filter                                                                                                    | USF Parameters                                                                        |               |
| BioFilter                                                                                                    | BF Parameters                                                                         |               |
| NeuralFilter                                                                                                    | NeuralFilter 100 Neurons (Small) 💌                                                    | NF Parameters |
| Neural Net                                                                                                    | Neural Net: 100x100                                                                   | NT Parameters |
|                                                                                                    |                                                                                       |               |
| Set EdgeFilter 2.<br>Set ThresholdFilter 1.<br>Set CleanUpFilter 2.<br>Set Redeuction Filter 0: Rec<br>Set SignatureFilter 0. Signat<br>Set Neural Filter 2: NeuralFil<br>Set NeuralNet Filter 0: Neura | luction Filter: Int, Avg<br>ureFilter 0<br>ter 100 Neurons (Small)<br>al Net: 100x100 | ОК            |
|                                                                                                    |                                                                                       | li.           |

Figure 14.2 Parameter Window.

The **ImageFinder** has many parameters. Changing these parameters will change the output of the computations. The parameters are set by clicking the "Parameter" button in the main form, which will open the Parameter Window in Figure 14.2. You will adjust the **ImageFinder** parameters here.

The default setting uses the Signature Filter 0, which is the least accurate Signature Filter. There are 20 Signature filters in the current version of the **ImageFinder**. In general, when you have less data, use less accurate Signature filters; when you have more data, use more accurate Signature filters.

There are really no hard guidelines; the following is only a rough reference for the BioFilter:

| Signature Filter | <b>Training Pairs</b> |
|------------------|-----------------------|
| 0                | 10                    |
| 1                | 30                    |
| 2                | 30                    |
| 3                | 70                    |
| 4                | 70                    |
| 5                | 150                   |
| 6                | 150                   |
| 7                | 310                   |
| 8                | 310                   |
| 9                | 630                   |
| 10               | 630                   |
| >11              | 1000                  |

We have 152 pairs, so we will choose Signature Filter 6. In Figure 14.2, select Signature Filter 6 from line 6.

# 14.6 Example: Label Recognition Training

We now revisit the **Label Recognition example** first introduced in the Unsupervised Filter. We must prepare the match.txt file for training. This file is already prepared for you and we will simply open it and save it to match.txt. The steps are:

Match.txt

• Open the file, ".\data\match\_ex\_label.txt". This file lists 152 matching pairs. Save it to match.txt (overwrite the existing file). Now the training file is prepared.

T1.txt:

- Click the "Source" button, go to "ex\_label" directory and select any file in the folder. This will specify the input directory.
- Click the Source ">" button a few times to see the images;
- Click menu item "Signature/N Signature (a1.txt)" to get signature file, a1.txt file;
- Click menu item "Signature/Copy a1.txt to t1.txt" to get the training file, t1.txt.

Note: Here t1.txt is for training and a1.txt is for 1:N Matching and N:N Matching.

Training

• Click "BioFilter\Training\Training" to train the BioFilter.

You should get this message at the end of the text window:

Total Number of Matches = 152 Number of Images that have No Match = 152

There are 304 images in 152 pairs. The match.txt listed 152 pairs.

- The first line, Total Number of Matches = 152, indicates the training used 152 pairs.
- The second line, Number of Images that have No Match = 152, indicates 152 out of 304 images does not have a match, which is correct. This is because in match.txt which has 152 pairs, (A, B), only A will match with B, but B will not match with A.

Now, the **BioFilter** is trained for the **Label Recognition problem.** We will continue this example in the next section, N:N Matching.

# 14.7 N:N Matching Design

N: N Matching compares each image, a1.txt, with every image in the a1.txt:

• Click menu item "BioFilter/Matching/N:N (a1.txt vs. a1.txt)" button to complete a N:N Match.

The results will go to a file, b1.txt, which will be opened right after the click. The file will look like this:

```
C:\...\L01008gi-020501.jpg
C:\...\L01008gi-020501.jpg
638
C:\...\L01008gi_r90.jpg
510
C:\...\L01008gi_r90.jpg
C:\...\L01008gi-020501.jpg
510
C:\...\L01008gi_r90.jpg
638
...
```

Again, line 1 in each block is the input and the rest of the lines are output. Go all the way to the end of the file; the last line indicates the number of matches in the N:N Matching.

### 14.8 N:N Matching Implementation

Double click menu item "BioFilter/Matching/N:N (a1.txt vs. a1.txt)" and enter:

```
private void menuItem43_Click(object sender, System.EventArgs e)
{
    this.mainMenuToAPI.bioFilter_Matching_NToM
        (dataDir + "a1.txt", dataDir + "a1.txt", dataDir + "b1.txt");
}
```

Here, mainMenuToAPI is an object, which will implement all functions. As we discussed earlier, the main form simply links menu items to functions in the mainMenuToAPI object. The implementation is:

```
public bool bioFilter_Matching_NToM
  ( string a1File, string a2File, string b1File)
  {
    try
    {
      script.bioFilter .findMatchNM ( a1File, a2File, b1File);
    }
    catch (Exception e)
    {
        appendText ( e.ToString () + "\n");
        return false;
    }
    return true;
}
```

In this statement, the script object contains all of the objects required for the **ImageFinder** project. In particular, "script.BioFilter" is the BioFilter object. The parameters, (a1File, a2File, b1File), indicate all signatures in a1File will be matched against all signatures in a2File. After completion of the matching, the results will be stored in a file specified by the last parameter, b1File.

### 14.9 1:N Matching Design

1:N Matching compares one key image with the images in a search directory; the key image is selected by the "Key" button.

To continue the **Label Recognition problem** for 1:N Matching:

- Click the "Key" button, in the "ex\_label" directory, select the first image "L01008gi-020501.jpg";
- Click menu item "BioFilter/Matching/1:N (Key vs. a1.txt)" button to complete a 1:N Match.
- The results are in file, b1.txt, which will be opened at this point:

| ID              | Name                | Path          | Score | Х | Y | W | Н |
|-----------------|---------------------|---------------|-------|---|---|---|---|
| L01008gi-020501 | L01008gi-020501.jpg | C:\\ex_label\ | 638   | 0 | 0 | 0 | 0 |
| L01008gi_r90    | L01008gi_r90.jpg    | C:\\ex_label\ | 510   | 0 | 0 | 0 | 0 |

#### 14.10 1:N Matching Implementation

Double click menu item "BioFilter/Matching/1:N (Key vs. a1.tx)" and enter:

```
private void menuItem41_Click(object sender, System.EventArgs e)
{
    bool b = this.mainMenuToAPI .bioFilter_Matching_1ToN
        (textBox1.Text, dataDir + "a1.txt", dataDir + "b1.txt");
}
```

Here, mainMenuToAPI is an object, which will implement all functions. As we discussed earlier, the main form simply links menu items to functions in the mainMenuToAPI object. The implementation is:

```
public bool bioFilter Matching 1ToN
        (string key, string a1File, string b1File)
       bool b = false;
       if (! System.IO .File .Exists (key))
                      appendText ( "Please enter a valid Key!\n");
                      return false;
               }
       b = this.signature_Key_Signature (key);
               if (!b)
               {
                      appendText ( "Key Signature computation fails!\n");
                      return false;
               }
       try
               script.results 1N = script.bioFilter .findMatch1N
                      ( script.imageSignature, a1File, b1File);
               }
               catch (Exception e)
               {
                      appendText ( "BioFilter 1:N Matching fails:\n"
                      + e.ToString () + "\n");
                      return false:
               }
       if ( script.results_1N == null )
               {
```

```
appendText ( "BioFilter 1:N Matching fails!\n" );
return false;
}
if ( script.results_1N.getStatus () )
{
setText ( script.results_1N.toString () + "\n");
appendText ("" + script.results_1N.getNumberOfMatches ()
+" matches!\n");
}
else
{
appendText ( "No Match!\n");
return false;
}
```

The following code simply makes sure the key image exists:

The next section of code computes the key signature:

```
b = this.signature_Key_Signature (key);
```

The next section code makes a 1:N Match:

```
try
{
    script.results_1N = script.bioFilter .findMatch1N
        ( script.imageSignature, a1File, b1File);
    }
    catch (Exception e)
    {
        appendText ( "BioFilter 1:N Matching fails:\n"
        + e.ToString () + "\n");
        return false;
}
```

The final section of code prints the 1:N Matching results:

```
if ( script.results_1N.getStatus () )
        {
        setText ( script.results_1N.toString () + "\n");
        appendText ("" + script.results_1N.getNumberOfMatches ()
```

```
+" matches!\n");

}

else

{

appendText ( "No Match!\n");

return false;

}
```

# 15. NeuralFilters

The NeuralFilter matches two whole images, which is similar to the BioFilter. The NeuralFilter is better than both Unsupervised Filter and BioFilter, but it requires a large amount of training data. Training data teaches the NeuralFilter who should match with whom. In comparison to early filters:

- The advantage of the NeuralFilter is that it is more accurate.
- The disadvantage of the NeuralFilter is that it requires more training data than the BioFilter.

The chapter project is located at:

C:\transapplet70\imagefinder\.

The executable file is located at:

c:\transapplet70\imagefinder\bin\Release\.

We also call this folder ".\". That is, ".\" is "c:\transapplet70\imagefinder\bin\Release\". The data is located at: ".\ex\_label" or "c:\transapplet70\imagefinder\bin\Release\ ex\_label".

### 15.1 NeuralFilter Menu

The NeuralFilter Matching will have four steps:

- Signatures
- Training
- Matching
- Analysis

This process is identical to the Bio Filter in the last chapter. The NeuralFilter menu items are identical to the BioFilter menu items.

| Attrasoft ImageFinder 7.0, http://attra        | soft.com    |            |                          |              |                              |              | <u>_ 🗆 ×</u> |
|------------------------------------------------|-------------|------------|--------------------------|--------------|------------------------------|--------------|--------------|
| Signature Unsupervised BioFilter NeuralFilte   | er Library  | NeuralNet  | Counting                 | Batch        | Examples                     | Help         |              |
| Kev Click Key button to se Matchin             | g 🔸<br>ng 🔸 | 1:1 (Left  | vs Right)                |              | 1                            | Change       | Play/Stop    |
| Source Click Mode to select N:M An.<br>Results | alysis 🕨    | 1:N (Key   | vs a1.txt)               |              |                              | Mode         | Live         |
| Matching Help   Image Processing   What is     | This ?      | N:N (a1.t  | xt vs a1.t               | dt)          |                              |              |              |
|                                                |             | N:M2 (a1   | .txt vs a2.              | txt)         |                              |              |              |
|                                                | Ready!      | N:M3 (a1   | .txt vs a3.<br>txt vs a4 | txt)<br>txt) | ick the Mo                   | de button    |              |
| Please'                                        |             | 141111 (42 | note to an               |              | o select an i                | input type:  |              |
| Olials Kass Dutters                            |             |            |                          |              | Directory,<br>File,          |              |              |
| Click Key Button;                              |             |            |                          |              | Sub-Director                 | ry,          |              |
| Select an Image.                               |             |            |                          |              | File Segmen<br>Access,       | t,           |              |
|                                                |             |            |                          | -            | Access Segn                  | nent,        |              |
| The key will be                                |             |            |                          |              | ^.avi me, and<br>Live Video. | a            |              |
| displayed basel                                |             |            |                          |              | N-1- C                       | L            |              |
| displayed here!                                |             |            |                          |              | specify the in               | nput.        |              |
|                                                |             |            |                          |              |                              | 87           |              |
|                                                | _           |            |                          | 1            | 1 1 2                        |              |              |
| FilteredOriginalSegment                        | Parameter   | J          | Clear                    | F            | > < F                        |              | BN           |
| xywh: 0 0 0                                    |             |            |                          | Sourc        | e 1::                        | N Result 1:1 | Match        |
|                                                |             |            |                          |              |                              |              |              |
| Status                                         |             |            |                          |              |                              |              |              |
|                                                |             |            |                          |              |                              |              |              |

Figure 15.1 NeuralFilter Menu.

# 15.2 NeuralFilter API

The following table lists the NeuralFilter functions.

| Functions                                                       | Descriptions       |
|-----------------------------------------------------------------|--------------------|
| bool training (string a1_txt, string match_txt)                 | Trains the         |
|                                                                 | NeuralFilter.      |
| Attrasoft.TransApplet70.Results_1N .Results_1N                  | Makes a 1:1        |
| findMatch11                                                     | matching           |
| (Attrasoft.TransApplet70.ImageSignature70.ImageSignature sig1,  |                    |
| Attrasoft.TransApplet70.ImageSignature70.ImageSignature sig2);  |                    |
|                                                                 |                    |
| Attrasoft.TransApplet70.Results_1N .Results_1N findMatch11      |                    |
| (string path1, string path2);                                   |                    |
|                                                                 |                    |
| Attrasoft.TransApplet70.Results_1N .Results_1N findMatch11      |                    |
| (Bitmap left, Bitmap right);                                    |                    |
| Attrasoft.TransApplet70.Results_1N.Results_1N findMatch1N       | Makes a 1:N        |
| (Attrasoft.TransApplet70.ImageSignature70.ImageSignature sig,   | matching           |
| string a1File, string b1File);                                  |                    |
|                                                                 |                    |
| Attrasoft.TransApplet70.Results_1N.Results_1N findMatch1N       |                    |
| (string keyuPath, string a1File, string b1File)                 |                    |
|                                                                 |                    |
| Attrasoft.TransApplet70.Results_1N.Results_1N findMatch1N       |                    |
| (Bitmap keyImage, string a1File, string b1File)                 |                    |
| bool findMatchNN (string a1File, string b1File);                | Matches all image  |
| bool findMatchNM (string a1File, string a2File, string b1File); | signatures in file |

| a1File against all  |
|---------------------|
| image signatures in |
| a1File or a2File    |
| and saves the       |
| results to b1File.  |

#### 15.3 Parameters

The **ImageFinder** has many parameters. Changing these parameters will change the output of the computations. The parameters are set by clicking the "Parameter button", which will open the Parameter Window in Figure 15.2. You will adjust the **ImageFinder** parameters here.

The default setting uses the Signature Filter 0, which is the least accurate Signature Filter. There are 20 Signature filters in the current version of the **ImageFinder**. In general, when you have less data, use less accurate Signature filters; when you have more data, use more accurate Signature filters.

There are really no hard guidelines; the following is only a rough reference for the NeuralFilter:

| Signature Filter | <b>BioFilter</b> (Pairs) | Neural Filter (Pairs) |
|------------------|--------------------------|-----------------------|
| 0                | 10                       | 50                    |
| 1                | 30                       | 150                   |
| 2                | 30                       | 150                   |
| 3                | 70                       | 200                   |
| 4                | 70                       | 200                   |
| 5                | 150                      | 400                   |
| 6                | 150                      | 400                   |
| 7                | 310                      | 600                   |
| 8                | 310                      | 600                   |
| 9                | 630                      | 1000                  |
| 10               | 630                      | 1000                  |
| >11              | 1000                     | 2000                  |
|                  |                          |                       |

#### 15.4 Training Design

We introduced the **Label Recognition problem** with both the Unsupervised Filter and the BioFilter. We will choose "Signature Filter 9" in this chapter. In Figure 15.2, select Signature Filter 9 from line 6.

| Parameters                                                                                                    |                                                                            |               |
|----------------------------------------------------------------------------------------------------|----------------------------------------------------------------------------|---------------|
| Image Preprocessing                                                                                                    | IPP Parameters                                                             |               |
| Image Processing                                                                                                    | 2. Sobel 2                                                                 | IP Parameters |
|                                                                                                    | 1. Dark Background 128                                                     |               |
|                                                                                                    | 2. Medium                                                                  |               |
| Normalization                                                                                                    | Reduction Filter: Int, Avg                                                 | N Parameters  |
| Signature                                                                                                    | SignatureFilter 0                                                          | >             |
| Unsupervised Filter                                                                                                    | USF Parameters                                                             |               |
| BioFilter                                                                                                    | BF Parameters                                                              |               |
| NeuralFilter                                                                                                    | NeuralFilter 100 Neurons (Small)                                           | NF Parameters |
| Neural Net                                                                                                    | Neural Net: 100x100                                                        | NT Parameters |
| Set EdgeFilter 2.<br>Set ThresholdFilter 1.<br>Set CleanUpFilter 2.<br>Set Redeuction Filter 0: Reduc<br>Set SignatureFilter 0. Signature<br>Set Neural Filter 2: NeuralFilter<br>Set NeuralNet Filter 0: Neural I | stion Filter: Int, Avg<br>sFilter 0<br>100 Neurons (Small)<br>Net: 100x100 |               |

Figure 15.2 Parameter Window.

We now revisit the **Label Recognition example**. We must prepare the match.txt file for training. This file is already prepared for you and we will simply open it and save it to match.txt. The steps are:

Match.txt

• Open the file, ".\data\match\_ex\_label.txt". This file lists 152 matching pairs. Save it to match.txt (overwrite the existing file). Now the training file is prepared.

T1.txt:

- Click the "Source" button, go to ".\ex\_label" directory and select any file in the folder. This will specify the input directory.
- Click the Source ">" button a few times to see the images;
- Click menu item "Signature/N Signature (a1.txt)" to get signature file, a1.txt file;
- Click menu item "Signature/Copy a1.txt to t1.txt" to get the training file, t1.txt.

Note: Here t1.txt is for training and a1.txt is for 1:N Matching and N:N Matching.

Training

• Click "Neural Filter\Training\Training" to train the NeuralFilter.

You should get this message at the end of the text window:

Number of Matches = 152 Neural Filter Training Completed! The match.txt listed 152 pairs. The first line, Total Number of Matches = 152, indicates the training used 152 pairs. Now, the **Neural Filter** is trained for the **Label Recognition problem**. We will continue this example in the next section, N:N Matching.

### 15.5 Training Implementation

Double click menu item "NeuralFilter\Training\Training" and enter:

private void menuItem64\_Click(object sender, System.EventArgs e)
{
 this.mainMenuToAPI .neuralFilter\_Train\_Train
 ( dataDir + "t1.txt" , dataDir + "match.txt" );
}

Here, mainMenuToAPI is an object, which will implement all functions. As we discussed earlier, the main form simply links menu items to functions in the mainMenuToAPI object. The implementation is:

```
public bool neuralFilter_Train_Train ( string a1_txt, string match_txt)
{
    bool b = script.neuralFilter .training ( a1_txt, match_txt );
    return b;
    }
```

# 15.6 N:N Matching Design

N: N Matching compares each image in a1.txt with every image in the a1.txt:

• Click menu item "NeuralFilter/Matching/N:N (a1.txt vs. a1.txt)" button to complete a N:N Match.

The results will go to a file, b1.txt, which will be opened right after the click. The file will look like this:

C:\...\ex\_label\L01008gi-020501.jpg C:\...\ex\_label\L01008gi-020501.jpg 242307 C:\...\ex\_label\L01008gi\_r90.jpg 153038 C:\...\ex\_label\L01008gi\_r90.jpg C:\...\ex\_label\L01008gi-020501.jpg

153038 C:\...\ex\_label\L01008gi\_r90.jpg 242307 •••

Again, line 1 in each block is the input and the rest of the lines are output. Go all the way to the end of the file; the last line indicates the number of matches in the N:N Matching.

# 15.7 N:N Matching Implementation

Double click menu item "NeuralFilter/Matching/N:N (a1.txt vs. a1.txt)" and enter:

```
private void menuItem71_Click(object sender, System.EventArgs e)
{
    this.mainMenuToAPI.neuralFilter_Matching_NToM
        (dataDir + "a1.txt", dataDir + "a1.txt", dataDir + "b1.txt");
}
```

Here, mainMenuToAPI is an object, which will implement all functions. As we discussed earlier, the main form simply links menu items to functions in the mainMenuToAPI object. The implementation is:

```
Public bool neuralFilter_Matching_NToM
( string a1File, string a2File, string b1File)
{
try{
script.neuralFilter.findMatchNM ( a1File, a2File, b1File);
}
catch (Exception e)
{
appendText ( e.ToString () + "\n");
return false;
}
return true;
}
```

In this statement, the script object contains all of the objects required for the **ImageFinder** project. In particular, script.neuralFilter is the NeuralFilter object. The parameters, (a1File, a2File, b1File), indicate all signatures in a1File will be matched against all signatures in a2File. After completion of the matching, the results will be stored in a file specified by the last parameter, b1File.

# 15.8 1:N Matching Design

1:N Matching compares one key image with the images in the a1.txt; the key image is selected by the "Key" button.

To continue the Label Recognition problem for 1:N Matching:

- Click the "Key" button, in the "ex\_label"directory, select the first image "L01008gi-020501.jpg";
- Click menu item "NeuralFilter/Matching/1:N (Key vs. a1.txt)" button to complete a 1:N Match.
- The results are in file, b1.txt, which will be opened at this point:

| ID              | Name                | Path          | Score  | Х | Y | W | Н |
|-----------------|---------------------|---------------|--------|---|---|---|---|
| L01008gi-020501 | L01008gi-020501.jpg | C:\\ex_label\ | 242307 | 0 | 0 | 0 | 0 |
| L01008gi_r90    | L01008gi_r90.jpg    | C:\\ex_label\ | 153038 | 0 | 0 | 0 | 0 |

#### 15.9 1:N Matching Implementation

Double click menu item "NeuralFilter/Matching/1:N (Key vs. a1.tx)" and enter:

```
private void menuItem66_Click(object sender, System.EventArgs e)
{
    this.mainMenuToAPI .neuralFilter_Matching_1ToN
        (textBox1.Text, dataDir + "a1.txt", dataDir + "b1.txt");
}
```

Here, mainMenuToAPI is an object, which will implement all functions. As we discussed earlier, the main form simply links menu items to functions in the mainMenuToAPI object. The implementation is:

```
public bool neuralFilter_Matching_1ToN
       (string key, string a1File, string b1File)
       bool b = false;
       if (! System.IO .File .Exists (key))
               {
                      appendText ( "Please enter a valid Key!\n");
                      return false;
               }
       b = this.signature_Key_Signature (key);
               if (!b)
               {
                      appendText ( "Key Signature computation fails!\n");
                      return false;
               }
       try
               script.results 1N = script.neuralFilter.findMatch1N
                      (script.imageSignature, a1File, b1File);
               catch (Exception e)
```

```
appendText ( "NeuralFilter 1:N Matching fails:\n"
               + e.ToString () + "\n");
               return false;
        ł
if ( script.results_1N == null )
               appendText ( "NeuralFilter 1:N Matching fails!\n" );
               return false:
        }
if ( script.results_1N.getStatus () )
       setText ( script.results_1N.toString () + "\n");
       appendText ("" + script.results_1N.getNumberOfMatches ()
               +" matches!\n");
        }
else
        {
               appendText ( "No Match!\n");
               return false;
        }
       return createFile (key, b1File);
}
```

The following code simply makes sure the key image exists:

The next section of code computes the key signature:

b = this.signature\_Key\_Signature (key);

The next section code makes a 1:N Match:

```
try
{
    script.results_1N = script.neuralFilter.findMatch1N
        ( script.imageSignature, a1File, b1File);
    }
    catch (Exception e)
    {
        appendText ( "NeuralFilter 1:N Matching fails:\n"
        + e.ToString () + "\n");
        return false;
    }
}
```

}

The final section of code prints the 1:N Matching results:

# 16. Dynamic Library

In the last a few chapters, we introduced 1:N Match and N:N Match, where N is fixed. This chapter will introduce the Dynamic Library where N can be updated via:

- insertion,
- deletion, and
- replacement.

The chapter project is located at:

c:\transapplet70\imagefinder\.

The executable file is located at:

c:\transapplet70\imagefinder\bin\Release\.

We also call this folder ".\". That is, ".\" is "c:\transapplet70\imagefinder\bin\Release\". We will introduce a **Logo Recognition** example. The data is located at:

| .\ex_dynamic_lib\              | Original logo data       |
|--------------------------------|--------------------------|
| .\ex_dynamic_lib\ <b>add</b> \ | Add to the library later |

### 16.1 Dynamic Library Menu

The Dynamic Library works only for the NeuralFilter Matching; there are six steps:

- Parameters
- Signatures
- Training
- Matching
- Update Dynamic Library and Match Again
- Analysis

Figure 16.1 and Figure 16.2 shows the dynamic library menu. Please create the menu items accordingly.

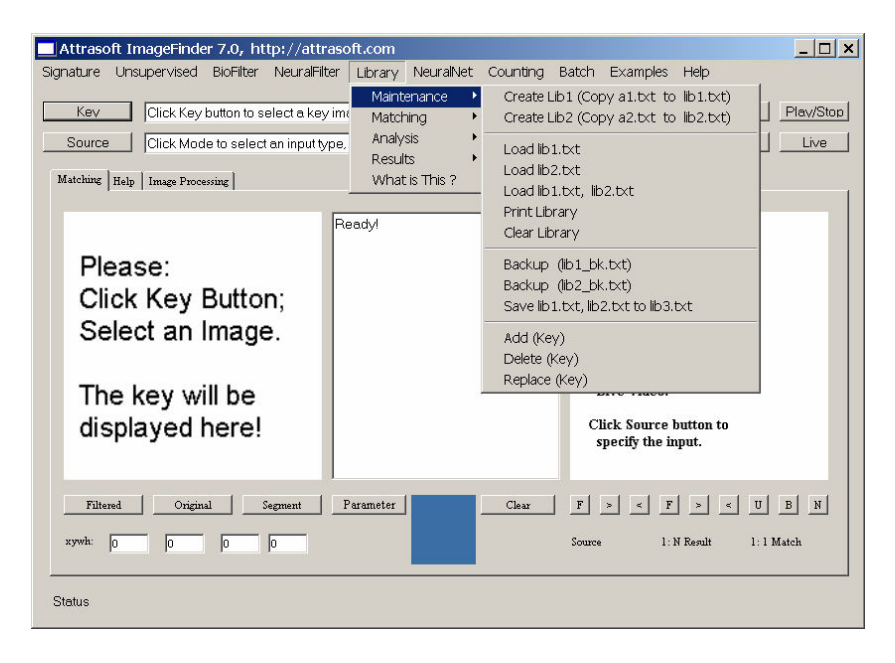

Figure 16.1 Dynamic Library Menu, 1 of 2.

| Attrasoft ImageFinder 7.0, http://attraso                                                                                                    | ft.com                                                                                             | _ <u> </u>                                                                                                    |
|----------------------------------------------------------------------------------------------------|----------------------------------------------------------------------------------------------------|----------------------------------------------------------------------------------------------------|
| Signature         Unsupervised         BioFilter         NeuralFilter           Kev         [Click Key button to select a key image select a key image select a log of the select an input type,         [Click Mode to select an input type,]           Matching         [Help         [Image Processing]         [Click Mode to select an input type,] | Library NeuralNet Cour<br>Maintenance I<br>Matching I<br>Analysis N<br>Results N<br>What is This ? | nting Batch Examples Help<br>N (Key vs lib.txt) Change Play/Stop<br>M (a1.txt vs lib.txt) Mode Live                                                                                                    |
| Please:<br>Click Key Button;<br>Select an Image.<br>The key will be<br>displayed here!                                                                                                    | zadyl                                                                                              | Click the Mode button<br>to select an input type:<br>Directory,<br>File,<br>Sub-Directory,<br>File Segment,<br>Access,<br>Access Segment,<br>* avi file, and<br>Live Video.<br>Click Source button to<br>specify the input. |
| Filtered Original Segment F                                                                                                    | arameter C                                                                                         | iear F > < F > < U B N<br>Source 1: N Result 1: 1 Match                                                                                                    |
| Status                                                                                                    |                                                                                                    |                                                                                                    |

Figure 16.2 Dynamic Library Menu, 2 of 2.

# 16.2 Dynamic Library API

The following table lists the dynamic library functions.

| Functions                 | Descriptions        | Comments |
|---------------------------|---------------------|----------|
| int getLibraryID ()       | Gets the Library ID |          |
|                           | (optional).         |          |
| void setLibraryID (string | Sets the Library ID |          |

| x)                          | (optional).              |  |
|-----------------------------|--------------------------|--|
| bool load ()                | Loads the default master |  |
|                             | library, lib1.txt.       |  |
| bool load (string           | Loads master library     |  |
| fileName)                   | specified by fileName.   |  |
| bool load (string           | Loads two libraries      |  |
| fileName1, string           | specified by fileName1   |  |
| fileName2)                  | and fileName2.           |  |
| bool clear()                | Clears the current       |  |
|                             | library from RAM only.   |  |
| bool backup ()              | Saves current library to |  |
|                             | the default file,        |  |
|                             | lib1_bk.txt.             |  |
| bool backup (string         | Saves current library to |  |
| fileName)                   | a back file.             |  |
| bool addSignature           | Adds a signature to a    |  |
| (ImageSignature sig)        | loaded image library in  |  |
|                             | RAM.                     |  |
| bool deleteSignature        | Deletes a signature from |  |
| (ImageSignature sig)        | a loaded image library   |  |
|                             | in RAM.                  |  |
| bool deleteSignature        | Deletes a signature from |  |
| (string ID)                 | a loaded image library   |  |
|                             | in RAM.                  |  |
| bool replaceSignature       | Replaces a signature     |  |
| (ImageSignature sig)        | from a loaded image      |  |
|                             | library in RAM.          |  |
| bool mergeLibrary           | Merges two signature     |  |
| (string libFile1, string    | libraries into a single  |  |
| libFile2, string outputLib) | library.                 |  |
|                             | Input:                   |  |
|                             | string libFile1          |  |
|                             | string libFile2          |  |
|                             | string outputLib         |  |
|                             | Output:                  |  |
|                             | A text file that         |  |
|                             | contains the library of  |  |
|                             | signatures from both     |  |
|                             | input libraries.         |  |

# 16.3 Creating Master Library

Up to this point when we have done 1:N or N:N Matching, the N-images have been fixed. The Dynamic Library allows you to update the N-images, including inserting, deleting, and replacing signatures. We now create the master library. **The master library file is lib1.txt.** 

First of all, we will set the parameters for the **Logo Recognition example**. The **ImageFinder** has many parameters. Changing these parameters will change the output of the computations. Click the Parameter button, and set:

- Signature Filter = "Signature Filter 15";
- NeuralFilter/Fault Tolerance scale = 10;
- NeuralFilter/Blurring = 0;
- NeuralFilter/Sensitivity = 0;

To compute the N-signatures:

- Click the "Source" button to select directory, ".\ex\_dynamic\_lib\", then select any file in this folder;
- Click "Signature/N Signature (a1.txt)" to compute the signatures in a1.txt.

Now we have created the a1.txt file. To use the Dynamic Library, you have to create a library file lib1.txt. To create a library file, open a1.txt and save it to lib1.txt.

# 16.4 Training Design

The dynamic library will use the same NeuralFilter object in the last chapter. Therefore, the training implementation is already completed. Again, training requires two files:

Match.txt

• Open the file, ".\data\match\_ex\_dynamic\_lib.txt". Save it to match.txt (overwrite the existing file). Now the training file is prepared.

T1.txt:

- In the last step, we obtained a1.txt;
- Click menu item "Signature/Copy a1.txt to t1.txt" to get the training file, t1.txt.

Training

• Click "NeuralFilter\Training\Training" to train the Neural Filter.

# 16.5 Load Dynamic Library

The dynamic library uses a file lib1.txt as a master library file. Before we can use the dynamic library, this file must be loaded into the dynamic library. To load the library file, click "Library/Maintenance/Load lib1.txt".

Double click menu item "Library/Maintenance/Load lib1.txt" and enter:

private void menuItem89\_Click (object sender, System.EventArgs e)
{
 this.mainMenuToAPI.library loadLib (dataDir +"lib1.txt");

Here, mainMenuToAPI is an object, which will implement all functions. As we discussed earlier, the main form simply links menu items to functions in the mainMenuToAPI object. The implementation is:

```
public bool library_loadLib ( string lib1_txt)
       if (script.imageLibrary == null)
               {
                       appendText ( "Unable to find a library !\n");
                       return false:
               }
       try
               {
                       bool b = script.imageLibrary.load (lib1 txt);
                      if (b)
                       {
                              appendText ("Library 1 loaded!\n");
                       }
       catch (Exception ee)
               ł
                       appendText ( ee.ToString () + "\n" );
                       return false:
               }
               return true;
       }
```

#### The following statement loads the library:

bool b = script.imageLibrary.load ( lib1\_txt);

# 16.6 Library M:N Matching

}

In an N:M Matching, the N-images are in a1.txt and M-images are in lib1.txt. To make a M:N Matching,

• Click menu item "Library/Matching/N:M (a1.txt vs. lib1.txt)" menu item to complete a N:M Match.

Double click menu item "Library/Matching/N:M (a1.txt vs. lib1.txt)" and enter:

private void menuItem100\_Click(object sender, System.EventArgs e)
{
 bool b = this.mainMenuToAPI.library\_Matching\_N\_M
 ( dataDir + "a1.txt", dataDir + "b1.txt" );

}

Here, mainMenuToAPI is an object, which will implement all functions. As we discussed earlier, the main form simply links menu items to functions in the mainMenuToAPI object. The implementation is:

```
public bool library_Matching_N_M (string a1_txt, string b1_txt)
       if ( script.imageLibrary == null )
       ł
               appendText ("Dynamic Library not available!\n");
               return false:
       }
       bool b = script.neuralFilter .setLibrary ( script.imageLibrary );
       if (!b)
       {
               appendText ("Dynamic Library Assignment Fails!\n");
               return false;
       }
       try
       ł
               script.neuralFilter.findMatchNN ( a1_txt, b1_txt);
       ł
       catch (Exception e)
       ł
               appendText ( e.ToString () + "\n");
               return false;
       }
       return true;
       }
```

In this statement, the script object contains all of the objects required for the **ImageFinder** project. In particular, "script.imageLibrary" is the dynamic library object.

The following statement assigns the dynamic library to the NeuralFilter object, "script.NeuralFilter":

```
bool b = script.neuralFilter .setLibrary ( script.imageLibrary );
    if (!b)
    {
        appendText ("Dynamic Library Assignment Fails!\n");
        return false;
    }
```

Once the NeuralFilter object obtains this library, it will match images against this master library.

### 16.7 Library 1:N Matching

To make 1:N Matching via the library,

- Click the "Key" button, in the ".\ex\_dynamic\_lib" directory, select the first image "A10.jpg";
- Click menu item "Library/Matching/1:N (Key vs. lib1.txt)" button to complete a 1:N Match.

Double click menu item "Library/Matching/1:N (Key vs. lib1.txt)" and enter:

```
private void menuItem98_Click(object sender, System.EventArgs e)
{
    bool b = this.mainMenuToAPI.library_Matching_1_N
        (textBox1.Text , dataDir + "b1.txt" );
}
```

Here, mainMenuToAPI is an object, which will implement all functions. As we discussed earlier, the main form simply links menu items to functions in the mainMenuToAPI object. The implementation is:

```
public bool library_Matching_1_N( string key, string b1File)
       if (script.imageLibrary == null)
        ł
               appendText ("Dynamic Library not available!\n");
               return false;
       bool b = script.neuralFilter .setLibrary ( script.imageLibrary );
       if (!b)
       {
               appendText ("Dynamic Library Assignment Fails!\n");
               return false:
        }
       b = false;
       if (! System.IO .File .Exists (key))
        ł
               appendText ( "Please enter a valid Key!\n");
               return false;
        }
       b = this.signature_Key_Signature (key);
       if (!b)
       {
               appendText ( "Key Signature computation fails!\n");
               return false:
       }
       try
```
```
{
script.results_1N = script.neuralFilter.findMatch1N
               (script.imageSignature);
}
catch (Exception e)
       appendText ( "NeuralFilter 1:N Matching fails:\n"
       + e.ToString () + "\n");
       return false;
}
if ( script.results_1N == null )
       appendText ( "NeuralFilter 1:N Matching fails!\n" );
       return false;
}
if (script.results_1N.getStatus ())
ł
       setText ( script.results_1N.toString () + "\n");
       appendText ("" + script.results_1N.getNumberOfMatches ()
       +" matches!\n");
}
else
{
       appendText ( "No Match!\n");
       return false:
}
}
```

The only difference between this 1:N Matching and the NeuralFilter 1:N Matching introduced earlier is the following statement:

bool b = script.neuralFilter .setLibrary ( script.imageLibrary );

In a normal 1:N Matching, the neural filter gets the library from a1.txt. This statement assigns the dynamic library, "script.imageLibrary", to the NeuralFilter object, "script.NeuralFilter".

## 16.8 Library Updating Design

Now, we will add images in folder, ".\ex\_dynamic\_lib\add\". To make 1:N Matching via the library,

- Click the "Key" button, in the ".\ex\_dynamic\_lib\add\" directory; select the image "A416.jpg";
- Click menu item "Library/Matching/1:N (Key vs. lib1.txt)" button to complete a 1:N Match.

You will get:

| ID   | Name     | Path                | Score  | Х | Y | W | Н |
|------|----------|---------------------|--------|---|---|---|---|
| A324 | A324.jpg | C:\\ex_dynamic_lib\ | 142953 | 0 | 0 | 0 | 0 |

| B10  | B10.jpg  | C:\\ex_dynamic_lib\ | 137606 | 0 | 0 | 0 | 0 |
|------|----------|---------------------|--------|---|---|---|---|
| A166 | A166.jpg | C:\\ex_dynamic_lib\ | 135926 | 0 | 0 | 0 | 0 |
| A142 | A142.jpg | C:\\ex_dynamic_lib\ | 133745 | 0 | 0 | 0 | 0 |
| B206 | B206.jpg | C:\\ex_dynamic_lib\ | 132967 | 0 | 0 | 0 | 0 |
| B11  | B11.jpg  | C:\\ex_dynamic_lib\ | 130253 | 0 | 0 | 0 | 0 |
| B35  | B35.jpg  | C:\\ex_dynamic_lib\ | 124340 | 0 | 0 | 0 | 0 |
| B76  | B76.jpg  | C:\\ex_dynamic_lib\ | 123182 | 0 | 0 | 0 | 0 |

#### To add this image, A416.jpg, to the library, click "Library/Maintenance/Add (Key)".

Now, make a 1:N Match again:

• Click menu item "Library/Matching/1:N (Key vs. lib1.txt)" button to complete a 1:N Match.

You will get:

| ID   | Name            | Path              | Score  | Х | Y | W | Н |
|------|-----------------|-------------------|--------|---|---|---|---|
| A416 | A416.jpg C:\\ex | _dynamic_lib\add\ | 345857 | 0 | 0 | 0 | 0 |
| A324 | A324.jpg C:\\ex | _dynamic_lib\     | 142953 | 0 | 0 | 0 | 0 |
| B10  | B10.jpg C:\\ex  | _dynamic_lib\     | 137606 | 0 | 0 | 0 | 0 |
| A166 | A166.jpg C:\\ex | _dynamic_lib\     | 135926 | 0 | 0 | 0 | 0 |
| A142 | A142.jpg C:\\ex | _dynamic_lib\     | 133745 | 0 | 0 | 0 | 0 |
| B206 | B206.jpg C:\\ex | _dynamic_lib\     | 132967 | 0 | 0 | 0 | 0 |
| B11  | B11.jpg C:\\ex  | _dynamic_lib\     | 130253 | 0 | 0 | 0 | 0 |
| B35  | B35.jpg C:\\ex  | _dynamic_lib\     | 124340 | 0 | 0 | 0 | 0 |
| B76  | B76.jpg C:\\ex  | _dynamic_lib\     | 123182 | 0 | 0 | 0 | 0 |

As you can see, A416.jpg has been added to the library. Now we will delete it from the library by clicking "Library/Maintenance/Delete (Key)". Now make a 1:N Match again:

• Click menu item "Library/Matching/1:N (Key vs. lib1.txt)" button to complete a 1:N Match.

Now A416.jpg will no longer be in the output.

## 16.9 Update Implementation

Double click menu item "Library/Maintenance/Add (Key)" and enter:

```
private void menuItem95_Click (object sender, System.EventArgs e)
{
    if ( ! System.IO .File .Exists (textBox1.Text ))
    {
        this.mainMenuToAPI.appendText
        ("File does not exist: \n" + textBox1.Text + "\n");
        return;
    }
    this.mainMenuToAPI.library_add (textBox1.Text );
}
```

Here, mainMenuToAPI is an object, which will implement all functions. As we discussed earlier, the main form simply links menu items to functions in the mainMenuToAPI object. The implementation is:

```
public bool library_add ( string sImage)
    {
        script.imageSignature
            = script.signatureFilter.getSignature (sImage);
        if (script.imageSignature == null )
        {
            this.setLine ("Image Signature computation fails!");
            return false;
        }
        if (script.imageSignature.getStatus () <= 0 )
        {
            this.setLine ("Image Signature computation fails!");
            return false;
        }
        bool b = script.imageLibrary.addSignature (script.imageSignature);
        return b;
        }
    }
}
</pre>
```

The script object contains all of the objects required for the **ImageFinder** project. In particular, "script.imageLibrary" is the dynamic library object. The first section of the code computes the image signature. The next section of code checks the validity of the signature. The following statement inserts the signature to the dynamic library:

bool b = script.imageLibrary.addSignature (script.imageSignature);

The menu item Delete and the menu item Replace can be implemented in a similar fashion and the codes are provided in the project.

# 17. NeuralNet Filter

Up to this point, we have focused on matching whole images. The NeuralNet Filter matches a segment of an image(s).

As we have seen, accurate matching via the NeuralFilter requires many matching pairs. Preparing matching pairs for whole images means listing all pairs in the match.txt file.

Preparing matching pairs for image segments is much harder; therefore, rather than using the NeuralFilter for image segments, we will use the Unsupervised Filter for image segments. As we have seen, the Unsupervised Matching for image segments is not as accurate as the NeuralFilter.

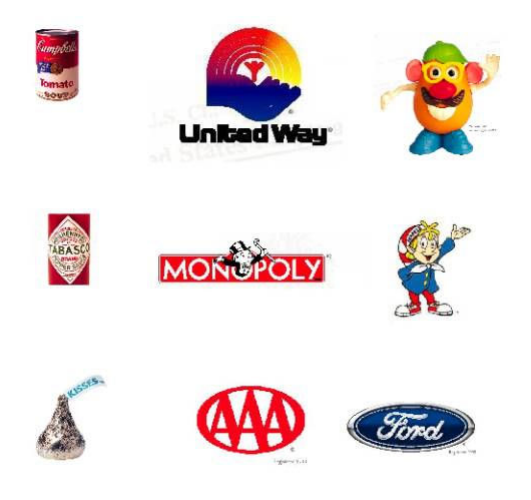

Figure 17.1 Locating an Image Segment.

The chapter project is located at:

c:\transapplet70\imagefinder\.

The executable file is located at:

c:\transapplet70\imagefinder\bin\Release\.

We also call this folder ".\". That is, ".\" is "c:\transapplet70\imagefinder\bin\Release\".

In this chapter, we will introduce a **Trademark Recognition example**. The objective is to identify and locate the trademarks in an image. Figure 17.1 shows a typical image. The data is stored in the folder, ".\input\_auto\_track".

# 17.1 Key Segment Specification

A path, such as "c:\abc\xyz.jpg", specifies the key image. The key segment is specified by a path and (x, y, w, h). Here (x, y) is the coordinate of the upper left corner, w is the width, and h is the height.

An image segment is specified via its pixel values. For example, let an image be 256x256, then (0, 0, 128, 128) specifies a quarter of the image located in the upper left corner.

Figure 17.2 shows how to specify an image segment in 2 steps:

- Enter (x, y, w, h) into the four textboxes in Figure 17.2;
- Click the Segment button to enter (x, y, w, h) to the software.

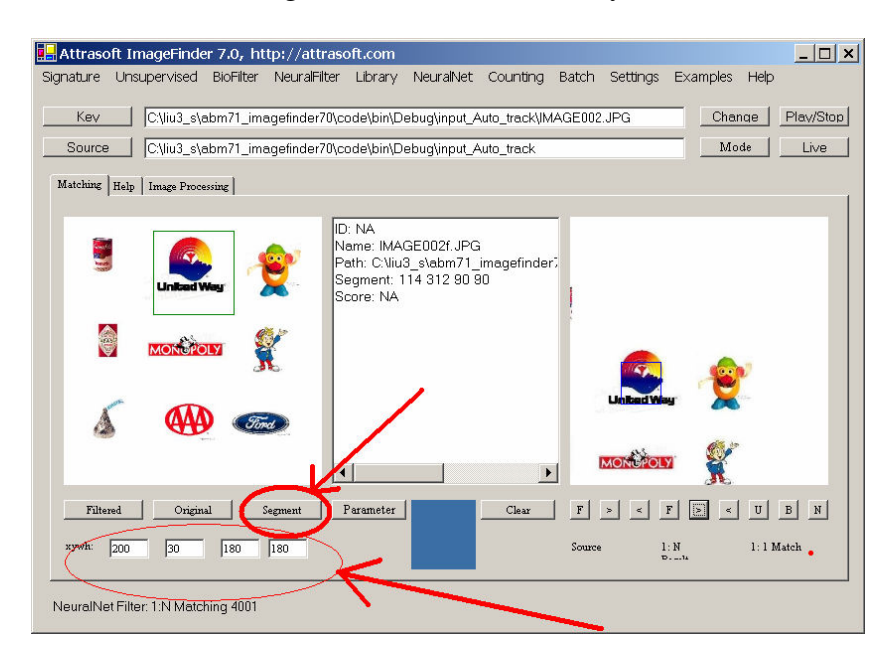

Figure 17.2 Specify an Image Segment.

Example. Specifying a Key Segment:

- Click the "Key" button, in the ".\input\_auto\_track" directory, select image "IMAGE002.jpg";
- Enter (200, 30, 180, 180) to the segment textboxes in Figure 17.2.
- Click the "Segment" button and the segment is marked by a square in Figure 17.2..

## 17.2 NeuralNet Filter Menu

| Httrasoft ImageFinder 7.0, http://attrasoft.com                                                       | - 🗆 ×   |
|----------------------------------------------------------------------------------------------------|---------|
| Signature Unsupervised BioFilter NeuralFilter Library NeuralNet Counting Batch Settings Examples Help |         |
| Key C\liu3 s\abm71 imagefinder70\code\bin\De Platining MAGE002.JPG Change Platining Change Platining  | tv/Stop |
| Source Citius clabm21 imagefinder/20locadolbinD2                                                      | Live    |
| Matching 1:1 (Left vs Right)                                                                          | 2100    |
| Matching Help Image Processing Results N:N (Source vs Source)                                         |         |
| Training What is This 2                                                                               | -       |
|                                                                                                    |         |
|                                                                                                    |         |
|                                                                                                    |         |
|                                                                                                    |         |
|                                                                                                    |         |
|                                                                                                    |         |
|                                                                                                    |         |
|                                                                                                    |         |
| MONUPOLY                                                                                              |         |
| Filtered Original Segment Parameter Clear F S < F S < H B                                             | N       |
|                                                                                                    |         |
| xywh: 200 30 180 180 Source 1: N 1: 1 Match                                                           |         |
|                                                                                                    |         |
| NeuralNet Filter Training                                                                             |         |

Figure 17.3 Neural Net Training & Matching.

Figure 17.3 shows the Neural Net menu item. Please implement the menu items accordingly.

## 17.3 NeuralNet Filter API

The following table lists the NeuralNet Filter functions.

| Functions                                                          | Descriptions        |
|--------------------------------------------------------------------|---------------------|
| bool train (Bitmap img)                                            | Trains the neural   |
| bool train (string sPath)                                          | net.                |
| bool train (Bitmap img, int x, int y, int w, int h)                |                     |
| bool train (string sPath, int x, int y, int w, int h)              |                     |
| bool retrain (Bitmap img)                                          | Retrains the neural |
| bool retrain (string sPath)                                        | net.                |
| bool retrain (Bitmap img, int x, int y, int w, int h)              |                     |
| bool retrain (string sPath, int x, int y, int w, int h)            |                     |
| Attrasoft.TransApplet70.Results_1N.Results_1N                      | Makes a 1:1 and     |
| findMatch11 (Bitmap img1);                                         | 1:N Matching.       |
| Attrasoft.TransApplet70.Results_1N.Results_1N                      |                     |
| findMatch11 (string path1);                                        |                     |
| Attrasoft.TransApplet70.Results_1N.Results_1N                      |                     |
| findMatch1N ( string [] fileList);                                 |                     |
|                                                                    | Makes a N:N         |
| bool findMatchNN (string [] fileList, string c1File)               | Matching and N:M    |
|                                                                    | Matching.           |
| bool findMatchNM (string [] keyList, string [] libraryList, string |                     |
| c1File);                                                           |                     |

## 17.4 Training

Training here means setting up the NeuralNet Filter. After specifying a key segment, click "NeuralNet/Training" in Figure 17.3 to complete the training. You should see this message:

Training ... Training End!

Double click menu item "NeuralNet/Training" and enter:

```
private void menuItem109_Click(object sender, System.EventArgs e)
{
    this.mainMenuToAPI.neuralNet_Training ( textBox1.Text );
}
```

Here, mainMenuToAPI is an object, which will implement all functions. As we discussed earlier, the main form simply links menu items to functions in the mainMenuToAPI object. The implementation is:

```
public bool neuralNet Training (string b)
       if (! System.IO .File .Exists (b))
        {
               appendText ( "Please enter a valid Key!\n");
               return false;
        }
       int x =0, y = 0, w =0, h = 0;
       try
        {
               x = int.Parse (f.textBox3.Text );
               y = int.Parse (f.textBox4.Text);
               w = int.Parse (f.textBox5.Text);
               h = int.Parse (f.textBox6.Text);
        }
       catch
        {
               setText ("Invalid Training Segment!\n");
               x = 0;
               y = 0;
               w = 0;
               h = 0;
               return false;
        }
       script.neuralNetFilter.train ( b, x, y, w, h) ;
       return true;
        }
```

The following code simply makes sure the key image exists:

The next section of code computes (x, y, w, h):

```
int x = 0, y = 0, w = 0, h = 0;
       try
       {
               x = int.Parse (f.textBox3.Text);
               y = int.Parse (f.textBox4.Text);
               w = int.Parse (f.textBox5.Text);
               h = int.Parse (f.textBox6.Text);
       }
       catch
       {
               setText ("Invalid Training Segment!\n");
               x = 0;
               y = 0;
               w = 0;
               h = 0:
               return false;
       }
```

The last section of code trains the neural net:

script.neuralNetFilter.train ( b, x, y, w, h) ;

# 17.5 1:N Matching Design

To make a 1:N Matching:

- Click the "Source" button to select directory, ".\input\_auto\_track"; then select any file in this folder;
- Click "NeuralNet/Matching/1:N (Key vs Source)" to make a 1:N Matching (See Figure 17.3).

The output will look like this:

| ID        | Name          | Path                  | Score | Χ   | Y   | W   | Н   | R |
|-----------|---------------|-----------------------|-------|-----|-----|-----|-----|---|
| IMAGE002  | IMAGE002.JPG  | C:\\input_Auto_track\ | 74240 | 204 | 42  | 162 | 126 | 0 |
| IMAGE002a | IMAGE002a.JPG | C:\\input_Auto_track\ | 70080 | 228 | 42  | 162 | 126 | 0 |
| IMAGE002b | IMAGE002b.JPG | C:\\input_Auto_track\ | 71616 | 240 | 30  | 162 | 126 | 0 |
| IMAGE002c | IMAGE002c.JPG | C:\\input_Auto_track\ | 72640 | 246 | 66  | 162 | 126 | 0 |
| IMAGE002d | IMAGE002d.JPG | C:\\input_Auto_track\ | 70720 | 246 | 120 | 162 | 126 | 0 |

| IMAGE002e | IMAGE002e.JPG | C:\\input_Auto_track\ | 71104  | 138 | 150 | 162 | 126 | 0 |
|-----------|---------------|-----------------------|--------|-----|-----|-----|-----|---|
| IMAGE002f | IMAGE002f.JPG | C:\\input_Auto_track\ | 108096 | 84  | 288 | 162 | 126 | 0 |
| IMAGE004  | IMAGE004.JPG  | C:\\input_Auto_track\ | 70080  | 12  | 24  | 162 | 126 | 0 |
| IMAGE006  | IMAGE006.JPG  | C:\\input_Auto_track\ | 67008  | 378 | 204 | 162 | 126 | 0 |
| IMAGE008  | IMAGE008.JPG  | C:\\input_Auto_track\ | 67200  | 48  | 60  | 162 | 126 | 0 |

## 17.6 1:N Matching Implementation

Double click menu item "NeuralNet/Matching/1:N (Key vs Source)" and enter:

```
private void menuItem116_Click(object sender, System.EventArgs e)
{
    this.mainMenuToAPI.neuralNet_Matching_1N
        (textBox1.Text, gui.imageAbsoultePath, dataDir + "c1.txt");
}
```

Here, mainMenuToAPI is an object, which will implement all functions. As we discussed earlier, the main form simply links menu items to functions in the mainMenuToAPI object. The implementation is:

```
public bool neuralNet_Matching_1N
          (string key, string [] imageAbsoultePath, string c1_txt)
          bool b = false;
          if ( imageAbsoultePath == null )
          f.richTextBox1.Text =
          "Search Image Source Fail!\nPlease specify search source!\n";
          return false;
          }
          try
          script.results 1N =
          script.neuralNetFilter.findMatch1N ( imageAbsoultePath );
          catch (Exception e)
          ł
                  appendText ( "NeuralFilter 1:N Matching fails:\n"
                  + e.ToString () + "\n");
                 return false;
          }
          if ( script.results_1N == null )
                 appendText ( "NeuralNet 1:N Matching fails!\n" );
                 return false;
          }
          return true;
```

}

The following code simply makes sure search source exists:

```
if ( imageAbsoultePath == null )
        {
        f.richTextBox1.Text =
        "Search Image Source Fail!\nPlease specify search source!\n";
        return false;
        }
```

The next section of code makes a 1:N Match:

```
try
{
    script.results_1N =
    script.neuralNetFilter.findMatch1N ( imageAbsoultePath ) ;
    }
    catch (Exception e)
    {
        appendText ( "NeuralFilter 1:N Matching fails:\n"
        + e.ToString () + "\n");
        return false;
    }
```

Remember, the neural net is already trained with the key image at this point.

## 17.7 Results

Although the output file specifies the segment location, it is not obviously where (x, y, w, h) is in a given image. For example, it is not clear where (202, 42, 162, 126) is in image, image002.jpg.

| 🛃 Attrasoft ImageFinder 7.0, http://attrasoft.com                                                                                                    |
|----------------------------------------------------------------------------------------------------|
| Signature Unsupervised BioFilter NeuralFilter Library NeuralNet Counting Batch Settings Examples Help                                                                                                   |
| Kev C\liu3_s\abm71_imagefinder70\code\bin\Debug\input_Auto_track\JMAGE002.JPG Change Play/Stop                                                                                                    |
| Source C:\liu3_s\abm71_imagefinder70\code\bin\Debug\input_Auto_track Mode Live                                                                                                    |
| Matching Help Image Processing                                                                                                    |
| Image: Inclusted Weg     Image: Inclusted Weg       Image: Indec002     Name: IndGE002.JPG       Path: C.Viu0_stabm71_imagefinder;     Image: Indect Weg       Segment: 204 42 162 126     Score: 74240 |
|                                                                                                    |
|                                                                                                    |
| Filtered     Original     Segment     Parameter       xywh:     200     30     180     180                                                                                                    |
| NeuralNet Filter: 1:N Matching 4001                                                                                                    |

Figure 17.4. Matched Segment.

In Figure 17.4, the first picture box shows the training segment; and the second segment shows the matched segment.

To see where the matching segment is, there are three buttons in Figure 17.4:  $F_{r} > (Next)$ , and < (Previous), that can be used to show where the matched segment is:

Click the "F" button to see the first matched segment; Click the ">" to see the next matched segment; Click the "<" button to see the previous matched button.

Figure 17.5 shows another matched segment.

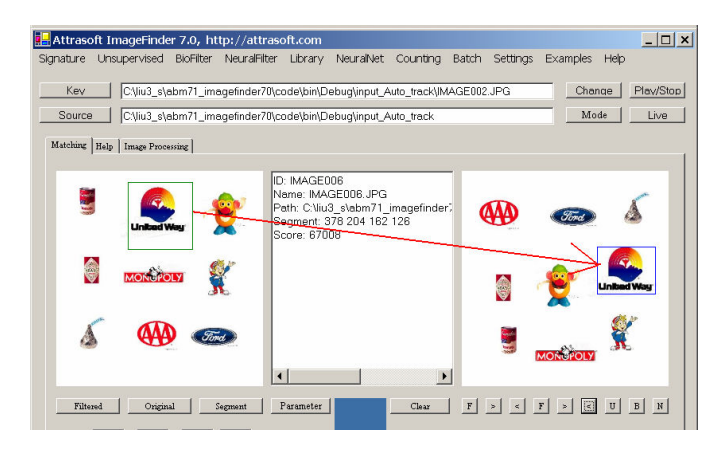

Figure 17.5 Matched Segment.

The GUI (Graphical User Interface) Implementation is beyond the scope of this software package. The source code for the input and output image display is given in the chapter project.

# 17.8 Another Test: Mr. Potato

Now, we want a match of the Mr. Potato trademark in Figure 17.3:

- Click the "Key" button, in the ".\input\_auto\_track" directory, select image "IMAGE002.jpg";
- Enter (400, 30, 150, 180) to the segment textboxes in Figure 17.2.
- Click the Segment button.

To train the NeuralNet Filter:

• Click "NeuralNet/training" in Figure 17.3 to complete the training.

To make a 1:N Matching:

- Click the "Source" button to select directory, ".\input\_auto\_track"; then select any file in this folder;
- Click "NeuralNet/Matching/1:N (Key vs Source)" to make a 1:N Matching (See Figure 17.3).

To see where the matching segment is, there are three buttons in Figure 17.4: F, > (Next), and < (Previous), that can be used to show where the matched segment is:

Click the "F" button to see the first matched segment; Click the ">" to see the next matched segment; Click the "<" button to see the previous matched button.

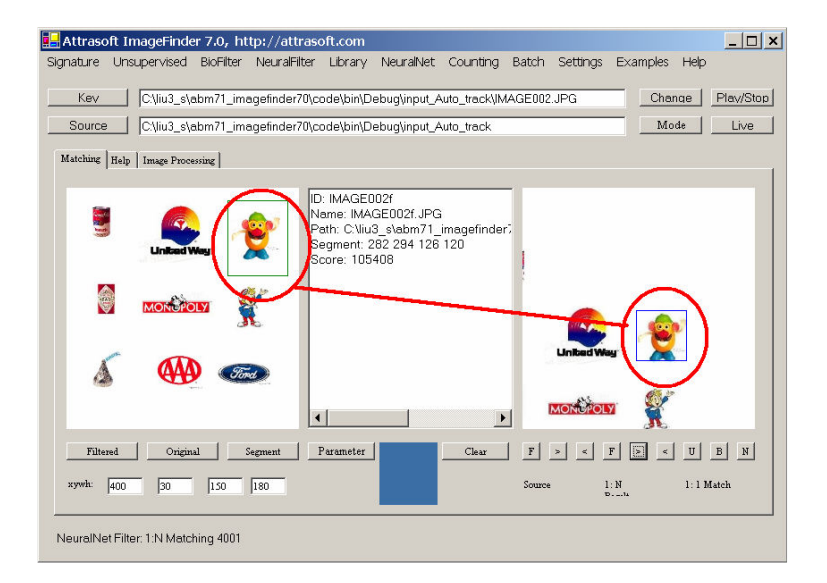

Figure 17.6 Mr. Potato.

# 18. Parameters

This chapter will describe the parameters in the ImageFinder.

## 18.1 Overview

#### Attrasoft ImageFinder can:

- Match whole images;
- Match a portion of an image.

When matching a portion of an image, similar images are defined as images containing the sample segments, or:

- Translated segments;
- Rotated segments;
- Scaled segments;
- Rotated & Scaled segments;
- Brighter or Darker segments.

To match an image, the **ImageFinder** pushes the image through many filters. For example, a set of filters could be:

Preprocessing Filters Edge Filters Threshold Filters Clean-Up Filters Reduction Filters Unsupervised Filters BioFilters NeuralFilters NeuralNet Filters

Many parameters and options of the **ImageFinder** are hidden. The users have only limited control of the parameters. Still, the **ImageFinder** has many parameters, which can be adjusted by users.

The **ImageFinder** for Windows has 70 open parameters for the user to adjust for their particular image type. You should get Identification Rates ranging from 60% to 89%; this is because the off-the-shelf **ImageFinder** only has 70 open parameters for users to adjust. The best rate, one of our customers (without any customization) was able to obtain, was an 89% Identification Rate.

However, the **ImageFinder** itself has 3000+ internal parameters, which the users have no access to at <u>all</u>. Fine-tuning these 3000+ internal parameters is called customization, which is Attrasoft's area of expertise. If you need increased accuracy beyond what you are able to achieve when using the **ImageFinder** for Windows, then <u>customization will provide you with *Your* desired level of accuracy (ranging from 95% to 99.9%).</u>

If you need a customized version of the ImageFinder, please contact imagefinder@attrasoft.com .

# In a typical search, <u>you will set these parameters and leave the other parameters with default</u> <u>values</u>.

Click the "Parameter" button; you will see Figure 18.1, where you can set the parameters.

| - Parameters                                                                                                    |                                                                          | <u>_     ×</u> |
|----------------------------------------------------------------------------------------------------|--------------------------------------------------------------------------|----------------|
| Image Preprocessing                                                                                                    | IPP Parameters                                                           |                |
| Image Processing                                                                                                    | 2. Sobel 2                                                               | IP Parameters  |
|                                                                                                    | 1. Dark Background 128                                                   |                |
|                                                                                                    | 2. Medium                                                                |                |
| Normalization                                                                                                    | Reduction Filter: Int, Avg                                               | N Parameters   |
| Signature                                                                                                    | SignatureFilter 0                                                        |                |
| Unsupervised Filter                                                                                                    | USF Parameters                                                           |                |
| BioFilter                                                                                                    | BF Parameters                                                            |                |
| NeuralFilter                                                                                                    | NeuralFilter 100 Neurons (Small) 💌                                       | NF Parameters  |
| Neural Net                                                                                                    | Neural Net: 100x100                                                      | NT Parameters  |
| Set EdgeFilter 2.<br>Set ThresholdFilter 1.<br>Set CleanUpFilter 2.<br>Set Redeuction Filter 0: Reduct<br>Set SignatureFilter 0. Signature<br>Set Neural Filter 2: Neural I'ter<br>Set NeuralNet Filter 0: Neural I'te | lion Filter: Int, Avg<br>Filter 0<br>100 Neurons (Small)<br>Jet: 100x100 | ОК             |

Figure 18.1 Parameter Window.

# 18.2 Image Preprocessing

| 🔛 Preprocessing Para                                 | ameters                                      | _                                                        |   |
|------------------------------------------------------|----------------------------------------------|----------------------------------------------------------|---|
| Border Cut                                           | 0                                            | (0% - 50%)                                               |   |
| Mask (x,y,w,h), type                                 | 0                                            | 0 0 0                                                    |   |
| Mask Type, C                                         | ): ignore; 1: pixel valu                     | ue; 2 percentage value                                   |   |
| Stick Shift                                          | 0                                            | (0-5)                                                    |   |
| Skip Empty Border.                                   | 0                                            |                                                          |   |
| 0 (Nothing); 1<br>percent ); 4(De<br>Filter Percent) | (Light Background);<br>ark Percent); 5(Thres | 2(Dark Background); 3(Ligh<br>hold Filter); 6 (Threshold | ł |
| Skip Percent                                         | 0                                            |                                                          |   |
| Skip Threshold Filter                                | 5                                            | Edge 0                                                   |   |
| ОК                                                   |                                              | Cancel                                                   |   |
|                                                      |                                              |                                                          | / |

Figure 18.2 Image Preprocessing.

#### Border Cut

Use the "Border Cut" parameter to cut the border areas. Enter N to the first textbox in Figure 18.2, then N% near the border will be cut off.

#### Mask

Use the "Mask" parameter to impose a mask on the input images. Enter (x, y, w, h, 2) to the second row in Figure 18.2; then a mask <u>in percent value</u> will be imposed on the input images. Enter (x, y, w, h, 1) to the second row in Figure 18.2; then a mask <u>in pixel value</u> will be imposed on the input images.

#### Stick Shift

Use the "Stick Shift" parameter to speed up the computation. Set "Stick Shift" in Figure 18.2 between 0 and 5, with 0 being the slowest and 5 being the fastest.

Skip Empty Board Skip Percent Skip Threshold Filter Skip Edge Filter

Use these parameters to skip the border area by cutting off N% percent of the contents. The "Skip Empty Border" parameter in Figure 18.2 specifies the type:

- 0 No skip;
- 1 Skip the white empty border space;
- 2 Skip the black empty border space;
- 3 Skip x percent of the contents on the white background space;
- 4 Skip x percent of the contents on the black background space;
- 5 Skip empty border space on user defined Threshold Filter;
- 6 Skip x percent of the contents on user defined Threshold/Edge Filters.

Use the "Skip Percent" parameter to specify the percentage of content you want to cut off for Options 3, 4, and 6.

Options 1, 2, and 5 use the default setting, which is 2%. Use the "Skip Threshold Filter" and "Skip Edge Filter" to set the Edge Filter and Threshold Filter, respectively.

## 18.3 Image Processing

| 🖳 Parameters                                                                                                    |                                                                                 |               |
|----------------------------------------------------------------------------------------------------|---------------------------------------------------------------------------------|---------------|
| Image Preprocessing                                                                                                    | IPP Parameters                                                                  |               |
| Image Processing                                                                                                    | 2. Sobel 2                                                                      | IP Parameters |
|                                                                                                    | 1. Dark Background 128 📃                                                        |               |
|                                                                                                    | 2. Medium 💌                                                                     |               |
| Normalization                                                                                                    | Reduction Filter: Int, Avg                                                      | N Parameters  |
| Signature                                                                                                    | SignatureFilter 0                                                               |               |
| Unsupervised Filte                                                                                                    | USF Parameters                                                                  |               |
| BioFilter                                                                                                    | BF Parameters                                                                   |               |
| NeuralFilter                                                                                                    | NeuralFilter 100 Neurons (Small) 💌                                              | NF Parameters |
| Neural Net                                                                                                    | Neural Net: 100x100                                                             | NT Parameters |
|                                                                                                    |                                                                                 |               |
| Set EdgeFilter 2.<br>Set ThresholdFilter 1.<br>Set CleanUpFilter 2.<br>Set Redeuction Filter 0: Redu<br>Set SignatureFilter 0. Signatu<br>Set Neural Filter 2: NeuralFilt<br>Set Neural Filter 2: Neural | iction Filter. Int. Avg<br>reFilter 0<br>er 100 Neurons (Small)<br>Net: 100x100 | <u></u> OK    |
|                                                                                                    |                                                                                 |               |

Figure 18.3 Image Processing.

## 18.3.1 Edge Filters

Edge Filters extract and enhance edges & contours in an image by expressing intensity differences (gradients) between neighboring pixels as an intensity value. The basic variables are the differences between the top and bottom rows, the differences between the left and right columns, and the differences between the center point and its neighbors.

Edge Filters have the following selections:

| Code | Meaning           |
|------|-------------------|
| 0    | No Edge Filter    |
| 1    | Sobel 1 (Prewitt) |
| 2    | Sobel 2 (Sobel)   |
| 3    | Sobel 3           |
| 4    | Sobel 4           |
| 5    | Gradient          |
| 6    | Gradient, 45°     |
| 7    | Sobel 1, 45°      |
| 8    | Sobel 1, - 45°    |
| 9    | Laplacian 4       |
| 10   | CD 11             |
| 11   | FD 11             |
| 12   | FD 9              |
| 13   | FD 7              |
| 14   | FD 13             |
| 15   | Laplacian 5       |
| 16   | Laplacian 8       |
| 17   | Laplacian 9       |
|      |                   |

| 18 | Laplacian 16 |
|----|--------------|
| 19 | Laplacian 17 |

All other filters have to be ordered in a Customized Version.

These names really do not make any sense to common users; <u>the best way to figure out what these</u> <u>filters are, is to select a training image and try each of the filters</u>. In general, these filters require the "Dark Background 128" Threshold Filter.

If you do not want to know the details, please skip the rest of this section.

The details will be given below so you will know how to order a customized filter:

| Sobel 1:     |         |             |
|--------------|---------|-------------|
|              | -1 0 1  | -1 -1 -1    |
|              | -1 0 1  | $0 \ 0 \ 0$ |
|              | -1 0 1  | 1 1 1       |
| Sobel 2:     |         |             |
|              | -1 0 1  | -1 -2 -1    |
|              | -2 0 2  | $0 \ 0 \ 0$ |
|              | -1 0 1  | 1 2 1       |
| Sobel 3:     |         |             |
|              | -1 0 1  | -1 -3 -1    |
|              | -3 0 3  | $0 \ 0 \ 0$ |
|              | -1 0 1  | 1 3 1       |
| Sobel 4:     |         |             |
|              | -1 0 1  | -1 -4 -1    |
|              | -4 0 4  | $0 \ 0 \ 0$ |
|              | -1 0 1  | 1 4 1       |
| Gradient:    |         |             |
|              | 0 0 0   | 0 -1 0      |
|              | -1 0 1  | 0 0 0       |
|              | 0 0 0   | 0 1 0       |
| Gradient, 45 | 5°      |             |
|              | 0 0 1   | -1 0 0      |
|              | 0 0 0   | 0 0 0       |
|              | -1 0 0  | 0 0 1       |
| Sobel 1, 45° | 0       |             |
|              | 0 1 1   | 1 1 0       |
|              | -1 0 1  | 1 0 -1      |
|              | -1 -1 0 | 0 -1 -1     |
| Sobel 2, 45° | 0       |             |
|              | 0 1 2   | $2 \ 1 \ 0$ |

|              | -1 0 1<br>-2 -1 0                                    | 1<br>0 |
|--------------|------------------------------------------------------|--------|
| Laplacian 4  | $\begin{array}{cccccccccccccccccccccccccccccccccccc$ |        |
| Laplacian 5  | $\begin{array}{cccccccccccccccccccccccccccccccccccc$ |        |
| Laplacian 8  | -1 -1 -1<br>-1 8 -1<br>-1 -1 -1                      |        |
| Laplacian 9  | -1 -1 -1<br>-1 9 -1<br>-1 -1 -1                      |        |
| Laplacian 16 | $\begin{array}{cccccccccccccccccccccccccccccccccccc$ |        |
| Laplacian 17 | $\begin{array}{cccccccccccccccccccccccccccccccccccc$ |        |

## 18.3.2 Threshold Filters

After Edge Filters, the Threshold Filter will be applied to the images. Choose these two filters where the sample objects stand out, otherwise change the filters.

0 -1 -1 -2

If no filter in this version fits your problem, a Customized Filter has to be built. DO NOT make too many things stand out, i.e. as long as the area of interest stands out, the rest should show as little as possible.

Once you make a selection, <u>the objects in the images are black and the background is white (like a book: white paper, black print)</u>. You should make the black area as small as possible, as long as it covers the key-segment(s). Otherwise, switch to a different background.

| 🔜 Threshold Fi  | lter Paramet   | er            |                      | _ 🗆 🗙 |
|-----------------|----------------|---------------|----------------------|-------|
| Color           | [0, 254]       | [1, 255]      | [0, 2]               |       |
| Red             | 0              | 128           | 2                    |       |
| Green           | 0              | 128           | 2                    |       |
| Blue            | 0              | 128           | 2                    |       |
|                 | OK             | E             | Cancel               |       |
| 0: Light Backgr | ound , 1: Dark | Background, 3 | 2: Ignore this color | li    |

**Figure 18.4** Threshold Filter Parameters.

There are 30 Threshold filters in the ImageFinder.

A few filters, including the average-filter and the customized-filter, allow you to specify any color range. Color is specified by three separate colors: Color = (red, green, blue). Each of the colors ranges from 0 to 255. (0, 0, 0) is black; (255, 255, 255) is white.

You should choose a filter where the sample object(s) stand out. You may want to know the meaning of the filters; example, "Light Background 128" means:

- "RGB Average in 0 127"  $\rightarrow$  objects; and
- "RGB Average in 128 255" → background.

#### **To Summarize:**

- Choose an Edge Filter and a Threshold Filter where the sample object(s) stand out;
- Choose an Edge Filter and a Threshold Filter where the black area is as small as possible, as long as it covers the key-segment(s).

## 18.3.3 Clean-Up Filters

Clean-Up Filters will clear noise off the image, but it will take more computation time.

## 18.4 Normalization Filter

The Normalization Filter connects the image to the underlying neural nets.

Let the underlying neural net be  $100 \times 100$ : if an image is larger than  $100 \times 100$ , say  $350 \times 230$ , then this image will be reduced to  $100 \times 100$  or smaller.

When reducing images, a scaling factor can be introduced easily. Although scaling symmetry can compensate for this scaling factor, scaling symmetry is computationally expensive.

<u>It is important to know</u> that the Reduction Filter will match the selected underlying neural net, therefore, the behavior of the Reduction Filter not only depends on the selection of this filter itself, but also depends on the NeuralNet Filter chosen.

| Reduction Filter I | Parameter |          | × |
|--------------------|-----------|----------|---|
| Segment Cut        | 0         | Size Cut |   |
| Border Cut         | 0         |          |   |
| Look At Area       | 0         | 0 0      |   |
|                    | ОК        | Cancel   |   |
|                    |           |          |   |

Figure 18.5 Selecting Reduction Filter.

There are several ways to reduce images:

- Integer,
- Real, or
- All images are reduced by the same amount.

#### **Integer Reduction**

Images are reduced by an integer factor to maximally fit 100x100 without distortion. For example, a 350x230 image will be reduced to 87x57.

#### **Real Reduction**

Images are reduced by a real number to maximally fit 100x100 without distortion. For example, a 350x230 image will be reduced to 100x65.

Within each type of reduction, there are 3 more settings. Assume a 3x3 pixel array is reduced to 1 pixel,

- Avg: Assign the average of the 3x3 pixel array to the new pixel;
- Max: Assign the maximum of the 3x3 pixel array to the new pixel; or
- Min: Assign the minimum of the 3x3 pixel array to the new pixel.

To select the Reduction Filter, use the fourth drop down list. The Reduction Filter has seven parameters.

#### Segment Cut

This parameter deals with the edges of the segments in the images. The Segment Cut parameter ranges from 0 to 12. The larger this parameter is, the smaller the segment the **ImageFinder** will use. The possible settings in the user interface are: 0, 1, 2, ..., and 12.

#### Size Cut

In some applications, the users only want to search images of certain dimensions and ignore other images. An example is given below:

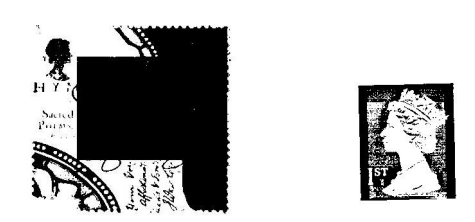

In this example, the two stamps belong to two different classes based on the image dimension alone.

The Size Cut parameter ranges from 0 to 9. If the setting is 0, this parameter will be ignored.

- If the parameter is 1, then the longest edge of the image to be considered must be at least 100, but less than 199.
- If the parameter is 2, then the longest edge of the image to be considered must be at least 200, but less than 299; ...

#### **Border Cut**

The Border Cut parameter ranges from 0 (no cut) to 9 (18% border cut). For some images (see the picture below), you might want to get rid of the sections of images close to the borders. To get rid of the border section, use the Border Cut.

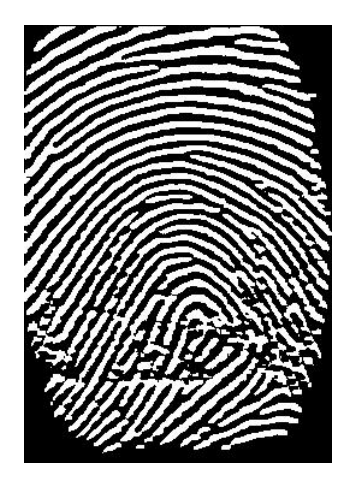

The possible settings in the user interface are: 0, 1, 2, ..., and 9.

Assume an image is (0,0; 1,1),

- setting Border Cut to 1 means the **ImageFinder** will look at the section (0.02, 0.02; 0.98, 0.98);
- setting Border Cut to 2 means the **ImageFinder** will look at the section (0.04, 0.04; 0.96, 0.96); ... .

#### Look-At Area

The Look-At Area is the area the **ImageFinder** will use in a matching operation. A 100 x 100 window specifies a whole image. If an integer Reduction Filter is used, the actual area can be less than  $100 \times 100$ .

Four numbers specify the Look-At Area:

(x, y, w, h)

(x, y) are the coordinates of the upper-left corner and (w, h) are the width and height of the Look-At window.

To use this Look-At window, enter (x, y, w, h) to the 4 text boxes.

## 18.5 Unsupervised Filter & BioFilter

The Unsupervised Filter and the BioFilter have similar parameters, so we have combined these two filters together.

| 🔜 Unsupervised Filter Par | ameter |                                 | _ 🗆 🗙 |
|---------------------------|--------|---------------------------------|-------|
| FaultTolerance Scale:     | 20     | 0 to 100; 100 for more output   |       |
| Blurring                  | 2      | 0 - 100, larger for more output |       |
| Sensitivity               | 4      | 0 - 100, lager for more output  |       |
| Threshold                 | 0      | 0 - any number                  |       |
| Relative Score            | 0      | 0: Absolute; 1: Relative        |       |
| Show File                 | 1      | 1: Show File; 0: No Show        |       |
|                           | ОК     | Cancel                          | 1     |

Figure 18.6 Unsupervised Filter or BioFilter Parameter.

#### **Fault Tolerance Scale**

Use this parameter to control the amount of output. This parameter ranges from 0 to 100. The larger this number is, the more matches you will get. To set this parameter, enter a number between 0 and 100 to the text box.

#### Blurring

Use this parameter to control the amount of output. This parameter ranges from 0 to 100. The larger this number is, the more matches you will get. To set this parameter, enter a number between 0 and 100 to the text box.

#### Sensitivity

Use this parameter to control the amount of output. This parameter ranges from 0 to 100. The larger this number is, the more matches you will get. To set this parameter, enter a number between 0 and 100 to the text box.

#### Threshold

The result of image comparison is a "score", indicating the degree to which a match exists. This score is then compared to a pre-set Threshold to determine whether or not to declare a match. This parameter sets the threshold. To decide what threshold to use, you should make a test run first and look at the scores. Matching images have higher scores; unmatched images have lower scores. Select a threshold to separate these two groups. There will be a few images in the middle, representing both groups. Under these circumstances, the threshold selection depends on your application.

#### **Relative Score**

Use the relative score to set the range of matching score between 0 and 100.

#### Show File

This parameter is set to 1 by default, which will show the output file. If this parameter is set to 0, then output file will not be shown.

# 18.6 Neural Filters

| 🔜 NeuralFilter Parameter |    |                                 | <u>_     ×</u> |
|--------------------------|----|---------------------------------|----------------|
| Fault Tolerance Scale:   | 20 | 0 to 100; 100 for more output   |                |
| Blurring                 | 2  | 0 - 100, larger for more output |                |
| Openning                 | 2  | Larger opening, more output     |                |
| Sensitivity              | 4  | 0 - 100, lager for more output  |                |
| Threshold                | 0  | 0 - any number                  |                |
| Relative Score           | 0  | 0: Absolute; 1: Relative        |                |
| Show File                | 1  | 1: Show File; 0: No Show        |                |
|                          |    |                                 |                |
|                          | ОК | Cancel                          |                |
|                          |    |                                 | 1              |

Figure 18.7 NeuralFilter Parameter.

#### **Fault Tolerance Scale**

Use this parameter to control the amount of output. This parameter ranges from 0 to 100. The larger this number is, the more matches you will get. To set this parameter, enter a number between 0 and 100 to the text box.

#### Blurring

Use this parameter to control the amount of output. This parameter ranges from 0 to 100. The larger this number is, the more matches you will get. To set this parameter, enter a number between 0 and 100 to the text box.

#### Sensitivity

Use this parameter to control the amount of output. This parameter ranges from 0 to 100. The larger this number is, the more matches you will get. To set this parameter, enter a number between 0 and 100 to the text box.

#### Threshold

The result of image comparison is a "score", indicating the degree to which a match exists. This score is then compared to a pre-set Threshold to determine whether or not to declare a match. This parameter sets the threshold. To decide what threshold to use, you should make a test run first and look at the scores. Matching images have higher scores; unmatched images have lower scores. Select a threshold to separate these two groups. There will be a few images in the middle, representing both groups. Under these circumstances, the threshold selection depends on your application.

#### **Relative Score**

Use the relative score to set the range of matching scores between 0 and 100.

#### **Neural Filter Opening**

This parameter controls the amount of output. This parameter has 5 settings:

Very Large Large Normal Small Very Small

Large openings will allow more output than small openings. To set the parameter, keep clicking the button; the setting will switch from one to the next each time you click the Blurring button.

#### Show File

This parameter is set to 1 by default, which will show the output file. If this parameter is set to 0, then output file will not be shown.

## 18.7 NeuralNet Filter

| 🖳 Neural Net Parame | ter |                      |     |    |
|---------------------|-----|----------------------|-----|----|
| Symmetry            | 8   | Blurring (0,50)      | 10  |    |
| Translate Type      | 0   | Sensitivity (0,100)  | 50  |    |
| Scaling Type        | 0   | Internal Cut (0,100) | 100 |    |
| Rotation Type       | 0   | External Cut         | 0   |    |
| key (x, y, w, h):   | 0   | Segment Size         | 0   |    |
|                     | 0   | Image Type           | 1   |    |
|                     | 0   | Auto Segment         | 0   |    |
|                     | 0   | Use BioFilter        | 0   |    |
|                     |     | Use NeuralFilter     | 0   |    |
|                     | OK  | Cancel               |     | 11 |

Figure 18.8 Neural Net Parameter.

The available NeuralNet filters are:

- 100x100 (Most Accurate)
- 90x90
- 80x80
- 70x70
- 60x60
- 50x50 (Least Accurate)

Let the speed of a 100x100 filter be a base, then the overall speed for:

- 90x90 filter is 1 times faster;
- 80x80 filter is 1.6 times faster;
- 70x70 filter is 2.7 times faster;
- 60x60 filter is 5 times faster; and
- 50x50 filter is 10 times faster.

The NeuralNet Filter has many parameters. The following sections will explain these parameters.

### 18.7.1 Symmetry

Symmetry or Invariance means similarity under certain types of changes. For example, considering two images, one with a face in the middle and the other with the face moved to the edge; we say these two images are similar because of the face.

The symmetry defines "similar images". The Attrasoft ImageFinder supports five symmetry settings:

- No symmetry (0);
- Translation symmetry (3);
- Scaling symmetry (4);
- Rotation symmetry (5); and
- Rotation & Scaling symmetries (6).

The numbers are the codes in the batch file. Currently, Scaling symmetry and Oblique symmetry are the same.

Other symmetries, or combination of symmetries, can be built for Customized Orders.

# A customized Attrasoft ImageFinder can implement any symmetry (or combination of symmetries), which can be described by mathematics.

However, symmetries are computationally expensive.

Every symmetry setting has the Translation symmetry, except "No Symmetry". In addition, each of the above settings support:

• Intensity symmetry.

Symmetries are computationally expensive, meaning it will take a longer time to do the job. You should use them only when they are required.

To set the Symmetry, keep clicking the "Symmetry" button; the setting will switch from one to the next each time you click the button. The default setting in this version is Translation Symmetry.

For example, it seems that **Stamp Recognition** requires Translation and Rotation symmetries. But because the edges of a stamp can be detected easily, the stamp can be rotated and shifted to a fixed position where the horizontal side is longer than the vertical side. All you need to do is recognize a stamp or an upside-down stamp. Therefore, Stamp Recognition does not really require Translation and Rotation symmetries.

## 18.7.2 Translation Type

The Translation Type defines the accuracy of the Translation symmetry.

The Translation Type settings (and their codes) are:

- Most Accurate (0);
- Accurate (1); and
- Least Accurate (2).

To set the Translation Type, keep clicking the "T Type" button; the setting will switch from one to the next each time you click the button. The default setting is 0, the most accurate setting.

## 18.7.3 Scaling Type

The Scaling Type defines the accuracy of the Scaling symmetry.

The Scaling Type settings (and their codes) are:

- Least Accurate (0);
- Accurate (1);
- Accurate (2); and
- Most Accurate (3).

To set the Scaling Type, keep clicking the "T Type" button; the setting will switch from one to the next each time you click the button. The default setting is 0, the least accurate setting.

## 18.7.4 Rotation Type

The Rotation Type defines the accuracy of the Rotation symmetry.

The Rotation Type settings (and their codes) are:

- 360° rotation, least accurate (0);
- $-5^{\circ}$  to  $5^{\circ}$  rotation (1);
- -10° to 10° rotation (2);
- 360° rotation, accurate (3);
- 360° rotation, more accurate (4);
- 360° rotation, most accurate (5).

To set the Rotation Type, keep clicking the "Rotation Type" button; the setting will switch from one to the next each time you click the button. The default setting is  $360^{\circ}$  rotation, the least accurate setting (0).

## 18.7.5 Area of Interest (AOI)

Selecting an image segment is very important for training.

- Use image segments for searching similar images.
- <u>Only use the whole image for **exact matches**.</u>

Training requires an "Area of Interest" (AOI) or "Set Focus", which selects a key-segment. <u>If an AOI</u> is not chosen, the whole image is the AOI. Four numbers specify AOI: the upper-left corner coordinates, and the length & width. Once the segment specification is successful, a box will cover the selected area. When you look at the training image, if the selected area is not what you want, just reselect the area again and click the "Segment" button.

The default setting is the whole image; the code is  $(x \ y \ w \ h) = (0 \ 0 \ 0 \ 0)$ . (0000) means ignore the segment. The units are pixels.

There are two situations where you should create a new sample image out of a sample segment:

- You repeatedly use an image segment;
- The image segment is not a rectangle; say a polygon.

The Windows Paint program will help you to create an image from a segment. When you create an image segment, please do not change the original image size. For example, if your image is 512x512 and you want create a segment of 400x200, please paste the 400x200 segment into a 512x512 empty image.

## 18.7.6 Blurring

#### This is one of the most important search parameters and the first parameter you should adjust.

<u>Blurring compensates for minor image changes, which are not visible to human eyes</u>. For example, if you use software to compress an image, to change the intensity of an image, or to translate, scale, or rotate an image, the image will be distorted a bit at the pixel level. You have to set "Blurring" to compensate for this.

The Blurring setting ranges from 0 to 50. The default setting is 10. You should set the parameters in the following order:

#### Blurring, Internal Weight Cut, Sensitivity, External Weight Cut.

#### **To Summarize:**

- When a search yields no results, increase Blurring;
- When a search yields too many results, decrease Blurring.

## 18.7.7 Sensitivity

The Sensitivity parameter ranges from 0 (least sensitive) to 100 (most sensitive).

- <u>To search small segment(s)</u>, use high sensitivity search.
- <u>To search large segment(s</u>), use low sensitivity search.
- The higher this parameter is, the more results you will get.

The Sensitivity parameter ranges from 0 to 100. The default is 50.

#### **To Summarize:**

- When a search yields no results, increase sensitivity;
- When a search yields too much result, decrease sensitivity.

## 18.7.8 Internal/External Weight Cut

You can set the "**Internal Weight Cut**" (Internal Cut) or "**External Weight Cut**" (External Cut) to list only those retrieved images with scores or weights greater than a certain value (called Threshold).

It is better to give no answer than a wrong answer.

Assume you are searching images and all similar images have weights ranging from 1,000 to 10,000. It is possible that some other images pop up with weights ranging from 10 to 100. To eliminate these images, you can set the "External Weight Cut" to 1,000.

The Internal Cut plays a similar role as the External Cut. There are two differences between these two cuts:

- The Internal Cut ranges from 0 to 99; the External Cut can be any number;
- The Internal Cut stops the images from coming out, whereas the External Cut can bring the eliminated images back if you set the External Cut to 0. You might need to see the eliminated images sometimes for the purpose of adjusting the parameters.

#### To Summarize:

• Set the "Internal Cut" or "External Cut" to eliminate errors.

### 18.7.9 Segment Size

The **ImageFinder** is currently tuned to search for large image segments (size of the whole image). It can look for small segments via the "Small Segment" setting; however, only Translation symmetry is supported for small segments.

A Customized Version can be ordered for other symmetries.

To search large segments, use setting 0. To search small segments, use setting 1.

For example:

- If a sample segment is one quarter of the sample image, it is a large segment.
- If the segment is 1/20 of the sample image, it is a small segment.

<u>Currently, ''S Segment'' only supports Translation symmetry. If you need Rotation or/and</u> <u>Scaling symmetry, please use ''L Segment''.</u>

Other symmetries can be added in a Customized Version.

## 18.7.10 Image Type

There are BW and Color images. For each of them, there are "sum-search", "maximum-search", and "average-search". This generates 6 image types:

- BW Sum
- BW Max
- BW Avg
- Color Sum
- Color Max
- Color Avg

"BW Sum" is like an integration of function f (x). "BW Max" is like a maximum value of f (x); and "BW Avg" is the average of the above two.

"Color Sum" is like an integration of function f (x). "Color Max" is like a maximum value of f (x); and "Color Avg" is the average of the above two.

To set the image type, keep clicking the Image Type button; the setting will switch from one to the next each time you click the Image Type button.

## 18.7.11 Use BioFilter & Use Neural Filter

These two parameters, "Use BioFilter" and "Use NeuralFilter" will decide whether the BioFilter and NeuralFilter will be used before the NeuralNet Filter is used to eliminate some images.

## 18.7.12 Auto Segment

The training segment can be specified in two ways:

Manual Specification Automatic Specification

The default is <u>Manual Specification</u>. In this setting the segment will be specified by the four text boxes (x, y, w, h), as we discussed earlier.

If you do not want to pick up a training segment, then let the **ImageFinder** pick up the segment for you by using the <u>Automatic Specification</u>. This parameter has several settings:

NO Auto Segment Very Large Segment Very Large Segment Large Segment Medium Segment Medium Segment

## 18.7.13 Summary

The NeuralNet Filter is hard to use because it has so many parameters. Not all parameters are equal. We divide the parameters into two groups. The beginners should use only parameters in the first group. Note that:

- The most important parameters for <u>Training</u> are Image Processing, AOI, Symmetry, and Segment Cut (in the Reduction Filter).
- The most important parameters for <u>Matching</u> are Blurring, and Sensitivity.

In a typical search, you will set these parameters and leave other parameters with default values. These are the 7 parameters you should focus on first:

#### **Training (3 parameters):**

- Segment: selecting "Large AutoSeg 3" so the **ImageFinder** will select a training segment for you at the beginning.
- Symmetries
- Segment Cut (in the Reduction Filter)

#### Matching (4 parameters):

- Sensitivity
- Blurring
- External Weight Cut
- Internal Weight Cut

#### Ignore the rest of the parameters at the beginning.

# 19. Input Options

The chapter project is located at:

c:\transapplet70\imagefinder\.

The executable file is located at:

c:\transapplet70\imagefinder\bin\Release\.

We also call this folder ".\". That is, ".\" is "c:\transapplet70\imagefinder\bin\Release\". When you start the software, the first thing you will see is Figure 19.1. **ImageFinder** requires a key image and a search source. Now, we will introduce a few input options, including:

- Microsoft Access,
- Avi video file, and
- Live video.

This chapter will introduce the input design for Microsoft Access, avi video file, and live video; and the next three chapters will introduce the implementation.

| 🛃 Sele | ct Input Mode            |                                   |
|--------|--------------------------|-----------------------------------|
|        | Select Input Mod         | le                                |
|        | Input Mode               |                                   |
|        | 0. Search Directory      | C 4. Access (*.mdb)               |
|        | C 1. Search File         | 5. Access Segment                 |
|        | C 2. Sub-directories     | € 6. *.avi files                  |
|        | ◯ 3. File Segment        | C 7. Live Video (Camera Required) |
|        |                          |                                   |
|        | You can change Mode late | er via the Mode button!           |
|        | OK                       | Cancel                            |

Figure 19.1 Input options.

The default search source is directory input, i.e. the **ImageFinder** will search through the images in a directory. The **ImageFinder** also will support a number of other options. See Figure 19.1.

## 19.1 File Input

You can specify the search source with a file. The Input Files must list one image per line. Each line specifies an absolute path. For example,

C:\xyz1\0001.jpg

C:\xyz1\0002.jpg C:\xyz2\0003.jpg C:\xyz2\0004.jpg ...

The only difference between the Directory Input and the File Input is how images are entered into the **ImageFinder**; after that, all other steps are the same.

You can specify File Input either in Figure 19.1, or in Figure 19.2.

- In Figure 19.1, select the second option for File Input.
- In Figure 19.2, keep clicking the "Mode" button and the setting will switch from one to the next.

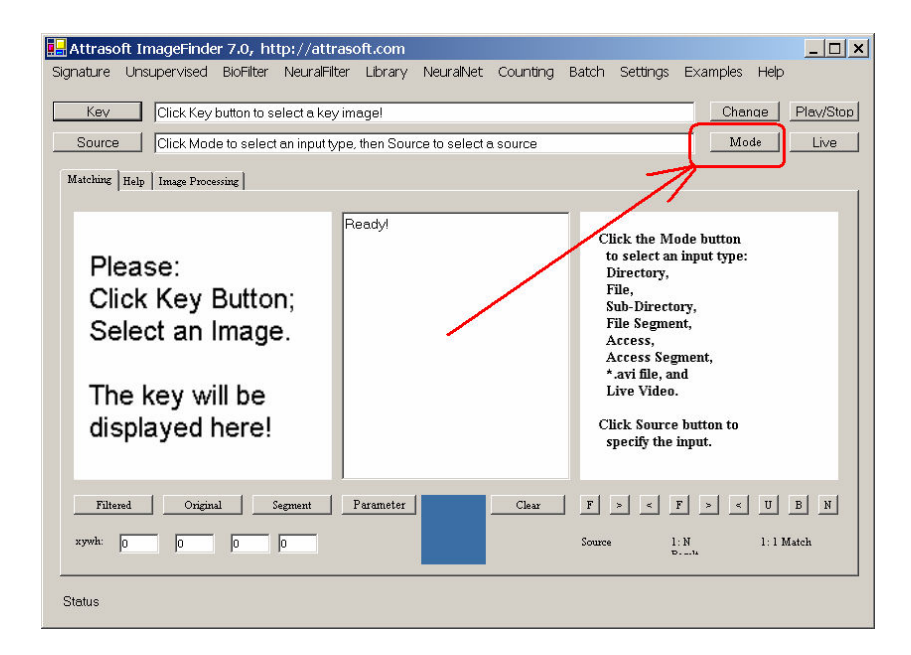

Figure 19.2 Input Mode Button.

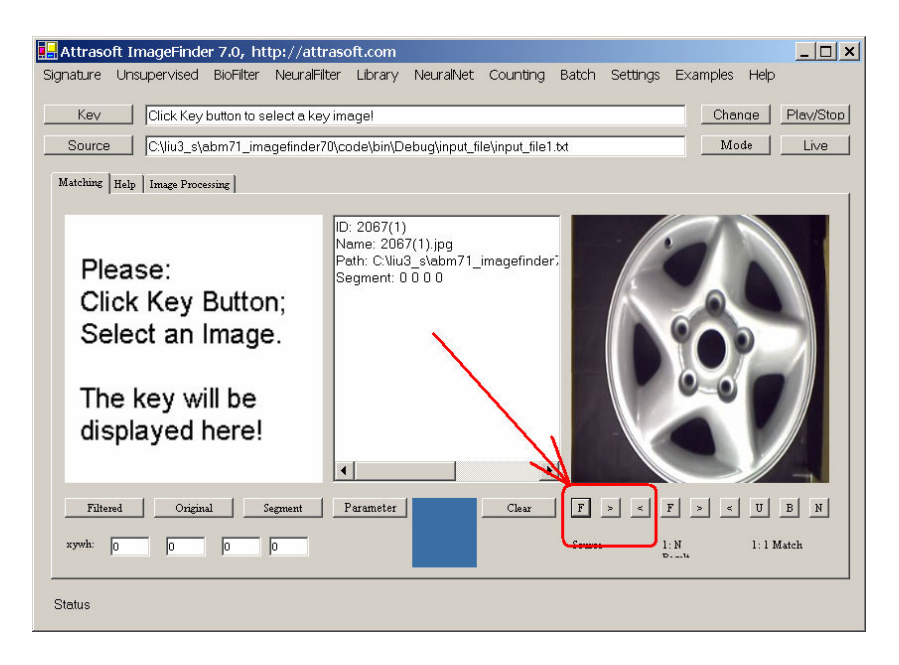

Figure 19.3 File Input example.

Example. File Input

- Start the software;
- Select option, "Search File";
- Click the "Source" button, and select file, ".\input\_file\input\_file1.txt";
- Click the "F" button in Figure 19.3 to see the first image, and click the ">" button to see the next image.

# 19.2 Sub-Directory Input

The default search source is Directory Input only. If the directory has sub-directories, the **ImageFinder** will not search through the sub-directories.

To search through the sub-directories, use the Sub-directory Input option.

You can specify sub-directory source either in Figure 19.1, or in Figure 19.2.

- In Figure 19.1, select the third option for File Input.
- In Figure 19.2, keep clicking the Mode button and the setting will switch from one to the next.

Example. Sub-Directory Input:

- Start the software;
- Select option, "Sub-directory";
- Click the Source Button, and select file, ".\input\_subdir\1001A.jpg";
- Click the "F" button in Figure 19.3 to see the first image, and click the ">" button to see the next image.

## 19.3 Segment File Input

The first three options are for whole images.

If you want compute the signature for a segment of an image, you have to select File Segment Input.

The Input Files must list one image per line. Each line specifies an <u>absolute path, Image\_ID, x, y, w,</u> and <u>h.</u> A sample segment file looks like this:

| .\2067(1).jpg | 1 | 20 | 20 | 280 | 200 |
|---------------|---|----|----|-----|-----|
| .\2067(2).jpg | 2 | 20 | 20 | 280 | 200 |
| .\2067(3).jpg | 3 | 20 | 20 | 280 | 200 |
| .\2067(4).jpg | 4 | 20 | 20 | 280 | 200 |
| .\2071(1).jpg | 5 | 20 | 20 | 280 | 200 |
| .\2071(2).jpg | 6 | 20 | 20 | 280 | 200 |
| .\2071(3).jpg | 7 | 20 | 20 | 280 | 200 |
|               |   |    |    |     |     |

Here (x, y, w, h) are in the unit of pixels. You can specify File Segment source either in Figure 19.1, or in Figure 19.2:

- In Figure 19.1, select the "File Segment".
- In Figure 19.2, keep clicking the "Mode" button and the setting will switch from one to the next.

Example. File Segment Input:

- Start the software;
- Select Option, "File Segment";
- Click the "Source" button, and select file, ".\input\_file\input\_filesegment1.txt";
- Click the "F" button in Figure 19.3 to see the first image, and click the ">" button to see the next image.
- The segment is marked by a box in Figure 19.4.

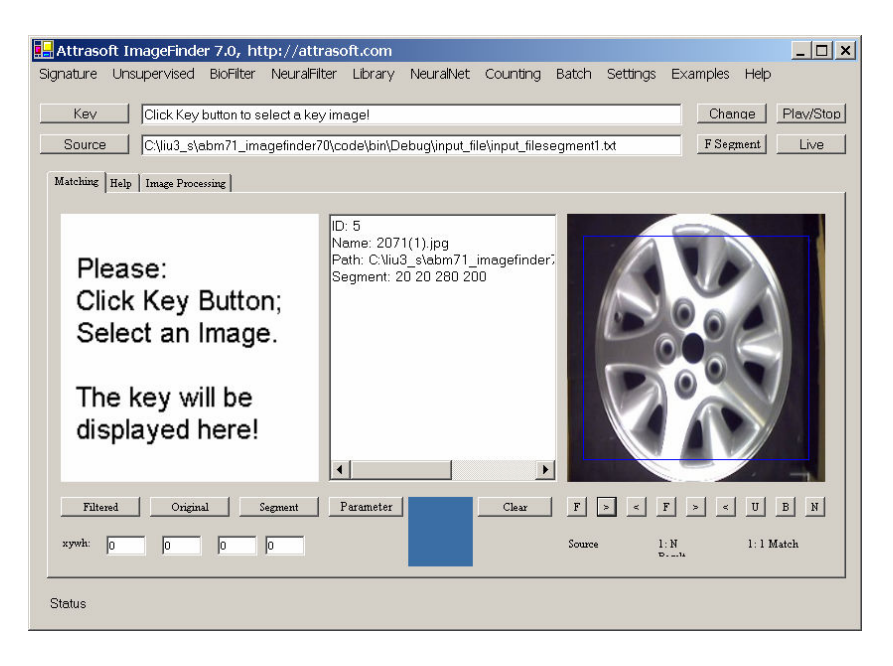

Figure 19.4 File Segment.

# 19.4 Database Input, Whole Image

The only database supported in this version is Microsoft Access. If you need a different Database supported, customization will solve this problem.

The Database consists of a set of tables. The table contains the locations of the images.

The data in a table is obtained by a SQL statement; therefore, to use this option, you must be able to write a SQL statement. The SQL output must list one image per row. When all fields in each row are combined, it must specify an absolute path.

A sample access table is:

| ID | Name           |
|----|----------------|
| 1  | .//2067(1).jpg |
| 2  | .//2067(2).jpg |
| 3  | .//2067(3).jpg |
| 4  | .//2067(4).jpg |
| 5  | .//2071(1).jpg |
| 6  | .//2071(2).jpg |
| 7  | .//2071(3).jpg |
| 8  | .//2071(4).jpg |
| 9  | .//2082(1).jpg |
| 10 | .//2082(2).jpg |

Some sample SQL statements are:
select Path, Name from List1 select Name from List2

#### Do not add the semicolon, ";" at the end of the SQL statement!

The result of a query must produce a list of paths for images. The result is either a single column or two columns, like path and name, which forms an absolute path when combined together.

Example. Database Input:

- Start the software;
- Select the option, "Access";
- Click the "Source" button, and select file, ".\input\_access\db1.mdb";
- Enter the SQL statement, "Select Name from List2";
- Click the "F" button in Figure 19.3 to see the first image, and click the ">" button to see the next image.

### 19.5 Database Input, Image Segment

The only database supported in this version is Microsoft Access. If you need a different Database supported, customization will solve this problem.

The Database consists of a set of tables. The table contains the locations of the images segments. Six fields specify the image segments: path, ID, x, y, w, and h. Database retrieval is specified by a query. For example, "Select Path, ID, x, y, w, h from List3". **Do not add ";" at the end of the SQL statement!** 

The result of a query must produce a list of (Path, ID, x, y, w, h). No other formats are accepted!

Example. Database Segment Input:

- Start the software;
- Select the Option, "Access Segment";
- Click the "Source" button, and select file, ".\input\_access\db1.mdb";
- Enter the SQL statement, "Select Path, ID, x, y, w, h from List3";
- Click the "F" button in Figure 19.3 to see the first image, and click the ">" button to see the next image.

# 19.6 Converting AVI Video to Images

The only video format supported in this version is \*.avi. If you need a different video format supported, customization will solve this problem.

After selecting an \*.avi file, the **ImageFinder** will convert the avi video file to a set of images. After that, they are the same as the rest of the images.

Example. Converting AVI Video:

- Start the software;
- Select the option, "\*.avi File";
- Click the "Source" button, and select file, ".\input\_avi\clock.avi";
- Click the "Play/Stop" button in Figure 19.5 to convert the button to a "Play" button;
- Click the "Play" button to Play, which also converts the button to a "Stop" button;
- Click the "Stop" button to stop the video;
- Click the "Change" button in Figure 19.5 to get Figure 19.6;
- Click the "\*.avi to Images" button to convert the avi file to images.

| Attrasoft ImageFinder 7.0, http://attraso<br>Signature Unsupervised BioFilter NeuralFilter | oft.com<br>Library NeuralNet | Counting | Batch Settings  | Examples Help                 | _ <u>_ ×</u> |
|--------------------------------------------------------------------------------------------|------------------------------|----------|-----------------|-------------------------------|--------------|
| Kev Click Key button to select a key im                                                    | agel                         |          | _               | Change                        | Play/Stop    |
| Source                                                                                     |                              | 32       |                 | Video File                    | Live         |
| Matching Help   Image Processing                                                           |                              |          |                 |                               |              |
| Please:<br>Click Key Button;<br>Select an Image.<br>The key will be<br>displayed here!     |                              |          |                 | 1                             |              |
| Filtered     Original     Segment     H       xywh:     0     0     0                      | Parameter                    | Clear    | F > <<br>Source | F > < U<br>1: N 1: 1 B<br>D14 | B N<br>Match |
|                                                                                            |                              |          |                 |                               |              |

Figure 19.5 Converting AVI Video File to Images, Step 1.

| Video/Live Parameters               |                                                   |   |
|-------------------------------------|---------------------------------------------------|---|
| Play Speed (1000=1sec)              | 100                                               |   |
| Video/Live Output Folder            | C:\iu3_s\abm71_imagefinder70\code\bin\Debug\temp\ | j |
| Avi Video Starting Frame Number, En | ding Frame Number, Steps:                         |   |
|                                     | 0 10 1                                            |   |
| Avi Video Number of frames          | 12                                                |   |
| Number of Frome to conture live:    |                                                   |   |
| Number on rame to capture live.     | IU Sat Peremator                                  | - |
| Live Capture Interval (1000=1sce)   |                                                   |   |
|                                     | *.avi to Images                                   |   |
|                                     | Live to Images                                    |   |
|                                     | ОК                                                |   |
|                                     |                                                   |   |

Figure 19.6 Converting AVI Video File to Images, Step 2.

# 19.7 Converting Live Video to Images

You will need a Logitech camera for this section.

After starting the camera live, the **ImageFinder** will convert the live video file to a set of images. After that, they are the same as the rest of the images.

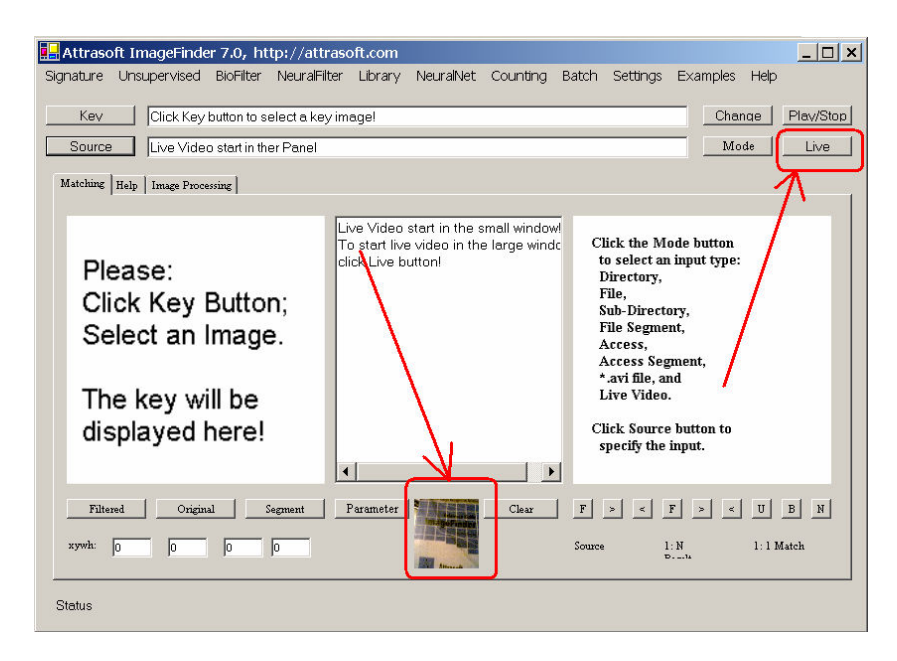

Figure 19.7 Converting Live Video File to Images, before clicking the "Live" button.

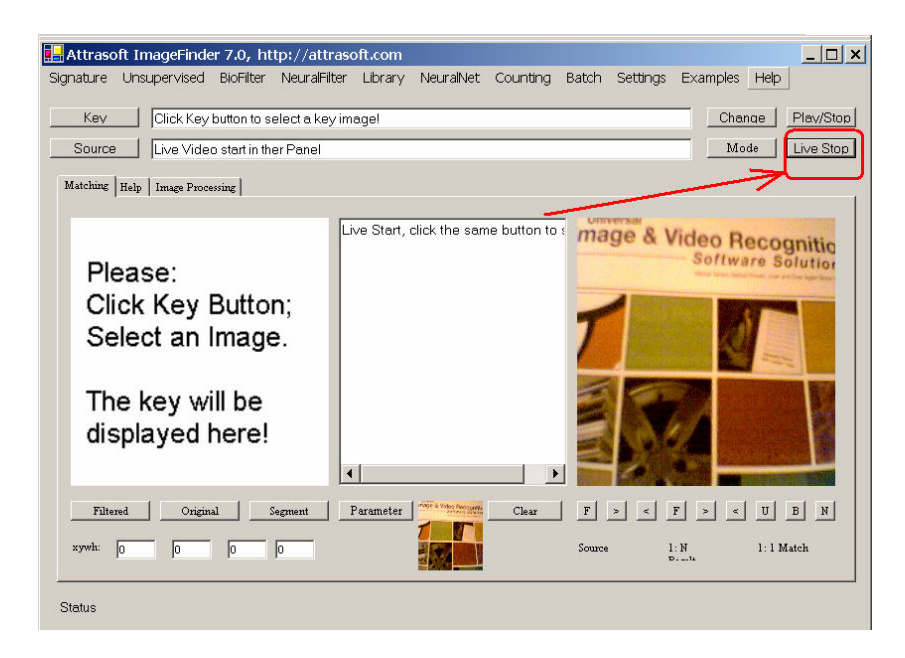

Figure 19.8 Converting Live Video File to Images, after clicking the "Live" button.

Example. Converting Live Video:

• Start the software;

- Select the option, "Live Video";
- Click the "Source" button to get Figure 19.7, where live video is shown on a small window on Figure 19.7;
- Click the "Live" button on 19.7 to get Figure 19.8.
- Click the "Change" button in Figure 19.7 to get Figure 19.8;
- Click the "Live to Images" button in get Figure 19.6 to convert the Live Video to images;
- Click the "Live Stop" button in Figure 19.8 to stop.

# 20. Database Input

In this chapter, we introduce Microsoft Access Input. Other DBMS (Database Management System) can be ordered via a customized **TransApplet.** 

The database input requires:

Database File; SQL statement, which specifies how the data is obtained from the database.

There are two options you can use to implement the Access Input:

Attrasoft.TransApplet70. InputDBMS70; Attrasoft.TransApplet70. Input70.

The chapter project is located at:

c:\transapplet70\imagefinder\.

The executable file is located at:

c:\transapplet70\imagefinder\bin\Release\.

#### 20.1 Basic Access Class

The Class Library is:

```
Attrasoft.TransApplet70.InputDBMS70,
```

The class in this library will be:

Attrasoft.TransApplet70. InputDBMS70. InputDBMS70.

The interface, which will be used by InputDBMS70, is:

public interface I\_InputDBMS

{

bool setDBMS (string dbms, string query); bool setDBMSSegment (string dbms, string query);

string getDBMS ();
string getQuery ();

bool isDBMSFile ( string s);

```
bool getStatus();
```

```
int getN();
string [] getID ( );
string [] getName ( );
string [] getPath ( );
string [] getAbsolutePath ( );
string [] getX ();
string [] getY ();
string [] getW ();
string [] getH ();
```

This Database Input Class will have a constructor that will take a RichTextBox:

```
public InputDBMS70( RichTextBox r1)
    {
    }
}
```

To declare an object, write:

}

```
public Attrasoft.TransApplet70.InputDBMS70.InputDBMS70 indb70;
```

To create an object, write:

```
indb70 = new
Attrasoft.TransApplet70.InputDBMS70.InputDBMS70 (richTextBox1 );
```

The Input parameters to this class are:

- Database File;
- SQL statement that specifies how the data is obtained from the database.

The Output of this class is a string list of images. The first thing you will do is to enter information to this class:

indb70.setDBMS (sDBMS, sQuery);

At this point, you can proceed to get data:

int getN(); string [] getID ( ); string [] getName ( ); string [] getPath ( ); string [] getAbsolutePath ( ); string [] getX (); string [] getY (); string [] getW (); string [] getH ();

The status function will tell you whether the database computation is successful:

#### indb70.getInputDBMSStatus ()

If it is successful, the retrieved image list can be obtained:

```
if (! indb70.getInputDBMSStatus ())
       ł
               appendText ( "Database input Fail!\n" );
               return;
       }
filelist = indb70. getAbsolutePath ();
```

### 20.2 Input Class

An alternation is to use Input70 class introduced earlier.

The class library is:

Attrasoft.TransApplet70.Input70.

The main class in this library will be:

Attrasoft.TransApplet70.Input70.Input70.

The Input70 interface is:

ł

```
public interface I_Input
       string [] getDirList ( string sInput);
       string [] getSubDirList ( string sInput);
       string [] getFileList ( string sInput);
       string [] getFileSegmentList ( string sInput);
       string [] getAccessList ( string sInput, string sSQL);
       string [] getAccessSegmentList ( string sInput, string sSQL);
       string [] getID ( );
       string [] getName ( );
       string [] getPath ( );
```

string [] getAbsolutePath ( ); string [] getX (); string [] getY (); string [] getW (); string [] getH ();

}

The functions in Input70 class are listed in the following table.

| Function                                 | Description                                     |
|------------------------------------------|-------------------------------------------------|
| string [] getDirList ( string sInput)    | Gets a string list of the absolute paths of all |
|                                          | images in directory, sInput.                    |
| string [] getSubDirList ( string sInput) | Gets a string list of the absolute paths of all |
|                                          | images in all sub-directories of sInput.        |
| string [] getFileList ( string sInput)   | Gets a string list of the absolute paths of all |
|                                          | images in file, sInput.                         |
| string [] getFileSegmentList             | Gets a string lists of the absolute paths of    |
| ( string sInput)                         | all images in file, sInput. This command        |
|                                          | will also populate other arrays so they can     |
|                                          | be obtained through the following               |
|                                          | functions:                                      |
|                                          | string [] getID ();                             |
|                                          | string [] getName ();                           |
|                                          | string [] getPath ();                           |
|                                          | string [] getAbsolutePath ();                   |
|                                          | string [] getX ();                              |
|                                          | string [] getY ();                              |
|                                          | string [] getW ();                              |
|                                          | string [] getH ().                              |
|                                          |                                                 |
| string [] getAccessList                  | Gets a string list of the absolute paths of all |
| ( string sInput, string sSQL)            | images in access file, sInput, specified by a   |
|                                          | SQL statement, sSQL.                            |
| string [] getAccessSegmentList           | Gets a string list of the absolute paths of all |
| (string sInput, string sSQL)             | images in access file, sInput, specified by a   |
|                                          | SQL statement, sSQL. This command will          |
|                                          | also populate other arrays so they can be       |
|                                          | obtained through the following functions:       |
|                                          | string [] getID ();                             |
|                                          | string [] getName ( );                          |
|                                          | string [] getPath ();                           |
|                                          | string [] getAbsolutePath ();                   |
|                                          | string [] getX ();                              |
|                                          | string [] getY ();                              |
|                                          | string [] getW ();                              |
|                                          | string [] getH ().                              |
|                                          |                                                 |

| string [] getID ()           | Gets a string list of the ID, Name, Path, |
|------------------------------|-------------------------------------------|
| string [] getName ( )        | Absolute Path, X, Y, W, and H of all      |
| string [] getPath ()         | images in a search source.                |
| string [] getAbsolutePath () |                                           |
| string [] getX ()            |                                           |
| string [] getY ()            |                                           |
| string [] getW ()            |                                           |
| string [] getH ()            |                                           |
|                              |                                           |

#### 20.3 Input Selection

The input options are:

- 0. Directory,
- 1. File,
- 2. Sub-Directory,
- 3. File Segment,
- 4. Access,
- 5. Access Segment,
- 6. \*.avi file, and
- 7. Live Video.

The selection is implemented by the "Mode" button in Figure 19.2:

- In Figure 19.1, select an input option.
- In Figure 19.2, keep clicking the Mode button and the setting will switch from one to the next.

Double click the "Mode" button and enter:

```
private void button3_Click(object sender, System.EventArgs e)
{
    gui.Button_Mode ();
}
```

Here, mainMenuToAPI is an object, which will implement all functions. As we discussed earlier, the main form simply links menu items to functions in the mainMenuToAPI object. The implementation is:

```
public void Button_Mode ()
{
    iMode = (iMode + 1 )% strMode.Length ;
    Button_Mode_consistent ();
}
```

where the third line is:

```
public void Button_Mode_consistent ()
              if (iMode == 0)
                      f.button3.Text = strMode[0];
              else if (iMode == 1)
                      f.button3.Text = strMode[1];
              else if (iMode == 2)
                      f.button3.Text = strMode[2];
              else if (iMode == 3)
                      f.button3.Text = strMode[3];
              else if (iMode == 4)
                      f.button3.Text = strMode[4];
              else if (iMode == 5)
                      f.button3.Text = strMode[5];
              else if (iMode == 6)
                      f.button3.Text = strMode[6];
              else if (iMode == 7)
                     f.button3.Text = strMode[7];
       else
       ł
              iMode = 0;
              f.button3.Text = strMode[0];
       }
       f.richTextBox1.AppendText ("Input source: " + f.button3.Text + "\n");
```

}

The access options are:

iMode = 4 (Access); iMode = 5 (Access Segment).

The "Source" button specifies the input source based on the variable, iMode. Double click the "Source" button and enter:

private void button2\_Click(object sender, System.EventArgs e)
{
 gui.Button\_SearachSource ( gui.iMode );
}

The implementation is:

```
public void Button_SearachSource (int iMode)
    {
        canLiveStart = false;
        if ( iMode == 0 )
            searachSource0 ();
```

```
else if (iMode == 1)
       searachSource1 ();
else if (iMode == 2)
       searachSource2 ();
else if (iMode == 3)
       searachSource3 ();
else if (iMode == 4)
       searachSource4 ();
else if (iMode == 5)
       searachSource5 ();
else if (iMode == 6)
       searachSource6 ();
else if (iMode == 7)
       searachSource7 ();
else
       searachSource0 ();
}
```

Therefore, the database implementation is given in the following functions:

searachSource4 ();
searachSource5 ().

### 20.4 Database Parameter Input

The database input requires:

- Database File;
- SQL statement, which specifies how the data is obtained from the database.

The first variable is used to build the connection string for a database:

"Provider=Microsoft.Jet.OLEDB.4.0;Data Source=" + database

The second SQL statement will get data. Examples are:

Select image from imagetable1. Select path, name from imagetable2.

If the query selects multiple fields, this library will build the image path by path+name.

The chapter project will obtain both input parameters in a single click of the "Source" button. Now the project will accommodate 8 different types of input; you must select an input type when the program runs:

- When the program starts, select Input source;
- After the program has started, click the "Mode" button to select the Input source.

When the program starts, Figure 19.1 will be displayed, which allows the user to make a selection. After the project starts, the Input source can be changed via the "Mode" button in the Figure 19.2. Click the "Source" button to select Microsoft Access file; the program will also prompt you to enter the SQL statement with the second Dialog box:

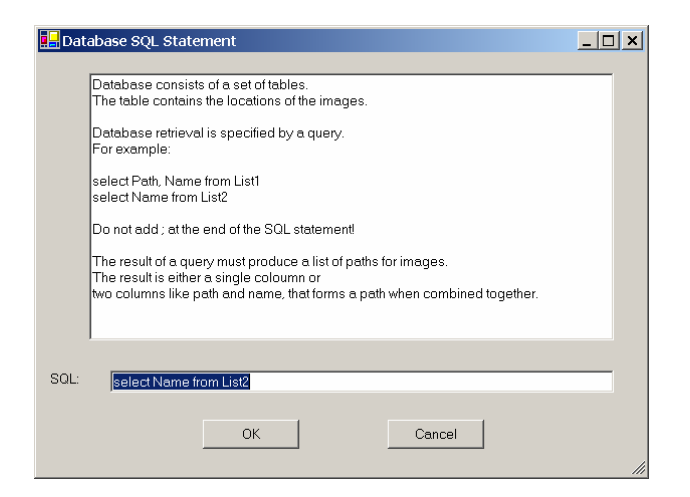

Figure 20.1 SQL Statement.

Users will enter the SQL statement in Figure 20.1.

### 20.5 Database Input Implementation

The database input is implemented by the following codes:

```
internal string dbmsSQL ="NA";
internal void setSQL (string s)
        {
        dbmsSQL = s;
        }
internal string getSQL ()
        {
        return dbmsSQL ;
        }
private bool searachSource4 ()
        {
        try{
        //Step 1. Database file
        if (f.openFileDialog1.ShowDialog () != DialogResult.OK )
            return false;
        string sDBMS = f.openFileDialog1.FileName ;
        f.textBox2.Text = sDBMS ;
    }
}
```

```
// Step 2. SQL Statement
       string sQuery ="";
       Parameter_DbmsInput pd = new Parameter_DbmsInput (this, 0);
       pd.ShowDialog();
       sQuery = getSQL();
       f.richTextBox1.AppendText ( "Database: " +sDBMS +"\n" );
       f.richTextBox1.AppendText ( "Query: " + sQuery +"\n" );
       //Step 3. Database Input
       this.imageAbsoultePath = script.input.getAccessList (sDBMS, sQuery);
       if ( imageAbsoultePath == null )
       {
              f.richTextBox1.AppendText ( "Data Source fails!\n");
              return false:
       }
       }
       catch (Exception e)
       Ł
              f.richTextBox1.AppendText ( e.ToString () +"\n" );
              return false:
       }
       . . .
       return true;
       }
private bool searachSource5 ()
       {
       . . .
       }
```

Now we briefly explain the code:

- The code in section "Step 1. Database file" will get a Microsoft Access file.
- The code in section "Step 2. SQL Statement" will get the SQL statement. Here class, "Parameter\_DbmsInput", will produce Figure 20.1, which will call function, "setSQL (string s)", to set the SQL statement.
- The code in section "Step 3. Database Input" will enter the two parameters (Access file and SQL statement) into the Input class; and retrieve the image list from the database. This is similar to other input options. The result is a string list and each string is a path of an image.

The implementation, searchSource5 (), for the Access Segment is similar.

# 20.6 Testing

To test, please refer to the last chapter.

# 21. Video Input

The **ImageFinder** breaks a video file into frames and matches the frames one by one. The **Attrasoft ImageFinder** provides the users with a tool for Video Matching, including:

- Recognizing an object in a video;
- Reporting the time an object starts to appear;
- Tracking an object in a video and reporting its coordinates;
- Counting the number of frames in which the object appears; and
- Selecting a video from a video database.

This library supports only \*.avi files. This chapter simply shows how to break an \*.avi video file into images. From that point on, it will be an image recognition application.

# 21.1 Class Library Name

The class library is:

```
Attrasoft.TransApplet70.VideoInput70,
```

The class in this library will be:

Attrasoft.TransApplet70.VideoInput70.VideoInput70.

The interface, which will be used by VideoInput70, is:

public interface I\_VideoInput70

{

string getMessage();

void setVideoFile (string s); string getVideoFile (); bool getVideoFileStatus();

void setVideoToImagesDir (string s); string getVideoToImagesDir (); bool getVideoToImagesDirStatus();

int getFrameNumberStart (); void setFrameNumberStart (int i ); int getFrameNumberEnd (); void setFrameNumberEnd (int i ); int getFrameNumberStep (); void setFrameNumberStep (int i );

int getNumberOfFrames();

```
bool videoToImages ();
Bitmap getBitmap (int i);
string getInfomation();
string toString();
```

# 21.2 Class Library Overview

}

This Class Library will break a \*.avi video into images by an algorithm like this:

```
For ( I = start; I <= end; I += step )
{
    get Frame I from the video;
    save the image to image_I.jpg;
}</pre>
```

To enter a video \*.avi file, use these functions:

void setVideoFile (String s); string getVideoFile (); bool getVideoFileStatus();

The converted images are saved to a folder, called "Video To Image" directory. To set the "Video To Image" directory, use these functions:

```
void setVideoToImagesDir (String s);
string getVideoToImagesDir ();
bool getVideoToImagesDirStatus();
```

The breaking algorithm requires the starting frame number, the ending frame number, and the skip steps. The following functions are for this purpose:

int getFrameNumberStart (); void setFrameNumberStart (int i ); int getFrameNumberEnd (); void setFrameNumberEnd (int i ); int getFrameNumberStep (); void setFrameNumberStep (int i );

To get the number of frames from the video file, use:

```
int getNumberOfFrames();
```

To get a particular frame, use:

Bitmap getBitmap (int i);

To convert \*.avi video to images, use:

bool videoToImages ();

Before calling videoToImages(), you should set the:

- "Video To Image" Directory;
- Starting Frame Number;
- Ending Frame Number; and the
- Skip Steps.

### 21.3 Link to Class Library

To include the Class Library in the project,

- Right click References and select Add Reference in the Solution Explorer;
- Browse to find "VideoInput70.dll" in "c:\transapplet70\";
- Highlight it and click the "OK" button.

To use the class library, add:

using Attrasoft.TransApplet70.VideoInput70;

To declare an object, please use the full path for class:

public Attrasoft.TransApplet70. VideoInput70. VideoInput70 vi70
= new Attrasoft.TransApplet70. VideoInput70. VideoInput70 ();

Now the VideoInput70 object, vi70, is ready to use. Once again, in the remaining part of this chapter, we will use script object, which has all of the objects required for the **ImageFinder** project. In particular, the object for \*.avi video input is "script.aviVideo70".

### 21.4 AVI Video Selection

The basic Video Match operation is:

- (1) Specify a Video File;
- (2) Convert Video to Images;
- (3) Treat the Converted Images as Directory Input covered earlier.

The only video format supported in this version is \*.avi. If you need a different video format supported, customization will solve this problem.

After starting the chapter projects software, selecting an \*.avi file in Figure 19.1, the **ImageFinder** will convert the avi video file to a set of images. After that, video recognition is converted into image recognition.

Example. Converting AVI Video:

- Start the software;
- Select the option, "\*.avi File";
- Click the "Source" button, and select file, ".\input\_avi\clock.avi";
- Click the "Play/Stop" button in Figure 21.1 to convert the button to a "Play" button;
- Click the "Play" button to play, which also converts the button to a "Stop" button;
- Click the "Stop" to stop the video;
- Click the "Change" button in Figure 21.1 to get Figure 21.2;
- Click the "\*.avi to Images" button to convert the avi file to images.

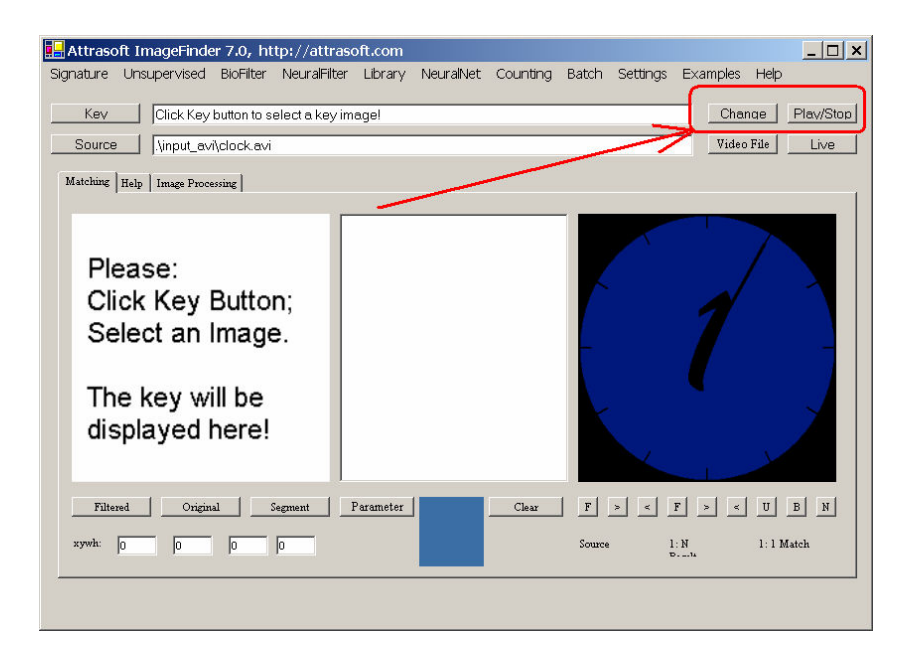

Figure 21.1 Converting AVI Video File to Images, Step 1.

| 🖳 Video/Live Parameters                |                                                   | _ 🗆 🗙 |
|----------------------------------------|---------------------------------------------------|-------|
| Play Speed (1000=1sec)                 | 100                                               |       |
| Video/Live Output Folder               | C:\iu3_s\abm71_imagefinder70\code\bin\Debug\temp\ |       |
| Avi Video Starting Frame Number, Endir | ng Frame Number, Steps:                           |       |
|                                        | 0 10 1                                            |       |
| Avi Video Number of frames             | 12                                                |       |
| Number of Frame to canture live:       | 10                                                |       |
| reamber of France to capture inte.     |                                                   |       |
| Live Capture Interval (1000=1sce)      | 1000                                              |       |
|                                        | *.avi to Images                                   |       |
|                                        | Live to Images                                    |       |
|                                        | ОК                                                |       |
|                                        |                                                   |       |

Figure 21.2 Converting AVI Video File to Images, Step 2.

{

The "Source" button selects an \*.avi file, which in turn, calls the following functions:

```
int videoFilePointer = 0;
private bool searachSource6 ()
       try
       {
              if (f.openFileDialog1.ShowDialog() != DialogResult.OK)
                     return true;
              bool b = f.openFileDialog1.FileName.EndsWith (".avi")
                     || f.openFileDialog1.FileName.EndsWith (".AVI")
                     # f.openFileDialog1.FileName.EndsWith (".Avi");
              if (!b)
              {
                     f.richTextBox1.Text = "Not *.avi file\n";
                     return false;
              ł
              script.aviVideo70.setVideoFile (f.openFileDialog1.FileName );
              if (!script.aviVideo70.getVideoFileStatus())
              {
                     f.richTextBox1.Text = "Video Selection Fail!\n"
                     + script.aviVideo70.getMessage ();
                     return false;
              f.textBox2.Text = script.aviVideo70.getVideoFile ();
              script.aviVideo70.setVideoToImagesDir
                      (this.videoLiveParameters .imageOutputFolder);
              f.richTextBox1.AppendText ( "Video To Image Directory: \n"
                     + script.aviVideo70.getVideoToImagesDir () +"\n");
              videoFilePointer = 0:
```

This code will:

- Select an \*.avi video file;
- Set the selected file to object, "script.aviVideo70"; and
- Set the Video-To-Image Directory.

We will now explain this code. The first statement,

opens a file dialog box and selects an \*.avi file. The next statement,

script.aviVideo70.setVideoFile (f.openFileDialog1.FileName );

assigns the selected \*.avi file to the script.aviVideo70 object. The next two statements,

creates the "Video To Image" directory, and prints a message to the text Box. The last statement,

```
f.pictureBox2.Image = script.aviVideo70.getBitmap (videoFilePointer);
```

prints the first image in the video.

### 21.5 Converting Video to Images

To convert the video to images, a new button is added, "Change" (Figure 21.1). Clicking the button will bring up the form on Figure 21.2, which has a button, "\*.avi To Image". The roles of the three buttons are:

• The "Set Parameter" button will specify the:

- Video-To-Image Directory
- Starting Frame Number
- Ending Frame Number
- Skip Step
- The "\*. Avi To Image" button will do the image conversion.
- The "OK" button will end the form.

Double clicking the "\*.Avi To Image" button will convert the AVI video to images, which is implemented as follows:

```
private void button2_Click_1(object sender, System.EventArgs e)
       if (!f.gui.script.aviVideo70.getVideoFileStatus())
       richTextBox1.Text =
              "Please select a video source first.\n"
              + "Please click the Mode button, then click the source button.\n"
              + "The Mode button can looks like Dir, File, Sub Dir, ...\n";
       return;
       }
       try{
       f.mainMenuToAPI.script.aviVideo70.
       setVideoToImagesDir (f.gui.videoLiveParameters .imageOutputFolder );
       f.mainMenuToAPI.script.aviVideo70.setFrameNumberStart
              (f.gui.videoLiveParameters .videoStart);
       f.mainMenuToAPI.script.aviVideo70.setFrameNumberEnd
       (f.gui.videoLiveParameters.videoEnd);
       f.mainMenuToAPI.script.aviVideo70.setFrameNumberStep
              (f.gui.videoLiveParameters .videoStep );
       }
       catch (Exception ee)
       ł
              richTextBox1.Text = ee.ToString () + "\n";
              return;
       }
       if (!f.mainMenuToAPI.script.aviVideo70.videoToImages())
              richTextBox1.Text = "Conversion fails!";
       else
              richTextBox1.AppendText ( "Conversion completed!\n" );
}
```

The last statement,

f.mainMenuToAPI.script.aviVideo70.videoToImages ()

will convert the \*.avi file into images.

# 21.6 Testing

To test, please refer to chapter 19.

# 22. Live Video Input

In this chapter, we extend the **ImageFinder** to live video. In particular, the **ImageFinder** breaks a live video stream into images and matches the images one by one. The Attrasoft **ImageFinder** provides the users with a tool for Live Video Matching, including:

- Recognizing an object in a live video;
- Reporting the time an object starts to appear;
- Tracking an object in a video and reporting its coordinates;
- Counting the number of frames in which the object appears; and
- Selecting a video from a video database.

The library in this chapter supports converting live video to images. The project for this chapter is to build an Attrasoft **ImageFinder** that provides the users with a tool for live video matching. This chapter will only focus on how to convert live video into images. From that point on, live video recognition becomes image recognition. This chapter simply shows how to break an \*.avi video file into images. From that point on, it will be an image recognition application.

# 22.1 Class Library Name

The class library is:

```
Attrasoft.TransApplet70.LiveVideoInput70,
```

The class in this library will be:

Attrasoft.TransApplet70.LiveVideoInput70.LiveVideoInput70.

The interface, which will be used by VideoInput70, is:

```
public interface I_LiveVideoInput70
{
```

//1. parameters
bool getCaptureStatus();

bool getVideoToImagesDirStatus();
void setVideoToImagesDirStatus( bool b );

string getVideoToImagesDir();
void setVideoToImagesDir( string s);

// 2. action
bool initialization ();

bool attach (); bool detach ();

```
string getMessage();
string getInfomation();
string toString();
```

The class, "LiveVideoInput70", will have a constructor that will take a Picture Box and Panel:

The Live Video will be displayed in the Panel and the Picture Box. <u>You can obtain a live image at</u> <u>anytime via the Picture Box.</u>

To declare an object, write:

}

```
internal Attrasoft.TransApplet70.LiveVideoInput70.LiveVideoInput70 lv70;
```

To create an object, write:

```
lv70 = new
Attrasoft.TransApplet70.LiveVideoInput70.LiveVideoInput70 (pictureBox2, panel1);
```

Make sure the Picture Box and Panel objects are created first. The first thing you will do is to initialize the LiveVideoInput70 object:

lv70.initialization ();

This will bring the live video to the Panel. To get images, we will need to bring the live image to the Picture Box. The following two commands will display and stop displaying live images to the Picture Box:

bool attach (); bool detach ();

To make the Picture Box show live images, use the attach function. To stop the Picture Box from showing live images, use the detach function.

### 22.2 Link to Class Library

To include the Class Library in the project:

- In the Solution Explorer, right click References and select Add Reference;
- Browse to find "LiveVideoInput70.dll" in c:\transapplet70\;
- Highlight it and click the "OK" button.

To use the class library, add:

using Attrasoft.TransApplet70.LiveVideoInput70;

To declare an object, please use the full path for class:

internal Attrasoft.TransApplet70.LiveVideoInput70.LiveVideoInput70 lv70;

To create an object:

lv70 = new
Attrasoft.TransApplet70.LiveVideoInput70.LiveVideoInput70
(pictureBox2, panel1);

### 22.3 ImageFinder Input

When the program starts, Figure 19.1 will be displayed. After the project is started, the Input Source can be changed via the "Mode" button in the Figure 19.2. The implementation of the "Mode" button was given earlier.

#### 22.4 Initialization

The LiveVideoInput70 object is implemented via the DirectShow component in DirectX. It will detect any cameras in the USB ports and will select the first camera automatically.

There are three buttons relevant to live video:

- Source
- Live, Live Stop, Live Start;
- Live To Image.

The "Source" button will initialize the LiveVideoInput70 object and you should be able to see the live video in the Panel:

```
private void searchSource7 ()
{
    f.mainMenuToAPI .lv63.initialization ();
    canLiveStart = true;
    f.textBox2.Text = "Live Video start in the Panel";
    f.richTextBox1.Text = "Live Video start in the small window!\n"
        + "To start live video in the large window, click Live button!";
```

#### }

#### 22.5 Video to Image Design

You will need a Logitech camera for this section. After starting the camera live, the **ImageFinder** will convert the live video file to a set of images. After that, live video recognition becomes image recognition.

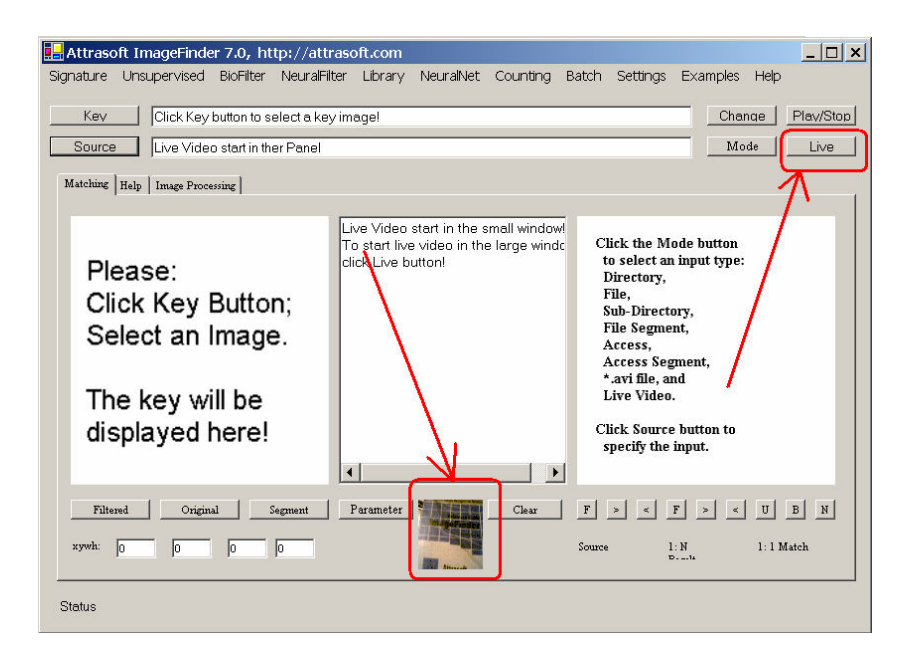

Figure 22.1 Converting Live Video File to Images, before clicking the "Live" button.

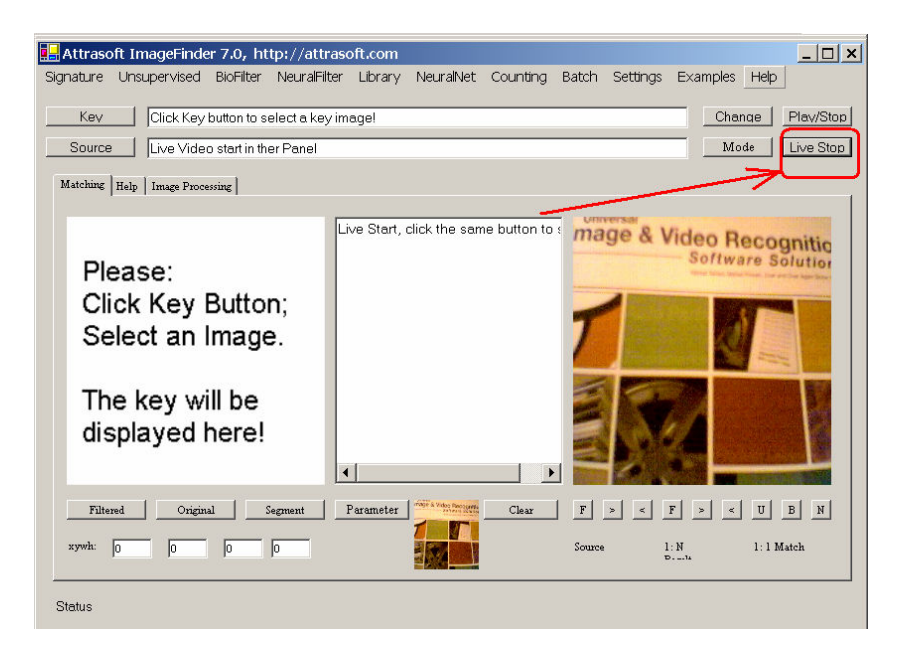

Figure 22.2 Converting Live Video File to Images, after clicking the "Live" button.

Example. Converting Live Video:

- Start the software;
- Select the option, "Live Video" (Figure 22.1);
- Click the "Source" button to get Figure 22.1, where live video is shown on a small panel on Figure 22.1;
- Click the "Live" button on Figure 22.1 to get Figure 22.2.
- Click the "Change" button in Figure 22.2 to get Figure 22.3;
- Click the "Live to Images" button to convert the Live Video to images;
- Click "OK" to exit Figure 22.3.
- Click the "Live Stop" button in Figure 22.2 to stop live video input.

You can find the image from live video in the folder specified by Line 2 in Figure 22.3. The default folder is:

C:\transapplet70\imagefinder\bin\debug\temp\.

| 🖳 Video /Live Parameters               |                                           |                 |
|----------------------------------------|-------------------------------------------|-----------------|
| Play Speed (1000=1sec)                 | 100                                       |                 |
| Video/Live Output Folder               | C\\iu3_s\abm71_imagefinder70\code\bin\Del | oug\temp\       |
| Avi Video Starting Frame Number, Endir | ng Frame Number, Steps:                   |                 |
|                                        | 0 10 1                                    |                 |
| Avi Video Number of frames             | 12                                        |                 |
| Number of Frame to capture live:       | 10                                        |                 |
| Live Capture Interval (1000=1sce)      | 1000                                      | Set Parameter   |
|                                        |                                           | *.avi to Images |
|                                        |                                           | Live to Images  |
|                                        |                                           | ОК              |
|                                        |                                           |                 |

Figure 22.3 Converting Live Video to Images.

# 22.6 Display Live Image in Picture Box

To convert the live video to images, we have to activate the Picture Box via the "Live" button. The button is implemented as:

```
private void button6_Click(object sender, System.EventArgs e)
{
    gui. Button_Live ();
    }
public bool Button_Live ()
    {
    if (! canLiveStart )
```

```
{
       f.richTextBox1.Text =
       "Please set the mode to Live Video and click the source button!\n"
       + "The Mode button is right in front of the Live button.\n";
       return false;
}
if (iMode != 7)
       f.richTextBox1.Text =
       "Please set the mode to Live Video and click the source button!\n"
       + "The Mode button is right in front of the Live button.\n";
       return false:
}
iLive = (iLive + 1)\% 2;
if (iLive == 0)
Ł
       f.button6.Text = "Live Stop";
       f.mainMenuToAPI .lv63.attach ();
       f.richTextBox1.Text = "Live Start, click the same button to stop!";
}
else if (iLive == 1)
ł
       f.button6.Text = "Live Start";
       f.mainMenuToAPI .lv63.detach ();
       f.richTextBox1.Text = "Live Stop, click the same button to start!";
}
return true;
```

If the LiveVideoInput70 object is not initialized, or the Input Source is not "Live Video", the button will not do anything. This button will either show the live video in the Picture Box or stop showing the live video in the Picture Box.

Once the live video is displayed in the Picture Box, the live images can be obtained by:

PictureBox.Image.Save
( image\_name, System.Drawing.Imaging.ImageFormat.Jpeg );

### 22.7 Converting Live Video to Images

}

The "Live To Image" button in Figure 22.3 will convert the live video to images. The "Live To Image" code is:

private void button4\_Click(object sender, System.EventArgs e)
{
 if ( ! f.mainMenuToAPI .lv63 .getCaptureStatus () )
 {

```
richTextBox1.Text = "Please set the mode to Live Video\n,
              click the Source button, then Live Button!\n"
              + "The Mode button is right in front of the Live button.\n";
       return;
}
try{
       f.mainMenuToAPI .lv63.setVideoToImagesDir
              (f.gui.videoLiveParameters.imageOutputFolder);
       f.mainMenuToAPI .lv63.setNumOfFrames
              (f.gui.videoLiveParameters .captureNumberOfFrames);
       f.mainMenuToAPI .lv63.setTimeInterval
              (f.gui.videoLiveParameters .captureTimeInterval);
       mer1.Interval = f.gui.videoLiveParameters .captureTimeInterval ;
}
catch (Exception ee)
       richTextBox1.Text = ee.ToString () + "n";
       return;
}
if (! f.mainMenuToAPI .lv63.getVideoToImagesDirStatus ())
Ł
       richTextBox1.Text = "Set Live Video To Image Directory Fails!";
       return;
}
richTextBox1.Text = "Output directory:\n"
       + f.mainMenuToAPI .lv63.getVideoToImagesDir ();
liveID = 0;
timer1.Enabled = true;
```

Basically, this button simply starts the timer via the following statement:

#### timer1.Enabled = true;

}

The rest of the statements are for various tests. Figure 22.3 has the following constructor:

```
public Parameter_VideoInput(Form1 f1)
        {
        InitializeComponent();
        f = f1;
        img = f.pictureBox2;
}
```

Here object, img, is the picture box where the live image will be obtained. The timer will convert the live video into images as follows:

```
private void timer1_Tick(object sender, System.EventArgs e)
             string s =
              f.mainMenuToAPI .lv63.getVideoToImagesDir ()
              + DateTime.Now.Year+ " "
             + DateTime.Now.Month + " "
              + DateTime.Now.Day + "_"
              + DateTime.Now.Hour + " "
              + DateTime.Now.Minute + " "
              + DateTime.Now.Second + " "
              + (DateTime.Now.Millisecond /10)
              + ".jpg";
      richTextBox1.Text = "" + (liveID ++) + ". " + s;
      try
       {
              img.Image.Save ( s,System.Drawing.Imaging.ImageFormat.Jpeg );
       }
      catch (Exception ei)
       ł
             richTextBox1.Text = ei.ToString () ;
      if (liveID >= f.mainMenuToAPI.lv63.getNumOfFrames ())
       {
             timer1.Enabled = false;
              richTextBox1.Text = "Live Video To Image Conversion End! ";
       }
}
```

The key statement is:

```
img.Image.Save ( s,System.Drawing.Imaging.ImageFormat.Jpeg );
```

which will save the image in the Picture Box to a jpeg file. The following statement simply stops the timer when the number of pre-determined frames has been reached:

```
if (liveID >= f.mainMenuToAPI .lv63.getNumOfFrames () )
{
    timer1.Enabled = false;
    richTextBox1.Text = "Live Video To Image Conversion End! ";
}
```

# 23. Counting & Tracking Design

'Counting' counts the number of objects in an image, assuming there is no overlap between objects. If you need to count objects, which are NOT physically separated, then you need a customized version. 'Tracking' finds the most obvious object in an image and tracks it from image frame to image frame.

In this chapter, we will show the **counting design**. In the next chapter, we will show **counting implementation**.

### 23.1 Data

The data is located in the following folder, ".\input\_auto\_track". The example has one basic image in Figure 23.1. This image is shifted, so the **ImageFinder** can track the largest segment in the images, see Figure 23.2.

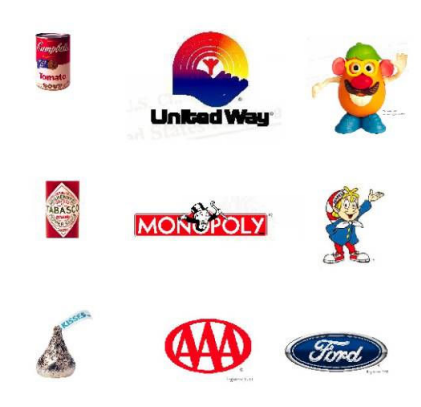

Figure 23.1 Original Images.

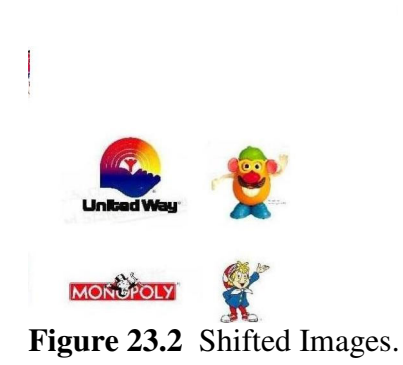

### 23.2 Counting the Left Image

| Signature Ur        | (mageFinder 7.0, http://attrasoft.com                                                                                                    |
|---------------------|----------------------------------------------------------------------------------------------------|
| Kev                 | C\liu3_s\abm71_imagefinder70\code\bin\Debug <mark>input_Auto_track\SPOTS.jpg Change Play/Stop</mark>                                                                                              |
| Source              | C\liu3_s\abm71_imagefinder70\code\bin\Debug\input_Auto_track ModeLive                                                                                                    |
| Matching Hel        | D     Image Processing       Count = 32<br>Max Area = 3350<br>Min Area = 375<br>Avg Area = 700<br>Total Area = 23050                                                                              |
|                     | x range = [0, 375)<br>y range = [0, 425)<br>Connection Threshold (2 to 8) =<br>Area Threshold = 175<br>ID Area X Y<br>0 3350 240 80<br>1 1550 330 185<br>2 1450 270 180<br>3 1125 250 285 MONEOLY |
| Filtered<br>xywh: 0 | Original     Segment     Parameter     Clear     F     ×     U     B     N       0     0     0     0     0     1:1 Match                                                                          |

Figure 23.3 Counting the Left Image.

#### Please restart your ImageFinder so you do not carry over the old setting.

'Counting' will count the number of physically separated objects. Note: Customization will allow you to count non-physically separated objects.

To count the number of segments in the key image:

#### Input:

```
Key: ".\ input_Auto_track\SPOTS.jpg"
```

#### **Parameters**

All default values.

#### Operation

- Click the "Key" button and select ".\input\_Auto\_track\SPOTS.jpg";
- Click the "Source" button and select ".\input\_Auto\_track \";
- Set the Parameters as specified above;
- Click the "Counting/Count Left" button to count the number of segments on the left image.

#### Results

Count = 32 Max Area = 3350 Min Area = 375 Avg Area = 700 Total Area = 23050 x range = [0, 375) y range = [0, 425)Connection Threshold (2 to 8) = 3 Area Threshold = 175

| ID | Area | Х   | Y   | Perimeter |
|----|------|-----|-----|-----------|
| 0  | 2250 | 240 | 00  | (10       |
| 0  | 3350 | 240 | 80  | 610       |
| 1  | 1550 | 330 | 185 | 285       |
| 2  | 1450 | 270 | 180 | 245       |
| 3  | 1125 | 250 | 285 | 200       |
| 4  | 1050 | 115 | 355 | 200       |
| 2  | 1050 | 1/5 | 195 | 190       |
| 6  | 8/5  | 1/5 | 285 | 140       |
| 7  | 650  | 260 | 240 | 120       |
| 8  | 625  | 140 | 395 | 115       |
| 9  | 600  | 90  | 150 | 100       |
| 10 | 600  | 150 | 75  | 100       |
| 11 | 575  | 115 | 290 | 105       |
| 12 | 575  | 65  | 195 | 110       |
| 13 | 550  | 105 | 180 | 110       |
| 14 | 550  | 125 | 120 | 110       |
| 15 | 525  | 95  | 220 | 95        |
| 16 | 525  | 225 | 210 | 95        |
| 17 | 525  | 45  | 170 | 105       |
| 18 | 500  | 65  | 250 | 95        |
| 19 | 500  | 295 | 75  | 95        |
| 20 | 475  | 75  | 325 | 85        |
| 21 | 475  | 35  | 270 | 90        |
| 22 | 475  | 20  | 225 | 90        |
| 23 | 450  | 295 | 260 | 85        |
| 24 | 450  | 150 | 235 | 80        |
| 25 | 450  | 195 | 160 | 90        |
| 26 | 450  | 195 | 120 | 80        |
| 27 | 425  | 215 | 275 | 75        |
| 28 | 425  | 230 | 135 | 75        |
| 29 | 425  | 295 | 130 | 75        |
| 30 | 425  | 250 | 20  | 75        |
| 31 | 375  | 205 | 330 | 75        |

#### Here:

(x, y) is the center of the segment;

Area is the area of each segment in pixel-squares;

Perimeter is the perimeter of the segment in pixels;

x range = [0, 375) and y range = [0, 425) are the x- and y-dimensions of the image.

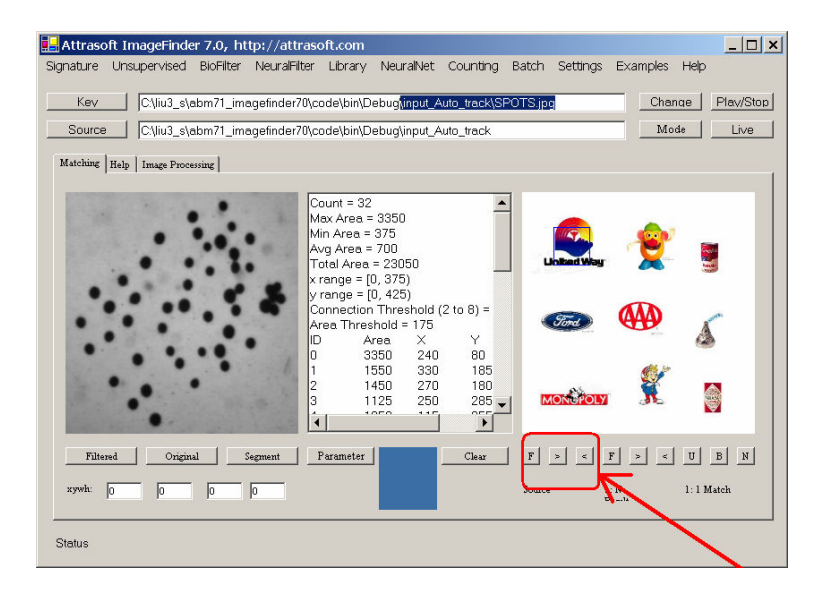

Figure 23.4 Counting the Right Image.

### 23.3 Counting the Right Image

In the last section, we counted the number of physically separated objects in the key image. We can count any image in the search source also. Note: Customization will allow you to count non-physically separated objects.

To count, select an image in a search source, use the F (First), > (Next), and < (Previous) buttons in Figure 23.4:

- Click the "F" button to see the first image in the search directory;
- Click the ">" to see the next image in the search directory;
- Click the "<" button to see the previous image in the search directory.

To count, click the "Counting/Count Right" button to count the number of segments on the right image. For Figure 23.3, the results are:

```
Count = 9

Max Area = 3024

Min Area = 1116

Avg Area = 1920

Total Area = 17280

x range = [0, 288)

y range = [0, 384)

Connection Threshold (2 to 8) = 3

Area Threshold = 84
```

| ID | Area | Х   | Y   | Perimeter |
|----|------|-----|-----|-----------|
| 0  | 3024 | 60  | 84  | 616       |
| 1  | 2328 | 159 | 80  | 580       |
| 2  | 2256 | 144 | 196 | 452       |
|    |      |     |     |           |

| 3 | 2196 | 63  | 324 | 316 |
|---|------|-----|-----|-----|
| 4 | 2064 | 54  | 200 | 312 |
| 5 | 1812 | 159 | 300 | 288 |
| 6 | 1320 | 234 | 320 | 204 |
| 7 | 1164 | 228 | 100 | 168 |
| 8 | 1116 | 225 | 220 | 168 |

#### 23.4 Automatic Tracking

'Tracking' finds the most obvious object in an image and tracks it from image frame to image frame. To track these images, you have to specify the source and click the "Counting/ Track Largest segment" button.

#### **Input:**

Search directory: ".\ input\_Auto\_track\"

#### **Parameters**

All default values.

#### Operation

- Click the "Source" button and select ".\input\_Auto\_track \";
- Set the Parameters as specified above;
- Click the "Counting/Track Largest segment" button to track.

#### **Result**s

| IMAGE002.JPG  | 234 | 66  | 90 | 90 |
|---------------|-----|-----|----|----|
| IMAGE002a.JPG | 264 | 66  | 84 | 84 |
| IMAGE002b.JPG | 270 | 54  | 90 | 90 |
| IMAGE002c.JPG | 276 | 90  | 90 | 90 |
| IMAGE002d.JPG | 282 | 144 | 90 | 90 |
| IMAGE002e.JPG | 168 | 174 | 90 | 90 |
| IMAGE002f.JPG | 114 | 312 | 90 | 90 |
| IMAGE004.JPG  | 42  | 48  | 90 | 90 |
| IMAGE006.JPG  | 402 | 222 | 96 | 96 |
| IMAGE008.JPG  | 78  | 84  | 90 | 90 |
| SPOTS.jpg     | 216 | 55  | 55 | 55 |
|               |     |     |    |    |

To see where the matching segment is, there are three buttons in Figure 13.4: F (First), > (Next), and < (Previous), that can be used to show where the matched segment is:

- Click the "F" button to see the first matched segment;
- Click the ">" to see the next matched segment;
- Click the "<" button to see the previous matched button.

# 24. Counting

In this chapter, we will introduce **Counting**, which is a component of the **ImageFinder**. The **Counting** is implemented via the following class library:

Attrasoft.TransApplet70.Counting70.

# 24.1 Introduction

The **Counting** Filter will:

- Locate all segments in an image;
- Print their center coordinates; and

The input for the Counting Filter is an image and the outputs are attributes. Each attribute is labeled by an integer and can be obtained individually. Among the attributes are areas of segments and locations of segments.

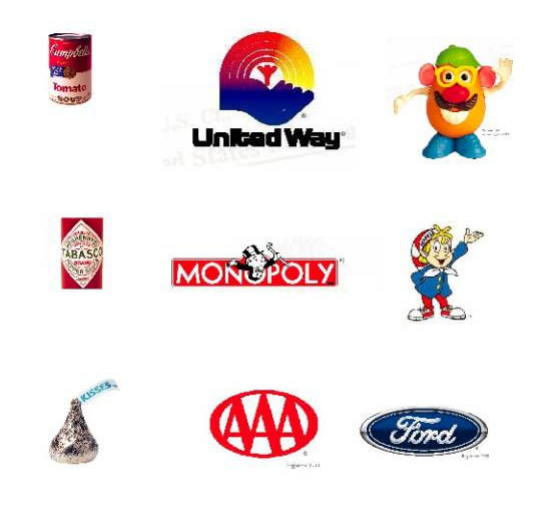

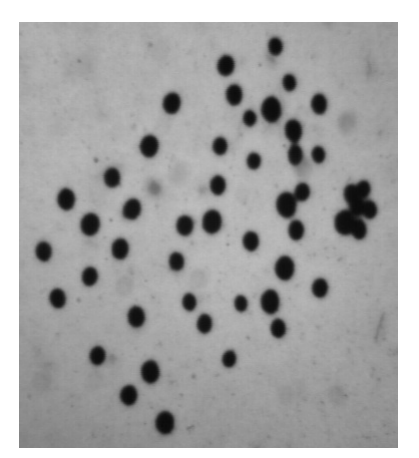

Figure 24.1 An image with 9 logos and an image with many spots.

### 24.2 Class Library Name

The class library is:

```
Attrasoft.TransApplet70.Counting70.
```

The class in this library will be:

Attrasoft.TransApplet70.Counting70.Counting70.

The interface, which will be used by **Counting70**, is:

```
public interface I_Counting70
{
       // 1. Parameters
       void setMinAreaCut(int x);
       int getMinAreaCut();
       void setMinConnectCut(int x);
       int getMinConnectCut();
       //2. Input
       bool setInput ( int [] inputArray1, int new_w1, int new_h1);
       bool setInput (Bitmap bTrain);
       bool setInput ( string s);
       // 3. Output
       int getCount();
       int getMaxArea();
       int getMinArea();
       int getAvgArea();
       int getTotalArea();
       int getNormalizedW();
       int getNormalizedH();
       int [] getArea();
       int [] getX();
       int [] getY();
       string toString();
}
```

# 24.3 Class Library Overview
To set the **Counting** parameters, use:

void setMinAreaCut(int x);
int getMinAreaCut();

```
void setMinConnectCut(int x);
int getMinConnectCut();
```

There are three commands for **Counting** input image:

```
bool setInput ( int [] inputArray1, int new_w1, int new_h1);
bool setInput ( Bitmap bTrain);
bool setInput ( string s);
```

Once an image is entered into the **Counting70**, the following attributes can be obtained:

```
int getCount();
int getMaxArea();
int getMinArea();
int getAvgArea();
int getTotalArea();
int getNormalizedW();
int getNormalizedH();
int [] getArea();
int [] getX();
int [] getY();
```

string toString();

# 24.4 Link to Class Library

To include the class library in the project,

- Right click References and select Add Reference in the Solution Explorer;
- Browse to find "Counting70.dll" in "c:\transapplet70\";
- Highlight it and click the "OK" button.

To declare an object, add:

Attrasoft.TransApplet70.Counting70.Counting70 ct70 = new Attrasoft.TransApplet70.Counting70.Counting70 (richTextBox1, ip70, rd70);

Now **Counting70** object, ct70, is ready to use.

# 24.5 Counting Parameters

Minimum Area

If the segment area is too small, it can be considered as noise. This parameter is used to distinguish a small segment from background noise. The default value is 7. The "set" and "get" functions for this parameter are:

```
void setMinAreaCut(int x);
int getMinAreaCut();
```

Minimum Connectivity

If the segment is connected to another segment via only 1 pixel, are these two segments are really connected? This parameter is used to set a threshold for two segments being connected. The possible values are 2 to 8 and the default value is 3. The "set" and "get" functions for this parameter are:

void setMinConnectCut(int x);
int getMinConnectCut();

# 24.6 Implementing Counting

In this section, we will use the training image as an input and obtain the attributes from the Counting object. We will add a button to the last chapter project. Double click the "Counting\Count Left" and enter:

```
private void menuItem165_Click(object sender, System.EventArgs e)
{
    this.mainMenuToAPI.count ( textBox1.Text );
}
public bool count( string sInput)
    {
        if ( ! System.IO .File .Exists (sInput) )
        {
            appendText ( "Please enter a valid image!\n");
            return false;
        }
        bool b = script.counting.setInput (sInput );
        if (!b )
            return false;
        setText ( countingResults() + "\n" );
        return true;
}
```

The first section makes sure a training image has been selected:

System.IO .File .Exists (sInput).

The second section uses the Counting object in the script object, "script.counting". The object uses the training image as the input:

bool b = script.counting.setInput (sInput );

The last section calls the following function to print the attributes calculated by the **Counting:** 

```
setText ( countingResults( ) + "\n" );
```

# 24.7 Tracking

In the **TransApplet**, tracking is a special type of counting.

- The Counting Filter selects 1 or 2 or ... 5 of the largest segments.
- The Tracking Filter stores their coordinates and sizes. It will do this for all images in a folder and the results are a stream of attributes (centers of gravity, sizes) of images. In this way, the tracking is performed for the largest segment, second largest segment, ...

For the tracking implementation, please see the project in:

"c:\transapplet70\imagefinder\".

# 24.8 Testing

Please see the last chapter.

# 25. Batch Job

In this chapter, we introduce the Batch commands. When matching images, you will need to select many filters. For each selected filter, you will need to select many parameters. If this is your first matching and you do not like the default values, you will have go through a trial and error process to select an optimal set of parameters.

However, <u>if this is your second matching</u>, you can save everything in the first matching and then use a Batch command. Click the "Batch/Save" menu command; you will get the batch file in the text area.

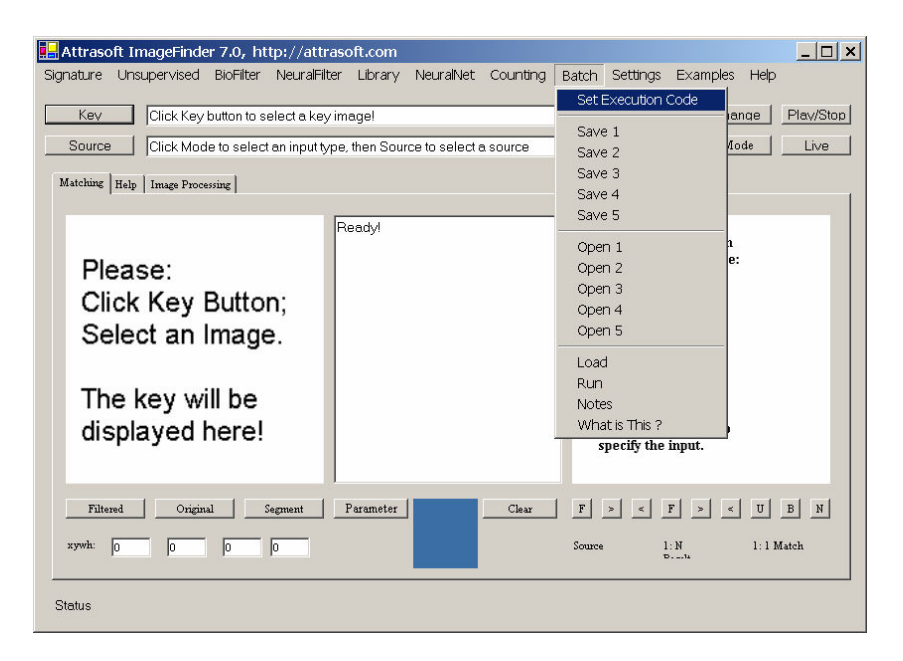

Figure 25.1 Batch Menu.

# 25.1 Batch Code

Batch Code is a set of text files that saves the **ImageFinder** parameters. The Filter selection and Parameter setting can be saved in one of 5 files by the following commands:

Batch/Save Batch/Save 2 Batch/Save 3 Batch/Save 4 Batch/Save 5

These 5 commands create the batch codes and saves them to 5 different files. The batch codes can also be recalled later by clicking the following commands:

```
Batch/Open 2
Batch/Open 2
Batch/Open 3
Batch/Open 4
Batch/Open 5
```

These 5 commands open existing batch codes.

# 25.2 Sample Batch Files

Click "Example/Special Example/Document Duplication"; you will get the following batch code, which is very typical.

```
[ImageFinder 7.0]
      ExecutionCode=3002
[Input]
      keyFileName=Click Key button to select a key image!
      keysegmentX=0
      keysegmentY=0
      keysegmentW=0
      keysegmentH=0
      searchSource=.\Debug\sp_document
      searchSourceType=2
      searchSQLStatement=NA
[ImagePreProcessing]
      BorderCut=0
      MaskX=0
      MaskY=0
      MaskW=0
      MaskH=0
      MaskType=0
      StickShift=0
      SkipEmptyBorder=0
      SkipEmptyBorderPercent=0
      SkipEmptyBorderEdgeFilter=0
       SkipEmptyBorderThresholdFilter=5
      Parameter12=0
      Parameter13=0
      Parameter14=0
      Parameter15=0
[Image Processing Filters]
      EdgeFilter=2
      ThresholdFilter=1
      CleanUpFilter=2
      DoubleProcessing=0
      R1=0
      R2=128
      R3=2
      G1=0
      G2=128
      G3=2
      B1=0
```

B2=128 B3=2 Parameter14=0 Parameter15=0 Parameter16=0 Parameter17=0 Parameter18=0 Parameter19=0 [Reduction Filter] ReductionFilter=0 SegmentCut=0 SizeCut=0 BorderCut=0 lookAtX=0 lookAtY=0 lookAtXLength=0 lookAtYLength=0 [Signature Filter] SignatureFilter=9 [Unsupervised Filter] UnsupervisedFilter=0 FaultToleranceScale=20 Mode=0 Threshold=0 OutputFileType=0 Show File=1 Blurring=2 Sensitivity=4 UseRelativeScore=0 ShowScore=1 AutoSegment=0 Parameter12=0 Parameter13=0 Parameter14=0 Parameter15=0 Parameter16=0 Parameter17=0 Parameter18=0 Parameter19=0 [BioFilter] bioFilter=0 FaultToleranceScale=20 Mode=0 Threshold=0 OutputType=0 ShowFile=1 Blurring=2 Sensitivity=4 UseRelativeScore=0 ShowScore=1 AutoSegment=0 Parameter12=0 Parameter13=0

Parameter14=0 Parameter15=0 Parameter16=0 Parameter17=0 Parameter18=0 Parameter19=0 [NeuralFilter] neuralFilter=2 FaultToleranceScale=20 Mode=0 NeuralFilterSize=2 Threshold=0 OutputFileType=0 ShowFile=1 Blurring=0 Sensitivity=0 UseRelativeScore=0 ShowScore=1 AutoSegment=0 Parameter13=0 Parameter14=0 Parameter15=0 Parameter16=0 Parameter17=0 Parameter18=0 Parameter19=0 [Neural Net] neuralNetFilter=0 symmetry=3 rotationType=0 translationType=0 scalingType=0 sensitivity=50 blurring=10 internalWeightCut=100 Threshold=0 segmentSize=0 imageType=1 OutputFileType=0 AutoSegment=0 Mode=0 Parameter15=0 Parameter16=0 Parameter17=0 Parameter18=0 Parameter19=0

End

When you create the batch code by command, Batch/Save, you will see the above code in the text area. When you open a batch file by command, Batch/Open, you will see the above code in the text area.

# 25.3 Batch Design

This section will explain how the Batch code is used.

- (1) Create an application using the **ImageFinde**r;
- (2) Save the setting to a batch code with the following commands:

Batch/Save 2 Batch/Save 2 Batch/Save 3 Batch/Save 4 Batch/Save 5

You might find the following online note useful in helping you remember what you saved into these 5 batch files:

Batch/Notes

- (3) Later, you can open the Batch file with the following commands:
  - Batch/Open 2 Batch/Open 2 Batch/Open 3 Batch/Open 4 Batch/Open 5
- (4) To load the parameter without running, click: Batch/Load.
- (5) To load the parameter and run, click: Batch/Run.

The Batch/Save command saves the following information:

- Filter selection and their Parameter settings;
- The signature file, which contains the signatures from images.

### 25.4 Batch Execution Code

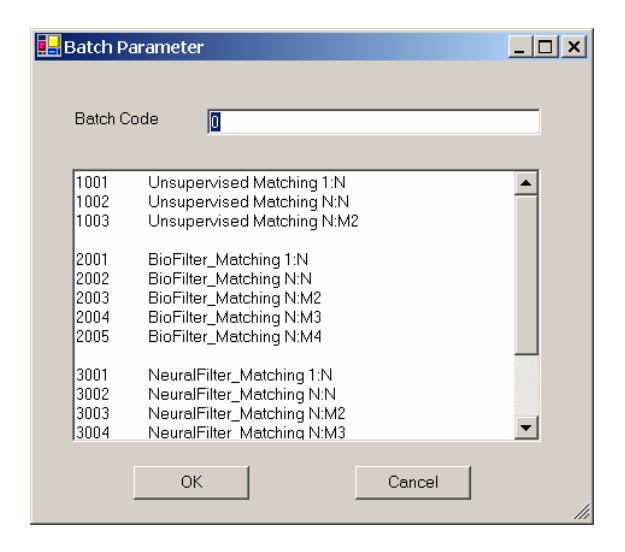

Figure 25.2 Execution Code Window.

There are many commands in the **ImageFinder.** Each command has an integer for identification. This integer is called **Batch Execution Code**. The "Batch/Run" command uses this code to run the command specified by the batch file.

To find the batch code for each command, click:

Batch/Set Execution Code

You will see a textbox and the following codes:

- 1001 Unsupervised Matching 1:N
- 1002 Unsupervised Matching N:N
- 1003 Unsupervised Matching N:M2
- 2001 BioFilter\_Matching 1:N
- 2002 BioFilter\_Matching N:N
- 2003 BioFilter\_Matching N:M2
- 2004 BioFilter\_Matching N:M3
- 2005 BioFilter\_Matching N:M4
- 3001 NeuralFilter\_Matching 1:N
- 3002 NeuralFilter\_Matching N:N
- 3003 NeuralFilter\_Matching N:M2
- 3004 NeuralFilter\_Matching N:M3
- 3005 NeuralFilter\_Matching N:M4
- 4001 NeuralNet\_Matching 1:N
- 4002 NeuralNet\_Matching N:N

The current batch code is the code of the last run. When the software started, the current batch code is 1001. To change it:

- Click Batch/Set Execution Code;
- Enter the Batch Execution Code to the text box and click the "OK" button.

You can also make changes directly in the batch files. The batch files are abm70.txt, abm70\_2.txt, abm70\_3.txt, abm70\_4.txt, abm70\_5.txt.

# 25.5 API

The Batch API is:

```
public interface I_Batch
    {
        void setExecutionCode(int x);
        int getExecutionCode();
        string [] getExecutionCodeName();
        int [] getExecutionCodeValue();
        bool getExecutionCodeStatus();
        bool save (int i);
        bool open (int i );
        bool load ();
        bool run();
    }
```

These functions match the menu items introduced earlier.

# 25.6 Implementation

Double click menu item "Batch/Run" and enter:

```
private void menuItem142_Click(object sender, System.EventArgs e)
{
    this.mainMenuToAPI.batch_Run ();
}
```

Here, "mainMenuToAPI" is an object, which will implement all functions. As we discussed earlier, the main form simply links menu items to functions in the "mainMenuToAPI" object. The implementation is:

```
public bool batch_Run ()
{
    bool b = false;
    try
    {
        b = script.batch.run ();
        if ( !b)
```

```
{
              return false;
       }
       b = batch_GUI_LoadInput ( );
       if (!b)
       {
              appendText ( "Batch/Run: No Search Source Available\n");
              return false;
       }
       script.results_1N = script.tranAppletPara .results_1N ;
       b = batch_GUI_LoadOutput ( );
       if (!b)
       {
              appendText( "Batch/Run: No Search Results Available\n");
              return false;
       }
}
catch (Exception e)
{
       appendText (e.ToString () + "\n" );
       return false:
}
...
return b;
}
```

The first section,

b = script.batch.run ();

makes a batch run.

The second section,

b = batch\_GUI\_LoadInput ( );

retrieves and displays search source images.

The third section,

```
script.results_1N = script.tranAppletPara .results_1N ;
b = batch_GUI_LoadOutput ( );
```

displays result images.

The details are given in the chapter project located at "c:\transapplet70\imagefinder\".

# 26. ImageFinder for Dos

**ImageFinder for Dos** is a quick and easy programming tool. **ImageFinder for Dos** is the **ImageFinder for Windows** without the Graphical User Interface (GUI). Other than this, the two software are exactly the same.

The chapter project is located at:

```
c:\transapplet70\transapplet70.chap26\.
```

The executable file is located at:

c:\transapplet70\ transapplet70.chap26\bin\Debug\.

# 26.1 Why Dos Version?

**ImageFinder for Dos** is the **ImageFinder for Windows** without the Graphical User Interface (GUI). If you have developed a solution with the **ImageFinder** and want some minimum programming capability, the **ImageFinder for Dos** is a really simple and easy option.

Example. The **ImageFinder for Dos** is useful for the following 1:N Matching while the training image is:

- A newly captured image via a camera;
- A newly captured image via a scanner;
- A newly uploaded image via the Internet;
- A newly uploaded image via a video-phone.

The following are the potential applications:

- Cell-phone point & click:
  - <u>Identifying pictures or other art in a museum</u>, where it is desired to provide additional information about such art objects to museum visitors as well as related advertisement;
- Cell-phone point & click:
  - <u>Identifying wine labels</u>, where it is desired to provide additional information about this wine as well as related advertisement;
- Cell-phone point & click:
  - <u>Identifying sport logo</u>, where it is desired to provide additional information about ticket purchases for this team as well as related advertisement;
- Cell-phone point & click:
  - <u>Identifying a tourist attractions</u>, such as the Space Needle in Seattle, where it is desired to provide additional information about the tourist attraction as well as related advertisement;
- Cell-phone point & click:

• <u>To buy certain products</u>, for example "pointing and clicking" on a theatre advertisement to buy tickets as well as related advertisements (people who see this movie will often see that movie).

# 26.2 The Idea

There are also ten menu items under the menu, "Batch", in the ImageFinder for Windows:

Batch/Save 2 Batch/Save 2 Batch/Save 3 Batch/Save 4 Batch/Save 5 Batch/Open 1 Batch/Open 3 Batch/Open 4 Batch/Open 5

The first 5 commands create the batch codes and saves them to 5 different files. The batch codes can be opened later by the next 5 commands.

**ImageFinder for Dos** allows you to run these five batch files from the Dos prompt, Dos batch file, Visual Basic program. This allows developers to quickly integrate the **ImageFinder** into their applications.

# 26.3 Batch Design

#### The ImageFinder for Dos commands are:

**C:\>...\**chap26 x

Where x = 1, 2, 3, 4, or 5 (used to specify one of the five batch files). The Dos version uses the same files as the Batch70 object. If you use the command:

C:\>...\chap26 1

You will need the following files:

Abm70.txt Bf70.txt Bf270.txt Nf70.txt Nf270.txt Tp70.txt If you use the command: C:\>...\chap26\_2

You will need the following files:

Abm70\_2.txt Ba70\_2.txt Bf270\_2.txt Nf70\_2.txt Nf270\_2.txt Tp70\_2.txt

Since this is basically the Windows version without the form, it will stop when the Window's version stops. If you want to stop the **ImageFinder** at the Dos prompt,

- Hit "Ctrl+Alt+Del" to open the Windows Task Manager;
- Go to the Processes Tab;
- Stop chap26.exe.

# 26.4 Class Library Name

The class library is:

```
Attrasoft.TransApplet70.Dos70.
```

The class in this library will be:

```
Attrasoft.TransApplet70.Dos70.Dos70.
```

The interface, which is implemented by Dos70, is:

```
public interface I_Dos70
{
    bool save (int i);
    bool open (int i );
    bool load ();
    bool run();
    bool ImageFinderForDos (int i);
}
```

# 26.5 Class Library Overview

The class library, Dos70, will introduce the ImageFinder for Dos.

There is one only command:

bool ImageFinderForDos (int x).

The parameter, x, can have the following values: 1, 2, 3, 4, 5.

- Value 1 corresponds to the ImageFinder command: "Batch/Open" + "Batch/Run";
- Value 2 corresponds to the ImageFinder command: "Batch/Open 2" + "Batch/Run"; ...

# 26.6 Creating Console Project

To create a new C# Console project:

- Start the Visual Studio .Net, (see Figure 4.1).
- Click File  $\rightarrow$  New Project command. The New Project dialog box is displayed (Figure 4.2).
- Highlight the Visual C# project folder in the Project Type list to display the templates that are available for C#. Then, highlight the <u>Console Application template</u> (Figure 4.2).
- Enter a name for the project and select the location for the project. A folder with the same name as the project is automatically added to the location you specify. We will use chap26 as the project name.
- Click the "OK" button to start the new project.

The Console project will also has a parameter. To set it:

- In the Solution Explorer, right click Property;
- In the Property Window, go to "Configuration property";
- In "Command Line Arguments", enter 1.

# 26.7 Link to Class Library

To include the class library in the project,

- In the Solution Explorer, right click References and select Add Reference;
- Browse to find "\*.dll" in "c:\transapplet70\";
- Highlight it and click the "OK" button.

To declare an object, add:

Attrasoft.TransApplet70.Dos70.Dos70 d70 = new Attrasoft.TransApplet70.Dos70.Dos70 ();

# 26.8 Implementation the Project

The implementation is fairly straightforward. The first thing to do is to read the argument, which determines which batch file is to be used. This argument can be 1, 2, 3, 4, or 5. Then it will call the run function in the Dos object.

The algorithm is: Step 1. Object d70 The project first creates an object, d70. If this object cannot be created, the program terminates.

Step 2. Argument

The project will then find the argument, which determines the batch file to be used. If there is any error, it will use the default 1.

Step 3. Data Files.

If you use the command:

C:\>...\chap26 1

You will need the following files:

Abm70.txt Bf70.txt Bf270.txt Nf70.txt Nf270.txt Tp70.txt

These text files are used by the ImageFinder for Dos and are stored in the ".\data\" folder. If you did not change the installation folder, it is:

"c:\transapplet70\ transapplet70.chap26\bin\Debug\data".

Before you can run the Dos version, you must prepare these files using the Windows version for your application.

Step 4. Code

{

```
class Class1
       static string sCode = "0";
       static void Main(string[] args)
       {
              Attrasoft.TransApplet70.Dos70.Dos70 d70;
              try
              {
                      d70 = new Attrasoft.TransApplet70.Dos70.Dos70 ();
              }
              catch (Exception ee)
                      Console.Write (ee.ToString ());
```

```
return;
               }
               int the Code = 0;
               if (args.Length == 0)
                      theCode = 0;
               else
                      sCode = args[0];
                      theCode = getCode ();
               }
               Console.WriteLine ("Batch Option " + theCode );
               try
               ł
                      bool b = d70.ImageFinderForDos (theCode );
                      Console.Write (d70.toString ());
                      if ( !b )
                              Console.Write ( "ImageFinder for Dos fails!" );
               }
               catch (Exception ee)
               ł
                      Console.Write (ee.ToString ());
               }
}
static int getCode ( )
        {
               int i = 0;
               try
               {
                      i = int.Parse (sCode);
               }
               catch
               {
                      Console.WriteLine ("Invalid args!");
                      return 0;
               if ( (i>=0 ) && (i <= 5 ) )
                      return i;
               return 0;
        }
}
```

The first section,

d70 = new Attrasoft.TransApplet70.Dos70.Dos70 ();

creates a Dos object.

The second section,

sCode = args[0]; theCode = getCode (); (which calls int.Parse (sCode) )

gets the "Command Line Arguments".

The last section,

bool b = d70.ImageFinderForDos (theCode );

calls the dos command.

### 26.9 Example

The default folder for the project is:

```
"C:\transapplet70\transapplet70.chap26\".
```

The executable file folder is:

```
"C:\transapplet70\transapplet70.chap26\bin\debug".
```

The data folder is:

```
"C:\transapplet70\transapplet70.chap26\data\.
```

Go to Dos command and enter:

```
"C:\transapplet70\transapplet70.chap26\bin\debug\chap26 1",
```

You will duplicate the project under the following menu item in the Windows version: "Examples\BioFilter\Label N:N".

# 26.10 How to Use ImageFinder For DOS

The typical use of the dos version is a 1:N Matching, where the "1" is the newly captured image and the "N" is the previously stored images. The "N" image will not change, but the "1" image changes all the time. How is this change entered into the **ImageFinder for Dos**? The answer is the parameter file.

The **ImageFinder for Dos** uses a set of parameter files, Abm70.txt for argument x = 1, Abm70\_2.txt for argument x = 2, ....

If you use the following command:

"C:\transapplet70\transapplet70.chap26\bin\debug\chap26 1",

you will need the following files:

Abm70.txt Bf70.txt Bf270.txt Nf70.txt Nf270.txt Tp70.txt

stored the following folder:

"C:\transapplet70\transapplet70.chap26\bin\debug\data\".

The Abm70.txt looks like this:

```
[ImageFinder 7.0]
```

ExecutionCode=3002

#### [Input]

keyFileName=Click Key button to select a key image! keysegmentX=0 keysegmentY=0 keysegmentW=0 keysegmentH=0 searchSource=.\Debug\sp\_document searchSourceType=2 searchSQLStatement=NA [ImagePreProcessing] BorderCut=0 MaskX=0 MaskX=0 MaskW=0 MaskH=0

•••

The following line,

KeyFileName = Click Key button to select a key image!

specifies the key image. Before the **ImageFinder for Dos** is called, your Dos application must create a new Abm70.txt, with the above line specifying the newly captured image. This can be achieved by writing a simple program, which creates a new abm70.txt by copying from a master file. The simple program will copy line by line from a master file to abm70.exe with the exception of line 4, which specifies the newly captured image. In this way, when the **ImageFinder for Dos** is called, the newly captured image will be used.

# 27. Introduction To ImageHunt

We will briefly introduce the **Attrasoft ImageHunt** in this chapter. **Attrasoft ImageHunt** is an Internet Image Search Engine. The **ImageHunt** is the Internet version of the ImageFinder.

Unlike the **ImageFinder**, the <u>Internet Search Engine</u>, by definition, <u>does not bother users with</u> <u>complicated parameters</u>; therefore, all the parameters in the **ImageHunt** must be fixed. The **ImageFinder**, however, <u>will require customization for a particular problem</u>, say logos, auto parts, documents, ....

If you order the **ImageHunt** from Attrasoft, the following will be required:

- (1) Proof-Of-Concept (POC) Project. The POC project will tweak and fix the internal parameters for a particular problem.
- (2) ImageHunt License and Support.

If you plan to build the **ImageHunt** yourself, this chapter is for you:

- (1) Fix the ImageFinder parameters yourself;
- (2) The code for building the **ImageHunt** can be found in this chapter.

This chapter will:

- Introduce the **ImageHunt**;
- Introduce Asp.Net (Active Server Page);
- Introduce the **ImageHunt** programming.

# 27.1 Why ImageHunt?

**ImageHunt** is the **ImageFinder for Windows** with a web interface. If you need the ImageFinder for Windows, you might need the ImageFinder for Web at some point. <u>The web users, however, are not supposed to know how to tune the ImageFinder parameters</u>, so that job has to be done in advance. <u>The cost for such convenience is that each **ImageHunt** is limited to a particular type of application.</u>

# 27.2 ImageHunt Design

This chapter will show you how to program the ImageHunt. The basic idea is this:

- User selects an image;
- User uploads the image;
- **ImageHunt** creates a batch file based on the newly uploaded image;
- **ImageHunt** runs the batch file;

• ImageHunt sends the resulting html page back to users.

The main job is to tweak the parameters via the ImageFinder. After that, simply add a web interface to the **ImageFinder for Dos** to complete the **ImageHunt**. The **ImageHunt** works like this:

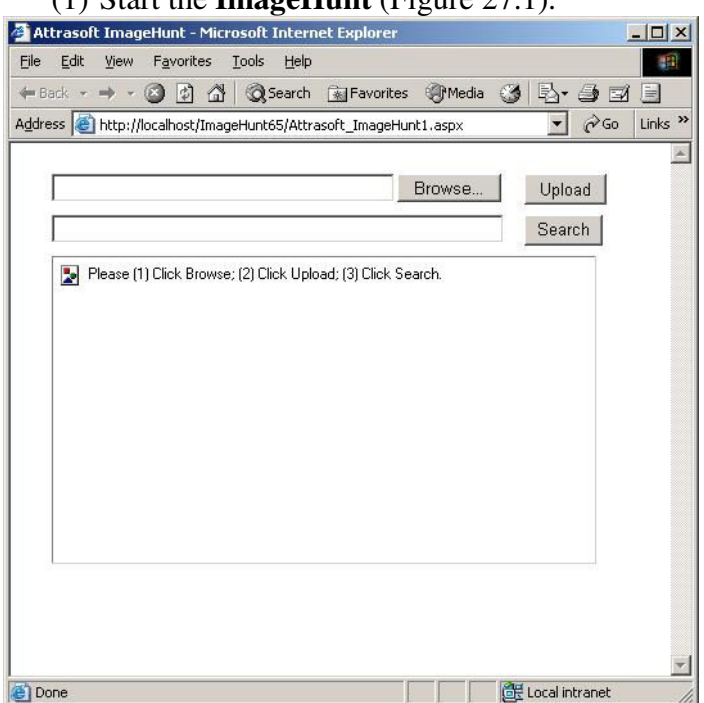

(1) Start the ImageHunt (Figure 27.1).

Figure 27.1 The ImageHunt.

(2) Click the "Browse" button to select an image (Figure 27.2).

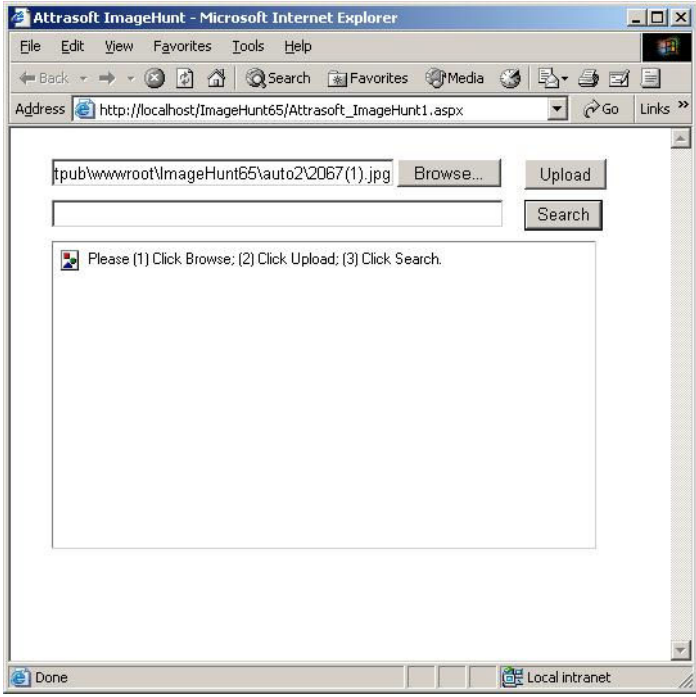

Figure 27.2 Select an image.

(3) Click the "Upload" button to upload the image (Figure 27.3).

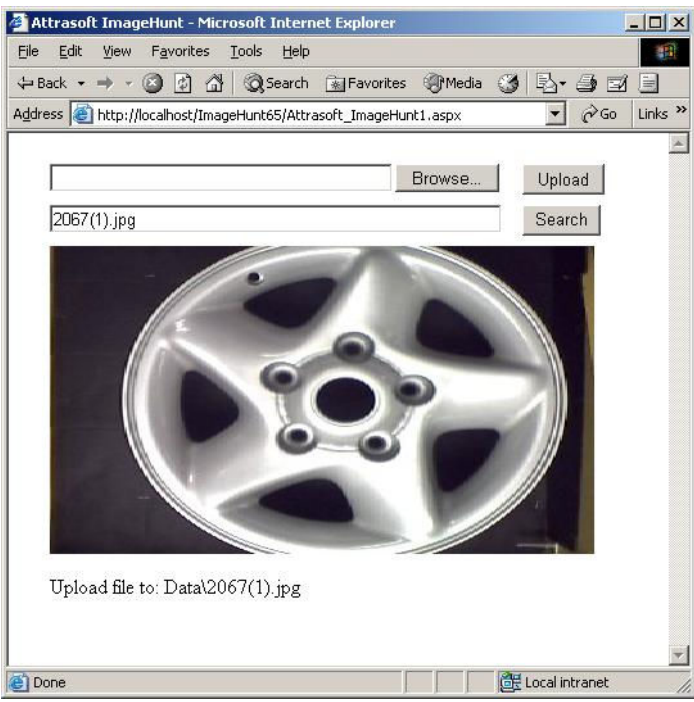

Figure 27.3 Upload image.

(4) Click the "Search" button to search (Figure 27.4).

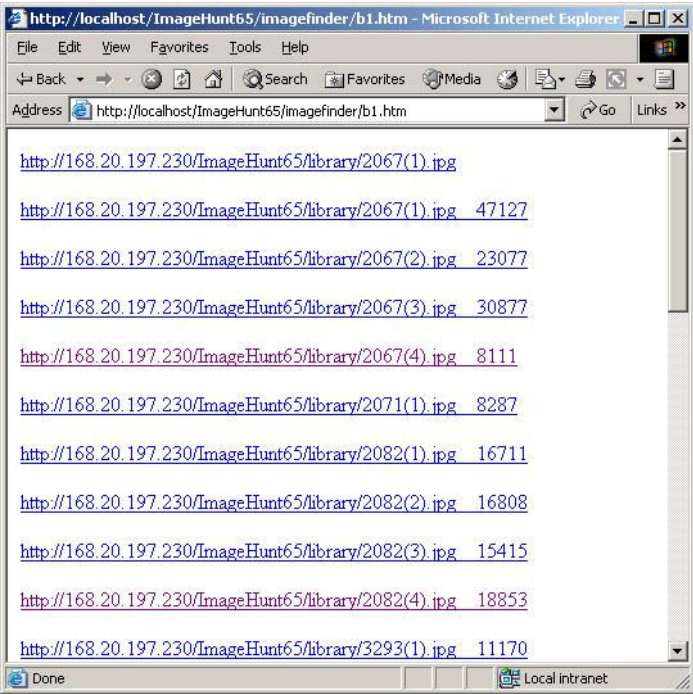

Figure 27.4 Display the results.

# 27.3 Introduction to Web Server

Web applications require a server and a client. The client requests a page from the server and the server returns the page to the client; the page is displayed inside the Internet Explorer.

To develop a web application, you must have a server. <u>The **ImageHunt** requires Microsoft IIS</u> (Internet Information Services) and the Internet Explorer. You must install IIS before you install C#.

Internet Browsers display pages written in http language, web page. The web pages are stateless, i.e. a page does not store any information about its contents from one page to the next. The equivalent to the Windows version of the ImageFinder is this: when you start the ImageFinder, you are only allowed 1 click; if you want to make another click, close the ImageFinder, restart, and then make your next click.

There are several ways to address this limitation, including the "Get" method and the "Post" method.

- The "Post" method stores cookies on the local machine. If you choose the "Post" method, you must inform your clients to accept cookies.
- The "Get" method sends state information back to the server via the web address.

Later in this chapter, you will need to choose one of the two methods.

# 27.4 Install ImageHunt

The software requirement for the ImageHunt is Microsoft .Net Framework.

#### To load the **ImageHunt**:

- 1. IIS Folder or Virtual Folder.
- Copy "CD:\ImageHunt65" to "C:\InetPub\wwwroot\"; OR
- Create a virtual folder in IIS, "C:\...\ ImageHunt65\".
- 2. IIS Application
- Click Start\ Setting\ Control Panel \Administrative Tools\Internet Service Manager;
- Right click the "ImageHunt65" folder and select Property;
- Click the "Application" button to create application;
- Click "OK".
- 3. Web shared.
- Make sure the "ImageHunt65" folder is web shared.

# 27.5 Create Web Project

Now we start to create an ImageHunt. To create a new C# ASP.NET Application project:

- Start the Visual Studio .Net.
- Click File  $\rightarrow$  New Project command. The New Project dialog box is displayed.
- Highlight the Visual C# project folder in the Project Type list to display the templates that are available for C#. Then, highlight the **ASP.NET Application** template.
- Enter a name for the project and select the location for the project. A folder with the same name as the project is automatically added to the location you specify.
- Click the "OK" button to start the new project.

The implementation is fairly straightforward. The algorithm is:

Step 1. Open an image via the Internet Explorer.

Step 2. Upload the Image.

Step 3. Create a batch file on the server based on the submitted image.

Step 4. Run the batch file.

Step 5. Send the results back.

We will make the following assumption for simplicity: all library images are stored in a single folder.

# 27.6 Step 1. Open Image File

### 27.6.1 Create the Data Directory

After you create the application, you create the Data directory that will accept uploaded files. After you create this directory, you must also set write permission for the ASPNET worker account. In the Solution Explorer window of Visual Studio .NET, right-click the ASP.Net project, point to Add, and then click New Folder to create a folder, "Data".

### 27.6.2 Modify the WebForm1.aspx Page

To modify the HTML code of the WebForm1.aspx file to permit users to upload files, follow these steps:

1. In the WebForm1.aspx Designer window, right-click WebForm1.aspx and select View HTML Source.

2. Locate the following HTML code, which contains the:

<form> ... </form>

3. Replace it as follows:

```
<form id="Form1" method="post" enctype="multipart/form-data" runat="server">
<INPUT type=file id=File1 name=File1 runat="server" />
</form>
```

```
4. Run and test it.
```

This html code simply opens an Open File Dialog so Users can select a key image.

# 27.7 Step 2. Upload Image

Add the following to the form so it will look like Figure 27.1:

- Upload button
- Search button
- TextBox
- Error message label

Double click the "Submit" button and enter:

```
private void Submit1_ServerClick(object sender, System.EventArgs e)
```

```
if( (File1.PostedFile != null ) && (File1.PostedFile.ContentLength > 0 ) )
       string fn = System.IO.Path.GetFileName(File1.PostedFile.FileName);
       SaveLocation = Server.MapPath("Data") + "\\" + fn;
       Session [ "theFileName" ] = SaveLocation;
       string displayLocation = dataPath + "\\" + fn;
       try
       {
              File1.PostedFile.SaveAs(SaveLocation);
              Label2.Text = "Upload file to: " + displayLocation;
              Image2.ImageUrl = displayLocation;
              TextBox2.Text =
              System.IO.Path.GetFileName(File1.PostedFile.FileName);
       }
       catch (Exception ex)
       ł
              Label2.Text = "Error: " + ex.Message;
       }
       }
else
       ł
              Response.Write("Please select a file to upload.");
       }
```

}

First of all, the following code makes sure a valid image has been selected:

```
if( ( File1.PostedFile != null ) && ( File1.PostedFile.ContentLength > 0 ) )
        {
            ...
        }
else
        {
                 Response.Write("Please select a file to upload.");
        }
```

The following code finds the image name from the client's computer and creates the path for this image on the server:

```
string fn = System.IO.Path.GetFileName(File1.PostedFile.FileName);
SaveLocation = Server.MapPath("Data") + "\\" + fn;
```

The following code uploads the file:

```
try
{
    File1.PostedFile.SaveAs(SaveLocation);
}
catch (Exception ex )
{
    Label2.Text = "Error: " + ex.Message;
}
```

# 27.8 Step 3. Create Batch File

### 27.8.1 Cookies or URL

The User will make three clicks:

- Select File;
- Upload File;
- Search.

The third click is the "Search" button, which will lead to a new web form. The code for the "Search" button is:

```
private void Button1_Click(object sender, System.EventArgs e)
{
  string fn = TextBox2.Text;
  SaveLocation = Server.MapPath("Data") + "\\" + fn;
```

Response.Redirect ("Attrasoft\_ImageHunt2.aspx" + "?p="+ SaveLocation); }

The uploaded image is passed to the new web form, "Attrasoft\_ImageHunt2.aspx". You could choose cookies (Post Method):

Session [ "theFileName" ] = SaveLocation;

Or URL (Get Method):

Response.Redirect ("Attrasoft\_ImageHunt2.aspx" + "?p="+ SaveLocation);

Obviously, we have chosen the URL to pass the location of the uploaded image. If you choose the Cookies, you must inform your client to accept cookies.

### 27.8.2 Create Batch File

At this point, we are redirected to web form, "Attrasoft\_ImageHunt2.aspx". Upon starting this web form, the following code will call function, "start()":

private void Page\_Load(object sender, System.EventArgs e)
{
 start();
}

The first thing "start()" will do is to create a batch file used by the **ImageFinder for Dos**:

```
string master = "master.txt";
string parameterFile = "abm70.txt";
bool createFile ()
       StreamWriter sw;
       StreamReader sr;
       string sRead;
       int i = 0;
       try
       {
              sr = new StreamReader ( matchLocation + master );
              sw = new StreamWriter ( matchLocation + parameterFile );
              i = 0:
              while (sr.Peek () != -1 )
              sRead = sr.ReadLine ();
              if (i = 3)
              {
```

```
//sw.WriteLine ( "trainFileName=" + Session [ "theFileName" ] );
       sw.WriteLine
              ( "trainFileName=" +Request.QueryString ["p"].ToString () );
       }
       else
              sw.WriteLine (sRead);
              i++;
       }
       sw.Close ();
       sr.Close ();
       ł
       catch (Exception em)
       {
              Label1.Text = em.ToString () +"n";
              return false;
       return true;
}//create file
```

This function basically copies "master.txt" to "abm70.txt" line by line, with the exception of line 3:

```
if ( i == 3 )
{
    //sw.WriteLine ( "trainFileName=" + Session [ "theFileName" ] );
    sw.WriteLine
        ( "trainFileName=" +Request.QueryString ["p"].ToString () );
}
```

This is where the **ImageHunt** learns where the new image is. There are several other minor things; we will omit them here.

# 27.9 Dos Class

We will briefly review the Dos70 library introduced in the last chapter. We will use the "Attrasoft.Transapplet70.Dos70" library; please read the last chapter to become familiar with this library.

The main class in this library will be:

```
Attrasoft.TransApplet70.Dos70.Dos70.
```

The interface, which is implemented by Dos70, is:

public interface I\_Dos70
{
//Parameters

```
string getFilePath ();
void setFilePath (string s);
// Command
bool save (int i);
bool open (int i );
bool load ();
bool run();
bool ImageFinderForDos (int i);
}
```

To set the batch file, use:

string getFilePath (); void setFilePath (string s).

There is only one command:

```
bool ImageFinderForDos (int x).
```

which is the same as:

bool open (int i );
bool run();

The parameter, x, can have the following values: 1, 2, 3, 4, 5.

- Value 1 corresponds to the ImageFinder command: "Batch/Open" + "Batch/Run";
- Value 2 corresponds to the ImageFinder command: "Batch/Open 2" + "Batch/Run"; ...

To include the class library in the project,

- In the Solution Explorer, right click References and select Add Reference;
- Browse to find "Dos70.dll" in "c:\transapplet70\";
- Highlight it and click the "OK" button.

To declare an object, add:

```
Attrasoft.TransApplet70.Dos70.Dos70 d70
= new Attrasoft.TransApplet70.Dos70.Dos70 ();
```

# 27.10 Step 4. Batch Run

Now the batch file is created, and we simply make a batch run:

```
void start()
{
```

```
matchLocation = Server.MapPath(filePath) + "\\";
bool b = createFile ();
if (!b)
{
Label1.Text = "Creating parameter file fails!";
return;
}
...
d70 = new Attrasoft.TransApplet70.Dos70.Dos70 ();
d70.setFilePath (matchLocation);
d70.open (1);
...
70.run ();
Response.Redirect ("imagefinder/b1.htm");
```

The following code creates a batch file:

}

```
bool b = createFile ();
    if (!b)
    {
        Label1.Text = "Creating parameter file fails!";
        return;
}
```

The following code creates a Dos70 object:

d70 = new Attrasoft.TransApplet70.Dos70.Dos70 ();

The following code sets up the parameters:

```
d70.setFilePath (matchLocation);
d70.open (1);
...
```

The following code runs the batch file:

70.run ();

This statement will create an ImageFinder output file. The last step is to show the results:

Response.Redirect ("imagefinder/b1.htm").

# 28. ImageFinder Support Service Packages

**ImageFinder for Windows** is an off-the-shelf Application Software that enables System Integrators, Solution Developers, and Individuals to quickly test their own Image Recognition ideas.

**ImageFinder for Dos** is command-line software that enables System Integrators, Solution Developers, and Individuals to make a quick-and-dirty system integration to test their product prototypes and services.

**TransApplet** is .Net Class Library that enables System Integrators, Solution Developers, and Individuals to quickly add Image Recognition capability to their products and services.

Attrasoft **Transapplet Services** are designed to accelerate a company's path to deploy Image Recognition Solutions. Our structured Service Offerings help you to develop your products/services with the **ImageFinder** as a component.

# 28.1 What is Support Service?

The TransApplet Annual Support rate is the 20% of the project.

**ImageFinder Support Service** Packages are designed to help a person/company to understand the process of integrating Image Recognition technology into their product/service. From a large set of possible paths, a person/company must plan the most realistic execution to ensure the success of the project.

- The focus of Support Service is to follow the right development path and shorten the learning curve for developers.
- Based on dozens of past projects, Attrasoft's development experience will specify the required work and map the shortest path to the system integration;
- Most importantly, Attrasoft Services might prevent you from following a wrong path, thus saving you from an unnecessary waste of resources, or even failure of the project.

# 28.2 Process

#### Image Recognition Solution Development Procedure is:

- (1) Set up the system (you can do that);
- (2) Collect the data (you can do that);
- (3) Preliminary Assessment via our off-the-shelf software, the ImageFinder.
  - You should get Identification Rates ranging from 60% to 89%.
  - The best rate, one of our customers (without any customization) was able to obtain, was an 89% Identification Rate.

- The off-the-shelf ImageFinder has 70 open parameters for users to adjust, which is the reason customers are only able to achieve Identification Rates ranging from 60% to 89%.
- <u>The ImageFinder itself has 3,000+ internal parameters which users have no access to</u>. Customization is the process of adjusting these 3,000+ internal parameters for your specific image type. <u>This is where the high degree of accuracy (95% to 99.9%) for your specific image type is obtained.</u>

(4) Feasibility Project via Customized Stand-alone Software.

- ATTRASOFT will develop a stand-alone software, which will address the special needs / requirements of your application.
- This will allow you to show your upper management the practicality of a larger project.

(5) Programming Library in .Net;

(6) System Integration to your Production Line;

(7) Licensing & Annual Support.

| One-time License: | 2% of the project.                                 |
|-------------------|----------------------------------------------------|
| Annual License:   | 0.6% of the project                                |
| Annual Support:   | 20% of the project. (First year will be required.) |

# 28.3 What is a Feasibility Study?

Attrasoft Image Recognition technology offers a suite of products,

- **ImageFinder** (off-the-shelf),
- ImageFinder for Dos,
- TransApplet (Library version of the ImageFinder),
- Customized-ImageFinder,
- Customized-TransApplet),

that enables the success of projects a person/company will develop with Attrasoft's software components.

In general, a **Feasibility Study** is very valuable because experience from many past projects will be naturally deployed into your project. The very first question we encountered, and you will be asked when you justify your project to your company, is <u>"Can this be done?</u>" Very often, the answer is more than a simple "Yes"; a Feasibility Study will be necessary to respond this question, which is further divided into a:

- Preliminary Assessment with 200 of your images (i.e., 100 image pairs), and a
- Feasibility Study with 2,000 of your images (i.e., 1,000 image pairs).

# 28.4 TransApplet Support

If the off-the-shelf product satisfies your needs, your path will be:

- (1) Set up the system (you can do that);
- (2) Collect the data (you can do that);
- (3) Purchase the **ImageFinder** and make a Preliminary Assessment;
- (4) Purchase **TransApplet**;
- (5) System Integration Support;
- (6) License and Annual Support (20% of the project).

The most likely path you will go through, which requires some customization, is:

- (1) Set up the system (you can do that);
- (2) Collect the data (you can do that);
- (3) Purchase the ImageFinder and make a Preliminary Assessment;
- (4) Purchase Customization of the standalone software;
- (5) Purchase Customized **TransApplet**;
- (6) System Integration;
- (7) License and Annual Support (20% of the project).

Step (4), Customization deals with problems like:

- Reducing the operation Complexity via Attrasoft tuning the 3000+ internal parameters to one specific image type;
- Speed Optimization;
- Internal Structure Optimization;
- Graphical User Interface Customization;
- Database other that Microsoft Access;
- Database Interface;
- Video Formats other than .avi files;
- New Image Preprocessing Filters;
- Customized Filters;
- Programming Library;
- Specific Symmetries or Combination of Symmetries;
- Attrasoft can implement any symmetry (or combination of symmetries) which can be described by mathematics;
- Further refinement Tuning for small image segments;
- Fine Tuning of the Neural Parameters;
- Digital Image Database (Combine ImageFinder with Database);
- Image Formats other than jpg and gif;
- Counting objects which are NOT physically separated;
- Reducing all images by the same amount without distortion to 100x100;
- Internet Image Search Engines;
- Multi-layers of image matching;
- Web Interface (solutions that will provide users with a searchable database using a web interface);

• Other Specific Needs.